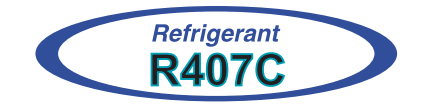

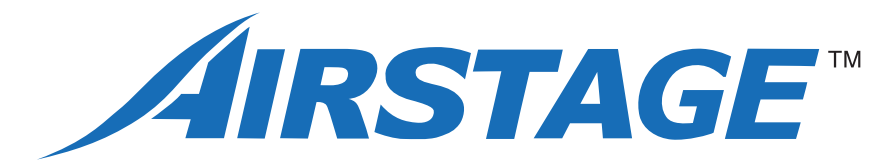

Variable Refrigerant Flow System

Multi Air Conditioning System for Buildings

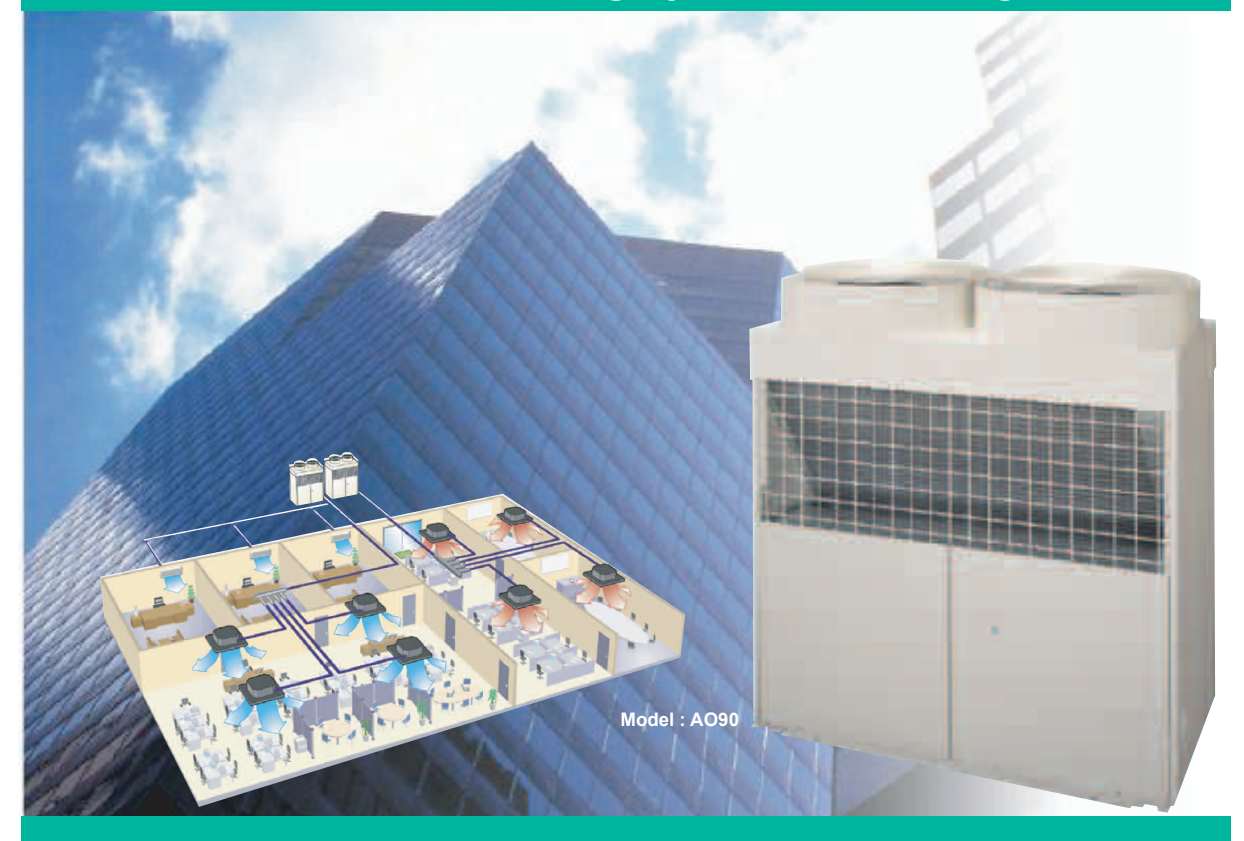

**HEATPUMP & COOLING ONLY TYPE** 

SERVICE MANUAL

FUJITSU GENERAL LIMITED

# Multi Air Conditioning System for Buildings

Variable Refrigerant Flow System

SERVICE MANUAL

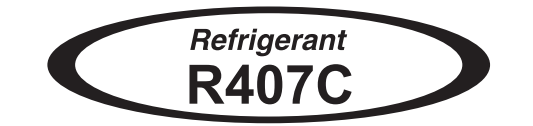

# CONTENTS

| 1. | TEST R  | RUN                                                              |       |
|----|---------|------------------------------------------------------------------|-------|
|    | 1-1 CH  | ECK ITEMS BEFORE TEST RUN                                        | 01-01 |
|    | 1-2 CH  | ECK ITEM DURING TEST RUN                                         | 01-02 |
|    | 1-3 TE  | ST RUN METHOD                                                    | 01-03 |
|    | 1-3-1   | TEST RUN FROM OUTDOOR PC BOARD                                   | 01-03 |
|    | 1-3-2   | TEST RUN FROM REMOTE CONTROLLER                                  | 01-03 |
| ~  | 1-4 TES |                                                                  | 01-05 |
| Ζ. | FUNCI   | ION OF PRINTED CIRCUIT BOARD                                     | 00.04 |
|    | 2-1 PC  |                                                                  | 02-01 |
|    | 2-1-1   |                                                                  | 02-01 |
|    | 2-1-2   | INDOOR UNIT CONTROL CIRCUIT BOARD<br>(COMPACT WALL MOUNTED TYPE) | 02-02 |
|    | 2-1-3   | OUTDOOR UNIT CONTROL CIRCUIT BOARD.                              | 02-03 |
|    | 2-1-4   | WIRED REMOTE CONTROLLER SIMPLE REMOTE CONTROLLER                 |       |
|    |         | CIRCUIT BOARD                                                    |       |
|    | 2-1-5   | CENTRAL REMOTE CONTROLLER CIRCUIT BOARD                          | 02-05 |
|    | 2-1-6   | NETWORK CONVERTORS' CIRCUIT BOARD                                |       |
|    | 2-2 MIC | CROPROCESSOR FUNCTION LIST                                       | 02-08 |
|    | 2-2-1   | INDOOR UNIT                                                      | 02-08 |
|    | 2-2-2   | OUTDOOR UNIT                                                     | 02-11 |
|    | 2-3 FU  | NCTION AND SETTING OF EACH SWITCH                                | 02-12 |
|    | 2-3-1   | INDOOR UNIT(EXCEPT FOR COMPACT WALL MOUNTED TYPE                 | 02-12 |
|    | 2-3-2   | INDOOR UNIT(COMPACT WALL MOUNTED TYPE)                           | 02-16 |
|    | 2-3-3   | OUTDOOR UNIT                                                     | 02-19 |
|    | 2-3-4   | WIRED, SIMPLE REMOTE CONTROLLER                                  | 02-23 |
|    | 2-3-5   | CENTRAL REMOTE CONTROLLER                                        | 02-25 |
|    | 2-3-6   | NETWORK CONVERTOR                                                | 02-27 |
|    | 2-4 EX  | TERNAL INPUT & OUTPUT                                            | 02-29 |
|    | 2-4-1   | INDOOR UNIT(EXCEPT FOR COMPACT WALL MOUNTED TYPE)                | 02-29 |
|    | 2-4-2   | INDOOR UNIT(COMPACT WALL MOUNTED)                                | 02-31 |
|    | .2-4-3  | OUTDOOR UNIT                                                     | 02-32 |
|    | 2-4-4   | CENTRAL REMOTE CONTROLLER / PC CONTROLLER                        | 02-29 |
|    | 2-4-5   | NETWORK CONVERTOR                                                | 02-35 |
| 3. | OUTDO   | OOR UNIT OPERATION CONTROL                                       |       |
|    | 3-1 CO  | MPRESSOR OPERATION CONTROL                                       | 03-01 |
|    | 3-1-1   | OPERATION / STOP CONDITION                                       | 03-01 |
|    | 3-1-2   | COMPRESSOR OUTPUT PATTERN                                        | 03-01 |
|    | 3-1-3   | COMPRESSOR OPERATION CONTROL                                     | 03-01 |
|    | 3-1-4   | COMPRESSOR RECOVERY OPERATION                                    | 03-02 |
|    | 3-2 EX  | PANSION VALVE CONTROL                                            | 03-03 |
|    | 3-3 4-V | VAY VALVE 1 , 2 CONTROL                                          | 03-03 |

|    | 3-4 HEAT EXCHANGER CHANGE OVER CONTROL                   | . 03-03 |
|----|----------------------------------------------------------|---------|
|    | 3-5 FAN CONTROL                                          | 03-03   |
|    | 3-6 PRESSURE BALANCE CONTROL                             | 03-03   |
|    | 3-7 OIL RETURN CONTROL                                   | . 03-04 |
|    | 3-8 SPECIAL OPERATION MODE                               | 03-04   |
|    | 3-8-1 OIL RECOVERY OPERATION                             | 03-04   |
|    | 3-8-2 OIL LEVEL BALANCE OPERATION                        | 03-04   |
|    | 3-8-3 DEFROSTING CONTROL                                 | 03-05   |
|    | 3-9 PROTECTIVE FUNCTION                                  | 03-05   |
|    | 3-10 OUTPUT CONTROL OF BASE HEATER AND CRANK CASE HEATER | 03-06   |
| 4. | INDOOR UNIT OPERATION                                    |         |
|    | 4-1 TIMER CONTROL                                        | 04-01   |
|    | 4-2 FAN CONTROL                                          | 04-06   |
|    | 4-2-1 "AUTO" POSITION                                    | 04-06   |
|    | 4-2-2 "LOW", "MED" AND "HIGH" POSITION                   | 04-06   |
|    | 4-3 MASTER CONTROL                                       | 04-07   |
|    | 4-3-1 OPERATION MODE CONTROL                             | 04-07   |
|    | 4-3-2 AUTO CHANGEOVER                                    | 04-07   |
|    | 4-3-3 "COOL" POSITION                                    | 04-08   |
|    | 4-3-4 "HEAT" POSITION                                    | 04-08   |
|    | 4-3-5 "FAN" POSITION                                     | 04-08   |
|    | 4-4 LOUVER CONTROL                                       | 04-09   |
|    | 4-5 ELECTRONIC EXPANSION VALVE CONTROL                   | 04-12   |
|    | 4-6 AUTO RESTART                                         | 04-12   |
|    | 4-7 DRAIN PUMP OPERATION                                 | 04-12   |
| 5. | TROUBLESHOOTING                                          |         |
|    | 5-1 INDOOR UNIT                                          | 05-01   |
|    | 5-1-1 NORMAL OPERATION DISPLAY                           | 05-01   |
|    | 5-1-2 ABNORMAL OPERATION DISPLAY                         | 05-02   |
|    | 5-2 OUTDOOR UNIT                                         | 05-03   |
|    | 5-2-1 NORMAL OPERATING DISPLAY                           | . 05-03 |
|    | 5-2-2 ABNORMAL OPERATION DISPLAY                         | 05-04   |
|    | 5-3 REMOTE CONTROLLER                                    | 05-05   |
|    | 5-3-1 WIRED REMOTE CONTROLLER                            | 05-05   |
|    | 5-3-2 SIMPLE REMOTE CONTROLLER                           | 05-05   |
|    | 5-3-3 CENTRAL REMOTE CONTROLLER                          | 05-06   |
|    | 5-4 NETWORK CONVERTOR                                    | 05-09   |
|    | 5-5 ERKOR CODE & IROUBLESHOOTING                         | 05-10   |
|    | 5-5-1 I ROUBLE SHOUTING WITH ERROR CODE                  | 05-10   |
|    | 5-5-2 I ROUBLE SHOUTING WITH NU ERROR CODE               | 05-36   |
| 6  |                                                          | 05-40   |
| υ. | 6-1 ADDITIONAL CHARGE                                    | 06_01   |
|    | 6-2 ADDRESS SETTING                                      | 06-07   |
|    |                                                          | 00-02   |

| 6-2-1 KINDS OF ADDRESS AND SETTING RANGE       | )6-02 |
|------------------------------------------------|-------|
| 6-2-2 ADDRESS SETTING FOR COMPACT WALL MOUNTED |       |
| TYPE INDOOR UNIT0                              | )6-04 |
| 6-2-3 EXAMPLES OF SYSTEM SETTING0              | 6-05  |
| 6-3 PUMP DOWN METHOD 0                         | )6-09 |
| 6-3-1 PROCEDURE OF THE PUMP DOWN 0             | )6-09 |
| 6-3-2 A FLOW CHART OF PUMP DOWN 0              | )6-09 |
| 6-4 TOOLS                                      | )6-10 |
| 6-5 PRECAUTIONS FOR INSTALLATION 0             | )6-11 |
| 7. APPENDING DATA 1 (UNIT)                     |       |
| 7-1 REFRIGERANT PIPE SYSTEM DIAGRAM            | )7-01 |
| 7-2 CHARACTERISTICS OF SENSORS 0               | )7-03 |
| 7-2-1 THRMISTOR                                | )7-03 |
| 7-2-2 PRESSURE SENSOR 0                        | )7-05 |
| 7-3 WIRING DIAGRAM 0                           | )7-06 |
| 7-3-1 INDOOR UNIT 0                            | )7-06 |
| 7-3-2 OUTDOOR UNIT 0                           | )7-18 |

# 

| 7-1 REFRIGERANT PIPE SYSTEM DIAGRAM | 07-01 |
|-------------------------------------|-------|
| 7-2 CHARACTERISTICS OF SENSORS      | 07-03 |
| 7-2-1 THRMISTOR                     | 07-03 |
| 7-2-2 PRESSURE SENSOR               | 07-05 |
| 7-3 WIRING DIAGRAM                  | 07-06 |
| 7-3-1 INDOOR UNIT                   | 07-06 |
| 7-3-2 OUTDOOR UNIT                  | 07-18 |
| 7-4 OUTDOOR INTERNAL LAYOUT         | 07-20 |
| 7-5 MODEL DESIGNATION               | 07-21 |

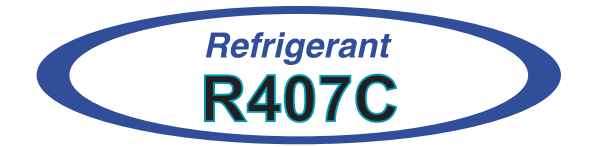

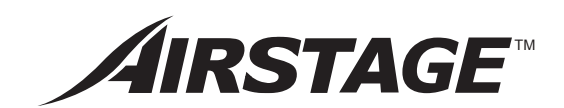

# **1. TEST RUN**

# **1. TEST RUN**

# **1-1 CHECK ITEMS BEFORE TEST RUN**

Before test run, check the following items.

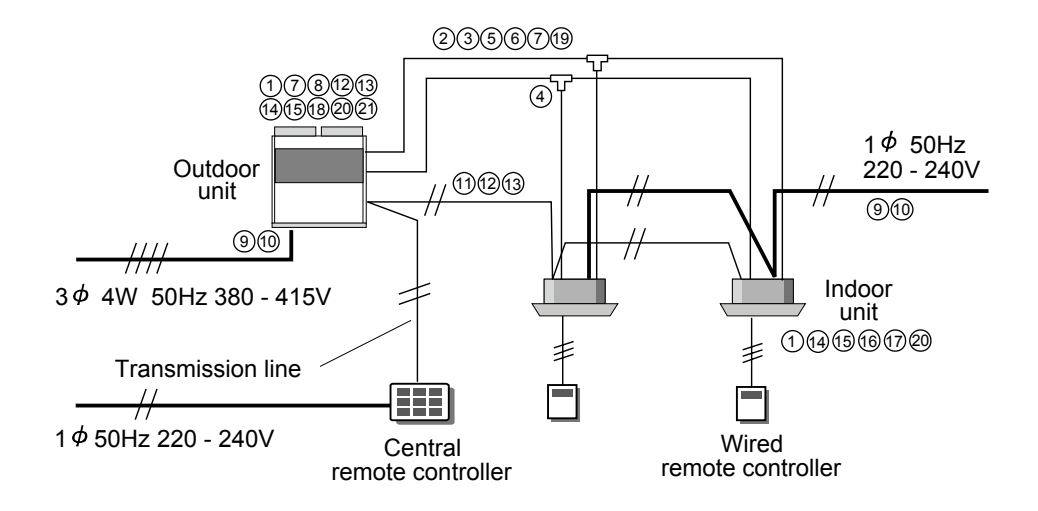

- Is the selection of the outdoor unit and the indoor units correct? (Check the number of connected indoor units, total capacity of the indoor units.)
- Is the piping length correct?
   (Ex. Maximum piping length : 100m)
- ③ Is the diameter of the selected pipe correct?
- ④ Is the diameter selected separation kit correct?
- 5 Doesn't gas leak?
- 6 Have the vaccuum process done enough time?
- ⑦ Is the refrigerant flow correct?
- (8) Is the additional refrigerant charge amount correct?
- (Note the charge amount to control box cover)
- Are the power supply cables connected?
   (Power supply for the indoor unit and outdoor unit is separated.)
- 0  $% = 10^{-10}$  ls the spec. for the power supply cable correct?
- 1 Is the length of the transmission line under the limit?
- Is the spec. for the transmission cable correct? (non-polar 2-core, 0.75-1.25mm<sup>2</sup>)
- ③ Is the transmission cable connected to all units?
- (1) Is the remote controller cable connected to units?
- <sup>(5)</sup> Is not the power supply cable connected to transmission and remote controller terminal?
- 6 Are the addresses set? (Ex. Refrigerant circuit address, indoor unit address, remote controller address, etc.)
- ⑦ Have the all settings done on the PCB?
- (18) Is the ball valve opened?
- (9) Is the pipe heat-insulated which have the enough thickness?
- ② Is the drain water-flow correct?
- Is the power supplied to crank case heater for more than 12 hours before the start of test run at outdoor temperature of 20°C or below?

## **1-2 CHECK ITEM DURING TEST RUN**

During the test run operation, check the following items.

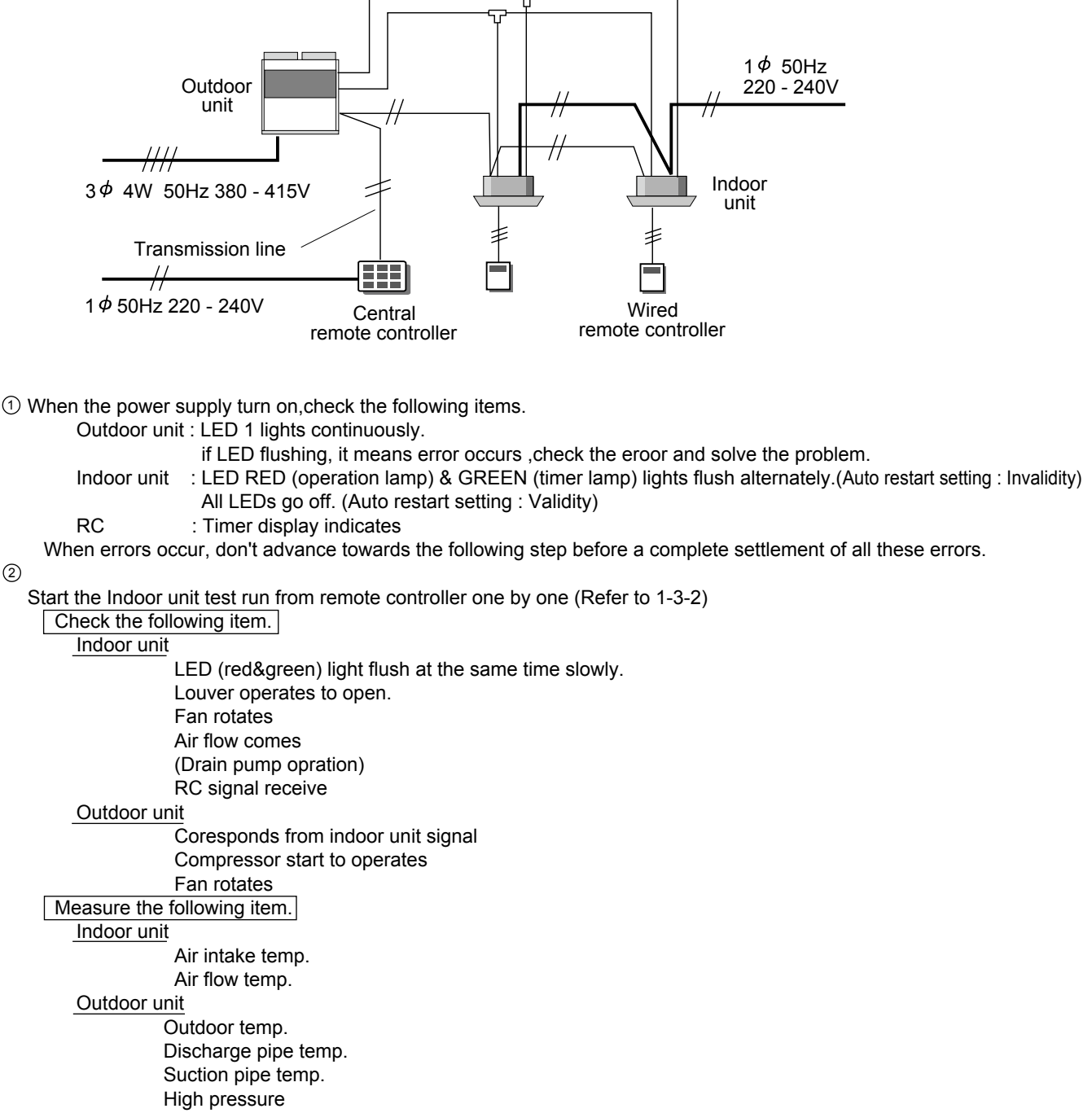

- Low pressure
- Continue the operation about 10 minutes.

③ When there is no ploblem, check the next indoor unit.

④ After every indoor unit is check by test run, please do test run using all of the indoor units and check them.

# **1-3 TEST RUN METHOD**

Supply power to the crankcase heater for 12 hours prior to the start of operation if the outdoor temperature is lower than 20 °C. The following is the procedure for the test run operation.

### **1-3-1 TEST RUN FROM OUTDOOR PC BOARD**

By setting DIP SW1-1 and SW1-2 on control PC board of outdoor unit, cooling test run or heating test run for all the indoor units in the same refrigerant system can be performed.

| SW1-1 | SW1-2 | Operation Mode   | Select position of [SW1-1, SW1-2]            |
|-------|-------|------------------|----------------------------------------------|
| OFF   | OFF   | Normal Operation | [OFF,ON] or [ON,OFF] $\rightarrow$ [OFF,OFF] |
| ON    | ON    | Normal Operation | [OFF,ON] or $[ON,OFF] → [ON,ON]$             |
| OFF   | ON    | Heating Test Run | [OFF,OFF] or $[ON,ON] → [OFF,ON]$            |
| ON    | OFF   | Cooling Test Run | [OFF,OFF] or $[ON,ON] → [ON,OFF]$            |

## **1-3-2 TEST RUN FROM REMOTE CONTROLLER**

1) Standard wired remote controller

Stop the indoor and outdoor units. Push the FAN CONTROL button and MASTER CONTROL button simultaneously for more than three seconds. The air conditioner will start to conduct a test run and TEST will display on the remote controller display.

However, the SET TEMP./DAY setting button does not have function, but all other buttons, displays, and protection functions will operate.

- To stop test run, push the START/STOP button of the standard wired remote controller.
- For the operation method, refer to the operating manual and perform operation check.
- Check that there are no abnormal sounds or vibration sounds during test run operation.

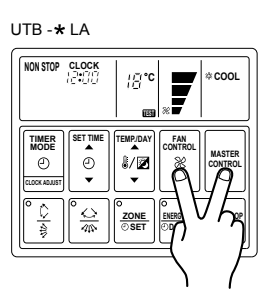

UTB -\* LB

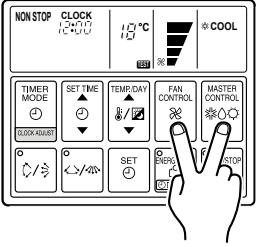

UTB - 🗙 SA

UTB - \*VA

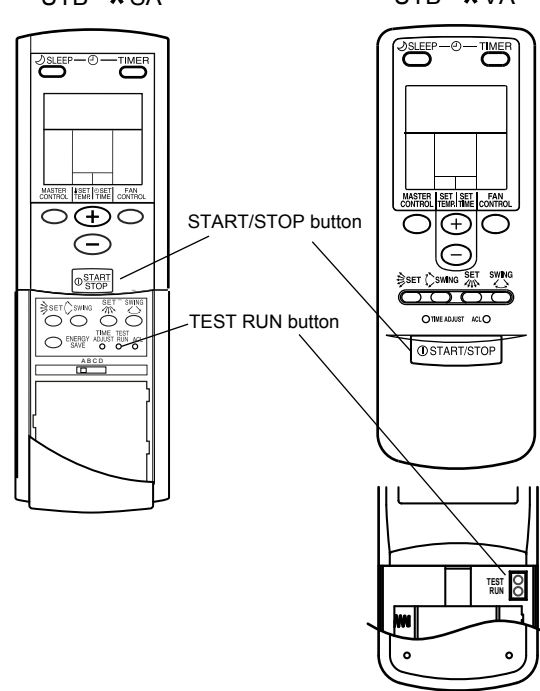

2) Standard wireless remote controller

- Press the test button of UTB \* SA or short two pieces of metallic bodies in the test run frame of UTB - \*VA, while the air conditioner is running.
- To stop test run operation, push START/STOP button of the wireless remote controller.

When the air conditioner is being test run, the OPERATION and TIMER lamps of indoor unit flash slowly at the same time.

#### 3) Simple remote controller

Stop the indoor and outdoor units. Push the remote controller button and button simultaneously for more than three seconds. The air conditioner will start to conduct a test run and a { will display on the temperature display. display.

However the setting button does not have function but all other buttons, displays and protection functions will operate.

- To stop test running press the \_\_\_\_\_ button of the simple remote controller.
- · For the operation method refer to the operating manual and perform operation check.
- Check that there are no abnormal sounds or vibration sounds during test run operation.

#### 4) Central remote controller

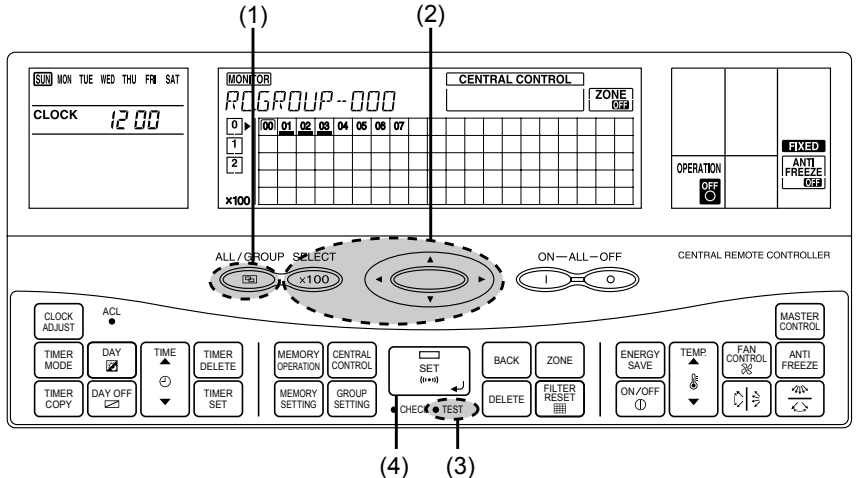

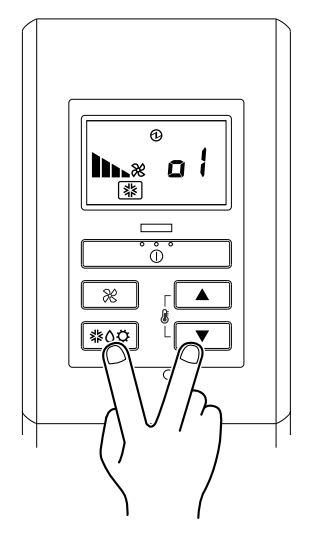

Remote control group operation settings are performed in the control mode. The following procedure for the setting is the same for any of the control modes: Individual mode / Group control mode / All control grop.

- ALL/GROU
- (1) Push (B) to select control mode from among Individual control mode / Group control mode / All control.
- (2) When Individual control mode is selected, use and to select the desired central control number, then go to (3).

When Group control mode is selected use  $\underbrace{}$  to select the desired group number, then go to (3).

When All control mode is selected, go directly to (3).

- (3) Press TEST and **IEST** will light up. The operation setting is applied to the selected units.
- (4) Press (SET (interview) to send the signal and test run setting is sent to the indoor unit.

(((•))) will flash as the signal is being transmitted.

60 minutes' test run starts.

To stop the test run, do the same procedure as those for stop a normal operatin. It is possible to change the settings for the operation mode (heating / cooling) and fan setting.

(5) Once the signal has been transmitted, the will go out. The indoor unit will start test run operation.

NOTE : If the test run is stopped midway, do the operation shown in (3) above and press

OPERATION

will come on, then do the operation shown in (4). Test run will stop.

| 6R   | 01       | JF | J | 0 | 0 |  |  |   | EN | TR/ | AL C | 201 | ITR | OL | zoi | NE  <br>Xee |
|------|----------|----|---|---|---|--|--|---|----|-----|------|-----|-----|----|-----|-------------|
| 0    | 00       | 01 |   |   |   |  |  |   |    |     |      |     |     |    |     |             |
|      |          |    |   |   |   |  |  |   |    |     |      |     |     |    |     |             |
|      |          |    |   |   |   |  |  |   |    |     |      |     |     |    |     |             |
|      | <u> </u> |    |   |   |   |  |  | _ |    |     |      |     |     |    |     |             |
| ×100 |          |    |   |   |   |  |  |   |    |     |      |     |     |    |     |             |

| 6R | 01 | JF | J  | 0  | 1 |  |  |  | EN | TR | NL C | :01 | TR | OL | ][ | zo | NE |
|----|----|----|----|----|---|--|--|--|----|----|------|-----|----|----|----|----|----|
| •  | E  |    | 02 | 09 |   |  |  |  |    |    |      |     |    |    |    |    |    |
|    | E  |    |    |    | _ |  |  |  |    |    |      | _   |    |    |    | _  |    |

| GROUP-0I |  |  |    |    |  |  |  |  |  |  | CENTRAL CONTROL |  |  |  |  |  |  |  |  |  |
|----------|--|--|----|----|--|--|--|--|--|--|-----------------|--|--|--|--|--|--|--|--|--|
| 0▶       |  |  | 02 | 03 |  |  |  |  |  |  |                 |  |  |  |  |  |  |  |  |  |
|          |  |  |    |    |  |  |  |  |  |  |                 |  |  |  |  |  |  |  |  |  |
|          |  |  |    |    |  |  |  |  |  |  |                 |  |  |  |  |  |  |  |  |  |
|          |  |  |    |    |  |  |  |  |  |  |                 |  |  |  |  |  |  |  |  |  |
| ×100     |  |  |    |    |  |  |  |  |  |  |                 |  |  |  |  |  |  |  |  |  |

| GR   | GROUP-OI |   |    |    |  |   |   |   |   | TEST CENTRAL CONTROL |  |  |   |  |  |  |   |   |   |   |
|------|----------|---|----|----|--|---|---|---|---|----------------------|--|--|---|--|--|--|---|---|---|---|
|      |          |   | 02 | 08 |  |   |   |   |   |                      |  |  |   |  |  |  |   |   |   |   |
|      | -        | - |    | _  |  | - | - | - | - |                      |  |  | - |  |  |  | - | - | - | Η |
|      |          |   |    |    |  |   |   |   |   |                      |  |  |   |  |  |  |   |   |   |   |
| ×100 |          |   |    |    |  |   |   |   |   |                      |  |  |   |  |  |  |   |   |   |   |

|            | GR   | ۵ | JР | ·         | 0         | I |  | li | ST | EN | TR/ | AL C | 01 | ITR | OL | zor | IE<br>III |
|------------|------|---|----|-----------|-----------|---|--|----|----|----|-----|------|----|-----|----|-----|-----------|
|            | ••   |   | -  | <u>02</u> | <u>08</u> |   |  |    |    |    |     |      |    |     |    |     | _         |
|            |      |   |    |           |           |   |  |    |    |    |     |      |    |     |    |     |           |
|            |      |   | _  | _         | _         |   |  |    |    |    |     |      |    |     |    |     |           |
|            | ×100 |   | _  | _         | _         |   |  |    |    |    | _   | _    | _  | _   |    |     | _         |
| ON/OFF     |      |   |    |           |           |   |  |    |    |    |     |      |    |     |    |     |           |
| $\bigcirc$ |      |   |    |           |           |   |  |    |    |    |     |      |    |     |    |     |           |

# **1-4 TEST RUN CONTROL**

- 1) When the test run signal is transmitted from standard wired, wireless remote controller, simple remote controller and central remote controller.
  - (1) The test runn operation starts and the electric expansion valve is controlled to a maximum flow, regardless of the temperature condition.
  - (2) De-frosting and frost prevention operation has priority over item(1).
  - (3) After 60 minutes passes, the test run stops. However, the operation continues in same operating mode.
- 2) When the test run signal is transmitted from the outdoor unit.
  - (1) Whether state of the indoor unit operates or stops, All units in the same refrigerant system will start to conduct a test run in accordance with the operation mode set by DIP SW 1-1 and SW 1-2 of outdoor unit (see 1 3 1).
  - (2) Test running initialization is shown below.

| Operating Mode                 | Cooling    | Heating    |
|--------------------------------|------------|------------|
| Fan speed                      | Hi         | Hi         |
| Room Temperature Indication    | 18         | 30         |
| Vertical Air Direction Panel   | Position ① | Position ④ |
| Horizontal Air Direction Panel | Position ③ | Position ③ |
| Swing                          | OFF        | OFF        |

※ Please refer to '4-4 LOUVER CONTROL' in this manual and find the definition for air direction panel position.

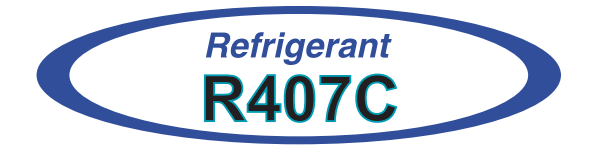

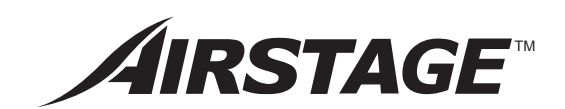

# 2. FUNCTION OF PRINTED CIRCUIT BOARD

# 2. FUNCTION OF PRINTED CIRCUIT BOARD

# 2-1 PCB LAYOUTS

### 2-1-1 INDOOR UNIT CONTROL CIRCUIT BOARD (EXCEPT FOR COMPACT WALL MOUNTED TYPE)

| Indoor unit |        |   |                                                 |  |  |  |  |  |  |  |
|-------------|--------|---|-------------------------------------------------|--|--|--|--|--|--|--|
|             |        | 1 | Ceiling height setting 1                        |  |  |  |  |  |  |  |
|             | SW/ 1  | 2 | Ceiling height setting 2                        |  |  |  |  |  |  |  |
|             | 300 1  | 3 | Room temp correct coefficient of heating 1      |  |  |  |  |  |  |  |
|             |        | 4 | Room temp correct coefficient of heating 2      |  |  |  |  |  |  |  |
|             |        | 1 | Room temp correct coefficient of cooling        |  |  |  |  |  |  |  |
|             | SW 2   | 2 | Forbidden                                       |  |  |  |  |  |  |  |
|             | 300 2  | 3 | Filter check validity / invalidity              |  |  |  |  |  |  |  |
|             |        | 4 | Auto restart validity / invalidity              |  |  |  |  |  |  |  |
| DIP SW      |        | 1 | Forbidden(Indoor unit fan speed switch 1)       |  |  |  |  |  |  |  |
|             | S/M/ 3 | 2 | Forbidden(Indoor unit fan speed switch 2)       |  |  |  |  |  |  |  |
|             | 300 3  | 3 | Forbidden(Indoor unit fan speed switch 3)       |  |  |  |  |  |  |  |
|             |        | 4 | Extermal input select edge / pulse              |  |  |  |  |  |  |  |
|             |        | 1 | Forbidden(Indoor unit model code)               |  |  |  |  |  |  |  |
|             | SW 4   | 2 | Forbidden(Indoor unit model code)               |  |  |  |  |  |  |  |
|             | 300 4  | 3 | Forbidden(Indoor unit model code)               |  |  |  |  |  |  |  |
|             |        | 4 | Forbidden(Indoor unit model code)               |  |  |  |  |  |  |  |
|             |        | 1 | Wireless remote controller custom code switch 1 |  |  |  |  |  |  |  |
|             | SW 5   | 2 | Wireless remote controller custom code switch 2 |  |  |  |  |  |  |  |
|             | 0000   | 3 | Frost prevention temperature shift switch       |  |  |  |  |  |  |  |
|             |        | 4 | Draft prevention setting switch                 |  |  |  |  |  |  |  |
|             | SW 6   |   | Indoor unit address switch                      |  |  |  |  |  |  |  |
|             | SW 7   |   | Forbidden                                       |  |  |  |  |  |  |  |
| Rotary SW   | SW 8   |   | Refrigeration circuit address 1                 |  |  |  |  |  |  |  |
| -           | SW 9   |   | Refrigeration circuit address 2                 |  |  |  |  |  |  |  |
|             | SW 10  |   | Remote controller address                       |  |  |  |  |  |  |  |

# **SWITCH POSITION**

### Indoor unit control circuit board

### For AB / AU / AR types indoor unit

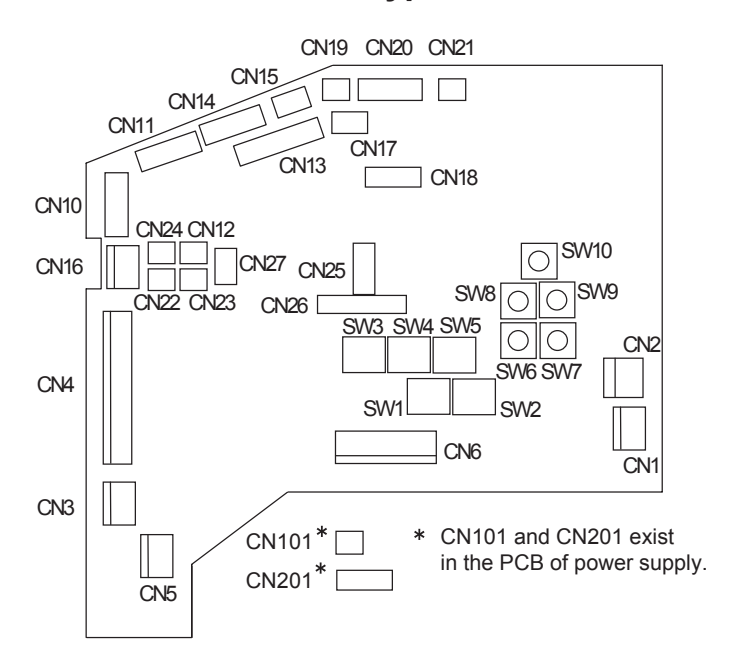

### For AS / AW types indoor unit

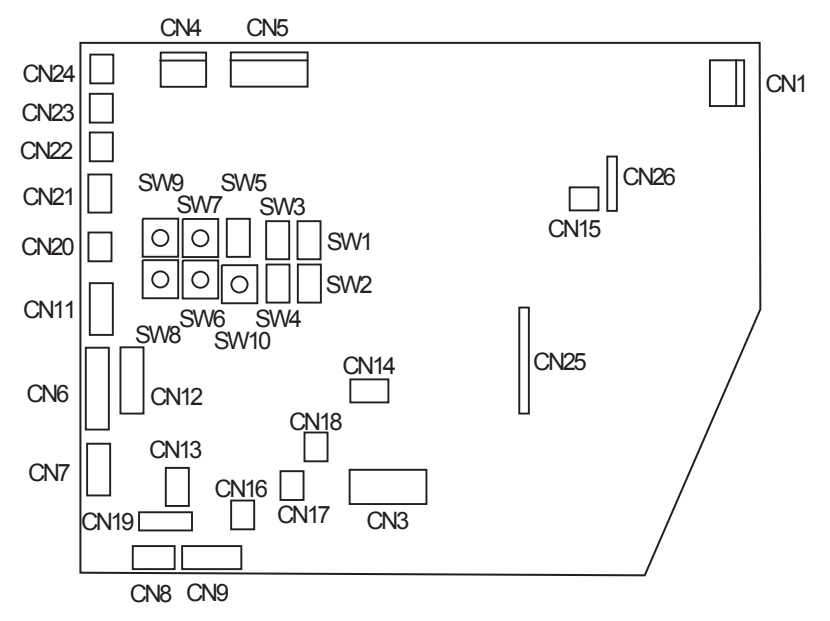

# 2-1-2 INDOOR UNIT CONTROL CIRCUIT BOARD (COMPACT WALL MOUNTED TYPE)

| Indoor unit |       |   |                                           |  |
|-------------|-------|---|-------------------------------------------|--|
|             |       | 1 | Forbidden(Indoor unit fan speed switch 1) |  |
|             |       | 2 | Forbidden(Indoor unit fan speed switch 2) |  |
|             | 300 1 | 3 | Forbidden(Indoor unit model code)         |  |
|             |       | 4 | Forbidden(Indoor unit model code)         |  |
|             |       | 1 | Indoor unit address switch                |  |
| DIP SW      | SW 2  | 2 | Indoor unit address switch                |  |
|             |       | 3 | Auto restart validity / invalidity        |  |
|             |       | 4 | Forbidden                                 |  |
|             | SW 3  | 1 | Refrigerant circuit address switch        |  |
|             |       | 2 | Refrigerant circuit address switch        |  |
|             |       | 3 | Refrigerant circuit address switch        |  |
|             |       | 4 | Forbidden                                 |  |
| Potony SW   | SW 4  |   | Indoor unit address switch                |  |
| Rulary SW   | SW 5  |   | Refrigerant circuit address switch        |  |
| Jumper      | JM 1  |   | Wireless remote controller custom code    |  |
| wire        | JM 2  |   | Wireless remote controller custom code    |  |

# **SWITCH POSITION**

# • Compact wall mounted type indoor unit control circuit board

### **Controller PCB**

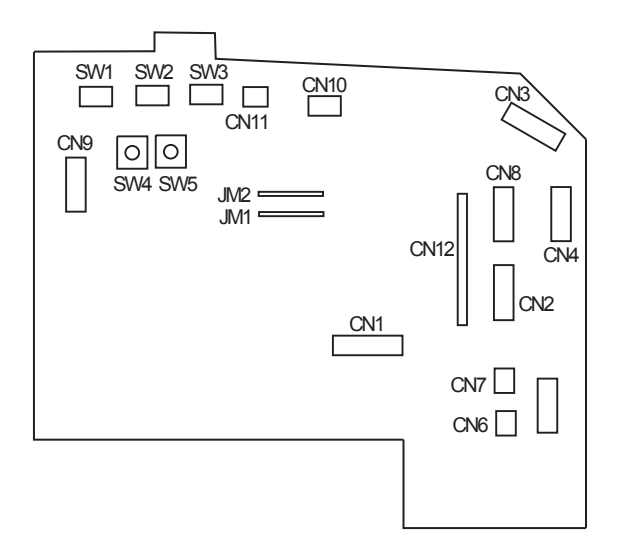

### Power supply PCB

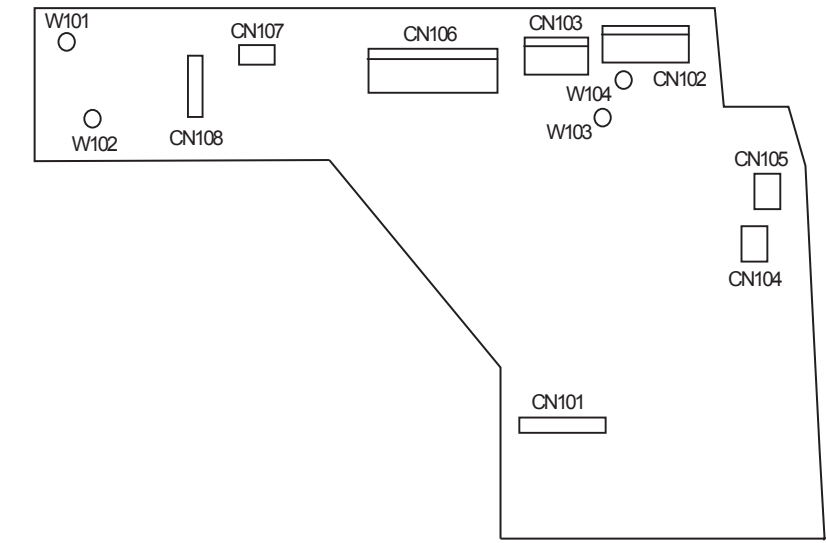

# 2-1-3 OUTDOOR UNIT CONTROL CIRCUIT BOARD

| Outdoor unit |        |   |                                    |  |  |
|--------------|--------|---|------------------------------------|--|--|
|              | CW/ 1  | 1 | Test run (Cooling)                 |  |  |
|              | 300 1  | 2 | Test run (Heating)                 |  |  |
|              |        | 3 | Pump down operation                |  |  |
|              |        | 4 | Forced oil recovery operation      |  |  |
|              | S/N/ 2 | 1 | Silent operation mode              |  |  |
|              | 500 2  | 2 | Snow falling protection fan mode   |  |  |
|              |        | 3 | Sequential start shift switch 1    |  |  |
|              |        | 4 | Sequential start shift switch 2    |  |  |
|              | SW/ 3  | 1 | Forbidden                          |  |  |
|              | 0000   | 2 | Forbidden                          |  |  |
|              |        | 3 | Forbidden                          |  |  |
|              |        | 4 | Forbidden                          |  |  |
|              | SW 4   | 1 | Forbidden                          |  |  |
| DIP SW       |        | 2 | Forbidden                          |  |  |
|              |        | 3 | Forbidden                          |  |  |
|              |        | 4 | Forbidden                          |  |  |
|              | SW 5   | 1 | Cooling capacity shift switch 1    |  |  |
|              | 0110   | 2 | Cooling capacity shift switch 2    |  |  |
|              |        | 3 | Heating capacity shift switch 1    |  |  |
|              |        | 4 | Heating capacity shift switch 2    |  |  |
|              | SW 6   | 1 | Pipe length switch 1               |  |  |
|              | 0110   | 2 | Pipe length switch 2               |  |  |
|              |        | 3 | Defrost temperature setting switch |  |  |
|              |        | 4 | Forbidden                          |  |  |
|              | SW 7   | 1 | Forbidden(System type switch 1)    |  |  |
|              | 5      | 2 | Forbidden(System type switch 2)    |  |  |
|              |        | 3 | Forbidden(Refrigerant type switch) |  |  |
|              |        | 4 | Forbidden(MODEL CODE switch)       |  |  |
|              | SW 8   |   | Refrigeration circuit address 1    |  |  |
| NUTART SW    | SW 9   |   | Refrigeration circuit address 2    |  |  |

# ■ SWITCH POSITION

### Outdoor unit control circuit board

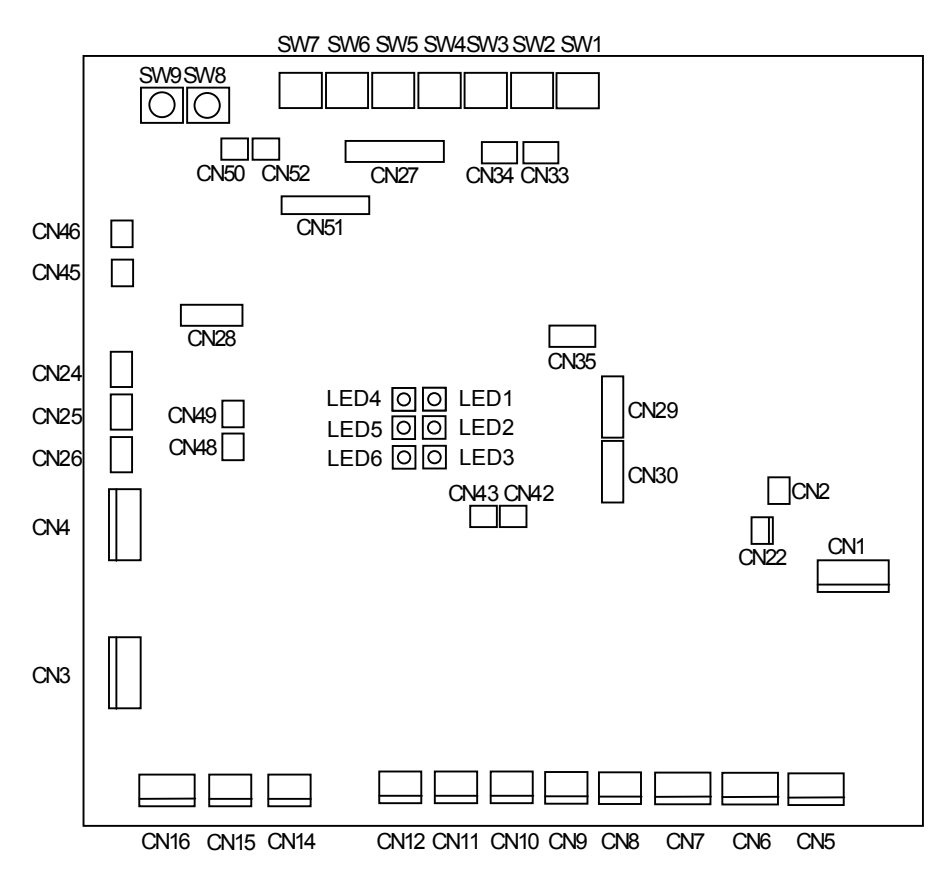

# 2-1-4 WIRED REMOTE CONTROLLER, SIMPLE REMOTE CONTROLLER CIRCUIT BOARD

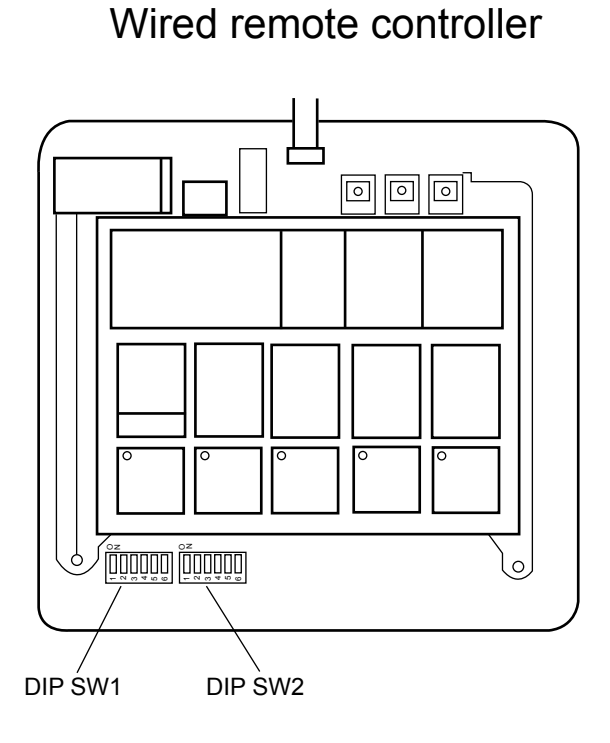

Simple remote controller

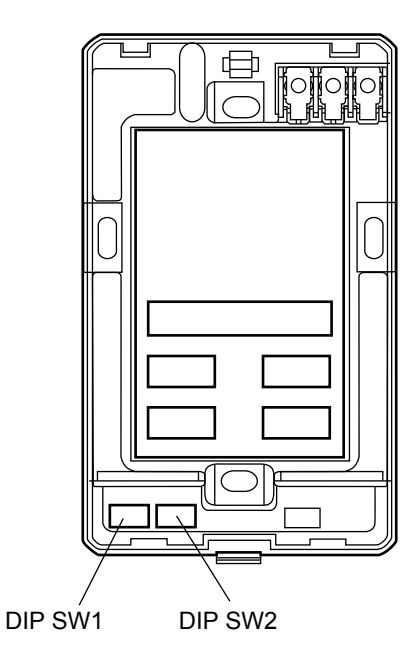

|  |                  | 1                                       | Remote controller switch 1(Terminator)     |                 |
|--|------------------|-----------------------------------------|--------------------------------------------|-----------------|
|  | 300 1            | 2                                       | Indoor unit connection (One / multiple)    |                 |
|  |                  | 3                                       | Forbidden                                  |                 |
|  | 4                |                                         | Remote controller switch 2(Master / Slave) |                 |
|  |                  |                                         | Forbidden                                  |                 |
|  | 6                | 6                                       | Forbidden                                  |                 |
|  | SW 2 1<br>2<br>3 | 1                                       | Cooling / Heat pump                        |                 |
|  |                  | 2                                       | Auto change over validity / invalidity     |                 |
|  |                  | Back ground light validity / invalidity | * Simple remote                            |                 |
|  |                  | 4                                       | Maintenance switch                         | controller only |
|  |                  | 5                                       | Forbidden                                  |                 |
|  |                  | 6                                       | Battery backup switch                      | * Wired remote  |

# 2-1-5 CENTRAL REMOTE CONTROLLER CIRCUIT BOARD

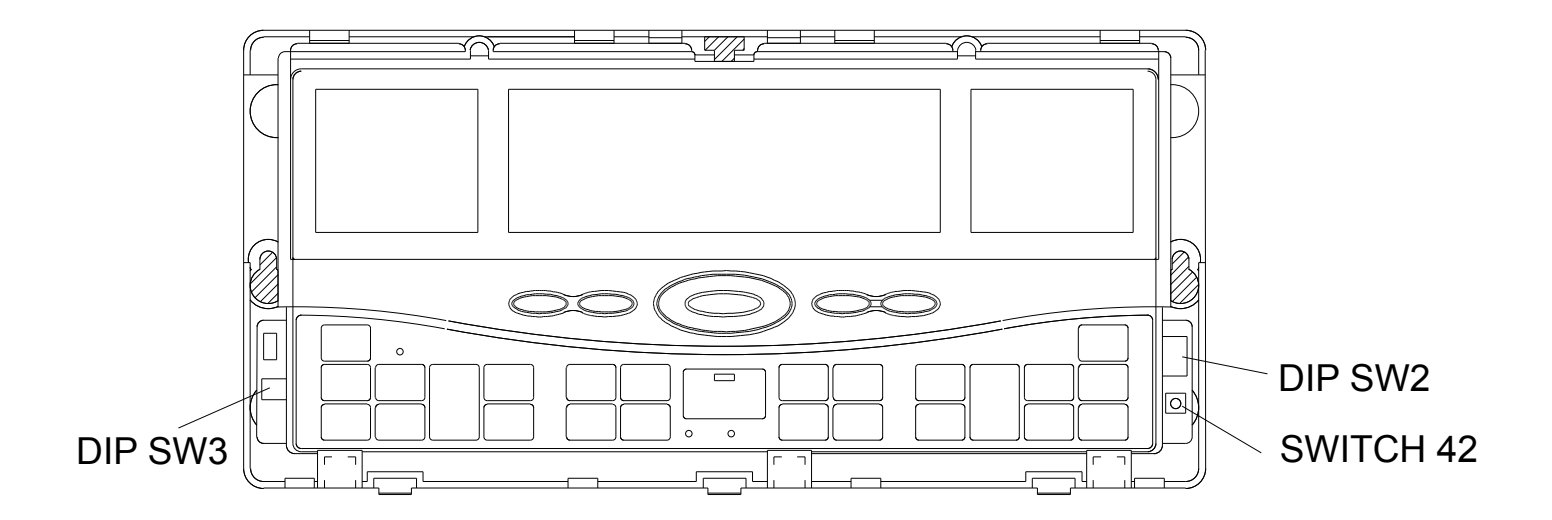

| Central remote controller |       |   |                                                    |  |  |  |
|---------------------------|-------|---|----------------------------------------------------|--|--|--|
|                           | SW/ 2 | 1 | External input validity / invalidity               |  |  |  |
|                           |       | 2 | External input select edge / pulse                 |  |  |  |
|                           |       | 3 | Filter sign indication ON / OFF                    |  |  |  |
|                           |       | 4 | °C / °F switch                                     |  |  |  |
|                           | Ę     |   | RC operation prohibit function validity/invalidity |  |  |  |
| DIP-SW                    |       | 6 | Forbidden                                          |  |  |  |
|                           |       | 7 | Forbidden                                          |  |  |  |
|                           |       | 8 | SRAM battery ON / OFF                              |  |  |  |
|                           | SW 3  | 1 | Forbidden                                          |  |  |  |
|                           |       | 2 | Forbidden                                          |  |  |  |
|                           |       | 3 | Forbidden                                          |  |  |  |
|                           |       | 4 | Forbidden                                          |  |  |  |
|                           | SW 42 | • | Initial setting                                    |  |  |  |

# 2-1-6 NETWORK CONVERTORS' CIRCUIT BOARD

# (1) NETWORK CONVERTOR (UTR-YSSA)

|        | Network Convertor (UTR-YSSA) |     |                                                                                 |  |  |
|--------|------------------------------|-----|---------------------------------------------------------------------------------|--|--|
|        |                              | 1 2 | Remote controller type                                                          |  |  |
|        |                              | 3   |                                                                                 |  |  |
|        | SW 103                       | 4   |                                                                                 |  |  |
|        | 011 100                      | 5   |                                                                                 |  |  |
|        |                              | 6   | Number of connected indeer units                                                |  |  |
|        |                              | 7   |                                                                                 |  |  |
| DIP SW |                              | 8   |                                                                                 |  |  |
|        | SW 107                       | 1   | Forbidden                                                                       |  |  |
|        |                              | 2   | Wired remote controller validity / invalidity                                   |  |  |
|        | SW/ 109                      | 1   | External input validity / invalidity                                            |  |  |
|        | 500 108                      | 2   | External input select edge / pulse                                              |  |  |
|        | CVA/ 100                     | 1   | Auto changeover validity / invalidity<br>* Set to OFF for duct type indoor unit |  |  |
|        | 500 109                      | 2   | Auto restart validity / invalidity                                              |  |  |
| ROTARY | SW 110                       |     | Refrigerant circuit address 1                                                   |  |  |
| SW     | SW 111                       |     | Refrigerant circuit address 2                                                   |  |  |

# SWITCH POSITION

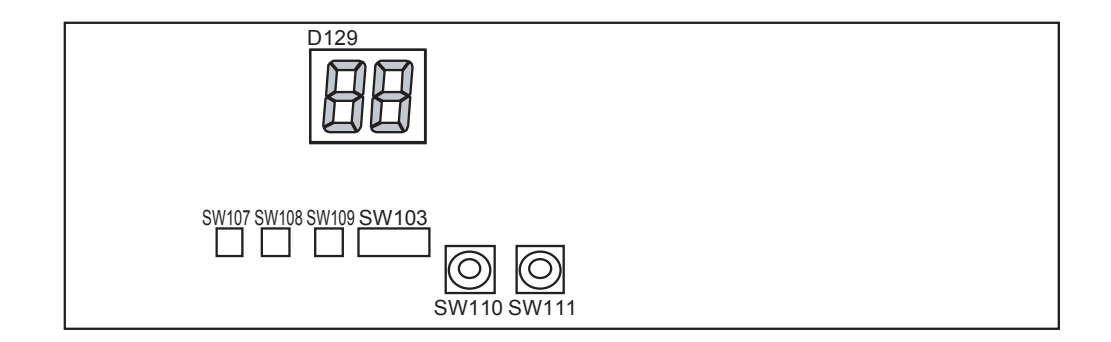

# (2) NETWORK CONVERTOR (UTR-YLLA)

### (Switch)

| Switch No. | Туре                 | Contents                                                |
|------------|----------------------|---------------------------------------------------------|
| SW1        | Push switch          | Service Pin SW (VRF side)                               |
| SW2        | Push switch          | Service Pin SW (Lon works side)                         |
| SW3        | Push switch          | Selection of setting mode                               |
| SW4        | Push switch          | Confirmation of setting                                 |
| SW5        | Rotaly switch (0-15) | Setting up the value at the each setting mode (D25-D22) |
| SW6        | Rotaly switch (0-15) | Setting up the value at the each setting mode (D21-D18) |
| SW7        | Push switch          | CPU Reset                                               |

(LED)

| LED No. | Contents                                               |
|---------|--------------------------------------------------------|
| D9      | Light up when SW1 is pressed (Neuron ID Transmission)  |
| D14     | Light up when SW2 is pressed (Neuron ID Transmission)  |
| D25-D18 | Indicates the setting value specified with SW5 and SW6 |
| D29-D26 | Indicates the setting mode selected with SW3           |

# SWITCH AND LED POSITION

| 0                                   | D14 (Q)           |  | 0 |
|-------------------------------------|-------------------|--|---|
| D29,28,27,26(From left)             | SW2 🔘             |  |   |
| D25,24,23,22,21,20,19,18(From left) | D9 (C)<br>SW1 (O) |  | 0 |
| SW3 SW4 SW6 SW7<br>SW5              |                   |  |   |

# 2-2 MICROPROCESSOR FUNCTION LIST

# 2-2-1 INDOOR UNIT

| ١١          | IDOOR UNIT TYPE              | Large<br>Ceiling | Universal      | Compact<br>Cassette | Thin<br>Cassette | Large<br>Cassette | Compact<br>Duct | Low<br>Static<br>Pressure<br>Duct | High<br>Static<br>Pressure<br>Duct |
|-------------|------------------------------|------------------|----------------|---------------------|------------------|-------------------|-----------------|-----------------------------------|------------------------------------|
|             | 60.000                       |                  |                |                     |                  |                   |                 |                                   | 0                                  |
|             | 54 000                       | 0                |                |                     |                  | 0                 |                 |                                   |                                    |
|             | 45,000                       | Õ                |                |                     |                  | 0                 |                 | 0                                 | 0                                  |
|             | 36,000                       | $\tilde{0}$      |                |                     |                  |                   |                 |                                   | $\tilde{}$                         |
|             | 20,000                       | $\overline{)}$   |                |                     | 0                |                   |                 | $\overline{}$                     |                                    |
|             | 30,000                       |                  | 0.24           |                     | 025              |                   |                 | 025                               |                                    |
|             | 24,000 (25,000)              |                  | 024            |                     | 025              |                   |                 | 025                               |                                    |
| (BTU/II)    | 20,000                       |                  |                |                     | 0                |                   |                 |                                   |                                    |
|             | 18,000                       |                  |                |                     |                  |                   |                 |                                   |                                    |
|             | 14,000                       |                  | 0              | 0                   |                  |                   | 0               |                                   |                                    |
|             | 12,000                       |                  | 0              | 0                   |                  |                   | 0               |                                   |                                    |
|             | 9,000                        |                  |                | 0                   |                  |                   | 0               |                                   |                                    |
|             | 7,000                        |                  |                | 0                   |                  |                   | 0               |                                   |                                    |
| CN1         | AC IN                        | 0                | 0              | 0                   | 0                | 0                 | 0               | 0                                 | 0                                  |
| CN2         | TH. FUSE                     | 0                | 0              | 0                   | 0                | 0                 | 0               | 0                                 | 0                                  |
| CN3         | FAN CAPA                     | 0                | 0              | 0                   | 0                | 0                 | 0               | 0                                 | 0                                  |
| CN4         | FAN MOTOR                    | 0                | 0              | 0                   | 0                | 0                 | 0               | 0                                 | 0                                  |
| CN5         | D. PUMP                      | 0                | 0              | 0                   | 0                | 0                 | 0               | 0                                 | 0                                  |
| CN6         | S. VALVE                     | 0                | 0              | 0                   | 0                | 0                 | 0               | 0                                 | 0                                  |
| CN10        | SP-M (U.D)                   | Ó                | Ō              | 0                   | 0                | 0                 | _               | _                                 | _                                  |
| CN11        | SP-M (R.L)                   | _                | _              | _                   | _                | _                 | _               | _                                 | _                                  |
| CN12        | HEATER                       | 0                | 0              | 0                   | 0                | 0                 | 0               | 0                                 | 0                                  |
| CN13        |                              | Õ                | Õ              | Õ                   | Õ                | 0                 | Õ               | Õ                                 | Õ                                  |
| CN14        |                              | Õ                | $\overline{0}$ | $\tilde{0}$         | Õ                | 0                 | 0               | 0                                 | Õ                                  |
| CN15        |                              | $\tilde{0}$      |                | 0                   | $\tilde{0}$      |                   | $\overline{0}$  | $\overline{0}$                    | $\tilde{\circ}$                    |
| CN16        | MOTORE BACK                  | $\tilde{0}$      |                |                     |                  |                   |                 |                                   |                                    |
| CN17        |                              | $\tilde{}$       |                | 0                   |                  | 0                 | 0               | 0                                 | 0                                  |
|             | TEST                         |                  |                | $\overline{)}$      |                  |                   |                 | $\overline{)}$                    | $\overset{\circ}{\sim}$            |
|             |                              |                  |                |                     |                  |                   |                 |                                   | $\overline{}$                      |
|             |                              |                  |                |                     |                  |                   |                 |                                   |                                    |
|             |                              |                  |                |                     |                  |                   |                 |                                   |                                    |
|             |                              |                  |                |                     |                  |                   |                 |                                   |                                    |
|             |                              |                  |                |                     |                  |                   |                 |                                   |                                    |
| <u>CN23</u> | EX. OUI2                     | 0                |                | 0                   | 0                | 0                 | 0               | 0                                 | 0                                  |
| <u>CN24</u> | EX. OUT3                     | 0                | 0              | 0                   | 0                | 0                 | 0               | 0                                 | 0                                  |
| CN25        | FLASH                        | 0                | 0              | 0                   | 0                | 0                 | 0               | 0                                 | 0                                  |
| CN26        | COMMUNICATION-PWB            | 0                | 0              | 0                   | 0                | 0                 | 0               | 0                                 | 0                                  |
| CN27        | EX. IN                       | 0                | 0              | 0                   | 0                | 0                 | 0               | 0                                 | 0                                  |
| CN101       | NETWORK                      | 0                | 0              | 0                   | 0                | 0                 | 0               | 0                                 | 0                                  |
| CN201       | COMMUNICATION                | 0                | 0              | 0                   | 0                | 0                 | 0               | 0                                 | 0                                  |
| SW1         | FUNCTION 1                   | 0                | 0              | 0                   | 0                | 0                 | 0               | 0                                 | 0                                  |
| SW2         | FUNCTION 2                   | 0                | 0              | 0                   | 0                | 0                 | 0               | 0                                 | 0                                  |
| SW3         | FUNCTION 3                   | 0                | 0              | 0                   | 0                | 0                 | 0               | 0                                 | 0                                  |
| SW4         | FUNCTION 4                   | 0                | 0              | 0                   | 0                | 0                 | 0               | 0                                 | 0                                  |
| SW5         | FUNCTION 5                   | 0                | 0              | 0                   | 0                | 0                 | 0               | 0                                 | 0                                  |
| SW6         | INDOOR UNIT ADDRESS 1        | 0                | 0              | 0                   | 0                | 0                 | 0               | 0                                 | 0                                  |
| SW7         | FORBIDDEN                    | 0                | 0              | 0                   | 0                | 0                 | 0               | 0                                 | 0                                  |
| SW8         | REFRIGERANT ADDRESS 1        | 0                | 0              | 0                   | 0                | 0                 | 0               | 0                                 | 0                                  |
| SW9         | <b>REFRIGERANT ADDRESS 2</b> | 0                | 0              | 0                   | 0                | 0                 | 0               | 0                                 | 0                                  |
| SW10        | REMOTE CONTROLLER ADDRESS    | 0                | 0              | 0                   | 0                | 0                 | 0               | 0                                 | 0                                  |

|                  | INDOOR UNIT TYPE          | Wall Mounted | Ceiling Wall |
|------------------|---------------------------|--------------|--------------|
|                  | 30,000                    | 0            | 0            |
| CAPACIT          | Y 24.000                  | Õ            | Ō            |
| (BTU/h)          | 18.000                    | Ō            | Ō            |
| ,                | 14.000                    |              | Õ            |
| CN1              | TH. FUSE                  | 0            | 0            |
| CN2              | FAN MOTOR                 | Ō            | _            |
| CN3              | FAN MOTOR                 | —            | 0            |
| CN4              | D. PUMP                   | 0            | 0            |
| CN5              | S. VALVE                  | 0            | 0            |
| CN6              | DIFFUSER/SP-M(U,D)        | 0            | 0            |
| CN7              | SP-M(L/R)                 | 0            | 0            |
| CN8              | DISPLAY-1                 | 0            | 0            |
| CN9              | DISPLAY-2                 | 0            | 0            |
| CN10             | F. BACK                   | _            | _            |
| CN1 <sup>2</sup> | TEST                      | 0            | 0            |
| CN12             | 2 E.E.VALVE               | 0            | 0            |
| CN13             | REMOCON                   | 0            | 0            |
| CN14             | FLOAT                     | 0            | 0            |
| CN15             | 5 NETWORK                 | 0            | 0            |
| CN16             | RTH                       | 0            | 0            |
| CN17             | P-TH                      | 0            | 0            |
| CN18             | 3 S-TH                    | 0            | 0            |
| CN19             | FLASH                     | 0            | 0            |
| CN20             | HEATER                    | 0            | 0            |
| CN2 <sup>2</sup> | EX. IN                    | 0            | 0            |
| CN22             | 2 EX. OUT1                | 0            | 0            |
| CN23             | B EX. OUT2                | 0            | 0            |
| CN24             | EX. OUT3                  | 0            | 0            |
| CN25             | 5 COMMUNICATION-PWB       | 0            | 0            |
| CN26             | 6 COMMUNICATION           | 0            | 0            |
| SW1              | FUNCTION 1                | 0            | 0            |
| SW2              | FUNCTION 2                | 0            | 0            |
| SW3              | FUNCTION 3                | 0            | 0            |
| SW4              | FUNCTION 4                | 0            | 0            |
| SW5              | FUNCTION 5                | 0            | 0            |
| SW6              | INDOOR UNIT ADDRESS 1     | 0            | 0            |
| SW7              | FORBIDDEN                 | 0            | 0            |
| SW8              | REFRIGERANT ADDRESS 1     | 0            | 0            |
| SW9              | REFRIGERANT ADDRESS 2     | 0            | 0            |
| SW1              | REMOTE CONTROLLER ADDRESS | 0            | 0            |

|          | INDOOR UNIT TYPE                  | Compact Wall Mounted |
|----------|-----------------------------------|----------------------|
|          | 14,000                            | 0                    |
| CAPACITY | 12,000                            | 0                    |
| (BTU/h)  | 9,000                             | 0                    |
|          | 7,000                             | 0                    |
| CN1      | POWER-PWB                         | 0                    |
| CN2      | FAN F. BACK                       | 0                    |
| CN3      | E. E. VALVE                       | 0                    |
| CN4      | SP MOTOT(U,D)                     | 0                    |
| CN5      | DISPLAY                           | 0                    |
| CN6      | ROOM TH.                          | 0                    |
| CN7      | PIPE TH.                          | 0                    |
| CN8      | TEST                              | 0                    |
| CN9      | FLASH                             | 0                    |
| CN10     | EX. IN                            | 0                    |
| CN11     | EX. OUT                           | 0                    |
| CN12     | COMMUNICATION-PWB                 | 0                    |
| CN101    | MAIN-PWB                          | 0                    |
| CN102    | FAN MOTOR                         | 0                    |
| CN103    | TRANS-P                           | 0                    |
| CN104    | TRANS-S                           | 0                    |
| CN105    | TH. FUSE                          | 0                    |
| CN106    | S. VALVE                          | 0                    |
| CN107    | NETWORK                           | 0                    |
| CN108    | COMMUNICATION                     | 0                    |
| W101-102 | POWER SUPPLY                      | 0                    |
| W103-104 | FAN CAPACITOR                     | 0                    |
| SW1      | FUNCTION                          | 0                    |
| SW2      | FUNCTION & INDOOR UNIT ADDRESS    | 0                    |
| SW3      | REFRIGERANT CIRCUIT ADDRESS       | 0                    |
| SW4      | INDOOR UNIT ADDRESS               | 0                    |
| SW5      | REFRIGERANT CIRCUIT ADDRESS       | 0                    |
| JM1      | WIRELESS REMOTE CONTROLLER CUSTOM | 0                    |
| JM2      | WIRELESS REMOTE CONTROLLER CUSTOM | 0                    |

# 2-2-2 OUTDOOR UNIT

| OU     | TDOOR UNIT TYPE          | AO90T | AO72T    | AO90E | AO72E    |
|--------|--------------------------|-------|----------|-------|----------|
| CN1    | AC IN                    | 0     | 0        | 0     | 0        |
| CN2    | NET                      | 0     | 0        | 0     | 0        |
| CN3    | FAN.1                    | 0     | 0        | 0     | 0        |
| CN4    | FAN.2                    | 0     | 0        | 0     | 0        |
| CN5    | CRANK CASE HEATER 1      | 0     | 0        | 0     | 0        |
| CN6    | CRANK CASE HEATER 2      | 0     | 0        | 0     | 0        |
| CN7    | CRANK CASE HEATER 3      | 0     | 0        | 0     | 0        |
| CN8    | S.V.1                    | 0     | 0        | 0     | 0        |
| CN9    | S.V.2                    | 0     | 0        | 0     | 0        |
| CN10   | S.V.3                    | 0     | 0        | 0     | 0        |
| CN11   | S.V.4                    | 0     | 0        | 0     | 0        |
| CN12   | S.V.5                    | 0     | 0        | 0     | 0        |
| CN14   | 4WV.1                    | 0     | 0        |       |          |
| CN15   | 4WV.2                    | 0     | 0        | 0     | 0        |
| CN16   | BASE HEATER              | 0     | 0        |       |          |
| CN22   | TERMINATOR               | 0     | 0        | 0     | 0        |
| CN24   | COMP.1                   | 0     | 0        | 0     | 0        |
| CN25   | COMP.2                   | 0     | 0        | 0     | 0        |
| CN26   | COMP.3                   | 0     | 0        | 0     | 0        |
| CN27   | TH.1                     | 0     | 0        | 0     | 0        |
| CN28   | FLASH W/R                | 0     | 0        | 0     | 0        |
| CN29   | E.E.V1                   | 0     | 0        | 0     | 0        |
| CN30   | E.E.V2                   | 0     | 0        | 0     | 0        |
| CN33   | P.SEN-L                  | 0     | 0        | 0     | 0        |
| CN34   | P.SEN-H                  | 0     | 0        | 0     | 0        |
| CN35   | TEST                     | 0     | 0        | 0     | 0        |
| CN45   | TH.2                     | 0     | 0        |       |          |
| CN46   | TH.3                     | 0     | 0        |       |          |
| CN48   | EXT.OUTPUT 2             | 0     | 0        | 0     | 0        |
| CN49   | EXT.OUTPUT 1             | 0     | 0        | 0     | 0        |
| CN50   | EXT.INPUT 1              | 0     | 0        |       |          |
| CN51   | COMMUNICATION PWB        | 0     | 0        | 0     | 0        |
| CN52   | EXT.INPUT 2              | 0     | 0        |       |          |
| SW 1   | FUNCTION 1               | 0     | 0        | 0     | 0        |
| SW 2   | FUNCTION 2               | 0     | 0        | 0     | 0        |
| SW 3   | FUNCTION 3               | 0     | 0        | 0     | 0        |
| SW 4   | FUNCTION 4               | 0     | 0        | 0     | 0        |
| SW 5   | FUNCTION 5               | 0     | 0        | 0     | 0        |
| SW 6   | FUNCTION 6               | 0     | 0        | 0     | 0        |
| SW 7   | FUNCTION 7               | 0     | 0        | 0     | 0        |
| S/V/ 8 | REFRIGERANT              | 0     | 0        | 0     | 0        |
| 5000   | ADDRESS 1                |       | <b>`</b> | Ŭ     | <b>`</b> |
| SW 9   | REFRIGERANT<br>ADDRESS 2 | 0     | 0        | 0     | 0        |

# 2-3 FUNCTION AND SETTING OF EACH SWITCH

# 2-3-1 INDOOR UNIT (EXCEPT FOR COMPACT WALL MOUNTED TYPE ■DIP SWITCH SETTING

### 1. SW1 setting

### 1-1 Ceiling height setting

|   |                | SW1-1 | SW1-2 | suitable ceiling height (m) |
|---|----------------|-------|-------|-----------------------------|
| ٠ | Standard       | OFF   | OFF   | 2.5~3                       |
|   | High ceiling 1 | ON    | OFF   | 3~3.5                       |
|   | High ceiling 2 | OFF   | ON    | more than 3.5               |
|   | Low ceiling    | ON    | ON    | less than 2.5               |

This function is validity only cassette type

#### 1-2 Room temperature correct coefficient of heating.

Decide the heating temperature correct coefficient value of heating.

HEATING TEMPERATURE CORRECTION ( . . . Factory setting)

|   | SW1-3   | SW1-4 | Coefficient value |  |
|---|---------|-------|-------------------|--|
| ٠ | OFF OFF |       | + 4 deg           |  |
|   | ON      | OFF   | + 8 deg           |  |
|   | OFF     | ON    | 0 deg             |  |
|   | ON      | ON    | + 12 deg          |  |

# 2. SW2 setting

#### 2-1 Room temperature correct coefficient of cooling.

Decide the cooling temperature correct coefficient value of cooling.

|   | SW2-1 | Coefficient value |
|---|-------|-------------------|
| ٠ | OFF   | 0 deg             |
|   | ON    | + 2 deg           |

#### 2-2 Dip SW 2-2 setting forbidden

| ( 🔶 • • | <ul> <li>Factory setting)</li> </ul> |
|---------|--------------------------------------|
|---------|--------------------------------------|

| V SVVZ-Z OFF |
|--------------|
|--------------|

### 2-3 Filter check validity / invalidity.

Filter check is set with Dip SW 2-3

FILTER CLEANING FUNCTION ( • • • Factory setting)

|   | SW2-3          | Filter check |
|---|----------------|--------------|
| ٠ | OFF Invalidity |              |
|   | ON             | Validity     |

### 2-4 Auto restart validity / invalidity.

Control the auto restart function by turning this switch ON/OFF.

AUTO RESTART SETTING ( + Factory setting)

| • | SW2-4 | Auto restart |
|---|-------|--------------|
|   | OFF   | Invalidity   |
|   | ON    | Validity     |

# 3. SW3 setting (Never change at the site)

### 3-1 Indoor unit fan speed switch

This switch can select fan speed corresponding to each model.

### \*Large ceiling type

|       | AB30 | AB36 | AB45 | AB54 |
|-------|------|------|------|------|
| SW3-1 | OFF  | OFF  | OFF  | OFF  |
| SW3-2 | OFF  | ON   | OFF  | ON   |
| SW3-3 | OFF  | OFF  | ON   | ON   |

### \*Cassette type

|       | AU54 | AU45 | AU36 | AU30 | AU25 | AU20 |
|-------|------|------|------|------|------|------|
| SW3-1 | OFF  | ON   | OFF  | OFF  | OFF  | ON   |
| SW3-2 | OFF  | OFF  | ON   | OFF  | ON   | ON   |
| SW3-3 | OFF  | OFF  | OFF  | ON   | ON   | ON   |

### \*Wall mounted type

|       | AS18 | AS24 | AS30 |
|-------|------|------|------|
| SW3-1 | OFF  | OFF  | ON   |
| SW3-2 | OFF  | ON   | ON   |
| SW3-3 | ON   | ON   | ON   |

### \*Ceiling wall type

|       | AW7 | AW9 | AW12 | AW14 | AW18 | AW24 | AW30 |
|-------|-----|-----|------|------|------|------|------|
| SW3-1 | OFF | ON  | OFF  | ON   | OFF  | OFF  | ON   |
| SW3-2 | OFF | OFF | ON   | ON   | OFF  | ON   | ON   |
| SW3-3 | OFF | OFF | OFF  | OFF  | ON   | ON   | ON   |

### \*Other model (Default)

| SW3-1 | OFF |
|-------|-----|
| SW3-2 | OFF |
| SW3-3 | OFF |

### 3-2 DIP SW 3-4 setting

This switch is used to select the format of external input command as shown in the table below.

|   | (♦ Factory setting |                       |  |  |  |
|---|--------------------|-----------------------|--|--|--|
|   | SW3-4              | External input select |  |  |  |
| • | OFF                | Edge                  |  |  |  |
|   | ON                 | Pulse                 |  |  |  |

# 4. SW4 setting (Never change at the site)

Indoor unit model code.

This switch for changing the model code information of indoor unit PCB.

| Capacity<br>Type | 60  | 54  | 45  | 36  | 30  | 25(24) | 20  | 18  | 14  | 12  | 9   | 7   |
|------------------|-----|-----|-----|-----|-----|--------|-----|-----|-----|-----|-----|-----|
| SW4-1            | ON  | OFF | ON  | OFF | ON  | OFF    | ON  | OFF | ON  | OFF | ON  | OFF |
| SW4-2            | ON  | ON  | OFF | OFF | ON  | ON     | OFF | OFF | ON  | ON  | OFF | OFF |
| SW4-3            | OFF | OFF | OFF | OFF | ON  | ON     | ON  | ON  | OFF | OFF | OFF | OFF |
| SW4-4            | ON  | ON  | ON  | ON  | OFF | OFF    | OFF | OFF | OFF | OFF | OFF | OFF |

#### INDOOR UNIT MODEL CODE

# 5. SW5 setting

### 5-1 Wireless remote controller custom code switch

Decid the custom code and restrict the type of infrared control signal, in order to prevent mixing of multiple indoor unit signals. Remote controller

### Remote controller custom code switch

|   | (♦ • Factory settin |       |             |  |  |  |
|---|---------------------|-------|-------------|--|--|--|
|   | SW5-1               | SW5-2 | Custom code |  |  |  |
| ٠ | OFF                 | OFF   | Туре А      |  |  |  |
|   | ON                  | OFF   | Туре В      |  |  |  |
|   | OFF                 | ON    | Туре С      |  |  |  |
|   | ON                  | ON    | Type D      |  |  |  |

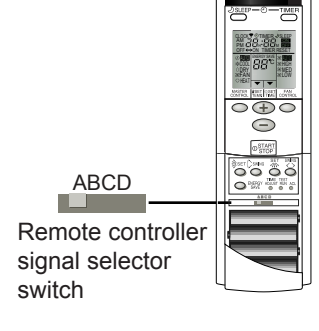

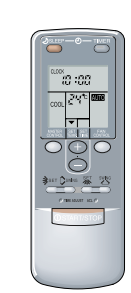

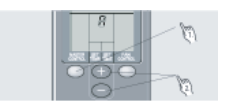

- Press the MASTER CONTROL button for more than five seconds to start the code change.
- 2. Press the (+) or (-) button to select the desired code.  $\rightarrow A \rightarrow B \rightarrow C \rightarrow D$
- 3. Press the MASTER CONTROL button again to end the code change.

# 5-2 Frost prevention temperature shift switch

Set the frost prevention temperature for indoor unit.

Frost prevention temperature shift switch

(♦ • • •Factory setting)

|   | SW5-3 | Frost prevention temperature |
|---|-------|------------------------------|
| ٠ | OFF   | Normal                       |
|   | ON    | High                         |

### 5-3 Draft prevention setting switch (only for cassette type)

Set the flap angle of cassette type unit.

### Draft prevention switch

( • • • Factory setting)

|   | SW5-4 | flap angle                |
|---|-------|---------------------------|
| ٠ | OFF   | Normal position           |
|   | ON    | Draft prevention position |

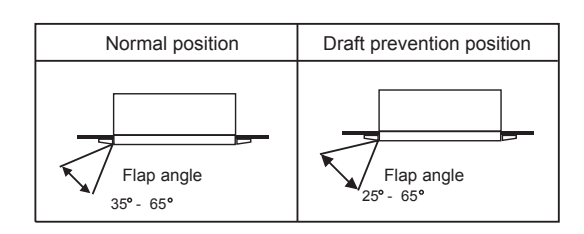

An air flow direction, by moving the flap angle horizontally, It can prevent that a cold wind directly hits.

\*If air conditioning cooling operation is performed in long time and a humid place, there is a possibility that waterdrop may hang down from a blow-off mouth.

# **ROTARY SWITCH SETTING**

### 1.SW6 setting

### Indoor unit address switch

Sets the indoor unit addresses.

INDOOR UNIT ADDRESS SWITCH (Factory setting : 0)

| Rotary SW | Description               | Remarks                       |  |
|-----------|---------------------------|-------------------------------|--|
| 6         | Indoor unit<br>address SW | Indoor unit address<br>(0~15) |  |

#### 2.SW7 setting forbidden

#### 3.SW8,9 setting Refrigerant circuit address switch

Sets the refrigerant circuit.

REFRIGERANT CIRCUIT ADDRESS SWITCH (Factory setting SW 8: 0 SW 9: 0)

| Rotary SW | Description                      | Remarks                                          |  |
|-----------|----------------------------------|--------------------------------------------------|--|
| 8         | Refrigerant circuit<br>address 1 | Refrigerant circuit<br>address (the first digit) |  |
| 9         | Refrigerant circuit              | Refrigerant circuit                              |  |
| -         | address 2                        | address (the second digit)                       |  |

#### 4.SW10 setting

#### Remote controller address switch

When the indoor unit is wired by remote controller group, to identity the indoor unit in the remote controller group, the number (remote controller address) in the remote controller group is set. Set the remote controller address in the 0.1.2,~,15 order (Blank is not allowed)

REMOTE CONTROLLER ADDRESS SWITCH (Factory setting : 0)

| Rotary SW | Description                     | Remarks                      |  |
|-----------|---------------------------------|------------------------------|--|
| 10        | Remote controller<br>address SW | Remote controller<br>address |  |

# ■ EXTERNAL INPUT AND OUTPUT

| Connector | Indoor unit type                     | Input              | Output                                  | Remarks     |  |
|-----------|--------------------------------------|--------------------|-----------------------------------------|-------------|--|
| CN21      | Wall mounted /<br>Ceiling wall types | CONTROL INPUT      |                                         |             |  |
| CN27      | Other types                          | (OPERATION / STOP) |                                         | 0           |  |
| CN22      |                                      |                    | OPERATION DISPLAY<br>(DC12V)            | for details |  |
| CN23      | All types                            |                    | ERROR DISPLAY<br>(DC12V)                |             |  |
| CN24      |                                      |                    | INDOOR UNIT FAN<br>STATUS DISPLY(DC12V) |             |  |

## 2-3-2 INDOOR UNIT ( COMPACT WALL MOUNTED TYPE )

# ■ DIP SWITCH SETTING

# 1. SW1 setting (Never change at the site)

### 1-1 Fan speed setting switch

The fan speed corresponding to each model is set with the switch.

|       | AS7 | AS9 | AS12 | AS14 |
|-------|-----|-----|------|------|
| SW1-1 | OFF | ON  | OFF  | ON   |
| SW1-2 | OFF | OFF | ON   | ON   |

### 1-2 Model code setting switch

The model code infomation corresponding to each model is provided with the switch.

|       | AS7 | AS9 | AS12 | AS14 |
|-------|-----|-----|------|------|
| SW1-3 | OFF | ON  | OFF  | ON   |
| SW1-4 | OFF | OFF | ON   | ON   |

# 2. SW2 setting

2-1 Dip SW 2-1,2-2 setting forbidden

( Factory setting)

| • | SW2-1 | OFF |
|---|-------|-----|
| • | SW2-2 | OFF |

### 2-2 Auto restart validity / invalidity.

The auto restart function be comes validity by changing the switch position from OFF to ON.

AUTO RESTART SETTING ( . . . Factory setting)

|   | SW2-3 | Auto restart |
|---|-------|--------------|
| • | OFF   | Invalidity   |
|   | ON    | Validity     |

### 2-3 DIP SW 2-4 setting forbidden.

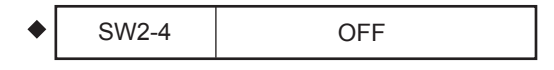

# 3. SW3 setting

### 3-1 Refrigrant circuit address switch

By combined with Rotary SW5 , the refrigerant circuit address (0-99) can be set. Please see "6-2 ADDRESS SETTING" for refrigerant address conversion table.

|   |                             |       |       | ( <b>♦•••</b> Fa | ctory setting) |
|---|-----------------------------|-------|-------|------------------|----------------|
|   | Refrigerant circuit address | SW3-1 | SW3-2 | SW3-3            | Remarks        |
| ٠ | 0 - 15                      | OFF   | OFF   | OFF              |                |
|   | 16 - 31                     | ON    | OFF   | OFF              |                |
|   | 32 - 47                     | OFF   | ON    | OFF              | About Rotary   |
|   | 48 - 63                     | ON    | ON    | OFF              | see next page  |
|   | 64 - 79                     | OFF   | OFF   | ON               |                |
|   | 80 - 95                     | ON    | OFF   | ON               |                |
|   | 96 - 99                     | OFF   | ON    | ON               |                |

### 3-2 DIP SW 3-4 setting forbidden.

( Factory setting)

| ٠ | SW3-4 | OFF |
|---|-------|-----|
|---|-------|-----|

# **ROTARY SWITCH SETTING**

#### 1.SW4 setting

### Indoor unit address switch

Set the indoor unit addresses.

INDOOR UNIT ADDRESS SWITCH (Factory setting : 0)

| Rotary SW | Description               | Remarks                       |
|-----------|---------------------------|-------------------------------|
| 4         | Indoor unit<br>address SW | Indoor unit address<br>(0~15) |

### 2.SW5 setting

#### Refrigerant circuit address switch

By combined with DIP switch 3-1,3-2 and 3-3,the refrigerant circuit address(0 - 99)can be set. Please see "5-3-3 ADDRESS SETTING" for the refrigerant address conversion table.

REFRIGERANT CIRCUIT ADDRESS SWITCH (Factory setting SW 5: 0)

| Rotary SW | Description                       | Remarks                                               |
|-----------|-----------------------------------|-------------------------------------------------------|
| 5         | Refrigerant circuit<br>address SW | About DIP switch 3-1,3-2<br>and 3-3 see previous page |

## ■ JUMPER WIRE

#### Wireless remote controller custom code switch

Limit the type of infrared control signal which the indoor unit is controlled, in order to prevent misoperation of the unit due to the signal from other wirless remote controller.

#### Remote controller custom code switch

|   | JM 1       | JM 2       | Custom code |
|---|------------|------------|-------------|
| ٠ | Connect    | Connect    | Туре А      |
|   | Disconnect | Connect    | Туре В      |
|   | Connect    | Disconnect | Туре С      |
|   | Disconnect | Disconnect | Type D      |
|   |            |            |             |

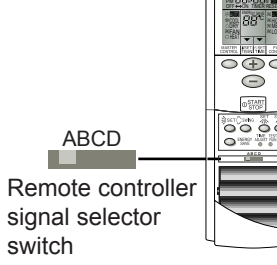

# ■ EXTERNAL INPUT AND OUTPUT

| Connector | Input or Output                     | Remarks      |
|-----------|-------------------------------------|--------------|
| CN10      | Control Input<br>(Operation / Stop) | See 2-4-2    |
| CN11      | Operation Display<br>(DC12V)        | for details. |

Remote controller

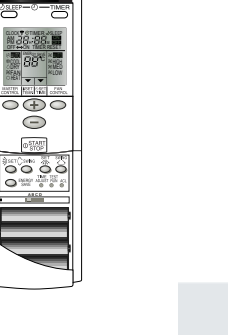

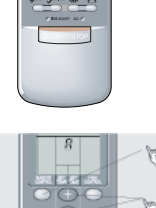

- Press the MASTER CONTROL button for more than five seconds to start the code change.
- 2. Press the (+) or (-) button to select the desired code.  $\rightarrow A \rightarrow B \rightarrow C \rightarrow D$
- 3. Press the MASTER CONTROL button again to end the code change.

### 2-3-3 OUTDOOR UNIT

### DIP SWITCH SETTING

#### 1. SW1 setting

1-1 Test run (cooling & Heating)

All the indoor units connected to the outdoor unit can be test-operated by DIP switch setting. SELECTOR SWITCH FOR TEST RUN AND NORMAL OPERATION ( + • • Factory setting)

SW1-1 SW1-2 Remarks Test Run OFF OFF Normal operation SW1-1/SW1-2:OFF/OFF or ON/ON→ON/OFF and be kept Cooling test run ON OFF at ON/OFF position for more than 1min. SW1-1/SW1-2:OFF/OFF or ON/ON→OFF/ON and be kept OFF ON Heating test run at OFF/ON position for more than 1min. ON ON Normal operation

#### 1-2 Pump down operation

Pump down operation is set with SW1-3 PUMP DOWN OPERATION ( • • • • Factory setting)

|   | SW1-3 | Pump down operation | Remarks                                                              |
|---|-------|---------------------|----------------------------------------------------------------------|
| • | OFF   | Release             |                                                                      |
|   | ON    | Operate             | OFF $\rightarrow$ ON and be kept at ON position for more than 40 sec |

1-3 Forced oil recovery operation

FORCED OIL RECOVERY OPERATION ( 
 Factory setting)

|   | SW1-4 | Forced defrost | Remarks                                                              |
|---|-------|----------------|----------------------------------------------------------------------|
| • | OFF   | Release        |                                                                      |
|   | ON    | Operate        | $OFF \rightarrow ON$ and be kept at ON position for more than 10 sec |

#### 2. SW2 setting

2-1 Silent operation mode (Cooling mode only)

Noise level can be reduced using silent operation mode when the outdoor temperature falls to 29°C, and the discharge pressure decreases to 2.0MPa or below.

SILENT OPERATION MODE ( Factory setting)

| DIP SW 2-1 Silent o | peration mode |
|---------------------|---------------|
| ♦ OFF               | Release       |
| ON                  | Oparate       |

2-2 Snow falling protection fan mode

When the outdoor temperature falls to 5°C, to prevent the unit from being covered with snow, the outdoor fan is periodically operated by this switch even when the compressor is stopped.

SNOW FALLING PROTECTION FAN MODE ( + • • Factory setting)

|   | SW2-2 | Snow falling protection fan mode |
|---|-------|----------------------------------|
| ٠ | OFF   | Release                          |
|   | ON    | Operate                          |

2-3 Sequential start shift

The start-up timing of outdoor unit can be set up so that it can delay several seconds. ( Factory setting)

|   |       |       | (• : actor ) cottang)         |
|---|-------|-------|-------------------------------|
|   | SW2-3 | SW2-4 | Sequential start shift timing |
| • | OFF   | OFF   | Normal                        |
|   | OFF   | ON    | 2 sec. delay                  |
|   | ON    | OFF   | 4 sec. delay                  |
|   | ON    | ON    | 6 sec. delay                  |

\*This feature is useful when multiple number of outdoor units are installed and turned on at the same time to limit the starting current.

#### 3. SW3 setting

Dip SW3-1,3-2,3-3,3-4 setting forbidden.

| SW3-1 | OFF |
|-------|-----|
| SW3-2 | OFF |
| SW3-3 | OFF |
| SW3-4 | OFF |

#### 4. SW4 setting

Dip SW4-1,4-2,4-3,4-4 setting forbidden.

| SW4-1 | OFF |
|-------|-----|
| SW4-2 | OFF |
| SW4-3 | OFF |
| SW4-4 | OFF |

#### 5. SW5 setting

5-1 Cooling Capacity shift SW

This setting makes it possible to vary the outflow air tempetature with in the range of about 2 degrees, by which 15% capacity increase and energy saving operation are realized.

#### COOLING CAPACITY SHIFT SW ( • • • Factory setting)

|   | SW 5-1 | SW 5-2             | Capacity shift    |
|---|--------|--------------------|-------------------|
| ٠ | OFF    | OFF OFF Normal mod |                   |
|   | OFF    | ON                 | Save energy mode  |
|   | ON     | OFF                | High power mode 1 |
|   | ON     | ON                 | High power mode 2 |

#### 5-2 Heating Capacity Shift SW

HEATING CAPACITY SHIFT SW ( Facrory setting)

|   | SW 5-3 | SW 5-4 | Capacity shift    |  |
|---|--------|--------|-------------------|--|
| ٠ | OFF    | OFF    | Normal mode       |  |
|   | OFF    | ON     | Save energy mode  |  |
|   | ON     | OFF    | High power mode 1 |  |
|   | ON     | ON     | High power mode 2 |  |

#### 6. SW6 setting

6-1 Pipe Length Setting SW

Set up SW6-1 and SW6-1 to match up with the pipe length as follows.

|   | SW6-1 | SW6-1SW6-2Applicable piping lengthRemarks: Pipe LengthOFFOFFOFFStandard40 <pipe length="&lt;&lt;/td">OFFONShortPipe Length=&lt;40ONOFFMedium60<pipe length="&lt;&lt;/td"></pipe></pipe> |      | Remarks: Pipe Length(m)                  |
|---|-------|----------------------------------------------------------------------------------------------------|------|------------------------------------------|
| • | OFF   |                                                                                                    |      | 40 <pipe length="&lt;60&lt;/th"></pipe>  |
|   | OFF   |                                                                                                    |      | Pipe Length=<40                          |
|   | ON    |                                                                                                    |      | 60 <pipe length="&lt;80&lt;/th"></pipe>  |
|   | ON    | ON                                                                                                    | Long | 80 <pipe length="&lt;100&lt;/th"></pipe> |

#### PIPING LENGTH SETTING SW ( + • • Factory setting)

6-2 Defrost Temperature Setting SW

The defrosting capacity can be selected by setting up SW6-3

#### 

|   | SW6-3 | Defrost Capacity |  |
|---|-------|------------------|--|
| • | OFF   | Standard         |  |
|   | ON    | Large            |  |

6-3 SW 6-4

DIP SW6-4 setting forbidden.

DIP SW6-4 OFF

#### 7. SW7 setting

7-1 System type of the outdoor unit

The system type of the outdoor unit can be selected by setting up SW7-1 and SW7-2 as follows.

#### 

|   | DIP SW7-1 | DIP SW7-2 | System type  |  |
|---|-----------|-----------|--------------|--|
| • | OFF       | OFF       | Heat pump    |  |
| • | ON        | OFF       | Cooling only |  |
|   | OFF       | ON        | Forbidden    |  |
|   | ON        | ON        | Forbidden    |  |

#### 7-2 Refrigerant type switch

#### REFRIGERANT TYPE SWITCH

| SW7-3 | Refrigerant type |               |
|-------|------------------|---------------|
| OFF   | R22              | R22 model     |
| ON    | R407C            | ◆ R407C model |

\* AO90TPAMF must be off.

### 7-3Model code switch

| MODEL CODE SWITCH |            |            |  |  |  |
|-------------------|------------|------------|--|--|--|
| SW7-4             | Model code |            |  |  |  |
| OFF               | 90         | ♦ 90 model |  |  |  |
| ON                | 72         | ♦ 72 model |  |  |  |

※ SW7 has been set up at factory.

There is no need to set it up at the installation.

### • ROTARY SWITCH SETTING

SW8,9 setting

| Rotary SW | Description                      | Remarks                                        |
|-----------|----------------------------------|------------------------------------------------|
| 8         | Refrigerant circuit<br>address 1 | Refrigerant circuit address (the first digit)  |
| 9         | Refrigerant circuit<br>address 2 | Refrigerant circuit address (the second digit) |

### • EXTERNAL INPUT AND OUTPUT

| Connector | Input                                                        | Output                          |             |
|-----------|--------------------------------------------------------------|---------------------------------|-------------|
| CN48      |                                                              | Compressor ON<br>Compressor OFF | DC12V<br>0V |
| CN49      |                                                              | Normal<br>Error                 | 0V<br>DC12V |
| CN50      | OFF:Remote controller priority<br>ON:External Input priority |                                 |             |
| CN52      | Cool or Heat<br>Select switch                                |                                 |             |

## 2-3-4 WIRED, SIMPLE REMOTE CONTROLLER

### • DIP SWITCH SETTING

- 1. SW1 setting
  - 1-1 Remote controller switch 1

This is used to set up the terminated resistance of the wired remote controller. When 1 remote controller is connected to remote controller group, set this ON all the time. When 2 remote controllers are connected to remote controller group, set the Master one OFF, and set the Slave one ON.

REMOTE CONTROLLER SWITCH 1 (

( Factory setting)

|   | SW1-1 | Terminator setting |
|---|-------|--------------------|
|   | OFF   | Not terminated     |
| ► | ON    | Terminated         |

1-2 Number of indoor unit connection (One/Multiple) This is switched according to the number of connected indoor units.

NUMBER OF INDOOR UNIT CONNECTION( . . . Factory setting)

|   | SW1-2 | Number of indoor unit    |
|---|-------|--------------------------|
| • | OFF   | One unit connection      |
|   | ON    | Multiple unit connection |

1-3 DIP SW1-3 setting forbidden

| SW 1-3 OFF | SW 1-3 |
|------------|--------|
|------------|--------|

1-4 Remote controller switch 2

If it is used to set up Master/Slave setting of wired remote control.

When 1 remote control is connected to 1 remote control group, always set the Master OFF.

When 2 remote controls are connected to remote control group, set one side to Master, and the other side to Slave.

#### REMOTE CONTROLLER SWITCH 2

#### ( Factory setting)

|   | SW1-4 | Setting for Master/Slave |
|---|-------|--------------------------|
| • | OFF   | Master                   |
|   | ON    | Slave                    |

1-5 DIP SW 1-5 and SW 1-6 setting forbidden.

| SW 1-5 | OFF |
|--------|-----|
| SW 1-6 | OFF |

#### 2. SW2 setting

2-1 Cooling only / heat pump Switching cooling only / heat pump.

COOLING ONLY / HEAT PUMP SWITCH ( . . . Factory setting)

|   | SW2-1 | Operation system        |
|---|-------|-------------------------|
| • | OFF   | Heat pump/Heat recovery |
|   | ON    | Cooling only            |

2-2 Auto change over validity/invalidity Selecting auto change over validity/invalidity. Never turn it on in the case of Heat pump type.

|   | AUTO CHANGE OVER ( |                  | <ul> <li>Factory setting)</li> </ul> |
|---|--------------------|------------------|--------------------------------------|
|   | SW2-2              | Auto change over |                                      |
| ٠ | OFF                | Invalidity       |                                      |
|   | ON                 | Validity         |                                      |

2-3 Back ground Light validity (simple remote controller only) Selecting to use internal background light validity/invalidity. The background light can turn on during indoor unit operation.

|   | (♦ • • •Factory set |                  |  |
|---|---------------------|------------------|--|
|   | SW 2-3              | Background light |  |
| • | OFF                 | Invalidity       |  |
|   | ON                  | Validity         |  |

Never turn it ON in the case of wired remote controller.

#### 2-4 Maintenance switch

Used to indicate of the refrigerant system, indoor unit address.

MAINTENANCE SWITCH ( + • • Factory setting)

|   | SW2-4 | Mode             |
|---|-------|------------------|
| • | OFF   | Normal mode      |
|   | ON    | Maintenance mode |

2-5 DIP SW 2-5 setting forbidden.

| SW 2-5 | OFF |
|--------|-----|
|--------|-----|

2-6 Battery backup switch (Wired remote controller only) When installing, turn the SW2-6 ON.

| BATTERY BACKUP SWITCH | ( 🔶 + + | <ul> <li>Factory setting)</li> </ul> |
|-----------------------|---------|--------------------------------------|
|-----------------------|---------|--------------------------------------|

|   | SW2-6 | Battery backup |
|---|-------|----------------|
| ٠ | OFF   | Invalidity     |
|   | ON    | Validity       |

Never turn it ON in the case of simple remote controller.
### 2-3-5 CENTRAL REMOTE CONTROLLER

#### 1. DIP-SW2 SETTING

1-1 DIP SW2-1 setting .

For validity / invalidity the external input function.

|        | (♦ • • •Factory         | setting) |
|--------|-------------------------|----------|
| SW 2-1 | External input function |          |
| OFF    | Invalidity              |          |
| ON     | Validity                |          |

1-2 DIP SW2-2 setting .

Select the external input command function.

|   |        | ( 🔶 🖬 🖬 Factory       | setting) |
|---|--------|-----------------------|----------|
|   | SW 2-2 | External input select |          |
| • | OFF    | Edge                  |          |
|   | ON     | Pulse                 |          |

(Refer to 2-4-4 about external input & output)

1-3 DIP SW2-3 setting.

E.

Filter check sign indication or not when filter check come from indoor unit.

| (♦ | • | • | <ul> <li>Factory setting)</li> </ul> |
|----|---|---|--------------------------------------|
|    |   |   |                                      |

|   | SW2-3 | Filter check sign indication |  |  |
|---|-------|------------------------------|--|--|
| • | OFF   | Non-Display                  |  |  |
|   | ON    | Display                      |  |  |

1-4 DIP SW2-4 setting.

°C /°F switch

Temperature display is centigrate(°C) / Fahrenheit(°F)

| ( 🔶 + 🕒 | <ul> <li>Factory</li> </ul> | setting) |
|---------|-----------------------------|----------|
|---------|-----------------------------|----------|

|   | SW2-4 | °C /°F |  |
|---|-------|--------|--|
| • | OFF   | °C     |  |
|   | ON    | °F     |  |

#### 1-5 DIP SW2-5 setting

For validity / invalidity the wired and wireless remote controller operation prohibit function.

|   |       | (♦ - Factory setting           | ng) |
|---|-------|--------------------------------|-----|
|   | SW2-5 | RC operation prohibit function |     |
| ٠ | OFF   | Validity                       |     |
|   | ON    | Invalidity                     |     |

1-6 DIP SW2-6 and 2-7 setting forbidden.

| SW/ 2-6 | OFF |
|---------|-----|
| 300 2-0 | OFF |
| SW 2-7  | OFF |

1-7 DIP SW2-8 setting.

SRAM Battery ON / OFF

When installing the control remote controller, this switch must be set to ON. (factory setting:OFF)

| ( | <ul> <li>Factory</li> </ul> | setting) |
|---|-----------------------------|----------|
|---|-----------------------------|----------|

| • | SW2-8 | SRAM Battery |  |  |
|---|-------|--------------|--|--|
|   | OFF   | OFF          |  |  |
|   | ON    | ON           |  |  |

At the time of shipment,the battery is turned off to avoid electricity consumption. Be sure to set this switch to ON.

#### 1-8 SW42 Initial setting button

This switch is used when initializing the central remote controller.

# (1) Network convertor (UTR-YSSA)

1. Dip SW103 (1, 2, 3, 4) setting

Set Dip SW103 (1, 2, 3, 4) according to indoor unit type and remote controller (packaged together with the unit) type. You can also set DIP-SW103 (1, 2, 3, 4) using the remote controller number that is shown on the rear surface of the remote controller.

Instead of using the remote controller that was packaged together with the unit, a VRF type remote controller must be used to connected to network.

Indoor unit model type and remote controller type

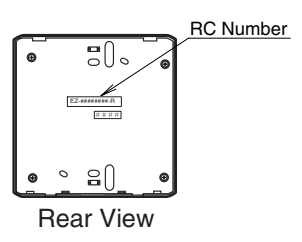

( + - - Factory setting)

|   | 1   | DIP-S | <u>33003</u> | 3 4 | Indoor unit type                  | RC type              | RC number                                                                                                    |
|---|-----|-------|--------------|-----|-----------------------------------|----------------------|----------------------------------------------------------------------------------------------------|
| • | OFF | OFF   | OFF          | OFF | Heat pump of single spilt type    | With weekly timer    | EZ-099DHSE-*,EZ-000DHSE-*,EZ-0001HSE-*,<br>EZ-000GHSE-*,EZ-00004HSE-*,<br>EZ-00005HSE-*,EZ-0015HSE-*,EZ-0019HSE-* |
|   | OFF | OFF   | OFF          | ON  | Heat pump of big multi type       | With weekly timer    | EZ-0994HSE- * ,EZ-000EHSE- *                                                                                      |
|   | OFF | OFF   | ON           | OFF | Heat pump of single spilt type    | Without weekly timer | EZ-09503HSE- * ,EZ-0950DHSE- *                                                                                    |
|   | ON  | OFF   | OFF          | OFF | Cooling only of single spilt type | With weekly timer    | EZ-099CWSE- * ,EZ-000AWSE- * ,EZ-0001WSE- * ,<br>EZ-000FWSE- * ,EZ-0012WSE- *                                     |
|   | ON  | OFF   | OFF          | ON  | Cooling only of big multi type    | With weekly timer    | EZ-09906WSE- * ,EZ-000FWSE- *                                                                                     |
| [ | ON  | OFF   | ON           | OFF | Cooling only of single spilt type | Without weekly timer | EZ-095YWSE- *                                                                                                    |
|   | ON  | ON    | OFF          | OFF | Wall mounted with wired RC        | Without weekly timer | EZ-098VWSE- *                                                                                                    |

Asterisks (\*) are used in place of variable characters.

2. DIP-SW103 (5, 6, 7, 8) setting

Set the DIP-SW 103 (5, 6, 7, 8) according to number of the connected indoor units.

Number of the connected indoor units

|   |     | DIP-S | W 10 | Number of<br>connected the |             |
|---|-----|-------|------|----------------------------|-------------|
|   | 5   | 6     | 7    | 8                          | Indoor unit |
| • | OFF | OFF   | OFF  | OFF                        | 1           |
|   | OFF | OFF   | OFF  | ON                         | 2           |
|   | OFF | OFF   | ON   | OFF                        | 3           |
|   | OFF | OFF   | ON   | ON                         | 4           |
|   | OFF | ON    | OFF  | OFF                        | 5           |
|   | OFF | ON    | OFF  | ON                         | 6           |

|     | DIP-S | W 10 | 3   | Number of<br>connected the |
|-----|-------|------|-----|----------------------------|
| 5   | 6     | 7    | 8   | Indoor unit                |
| OFF | ON    | ON   | OFF | 7                          |
| OFF | ON    | ON   | ON  | 8                          |
| ON  | OFF   | OFF  | OFF | 9                          |
| ON  | OFF   | OFF  | ON  | 10                         |
| ON  | OFF   | ON   | OFF | 11                         |
| ON  | OFF   | ON   | ON  | 12                         |

| r  |             |     |               | NL          |
|----|-------------|-----|---------------|-------------|
|    |             |     | Number of     |             |
|    | DIF-377 103 |     | connected the |             |
| 5  | 6           | 7   | 8             | Indoor unit |
| ON | ON          | OFF | OFF           | 13          |
| ON | ON          | OFF | ON            | 14          |
| ON | ON          | ON  | OFF           | 15          |
| ON | ON          | ON  | ON            | 16          |
|    |             |     |               |             |
|    |             |     |               |             |

3. DIP SW 107 Setting

3-1 DIP SW 107-1 setting forbidden

|   | ( 🔶 🔹 🛛 Facto | ory setting) |
|---|---------------|--------------|
| ♦ | SW 107-1      | OFF          |

3-2 Wired remote controller validity / invalidity

Select the wired remote controller validity / invalidity

|   | SW 107-2 | Wired remote controller |  |
|---|----------|-------------------------|--|
| ٠ | OFF      | Invalidity              |  |
|   | ON       | validity                |  |

02-27

- 4. DIP SW 108 setting
  - 4-1 External input validity / invalidity Select the external input function validity / invalidity

|   |          | ( <b>♦</b> -Facto       | ory setting) |
|---|----------|-------------------------|--------------|
|   | SW 108-1 | External input function |              |
| ٠ | OFF      | Invalidity              |              |
|   | ON       | validity                |              |

4-2 External input command type

Select the external input command type

|   |          | (♦•••Facto                  | ory setting) |
|---|----------|-----------------------------|--------------|
|   | SW 108-2 | External input command type |              |
| ٠ | OFF      | Edge                        |              |
|   | ON       | Pulse                       |              |

#### 5. DIP SW109 setting

5-1 Auto changeover validity / invalidity

Select auto changeover function validity / invalidity

| ( | <ul> <li>Factory set</li> </ul> | etting) |
|---|---------------------------------|---------|
|---|---------------------------------|---------|

| SW 109-1 Auto ch |     | Auto changeover function |
|------------------|-----|--------------------------|
| ٠                | OFF | Invalidity               |
|                  | ON  | validity                 |

5-2 Auto restart validity / invalidity

Select auto restart function validity / invalidity

|   |          | (♦ • • •Factor        | y setting) |
|---|----------|-----------------------|------------|
|   | SW 109-2 | Auto restart function |            |
| ٠ | OFF      | Invalidity            |            |
|   | ON       | validity              |            |

### 2-4-1 INDOOR UNIT (EXCEPT FOR COMPACT WALL MOUNTED TYPE

# (1) Control input (Operation/Stop)

Indoor unit can be operated or stopped by using indoor unit PCB CN 21 (Wall mounted type / ceiling wall type) or CN27 (other types)

# (1) Input select

| Dip SW3-4 | Input select |
|-----------|--------------|
| OFF       | Edge         |
| ON        | Pulse        |

### (2) In the case of "Edge" input

| CONNECTOR                           | INPUT SIGNAL         | COMMAND   |
|-------------------------------------|----------------------|-----------|
| Ch1 of<br>CN21 <sup>*1)</sup> (RED) | $OFF \rightarrow ON$ | Operation |
| or<br>CN27 <sup>*2)</sup> (RED)     | $ON \rightarrow OFF$ | Stop      |

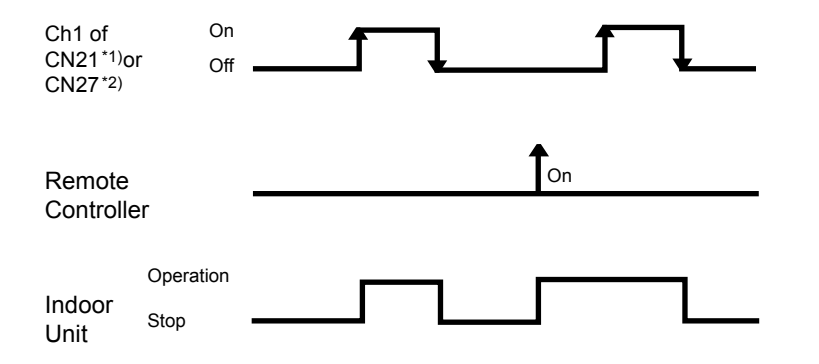

# ③ In the case of "pulse" input

| CONNECTOR                      |                              | INPUT SIGNAL         | COMMAND   |
|--------------------------------|------------------------------|----------------------|-----------|
| CN21 <sup>*1)</sup> (RED)      | I21 <sup>*1)</sup> (RED) Ch1 |                      | Operation |
| or<br>CN27 <sup>*2</sup> (RED) | Ch2                          | $OFF \rightarrow ON$ | Stop      |

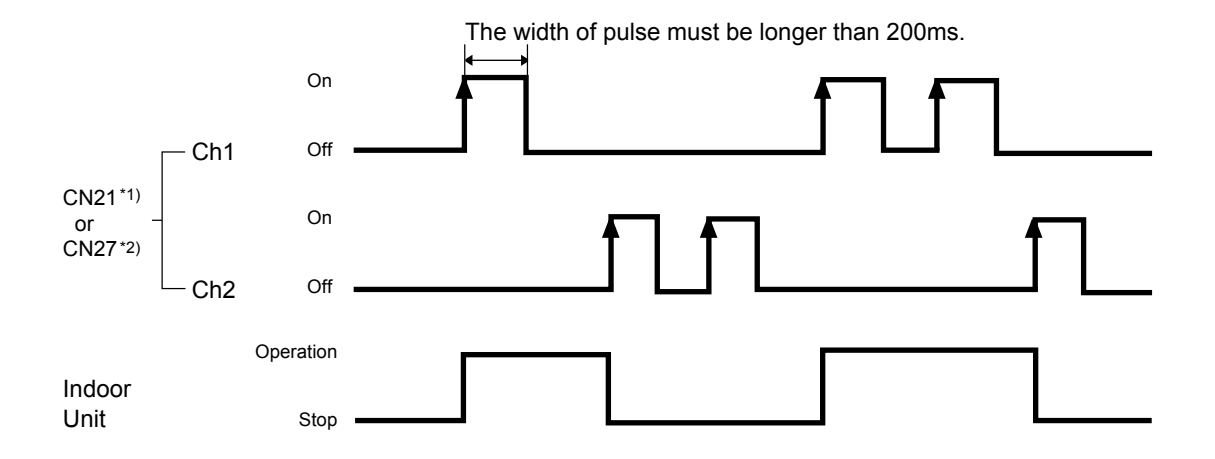

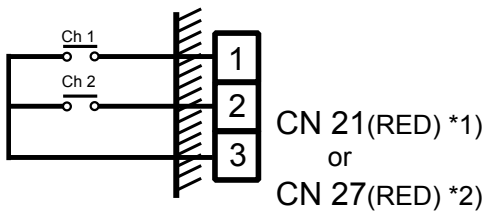

\*1) For Wall mounted type / Ceiling wall type.\*2) For other types

### NOTE

- 1. The last command has priority.
- 2. The indoor units within the same remote controller group operates in the same mode.
- 3. The wire connection shall be separate from the power cable line.

# (2) Output

| CONNECTOR | OUT VOLTAGE | STATUS    |
|-----------|-------------|-----------|
| CN22      | 12V         | Operation |
| GNZZ      | 0V          | Stop      |
| CN23      | 12V         | Error     |
|           | 0V          | Normal    |
| CN24      | 12V         | Fan run   |
| 01124     | 0V          | Fan stop  |

# (1) Operation display

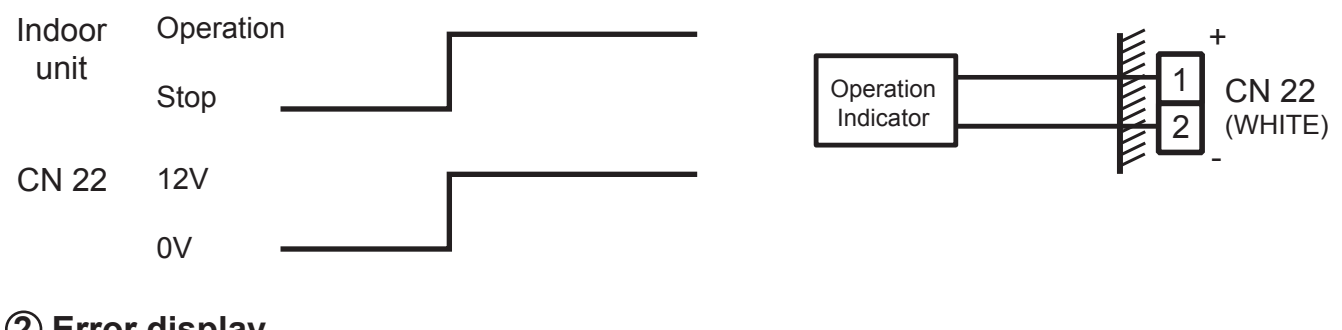

# (2) Error display

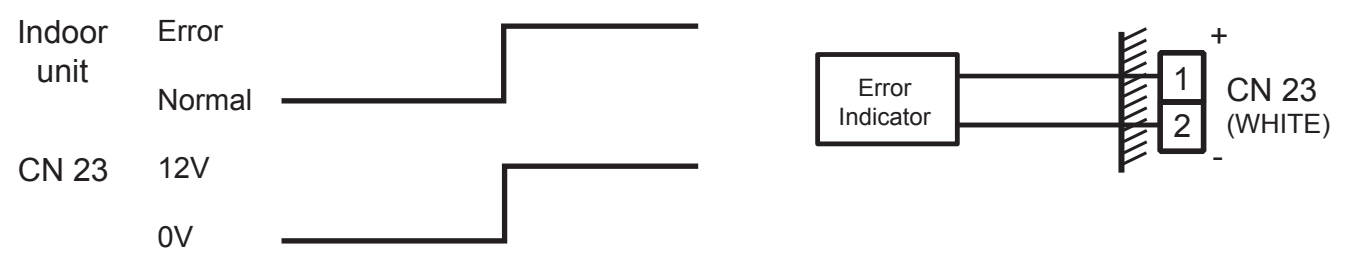

### ③ Inter locking output with indoor unit fan

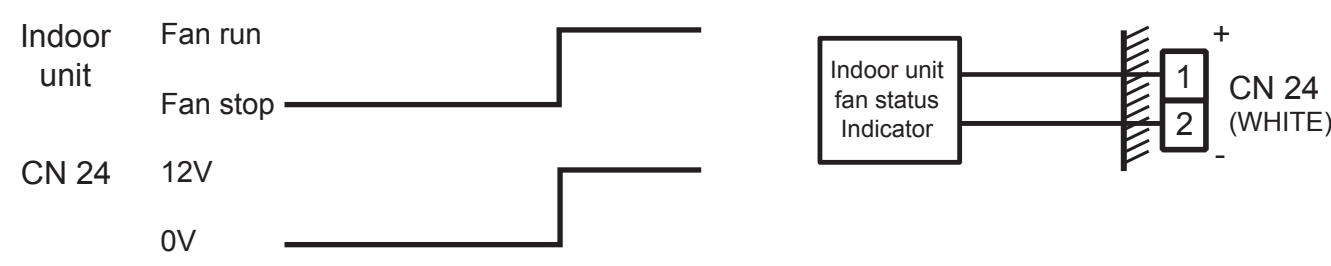

EX) Used for inter lock energize for exhaust fan.

### (3) Parts

Following cord (service parts) is required. Please use the parts number shown below to order the cord from your sales representative.

| Usage                  | Name and               | l shapes | Q'ty | Parts No.  |
|------------------------|------------------------|----------|------|------------|
| For output port        | EXTERNAL<br>INPUT WIRE |          | 1    | 9368778002 |
| For control input port | EXTERNAL<br>INPUT WIRE |          | 1    | 9368779009 |

### 2-4-2 INDOOR UNIT (COMPACT WALL MOUNTED)

# (1) Control input (Operation/Stop)

Indoor unit can be operated or stopped by using the connector CN10(RED) ON indoor unit PCB.

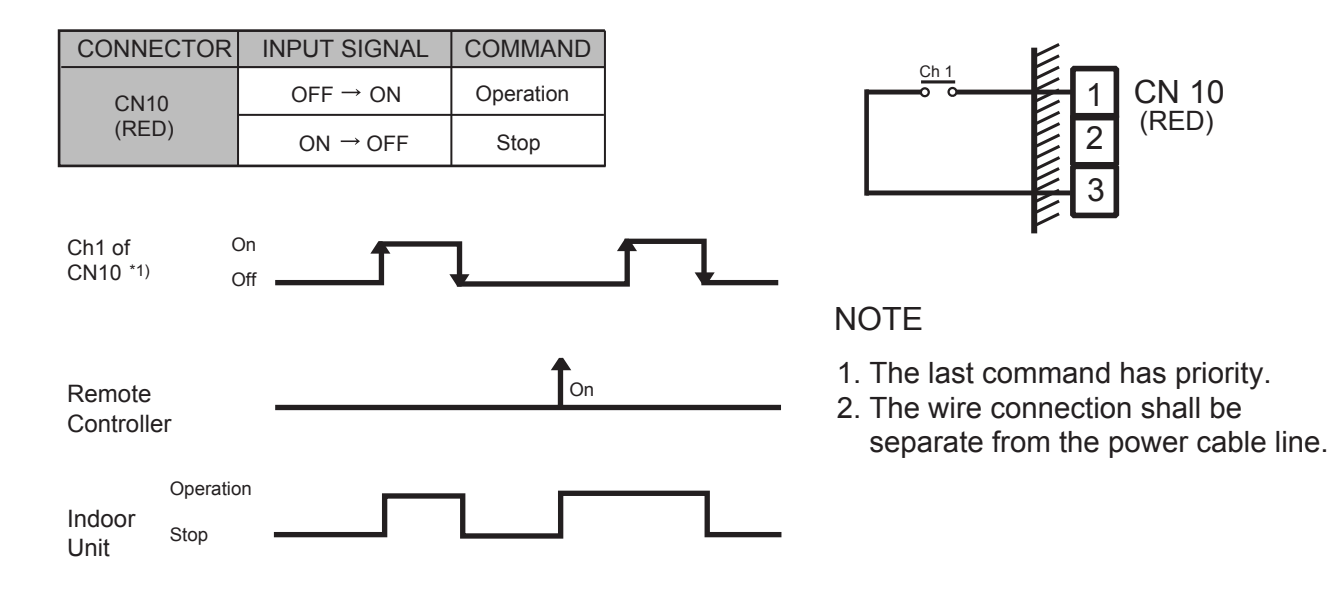

# (2) Output

| CONNECTOR | OUT VOLTAGE | STATUS    |
|-----------|-------------|-----------|
| CN11      | 12V         | Operation |
| (WHITE)   | 0V          | Stop      |

# (1) Operation display

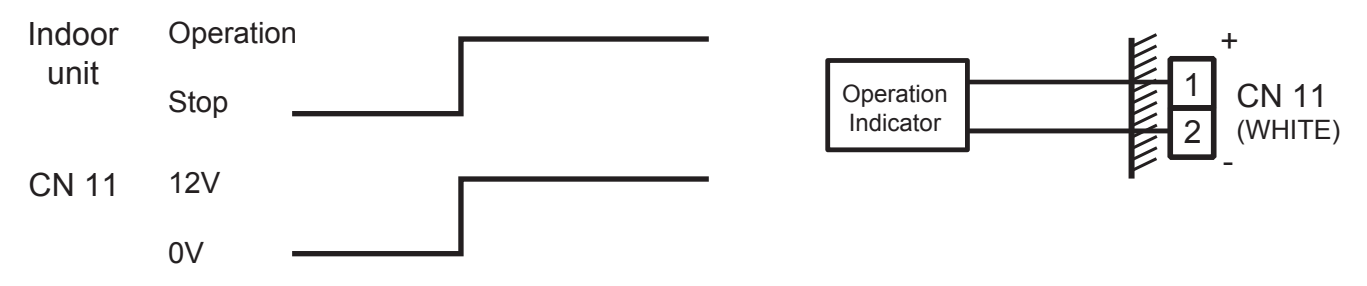

# (3) Parts

Following cord (service parts) is required. Please use the parts number shown below to order the cord from your sales representative.

| Usage                  | Name and               | shapes | Q'ty | Parts No.  |
|------------------------|------------------------|--------|------|------------|
| For output port        | EXTERNAL<br>INPUT WIRE |        | 1    | 9368778002 |
| For control input port | EXTERNAL<br>INPUT WIRE |        | 1    | 9368779009 |

### 2-4-3 OUTDOOR UNIT

# (1) Input

### Heat and Cool switch (Heat pump type only)

"Cooling priority" or "Heating priority" can be selected by this input.

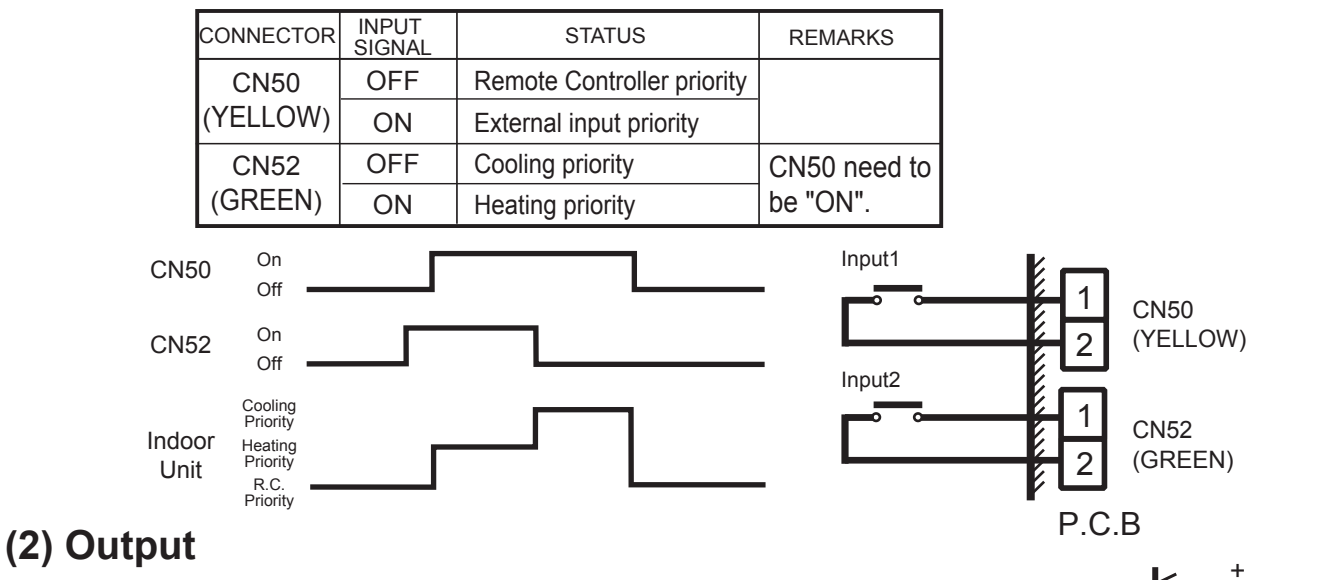

### ① Operation display

This output indicates the outdoor unit's "Operation" status.

### 2 Error display

This output indicates the outdoor unit and connected indoor unit's "Normal" or "Error" status.

| CONNECTOR      | OUTPUT VOLTAGE | STATUS    |
|----------------|----------------|-----------|
| CN48<br>(BLUE) | 0V             | Stop      |
|                | 12V            | Operation |
| CN49           | 0V             | Normal    |
| (BLACK)        | 12V            | Error     |

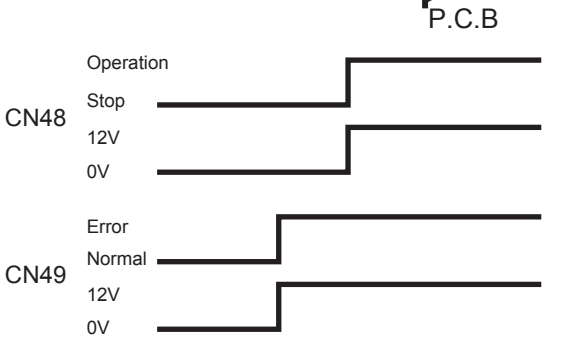

Operatio

Indicator

Error

Indicato

CN 48

(BLUE)

CN 49

(BLACK)

2

1

2

P.C.B

### ③ Base heater output

Turn ON when the ambient temperature is low in heating mode.(2 °C or less)

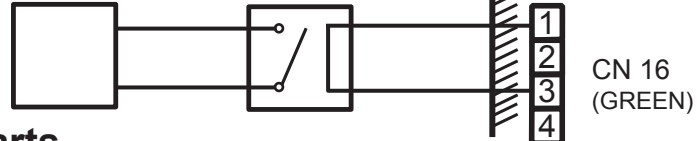

### (3) Parts

Following cord (service parts) is required. Please use the parts number shown below to order the cord from your sales representative.

| Usage                       | Name and shapes           | Q'ty | Parts No.  |
|-----------------------------|---------------------------|------|------------|
| For base heater output port | BASE<br>HEATER<br>WIRE    | 1    | 9368776008 |
| For input and output port   | EXTERNAL<br>INPUT<br>WIRE | 1    | 9368777005 |

### 2-4-4 CENTRAL REMOTE CONTROLLER / PC CONTROLLER

# (1) Input

(1) Control input (All on / All off)

Indoor units which stored into Central R.C. or PC controller can be operated or stopped by this input.

### a) Input select

### Central remote controller

| DipSW2-1 | DipSW2-2 | Input select |
|----------|----------|--------------|
| ON       | OFF      | "Edge"       |
| ON       | ON       | "Pulse"      |

### PC controller

Input select can be set in environmental set up. (Please refer to PC Controller's setting manual.)

#### b) In the case of "Edge" input

| CONNECTOR |       | INPUT SIGNAL         | COMMAND |
|-----------|-------|----------------------|---------|
| CN9       | ) Ch1 | $OFF \rightarrow ON$ | All ON  |
| (RED)     |       | $ON \rightarrow OFF$ | All OFF |

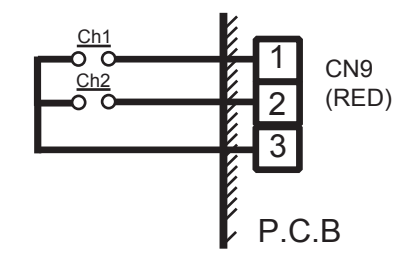

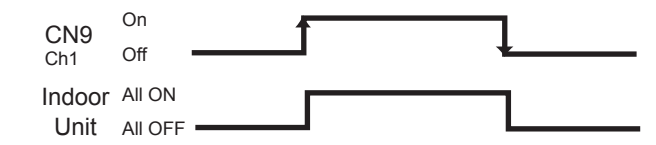

c) In the case of "Pulse" input

| CONNECTOR |     | INPUT SIGNAL         | COMMAND |
|-----------|-----|----------------------|---------|
| CN9       | Ch1 | $OFF \rightarrow ON$ | All ON  |
| (RED)     | Ch2 | $OFF \rightarrow ON$ | All OFF |

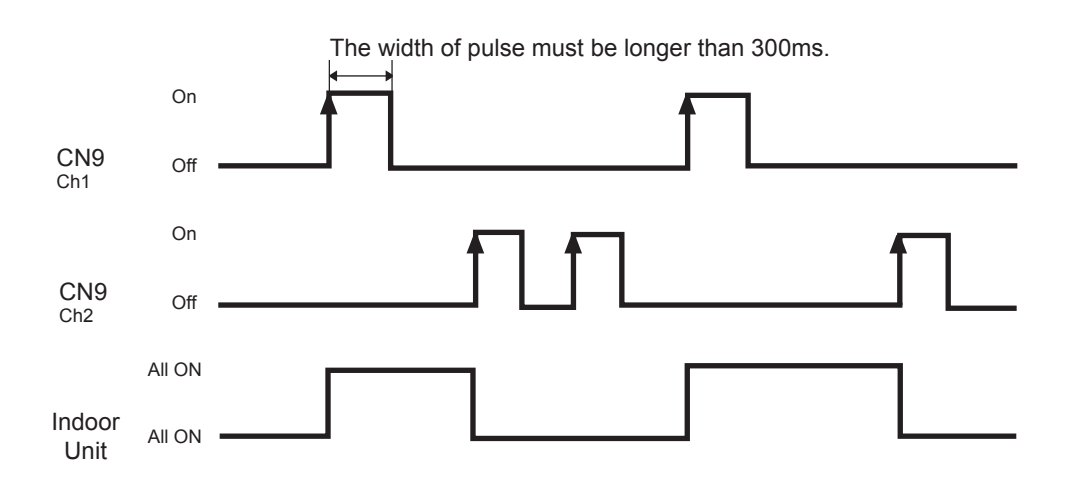

# (2) Output

### (1) Operation display

This output indicates the indoor unit's "Operate" or "Stop" status.

| CONNECT | OR  | OUTPUT<br>SIGNAL | STATUS                              |
|---------|-----|------------------|-------------------------------------|
| CN1     | Ch1 | Open             | All of indoor units "OFF"           |
| (WHITE) |     | Short            | At least one more indoor units "ON" |

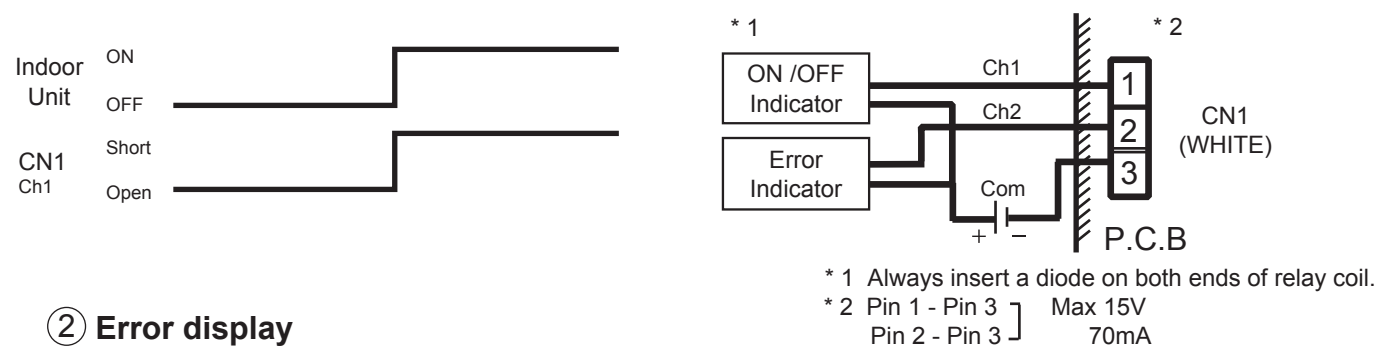

This output indicates the indoor unit's "Normal" or "Error" status.

| CONNECT | OR  | OUTPUT<br>SIGNAL | STATUS                                 |
|---------|-----|------------------|----------------------------------------|
| CN1     | Ch2 | Open             | All of indoor units "Normal"           |
| (WHITE) |     | Short            | At least one more indoor units "Error" |

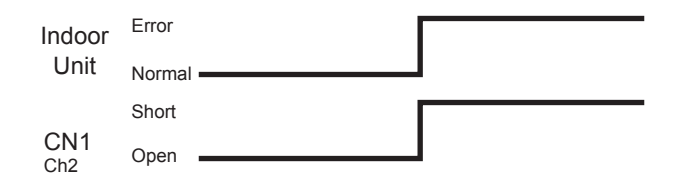

# (3) Parts

Following cord (service parts) is required. Please use the parts number shown below to order the cord from your sales representative.

| Usage                     | Name and shapes           | Q'ty | Parts No.  |
|---------------------------|---------------------------|------|------------|
| For input and output port | EXTERNAL<br>INPUT<br>WIRE | 1    | 9368779009 |

### 2-4-5 NETWORK CONVERTOR

The connector positions and pin number of network convertor (UTR-YSSA) for external input and output are shown in the right figure.

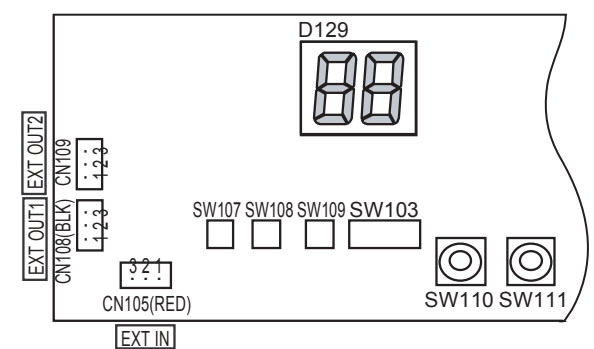

# (1) Control input (Operation / Stop)

Indoor units that connected to network convertor can be controlled (all operation / all stop by this input.

a) Input select

| DipSW108-1 | DipSW108-2 | Input select |
|------------|------------|--------------|
| ON         | OFF        | "Edge"       |
| ON         | ON         | "Pulse"      |

b) In the case of "Edge" input

| CONNE | ECTOR | INPUT SIGNAL         | COMMAND       |
|-------|-------|----------------------|---------------|
| CN105 | Ch1   | $OFF \rightarrow ON$ | All operation |
| (RED) | GIT   | $ON \rightarrow OFF$ | All stop      |

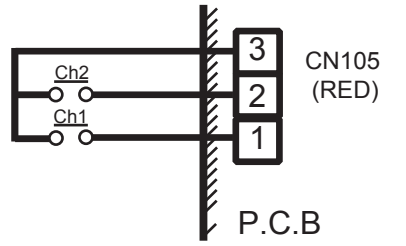

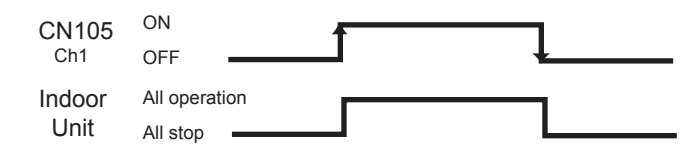

c) In the case of "Pulse" input

| CONNE | ECTOR | INPUT SIGNAL         | COMMAND       |
|-------|-------|----------------------|---------------|
| CN105 | Ch1   | $OFF \rightarrow ON$ | All operation |
| (RED) | Ch2   | $OFF \rightarrow ON$ | All stop      |

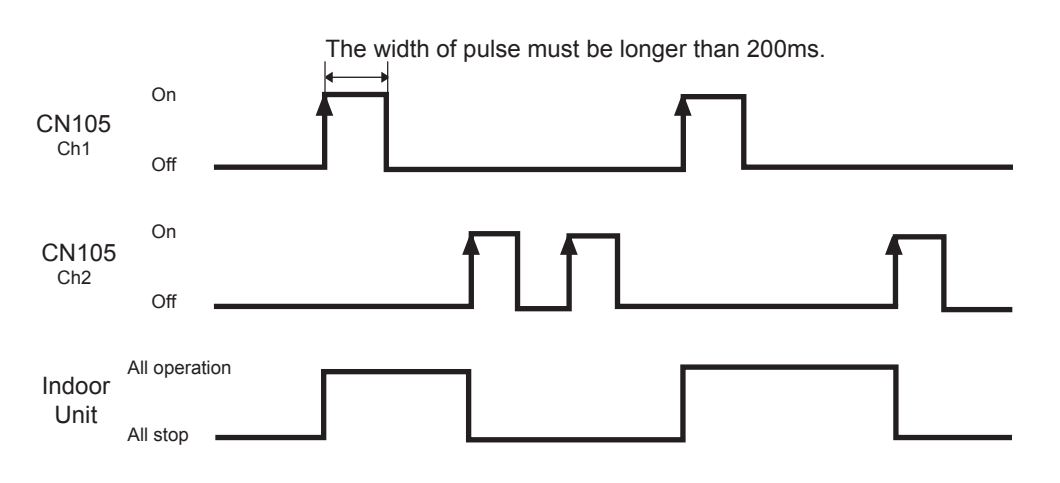

# (2) Output

### (1) Operation display (EXT OUT1)

This output indicates the indoor unit's "Operation" or "Stop" status.

| CONNECTOR | OUTPUT<br>SIGNAL | STATUS                   |  |  |  |
|-----------|------------------|--------------------------|--|--|--|
| CN108     | Open             | Indoor units "Stop"      |  |  |  |
| (BLACK)   | Short            | Indoor units "Operation" |  |  |  |

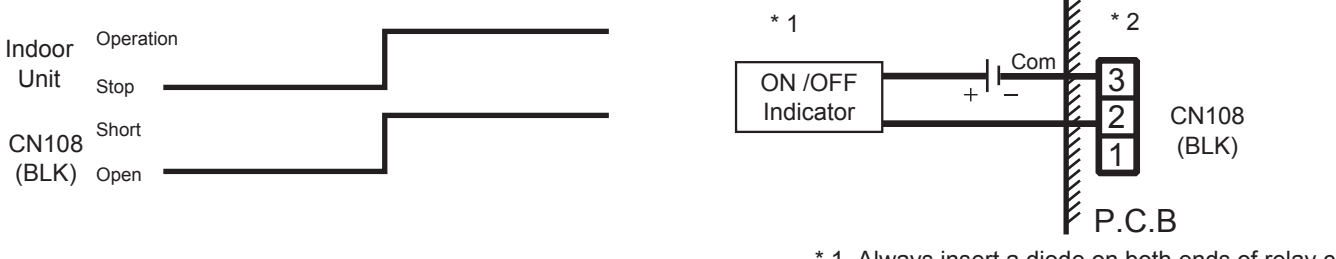

\* 1 Always insert a diode on both ends of relay coil. \* 2 Pin 2 - Pin 3 Max 15V, 50mA

Max 15V, 50mA

### (2) Error display (EXT OUT2)

This output indicates the indoor unit's "Normal" or "Error" status.

| CONNECTOR | OUTPUT<br>SIGNAL | STATUS                                 |
|-----------|------------------|----------------------------------------|
| CN109     | Open             | All of the indoor units "Normal"       |
| (WHITE)   | Short            | At least one more indoor units "Error" |

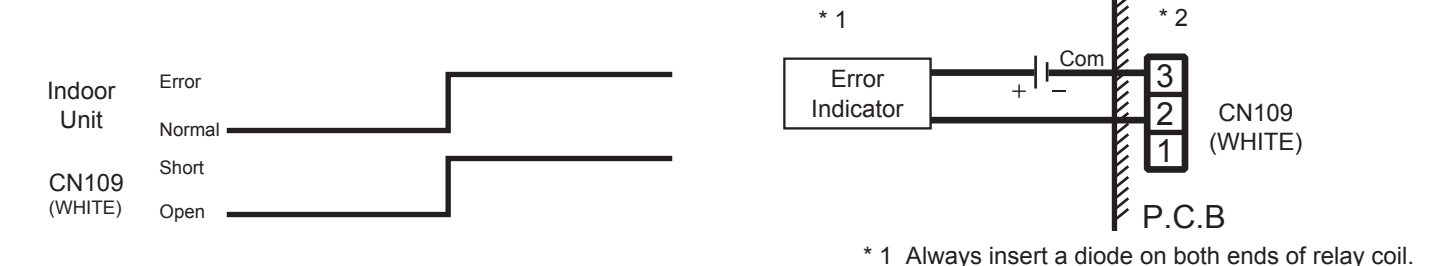

# (3) Parts

Following cord (service parts) is required. Please use the parts number shown below to order the cord from your sales representative.

\* 2 Pin 2 - Pin 3

| Usage                             | Name and shapes           | Q'ty | Parts No.  |
|-----------------------------------|---------------------------|------|------------|
| For control input and output port | EXTERNAL<br>INPUT<br>WIRE | 1    | 9368779009 |

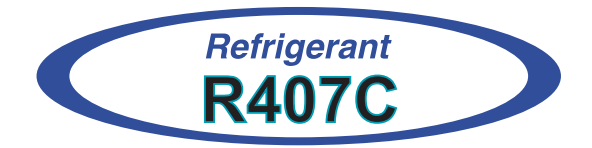

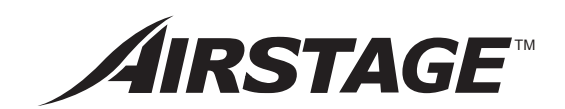

# 3. OUTDOOR UNIT OPERATION CONTROL

# **3. OUTDOOR UNIT OPERATION CONTROL**

### **3-1 COMPRESSOR OPERATION CONTROL**

### **3-1-1 OPERATION / STOP CONDITION**

① Compressor operation condition

When cooling requirement capacity or heating requirement capacity from any indoor units in the same refrigerant system is input, compressor will start operation automatically.

The compressor does not start to operate if heating requirement capacity is input to cooling only model. But in the following cases, the compressor operates in accordance with each operation mode.

- During compressor recovery operation
- During frost prevention operation
- Failure ( except for some )
- Defrosting
- · Oil recovery
- During pressure balance operation
- Under expansion valve initialization
- At protective operation
  - \* discharge temperature protection
  - \* High pressure protection
  - \* Low pressure protection
- ② Compressor stop condition

When the requirement capacity from all indoor units in the refrigerant system become zero, all compressors will stop operating in 10 seconds.

But, in the following cases, the compressor operates in accordance with operation of each mode.

- Defrosting
- · Oil recovery

### 3-1-2 COMPRESSOR OUTPUT PATTERN

The output pattern of compressors is shown below.

① In the cases of AO90T and AO90E

| OUTPUT PATTERN | COMPRESSOR 1 | COMPRESSOR 2 | COMPRESSOR 3 |
|----------------|--------------|--------------|--------------|
| STEP 0         | OFF          | OFF          | OFF          |
| STEP 1         | ON           | OFF          | OFF          |
| STEP 2R        | OFF          | ON           | OFF          |
| STEP 2         | OFF          | ON           | OFF          |
| STEP 3         | OFF          | OFF          | ON           |
| STEP 4         | ON           | ON           | OFF          |
| STEP 5         | ON           | OFF          | ON           |
| STEP 6         | OFF          | ON           | ON           |
| STEP 7         | ON           | ON           | ON           |

SV4 turns ON for the STEP 2R.

#### ② In the cases of AO72T and AO72E

| OUTPUT PATTERN | COMPRESSOR 1 | COMPRESSOR 2 | COMPRESSOR 3 |
|----------------|--------------|--------------|--------------|
| STEP 0         | OFF          | OFF          | OFF          |
| STEP 1         | ON           | OFF          | OFF          |
| STEP 2R        | OFF          | ON           | OFF          |
| STEP 2         | OFF          | ON           | OFF          |
| STEP 3         | ON           | ON           | OFF          |
| STEP 4         | OFF          | OFF          | ON           |
| STEP 5         | ON           | OFF          | ON           |
| STEP 6         | OFF          | ON           | ON           |
| STEP 7         | ON           | ON           | ON           |

SV4 turns ON for the STEP 2R.

### 3-1-3 COMPRESSOR OPRATION CONTROL

Compressor steps is automatically controlled in order to provide an optimum refrigerant flow for air conditioning, i.e. to achieve an ideal evaporating temperature for cooling operation and an ideal condensing temperature for heating operation.

### 3-1-4 COMPRESSOR RECOVERY OPERATION

If one or even if two of the three compressors damaged, the remaining compressor(s) will automatically perform temporary operation, namely, recovery operation, to avoid a full interruption of air conditioning. When compressor 1, 2, or 3 is judged to be faulty, the system is operated by switching the compressor output pattern as shown in the following tables.

Compressor failure is displayed by LED on the PCB of the outdoor unit and an ERROR information is also sent to the communication bus line (wired remote controller, central remote controller, PC controller).

#### ① In the cases of AO90T and A090E

| ORDINARY  | RECOVERY OPERATION |          |          |          |          |          |  |
|-----------|--------------------|----------|----------|----------|----------|----------|--|
| OPERATION | (a)X-4-6           | (b)2-X-6 | (c)2-4-X | (d)X-X-6 | (e)2-X-X | (f)X-4-X |  |
| STEP 0    | STEP 0             | STEP 0   | STEP 0   | STEP 0   | STEP 0   | STEP 0   |  |
| STEP 1    | STEP 2R            | STEP 1   | STEP 1   | STEP 3   | STEP 1   | STEP 2   |  |
| STEP 2R   | STEP 2R            | STEP 1   | STEP 2R  | STEP 3   | STEP 1   | STEP 2   |  |
| STEP 2    | STEP 2             | STEP 1   | STEP 2   | STEP 3   | STEP 1   | STEP 2   |  |
| STEP 3    | STEP 3             | STEP 3   | STEP 4   | STEP 3   | STEP 1   | STEP 2   |  |
| STEP 4    | STEP 3             | STEP 3   | STEP 4   | STEP 3   | STEP 1   | STEP 2   |  |
| STEP 5    | STEP 3             | STEP 5   | STEP 4   | STEP 3   | STEP 1   | STEP 2   |  |
| STEP 6    | STEP 6             | STEP 5   | STEP 4   | STEP 3   | STEP 1   | STEP 2   |  |
| STEP 7    | STEP 6             | STEP 5   | STEP 4   | STEP 3   | STEP 1   | STEP 2   |  |

x : The compressor is stopped by a protection function or abnormal operation.

#### ② In the cases of AO72T and A072E

| ORDINARY  | RECOVERY OPERATION |          |          |          |          |          |  |
|-----------|--------------------|----------|----------|----------|----------|----------|--|
| OPERATION | (a)X-4-6           | (b)2-X-6 | (c)2-4-X | (d)X-X-6 | (e)2-X-X | (f)X-4-X |  |
| STEP 0    | STEP 0             | STEP 0   | STEP 0   | STEP 0   | STEP 0   | STEP 0   |  |
| STEP 1    | STEP 2R            | STEP 1   | STEP 1   | STEP 4   | STEP 1   | STEP 2R  |  |
| STEP 2R   | STEP 2R            | STEP 1   | STEP 2R  | STEP 4   | STEP 1   | STEP 2R  |  |
| STEP 2    | STEP 2             | STEP 1   | STEP 2   | STEP 4   | STEP 1   | STEP 2   |  |
| STEP 3    | STEP 4             | STEP 4   | STEP 3   | STEP 4   | STEP 1   | STEP 2   |  |
| STEP 4    | STEP 4             | STEP 4   | STEP 3   | STEP 4   | STEP 1   | STEP 2   |  |
| STEP 5    | STEP 4             | STEP 5   | STEP 3   | STEP 4   | STEP 1   | STEP 2   |  |
| STEP 6    | STEP 6             | STEP 5   | STEP 3   | STEP 4   | STEP 1   | STEP 2   |  |
| STEP 7    | STEP 6             | STEP 5   | STEP 3   | STEP 4   | STEP 1   | STEP 2   |  |

x : The compressor is stopped by a protection function or abnormal operation.

### **3-2 EXPANSION VALVE CONTROL**

- 1) The expansion valve of the outdoor unit initializes when resetting the power of the outdoor unit, or when the comperessor becomes Step 0 by stopping all the indoor units.
- 2) While the compressor is operating, the expansion valve is automatically controlled by the feed back data such as discharge gas temperature, discharge pressure, suction pressure, etc. The expansion valve at the unused side of the heat exchanger is closed.

### 3-3 4-WAY VALVE 1, 2 CONTROL

The 4-way valve 1,2 turn ON when the outdoor unit is operated in heating mode. They keep at ON position even though the refrigrant flow is stopped in following cases, (1) a protection is operated, (2) the room temperature reach the set temperature. Other than that, the 4-way valve 1,2 keep the position at OFF, but only the 4-way valve 2 may turns ON if the discharge pressure is low while in cooling mode.

Note : 4-way valve 1 is not used in cooling only type outdoor unit.

## **3-4 HEAT EXCHANGER CHANGEOVER CONTROL**

The changeover of the heat exchanger is performed by controlling the 4-way valves and expansion valves.

| Operation mode | Heat exchanger 1 | Heat exchanger 2 | 4WV1 <sup>1)</sup> | 4WV2 | EEV 1         | EEV 2         | Remark                                             |
|----------------|------------------|------------------|--------------------|------|---------------|---------------|----------------------------------------------------|
| Cooling Mode   | 0                | $\sim$           | OFF                | OFF  | Control pulse | Control pulse |                                                    |
|                | <u> </u>         |                  | OFF                | ON   | Closed        |               | In the case of low discharge pressure              |
| Heating Mode   | $\sim$           | 0                |                    |      | Control nulso | Control pulse | Compressor step is larger than or equat to Step 2R |
| Heating Mode   | 0                | —                | ON                 | ON   | Control pulse | Closed        | Compressor step 1                                  |

1) For cooling only type outdoor unit, 4WV1 is not used.

### 3-5 FAN CONTROL

1) Heating mode

The outdoor fan 1,2 rotates in High-High.

2) Cooling mode

The rotation speed of the outdoor fan 1,2 is automatically controlled by the discharge pressure.

The fan speed has 4 steps, High-High, Low-Low, Low-Stop, and Stop-Stop.

In the case of the silent operation mode, the fan speed has only 3 steps, Low-Low, Low-Stop, and Stop-Stop.

### **3-6 PRESSURE BALANCE CONTROL**

The pressure balance control is performed when the outdoor operation mode is changed over from cooling to heating mode or from heating to cooling mode.

During the pressure balance control operation, the compressor shut off approximate 1 minute, then the solenoidal valves SV4, SV5 and electric expansion valve (EEV1, EEV2) open fully, so that the pressure inside the refrigerant system is balanced out.

## 3-7 OIL RETURN CONTROL

When the integrated operation time of a compressor in operation becomes over 20minutes, the solenoidal valve which corresponds to the compressor turns ON for about 10 to 20 seconds in order to return the accumulated oil in the oil separator back to the compressor.

| Compressor | Corresponding solenoidal valve | Opening time of solenoidal valve (sec) |
|------------|--------------------------------|----------------------------------------|
| COMP 1     | SV1                            | 20                                     |
| COMP 2     | SV2                            | 15                                     |
| COMP 3     | SV3                            | 10                                     |

### 3-8 SPECIAL OPERATION MODE

### 3-8-1 OIL RECOVERY OPERATION

#### 1) Purpose of the operation

The amount of refrigerant machinery oil which has been transported to the indoor units and the connection pipe with the refrigerant will become large as the operation time of compressor increase. It is necessary to recover the oil back into the outdoor unit for a certain time interval in order to prevent compressors from damaging due to lack of lubrication oil.

2) About the oil recovery operation

When "oil recovery integrated time", which is the integrated operating time of any compressor in operation, reaches to the certain time, the oil recovery operation starts.

The "oil recovery integrated time" to start the oil recovery is as follows.

- The first time of oil recovery after the power is turned on : 1 hour

- The second time and afterwards : Approx.every12 hours

Please note that "oil recovery integrated time" is reset to zero at the end of defrosting operation if the compressor operating time exceeds 4 minutes in defrosting operation.

Also, the starting time of the oil recovery operation may delay up to one hour if the oil balance operation is performed. The oil recovery operation can be performed by setting the forced oil recovery DIP SW1-4 from OFF to ON and keeping it at ON position for more than 10 seconds.

3) Compressor operation time for oil recovery operation

The compressor operation time for oil recovery operation is 5.5 minutes which the last 1.5 minutes is used to conduct an oil level balance operation.

4) Others

During the oil recovery operation the fans of the indoor units stop. <u>DEFROST</u> appears on the display of wired and central remote controller, and <u>b</u> appears on the simple remote controller. The operation indicators (LED) of the indoor units flash slowly.

### 3-8-2 OIL LEVEL BALANCE OPERATION

1) Purpose of the operation

When one or two of the three compressors operated for long term, the distribution of compressor oil in compressors will become unbalanced. In order to resolve this problem, oil level balance operation control is adopted for the system. The oil which has been accumulated to a large amount in a compressor will be driven out and re-distributed evently among the three compressors by this operation.

2) About the oil level balance operation

When "oil level balance integrated time", which is the integrated operating time of any compressor in operation, reaches to 3 hours, the oil level balance operation starts.

The behavior of the oil level balance operation depends on the numbers of compressors which were in operation just before the start of oil level balance operation.(see the tables below)

The case of one compressor was in operation just before the start of oil level balance operation

| Compressor in operation<br>during the oil level balance<br>operation | Time(sec) | Solenoidal valve which opens |
|----------------------------------------------------------------------|-----------|------------------------------|
| COMP 1                                                               | 40        | SV2                          |
| COMP 2                                                               | 40        | SV3                          |
|                                                                      | +0        | SV1                          |
| COMP 3                                                               | 40        | SV2                          |

The case of multiple compressors were in operation just before the start of oil level balance operation.

| Compressor in operation<br>during the oil level balance operation | Time(sec) | Solenoidal valve which opens |
|-------------------------------------------------------------------|-----------|------------------------------|
| COMP 1+2                                                          | 30        | SV3                          |
| COMP 2+3                                                          | 30        | SV1                          |
| COMP 1+3                                                          | 30        | SV2                          |

The air conditioning is not innterrupted during the oil level balance operation, and the compressor steps will switch to the same step before the oil level balance operation begins.

#### 3) Others

- When the outdoor unit is operating in recovery mode, the oil level balance operation will never be performed.
- Every time the oil recovery operation is performed, "oil level balance integrated time" is reset to zero.

#### 3-8-3 DEFROSTING CONTROL

1) Purpose of operation

By removing the frost that was formed on the surface of the outdoor unit heat eachanger, the defrosting operation prevents a decline in heat transfer efficiency and realizes an efficient heating operation.

- 2) About the defrosting operation
  - (a) Starting condition of the defrosting operation
    - The defrosting operation starts when all the following conditions are satisfied.
    - Outdoor unit operation mode is "heating".
    - Integrated time which any of the compressors is operating has reached 40 minutes or longer.
    - The temperature of any outlet of heat exchanger in operation has become less than -10°C.
  - (b) End condition of the defrosting operation

When any of the following conditions is satisfied, defrosting operation ends.

- The temperature of the heat exchanger in operation exceeds a certain temperature preset with DIP switch 6-3.
- 10 minutes or longer have elapsed since defrosting started.
- When the operation mode is changed from heating to cooling.

#### Others

During the defrosting operation the fans of indoor units stop, <u>DEFROST</u> appears on the display of wired and central remote controller, and <u>b</u> appears on the simple remote controller. The operation indicators (LED) of the indoor units flash slowly.

**3-9 PROTECTIVE FUNCTION** 

1. Discharge temperature protection

When the discharge temperature of the compressors becomes higher than or equal to 110°C, the solenoidal valve SV5 opens to perform liquid injection. The opened solenoidal valve closes when the discharge temperature decreases to 95°C or below. When the discharge temperature of any compressor reaches 130°C or above, the corresponding compressor stops owing to the discharge temperature protection. In order to release the discharge temperature protection, the discharge temperature of the stopped compressor should become lower than 95°C

#### 2. High pressure protection

When the discharge pressure increases to a high pressure (Cooling: 3.0MPa, Heating: 2.8MPa), the solenoidal valve SV4 opens to perform hot gas bypass. The opened solenoidal valve closes when the discharge pressure decreases to 2.7MPa for cooling operation and 2.3MPa for heating operation.

When the discharge pressure increases to 3.3MPa or above, All the compressors are stopped owing to the high pressure protection. In order to re-start the compressor, the discharge pressure should become low than 2.3MPa.

#### 3. Low pressure protection

When the suction pressure falls to 0.0MPa or below for several minutes, All the compressor are stopped owing to low pressure protection. In order to re-start the compressor, the suction pressure should become higher than a certain pressure.

### 3-10 OUTPUT CONTROL OF BASE HEATER AND CRANK CASE HEATER

The function for output of the base heater is valid only for heat pump type outdoor unit.

1) Output of the base heater

The base heater output turns ON when the outdoor unit is operated in heating mode under the outdoor temperature lower than 2°C.

When the outdoor temperature becomes higher than 4°C, the crank case heater turns OFF.

The base heater shall be locally procured and the specification for base heater is AC220-240V, 35W.

2) Output control of the crank case heaters

The crank case heaters turn ON if the outdoor temperature is less than 20°C and the outdoor unit has already stopped operating for more than 1 hour.

The crank case heaters turn OFF if the outdoor temperature becomes higher than 25°C or if the outdoor unit started to operate.

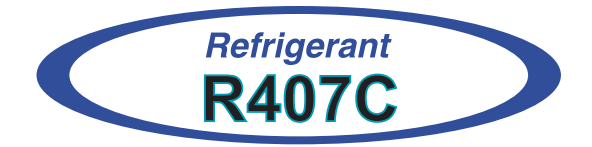

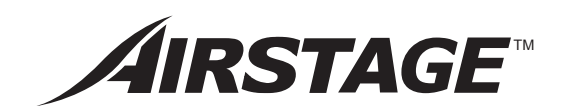

# 4. INDOOR UNIT OPERATION

# 4. INDOOR UNIT OPERATION

## **4-1 TIMER CONTROL**

There are three timer modes: "OFF TIMER", "ON TIMER" and "WEEKLY TIMER" .

- (1) Set the clock time when the unit is in the stop mode (only the current time will be shown on the remote control unit display).
- (2) While adjusting the current clock time, do not use other remote control functions.
- (3) Each time the TIMER button is pressed, the remote control unit display will change in the order shown below:

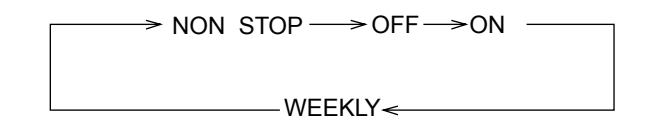

When the timer mode is set to "OFF timer", operation automatically

#### Remote control button selected

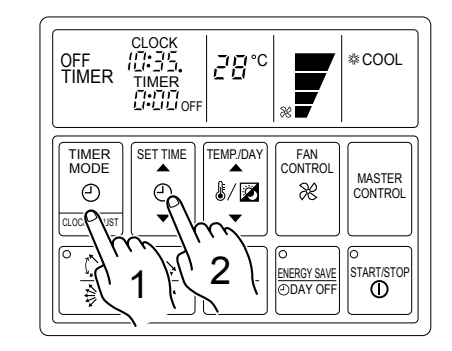

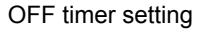

Û<sub>SET</sub> OFF

2) ON timer

1) OFF timer

When the timer mode is set to "ON TIMER", operation automatically starts when the set time has elapsed.

3) WEEKLY timer

Use the weekly timer to set operating times for each day of the week.

#### Weekly Timer Features

- Set different operating times for each day of the week.
- Set one or two operating spans (one or two ON times and one or two OFF times) per day.
- Set time to a resolution of 5 minutes.

stops when the set time has elapsed.

- OFF time can be carried over to the subsequent day.
- Use the "DAY OFF" setting to cancel operation for any day of the coming week (one-time cancellation).

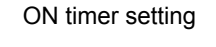

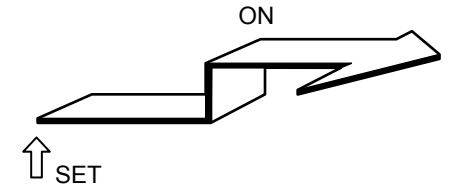

#### Setting Up the Weekly Timer Operation

Press the START/STOP button to stop the air conditioner, and then proceed as follows.

1. Press the TIMER MODE button so that "WEEKLY" appears on the display.

The display now shows the current day (by DAY CODE), the first ON and OFF times for the day (the "WEEKLY 1" times), the fan speed, and the operating mode.

The top time value gives the ON time, and the bottom value gives the OFF time.

If either time is not set, the corresponding time display is blank " --:-- ".

- 2. Press the TEMP./DAY button to select the day that you want to set up.
  - ▲ : Use to advance the day forward.

▼ : Use to turn the day back.

| DAY CODE        | 1   | 2   | 3   | 4   | 5   | 6   | 7   |
|-----------------|-----|-----|-----|-----|-----|-----|-----|
| DAY OF THE WEEK | MON | TUE | WED | THU | FRI | SAT | SUN |

#### 3. Hold the SET button down for 3 seconds.

The "WEEKLY 1" ON time starts flashing, and the fan speed and operating mode displays go off.

- 4. Press the SET TIME button to set the day's first ON time.
  - ▲ : Use to advance the day forward.

(Press once to move the time 5 minutes: hold down and the time will move 10 minutes at a time.)

The following procedures of 5, 6, 7 is for UTB- \*LB type wired remote controller. Goto 8 directly when UTB- \*LA is used.

#### 5. Press the TIMER MODE button.

The day display changes to the set temperature display.

6. Press the MASTER CONTROL and the TEMP./DAY button. Select the desired operation mode and temperature.

#### 7. Press the TIMER MODE button.

End operation mode and temperature setting.

#### 8. Press the SET button.

This registers the first ON time setting for the selected day. The ON time display stops flashing, and the "WEEKLY 1" OFF time starts flashing.

9. Press the SET TIME button to set the day's first OFF time. The earliest OFF time you can set is 5 minutes after the ON time. The latest OFF time is 23:55 on the subsequent day.

#### 10. Press the SET button.

This registers the first OFF time for the day, completing the "WEEKLY 1" settings for that day. The display switches to "WEEKLY 2", and the day's second ON time begins flashing.

11. Repeat the operations described in Steps 4 to 10 to set the second ON and OFF times for the day (the "WEEKLY 2" times). When you press the SET button after setting the "WEEKLY 2" OFF time, the system registers the "WEEKLY 2" settings for the day and returns you to the "WEEKLY 1" ON time setup process. (The first ON setting reappears and begins flashing.) You can review your settings by pressing the SET button. Each press moves you to the next setting, as follows.

UTB - \*LA

-

E

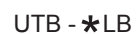

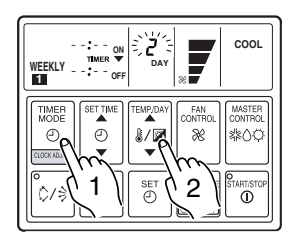

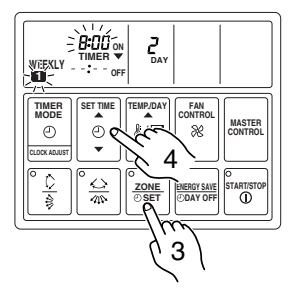

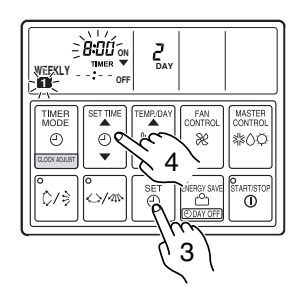

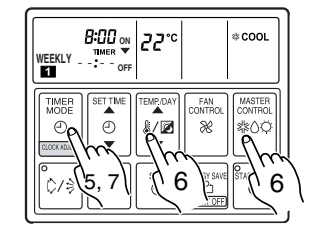

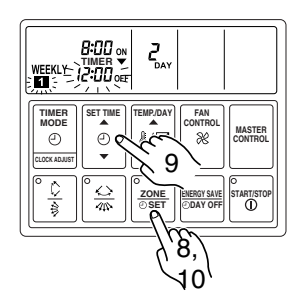

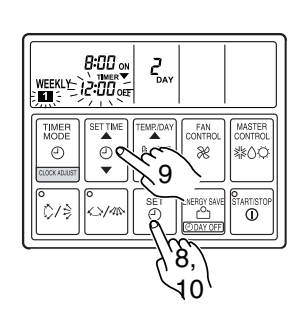

If the timer is not set, press the SET button with the time display blank "--:and perform next operation.

| ->WEEKLY 1- | >WEEKLY 1→ | >WEEKLY 2- | ->WEEKLY 2 - |
|-------------|------------|------------|--------------|
| ON          | OFF        | ON         | OFF          |

26

2

12. Press the SET TEMP./DAY button to select another day for setup. The repeat steps 4 to 10 above to set the ON and OFF times for that day.

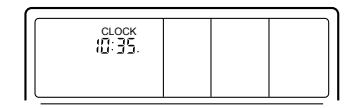

13. When you have finished setting all of the times, hold down the SET button for 3 seconds. The WEEKLY display flashes for 3 seconds while the new WEEKLY TIMER settings are registered, and then the clock display reappears.

#### NOTES:

- (1) If no time values are flashing, the clock display will automatically reappear after 15 seconds if no buttons are pressed.
- (2) A flashing time value indicates that the system is in time-setting mode. To return to the clock display you must hold down the SET button for 3 seconds.
- (3) You do not need to set values for both WEEKLY 1 and WEEKLY 2. If you wish, you can set values only for WEEKLY 1 or only for WEEKLY 2.
- (4) The allowable range for the day as time settings is shown below.

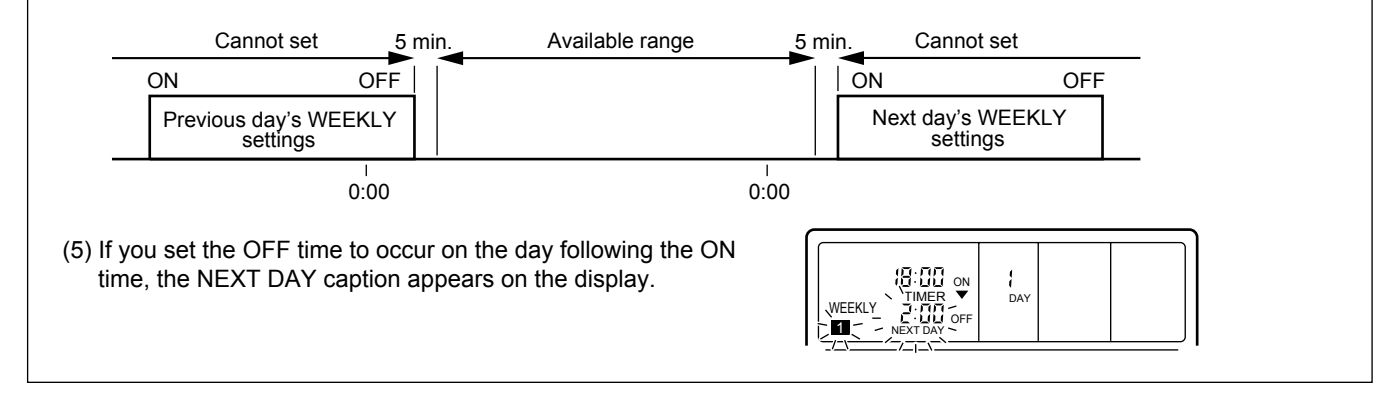

#### **Starting Weekly Timer Operation**

- 1. Press the TIMER MODE button so that "WEEKLY" appears on the display.
- 2. Press the START/STOP button to start operation. (This step is not necessary if the air conditioner is already running.)

Weekly timer operation starts, and the operation lamp comes on. (If the current time is between the first or second ON and OFF time settings for the current day, the air conditioner will start. Otherwise the air conditioner will remain off.)

The day display is replaced by the temperature display. The upper time display now shows the current time, and the lower time display shows the next scheduled ON or OFF time.

#### To Stop Weekly Timer Operation

• To stop weekly timer while leaving the air conditioner running:

Press the TIMER MODE button to select NONSTOP, OFF TIMER, or ON TIMER.

To stop weekly timer operation and the air conditioner also:

Press the START/STOP button.

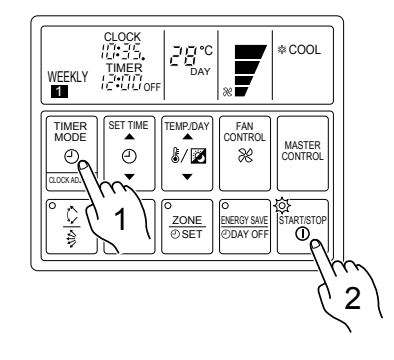

#### **Reviewing the Time Settings**

Press the START/STOP button to stop the air conditioner, and then proceed as follows.

- 1 Press the TIMER MODE button so that "WEEKLY" appears on the display.
- 2 Press the TEMP./DAY button to select the day that you want check.
- 3 Press the SET TIME button (▲ or ▼) to switch between the "WEEKLY 1" or "WEEKLY 2" time displays.

#### About the DAY OFF setting

- Use the DAY OFF setting to switch off timed operation for a selected day in the coming week.
- This is a temporary, one-time setting. The DAY OFF setting is automatically cleared as soon as the specified day passes.

#### Using the DAY OFF Setting

Press the START/STOP button to stop the air conditioner, and then proceed as follows.

- 1. Carry out steps 1 to 2 of the "Setting Up the Weekly Timer Operation" procedure to select the day that you want to set as the DAY OFF.
- 2. Press the DAY OFF button. The DAY OFF setting is registered, and the DAY OFF caption appears on the display.
- To cancel the DAY OFF setting: You can cancel the setting by pressing the DAY OFF button again.

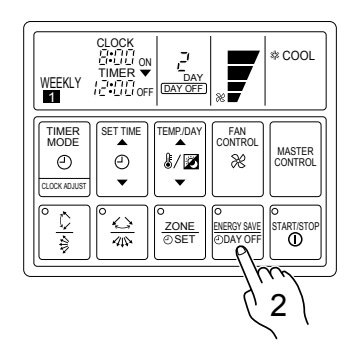

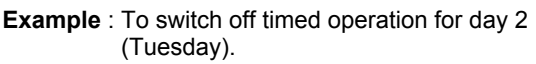

#### NOTES:

- (1) The DAY OFF setting is only available for days for which weekly time settings already exist.
- (2) You can make this setting for any of the next seven days (counting from the current day).
- (3) The DAY OFF setting is effective over the range illustrated below. The weekly setting for which an ON time has been set is eligible for the day in which the DAY OFF has been set.

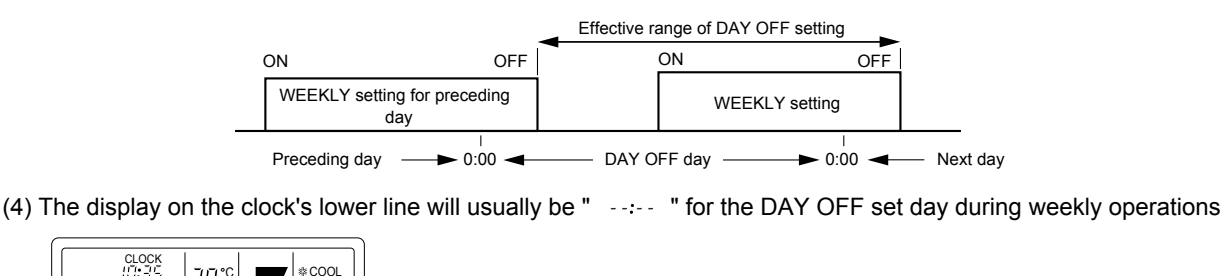

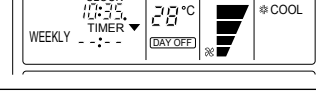

#### **Precautions during setup**

Setup is not possible in the following cases, so amend the time.

- If you set an ON time while leaving the OFF time setting blank: Nothing will happen when you press the SET button.
   To proceed, press the SET TIME button and enter an appropriate setting.
- When an attempt is made to set only the OFF time. Nothing will happen when you press the SET TIME button. Press the SET button and amend the entry for the ON time.
- ON and OFF times cannot be set to the same value.
- The OFF time cannot be set earlier than the ON time.
- The WEEKLY 2 settings cannot be set earlier than the WEEKLY 1 settings.
- The WEEKLY 1 and WEEKLY 2 time spans cannot overlap.

#### **Cancelling Selected Time Settings**

Press the START/STOP button to stop the air conditioner, and then proceed as follows.

- 1. Carry out steps 1 to 3 of the "Setting Up the Weekly Timer Operation" procedure to select the day you want to edit.
- 2. Press the SET button to select the ON time that you want to cancel.

Be sure to select an ON time (the upper time display).

- 3. Hold down the ▼ side of the SET TIME button until the time display becomes blank " --:-- ".
- 4. Press the SET button. The first OFF time setting ("WEEKLY 1" OFF time) is deleted and replaced by a flashing blank pattern "--:--".
- Press the SET button again. This completes deletion of the "WEEKLY 1" ON/OFF settings. The second ON time setting ("WEEKLY 2" ON time) appears

and flashes. If you wish to delete other time settings, repeat steps 2 through 5.

6. Once the setting has been canceled, hold down the SET button for 3 seconds.

The WEEKLY display flashes briefly, and then the clock display appears.

#### **To Change Selected Time Settings**

Press the START/STOP button to stop the air conditioner, and then proceed as follows.

- 1. Carry out steps 1 to 3 of the "Setting Up the Weekly Timer Operation" procedure to select the day you want to edit.
- Press the SET button to select the time that you want to change. The selected setting flashes on the display. Each press moves you to the next setting for the selected day, as follows.

| →WEEKLY 1- | >WEEKLY 1- | >WEEKLY 2- | →WEEKLY 2 – |
|------------|------------|------------|-------------|
| ON         | OFF        | ON         | OFF         |

3. Press the SET TIME button to change the time setting.

#### 4. Press the SET button.

The new setting overwrites the previous setting.

5. Once the setting has been canceled, hold down the SET button for 3 seconds.

The WEEKLY display flashes briefly, and then the clock display appears.

#### NOTES:

In the following cases, cancel the set time prior to making the required amendments.

(1) If you want to change the ON time to a time that is later than the currently set OFF time.

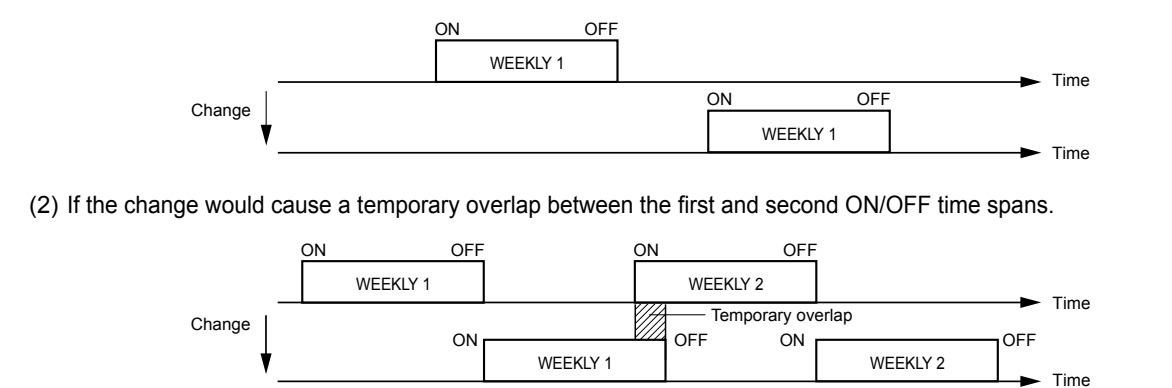

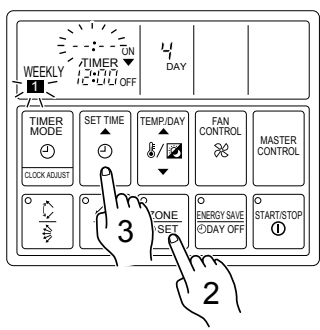

**Example** : Clearing the "WEEKLY 1" ON/OFF times for day 4 (Thursday).

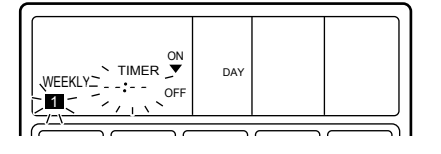

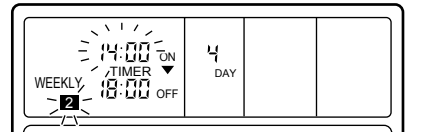

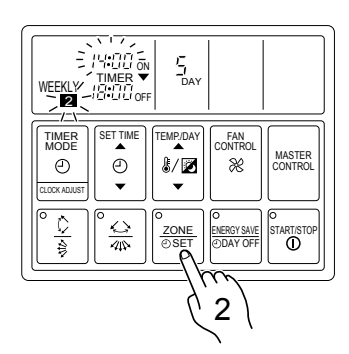

**Example** : Changing the "WEEKLY 2" ON setting for day 5 (Friday) from 14:00 to 15:30.

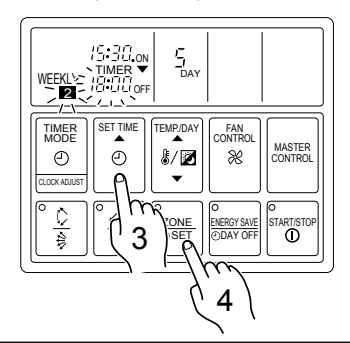

### **4-2 FAN CONTROL**

### 4-2-1 "AUTO" POSITION

#### 1) COOLING OPERATION

The fan speed is determined automatically in accordance with the condition "( $T_R$ (corrected room temperature) -  $T_s$  (corrected set temperature)" as shown on the right. However, the fan speed zone is determined in the manner as the room temperature increases for the following cases.

- (1) When the Ts is changed.
- (2) When the operation mode is changed from other mode to "COOL".
- (3) When the fan control is changed from other position to "AUTO".

#### 2) HEATING OPERATION

- (1) When the indoor heat exchanger temperature reaches 47°C or more, the fan speed switches to the next higher position. ("LOW" --> "MED", "MED" --> "HIGH").
- (2) When the indoor heat exchanger temperature drops below 41°C while the refrigerant circulation of the indoor unit is ON, the fan speed switches to the next lower position ("HIGH" --> "MED", "MED" --> "LOW").
- (3) After switching the fan speed, it does not switch again within 2 minutes.
- (4) When "FAN\_CONTROL" is switched from a set fan speed to "AUTO" after the cold air prevention is released , the fan of indoor unit will start at "MED" speed for  $T_{HE} \ge 41^{\circ}$ C or at "LOW" speed for  $T_{HE} < 41^{\circ}$ C.

An example for heat operation

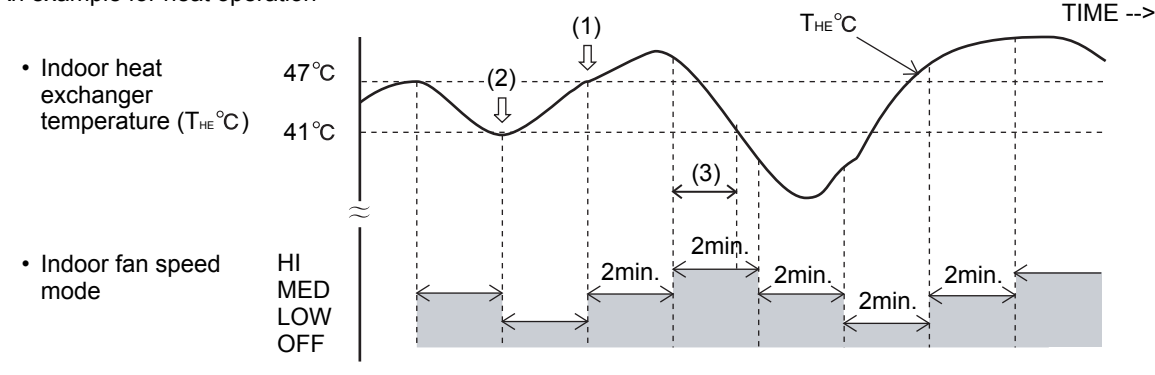

#### 3) DRY OPERATION

The indoor fan always rotates at "Lo" speed.

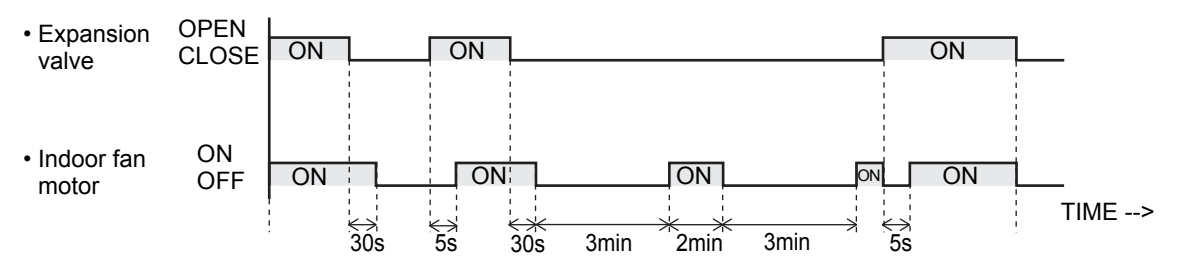

- (1) The indoor fan starts operation 5 seconds after the electric expansion valve opens. However, when the indoor unit just starts its operation or the operation mode is changed from other to "DRY" and the refrigerant circulation is not stopped, the fan will rotate immediately without a delay time of 5 seconds.
- (2) The indoor fan will stop in 30 seconds when the refrigerant circulation stops.
- (3) The indoor fan will stop immediately when the indoor unit is stopped by pushing the stop button or by a setting of ON timer.
- (4) When the refrigerant circulation is stopped due to a lower room temperature for more then 3 minutes, the fan will rotate 2 minutes at intervals of 3 minutes.
- (5) When the indoor unit just starts its operation or the operation mode is changed from other to "DRY" and the refrigerant circulation is stopped, the fan will rotate for 1 minute and then it will operate according to the statement (4).

#### 4) FAN OPERATION

The indoor fan rotates continuously at "Lo" speed.

### 4-2-2 "LOW", "MED" AND "HIGH" POSITION

The indoor fan operates at the fan speed set with the FAN CONTROL mode button.

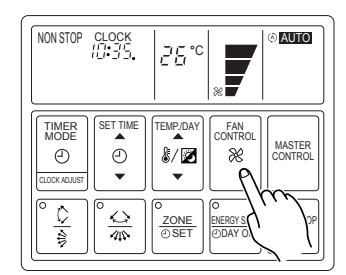

#### Fan speed zone

|                 | Hi zone 💷 | ↑ TR-Ts≧ 3°C                                  |
|-----------------|-----------|-----------------------------------------------|
| Tr-Ts≧ 2°C      |           | $2^{\circ}C \leq T_{P-}T_{S} \leq 2^{\circ}C$ |
| l°C ≦Tr-Ts< 2°C | Med zone  |                                               |
|                 |           | TR-Ts < 2°C                                   |
| TR-Ts < 1°C     | Low zone  |                                               |
| _". When the ro | om \      | When the room                                 |

temperature decreases tempera

When the room temperature increases

# 4-3 MASTER CONTROL

### **4-3-1 OPERATION MODE CONTROL**

Each operation mode is controlled as below.

- (1) Stop mode
  - Indoor fan motor : OFF Electric expansion valve : Stop pulse Drain pump : Turns ON-OFF by the drain pump control function

(2) Cool, Fan, Heat and Dry Mode

|                               | Cool                                                                                                | Fan                                                     | Heat                                                                                                    | Dry                                                                                                 |  |
|-------------------------------|----------------------------------------------------------------------------------------------------|---------------------------------------------------------|----------------------------------------------------------------------------------------------------|----------------------------------------------------------------------------------------------------|--|
| Indoor fan motor              | Operates according to<br>the AIR FLOW-MODE<br>setting, and besides<br>frost prevention<br>operation | Operates according<br>to the AIR FLOW-<br>MODE setting. | Operates according to the<br>AIR FLOW-MODE setting,<br>and besides<br>• Cold air prevention<br>• Defrost operation | See the fan control<br>page.                                                                        |  |
| Drain pump                    | Turns ON-OFF by the drain pump control function                                                     |                                                         |                                                                                                    |                                                                                                    |  |
| Electrical<br>expansion valve | Pulse controlled by<br>the temperature differ-<br>ence calculation and<br>frost prevent fuction     | Stop pulse                                              | Pulse controlled by the<br>temperature difference<br>caculation and the<br>defrosting function                     | Pulse controlled by<br>the temperature dif-<br>ference calculation<br>and frost prevent<br>function |  |

# 4-3-2 AUTO CHANGEOVER

■ AUTO CHANGEOVER operation (COOLING ONLY TYPE )

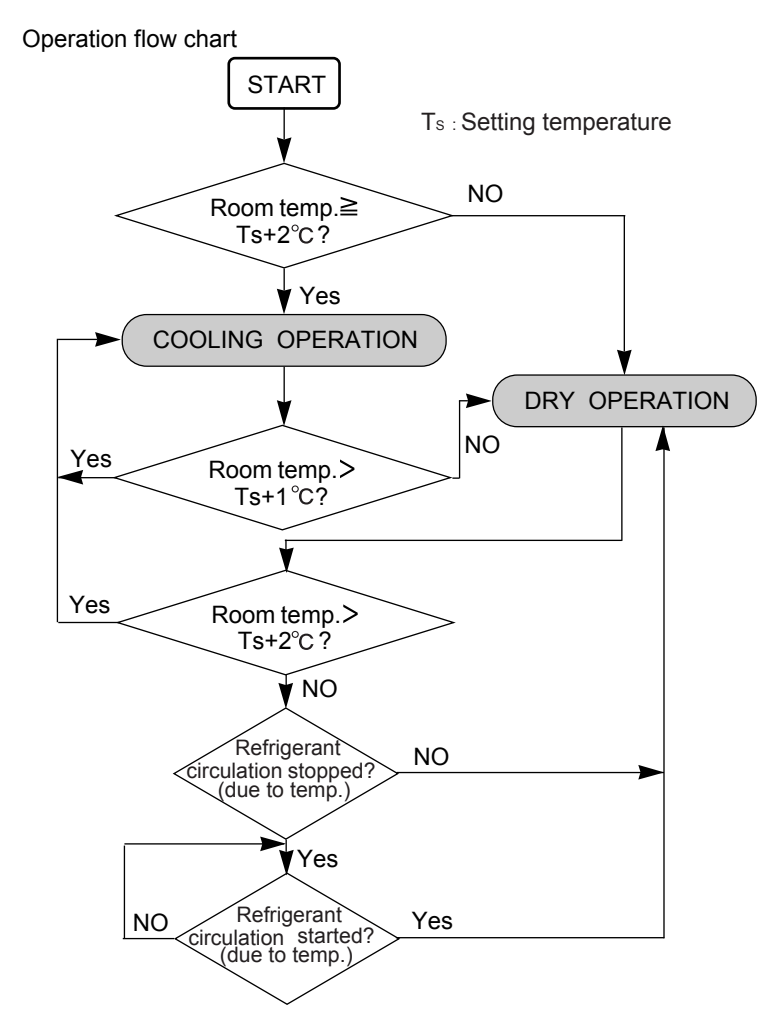

- (1) When the indoor unit starts the operation at "AUTO" or it is switched to "AUTO" from other modes, if the room temperature is higher than the set temperature + 2°C (Room temp. ≧ Set temp.(Ts) + 2°C), "COOL" operation will start automatically.
- (2) When the room temperature decreases under the set temp. (Ts) + 1°C during the "COOL" operation, the indoor unit will switch to "DRY" operation automatically.
- (3) When the room temperature increases up to the set temp. (Ts) + 2°C during the "DRY" operation, the indoor unit will switch to "COOL" operation automatically.
- (4) When the indoor unit starts the operation at "AUTO" or it is switched to "AUTO" from other modes, if the room temperature is lower than the set temperature + 2°C (Room temp. < Set temp.(Ts) + 2°C), "DRY" operation will start automatically.

The cases of (1) and (4)

The cases of (2) and (3)

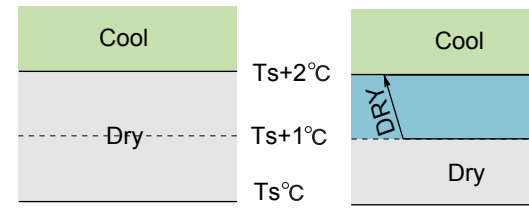

### 4-3-3 "COOL" POSITION

When using the cooling mode, set the temperature to a value lower than the current room temperature, otherwise the indoor unit will not start the cooling operation and only the fan will rotate.

#### An example for COOLING TEMPERATURE CONTROL time chart (Manual setting)

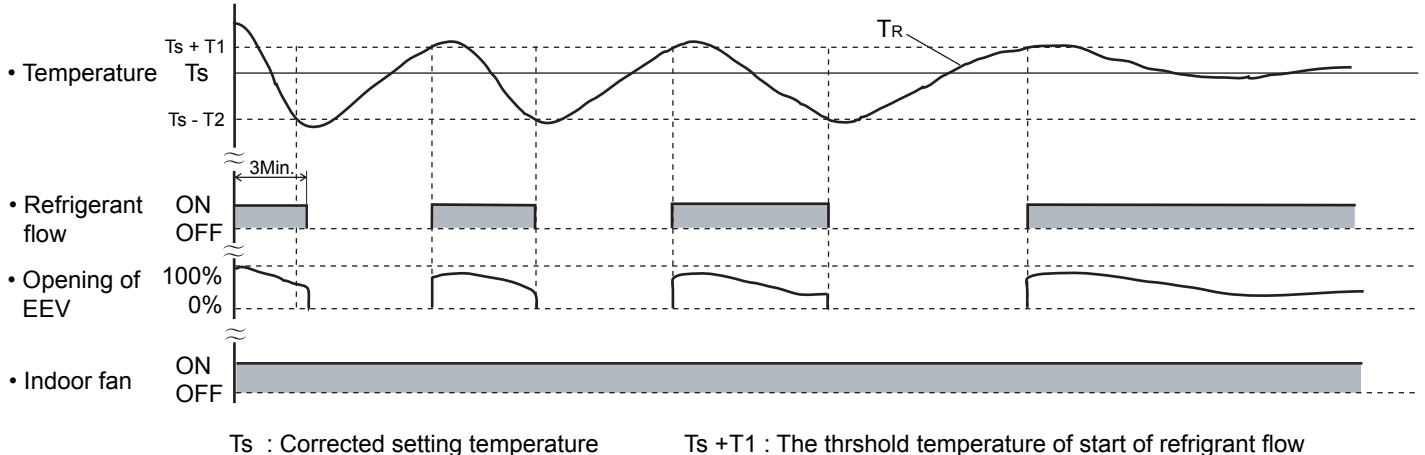

TR : Corrected room temperature

- Ts +T1 : The thrshold temperature of start of refrigrant flow
- TR T2 : The thrshold temperature of stop of refrigrant flow

### 4-3-4 "HEAT" POSITION

- (1) When using the heating mode, set the temperature to a value higher than the current room temperature, otherwise the indoor unit will not start the heating operation.
- (2) After the start of heating operation, the fan of indoor unit will not rotate until the heater exchange is warmed up to blow out warm air.
- (3) During defrosting, the OPERATION indicator lamp flashes 3 sec. ON and 1 sec. OFF, and repeat. The heating operation will be temporarily interrupted.

#### An example for HEATING TEMPERATURE CONTROL time chart (Manual setting)

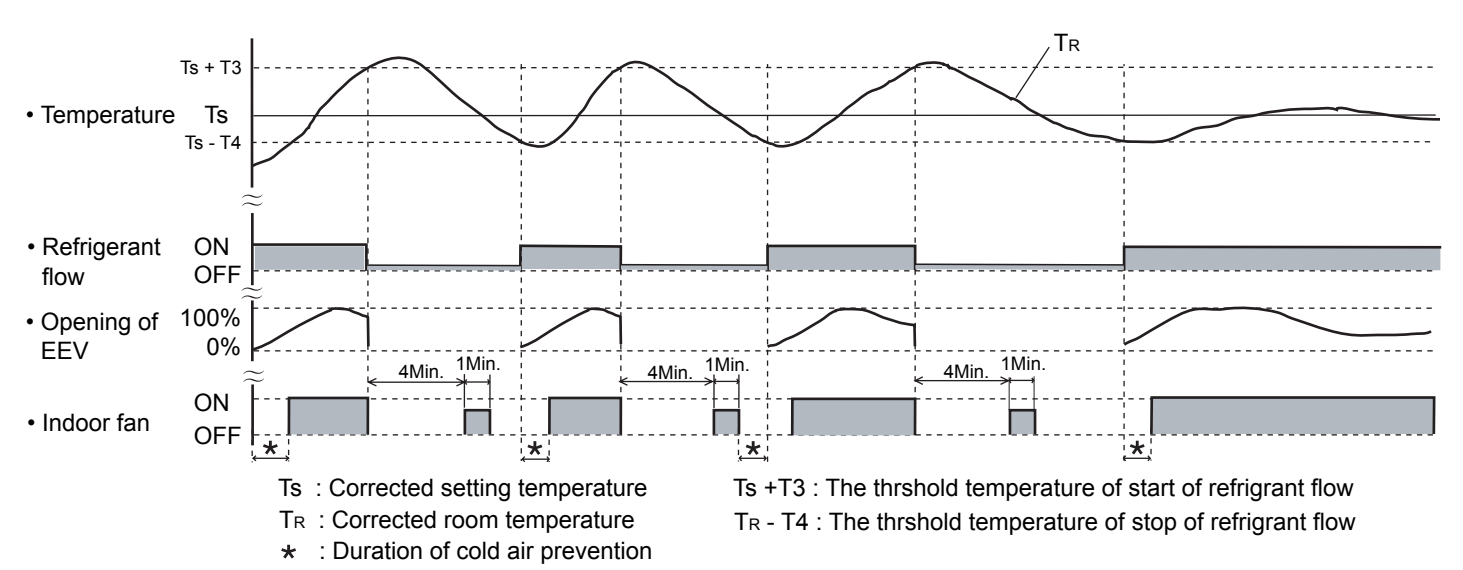

#### 4-3-5 "FAN" POSITION

- (1) In this position, the fan merely rotates to circulate air, so the room temperature will not change.
- (2) The fan will rotate at a fan speed set with the FAN CONTROL button.
- (3) When only the "FAN" mode is being used, setting the fan speed at "AUTO" is equivalent to setting it at "Low".

# **4-4 LOUVER CONTROL**

#### (1) ADJUSTING THE DIRECTION OF AIR CIRCULATION

# Instructions relating to heating (\*) are applicable only to heat pump type outdoor unit.

Begin air conditioner operation before performing this procedure.

#### Vertical Air Direction Adjustment

This instructions are applicable to "LARGE CEILING TYPE", "UNIVERSAL FLOOR/CEILING TYPE", "CASSETTE TYPE", "WALL MOUNTED TYPE","COMPACT WALL MOUNTED TYPE" and "CEILING WALL TYPE".

#### Press the VERTICAL AIR FLOW DIRECTION SET button.

Each time the button is pressed, the air direction will change as follows, expept for compact wall mounted type indoor units operating under cooling mode.

 $1 \xrightarrow{\phantom{a}} 2 \xrightarrow{\phantom{a}} 3 \xrightarrow{\phantom{a}} 4$ 

For compact wall mounted type indoor units operating under cooling mode.

The remote controller's display does not change.

#### ■ LARGE CEILING TYPE

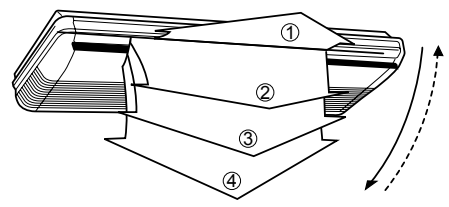

#### ■ UNIVERSAL FLOOR/CEILING TYPE

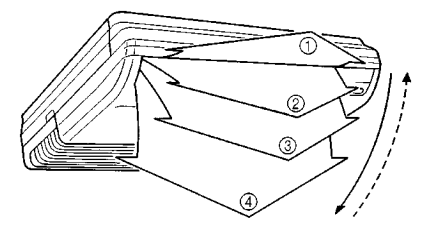

#### ■ CASSETTE TYPE

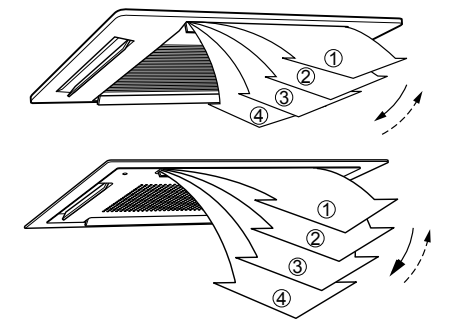

#### ■ WALL MOUNTED TYPE

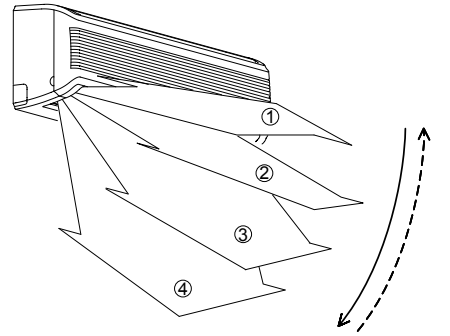

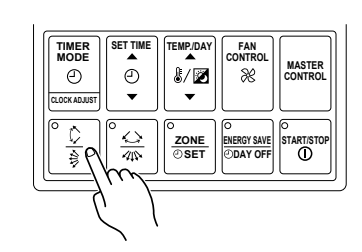

Example : When set to vertical air direction.

#### ▲ DANGER!

Never place fingers or foreign objects inside the outlet ports, since the internal fan opertes at high speed and could cause personal injury.

- Always use the remote control umit's AIR FLOW DIRECTION button to adjust the UP/DOWN air direction flaps or RIGHT/LEFT air direction louvers. Attempting to move them manually could result in improper operation; in this case, stop operation and restart. The louvers should begin to operate properly again.
- During use of the Cooling and Dry modes, do not set the UP/DOWN air direction flaps in the position of (Compact wall mounted type (Compact wall mounted type (Compact
- When used in a room with infants, children, elderly or sick persons, the air direction and room temperature should be considered carefully when making settings.

#### CEILING WALL TYPE

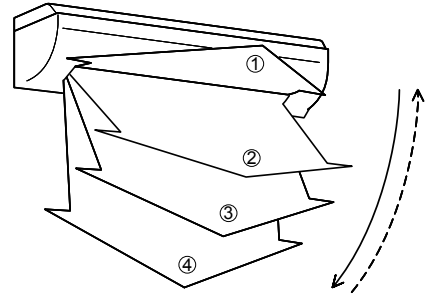

■ COMPACT WALL MOUNTED TYPE

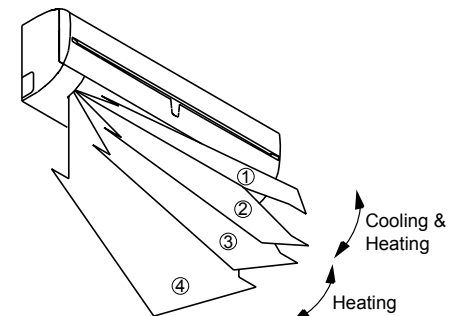

- Use the air direction adjustments within the ranges shown above.
- The vertical airflow direction is set automatically as shown, in accordance with the type of operation selected. During Cooling mode : Horizontal flow ①
  - \* During Heating mode : Downward flow (4)
- During AUTO mode operation, for the first minute after beginning operation, airflow will be horizontal ①, the air direction cannot be adjusted during this period.

#### **Horizontal Air Direction Adjustment**

This instructions are applicable to "LARGE CEILING TYPE", "UNIVERSAL FLOOR/CEILING TYPE", "WALL MOUNTED TYPE" and "CEILING WALL TYPE".

#### Press the HORIZONTAL AIR FLOW DIRECTION SET button.

Each time the button is pressed, the air direction range will change as follows:

1 → 2 → 3 → 4 → 5

The remote controller's display does not change.

#### ■ LARGE CEILING TYPE

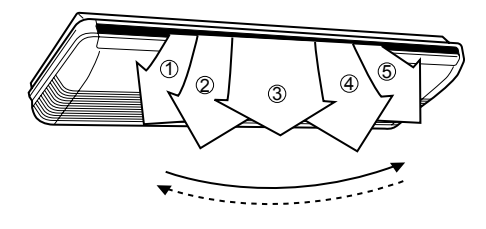

#### ■ UNIVERSAL FLOOR/CEILING TYPE

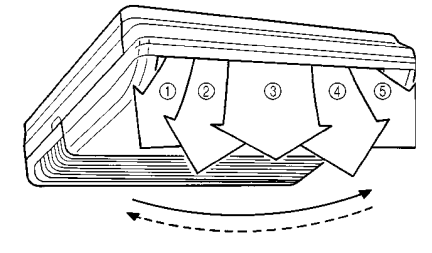

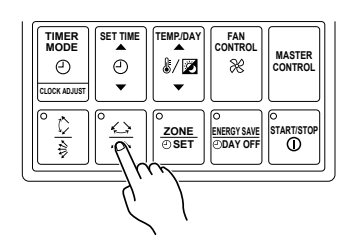

**Example** : When set to horizontal air direction.

#### ■ WALL MOUNTED TYPE

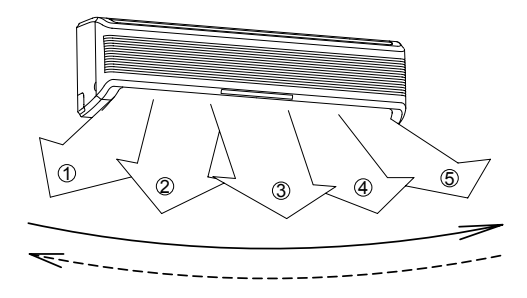

#### ■ CEILING WALL TYPE

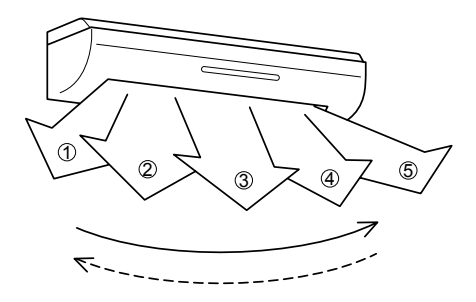

#### (2) SWING OPERATION

Instructions relating to "the indoor unit's indicator lamp" (\*\*) are applicable to "LARGE CEILING TYPE", "UNIVERSAL FLOOR / CEILING TYPE", "CASSETTE TYPE", "WALL MOUNTED TYPE","COMPACT WALL MOUNTED TYPE" and "CEILING WALL TYPE".

Begin air conditioner operation before performing this procedure.

#### To select Vertical airflow SWING Operation

This instructions are applicable to "LARGE CEILING TYPE", "UNIVERSAL FLOOR/CEILING TYPE", "CASSETTE TYPE", "WALL MOUNTED TYPE", "COMPACT WALL MOUNTED TYPE" and "CEILING WALL TYPE".

### Press the VERTICAL SWING button for more than two seconds.

The remote controller's VERTICAL SWING lamp (orange) \*\*and indoor unit's SWING indicator lamp (VERTICAL SWING) (orange) will light up. In this mode, the UP/DOWN air direction flaps will swing automatically to direct the air flow both up and down.

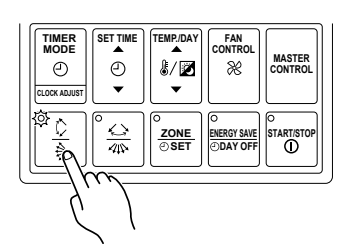

Example : When set to vertical swing.

#### To Stop Vertical airflow SWING Operation Press the VERTICAL SWING button for more than two seconds once and again.

The remote controller's VERTICAL SWING lamp \*\*and indoor unit's SWING indicator lamp (VERTICAL SWING) will go out. Airflow direction will return to the setting before swing was begun.

Instructions relating to "the indoor unit's indicator lamp" (\*\*) are applicable to "LARGE CEILING TYPE", "UNIVERSAL FLOOR / CEILING TYPE", "CASSETTE TYPE", "WALL MOUNTED TYPE", "COMPACT WALL MOUNTED TYPE" and "CEILING WALL TYPE".

#### **About Vertical Airflow SWING Operation**

- The range of swing is relative to the currently set airflow direction.
- If the swing range is not as desired, use the remote controller's VERTICAL AIR FLOW DIRECTION SET button to change the range of swing.
- The SWING operation may stop temporarily when the air conditioner's fan is not operating, or when operating at very low speeds.

#### To select Horizontal Airflow SWING Operation

This instructions are applicable to "LARGE CEILING TYPE", "UNIVERSAL FLOOR / CEILING TYPE", "WALL MOUNTED TYPE" and "CEILING WALL TYPE".

#### Press the HORIZONTAL SWING button for more than two seconds.

The remote controller's HORIZONTAL SWING lamp (orange) \*\*and indoor unit's SWING indicator lamp (HORIZONTAL SWING) (orange) will light up. In this mode, the RIGHT/LEFT air direction louvers will swing

In this mode, the RIGHT/LEFT air direction louvers will swing automatically to direct the airflow both right and left.

#### To stop Horizontal airflow SWING Operation

# Press the HORIZONTAL SWING button for more than two seconds once and again.

The remote controller's HORIZONTAL SWING lamp \*\*and indoor unit's SWING indicator lamp (HORIZONTAL SWING) will go out. Airflow direction will return to the setting before swing was begun.

#### **About Horizontal Airflow Swing Operation**

- The range of swing is relative to the currently set airflow direc tion.
- If the swing range is not as desired, use the remote controller's HORIZONTAL AIR FLOW DIRECTION SET button to change the range of swing.
- The SWING operation may stop temporarily when the air conditioner's fan is not operating, or when operating at very low speed.

Air swing range (Expect for compact wall mounted type indoor unit)

| Air flow direction set | Range of swing     |
|------------------------|--------------------|
| 1                      | 1 to 3             |
| 2                      | ② to ④             |
| 3                      | 2 to 4             |
| 4                      | 1 to 4 (All range) |

#### Air swing range (Compact wall mounted type indoor unit)

| Air flow direction set | Range of swing |
|------------------------|----------------|
| ① or ②                 | ① to ②         |
| 3 or 4                 | 3 to 4         |

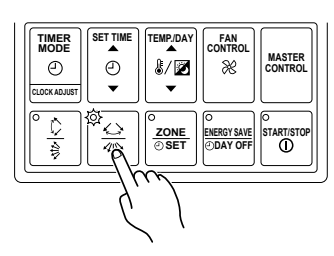

**Example** : When set to horizontal swing.

| Δir | swina | range |
|-----|-------|-------|
|     | Swing | range |

| Air flow direction set | Range of swing     |  |
|------------------------|--------------------|--|
| 1                      | 1 to 5 (All range) |  |
| 2                      | 1 to 3             |  |
| 3                      | 2 to 4             |  |
| (4)                    | 3 to 5             |  |
| 5                      | 1 to 5 (All range) |  |

Air direction range

### **4-5 ENERGY SAVE OPERATION**

#### (1) About the ENERGY SAVE

- The energy conservation mode (ENERGY SAVE) raises the set temperature slightly in the cooling mode and lowers the set temperature in the heating mode, using a computer program to economically control the operation of the unit.
- If you press the ENERGY SAVE button while the air conditioner is on , it will change to the conservation mode. if you press
  the ENERGY SAVE button while the unit is in the timer mode (ON timer or WEEKLY timer), the unit will go into
  the conservation mode when the unit starts with the timer.
- · If you turn off the air conditioner while in the conservation mode, the mode will be shut off.

#### When Heating

#### When Cooling

After the ENERGY SAVE button is pressed, the set temperature will be lowered about 1°C every 30 minutes. When it has lowered a total of 4°C, than it will hold that temperature.

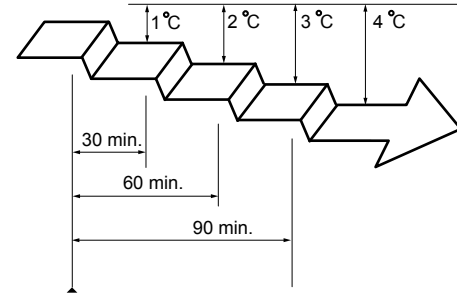

Set to the ENERGY SAVE mode.

After the ENERGY SAVE button is pressed, the set temperature will be raised about  $0.5^{\circ}$ C every 30 minutes. When it has gone up a total of 1°C, then it will hold that temperature.

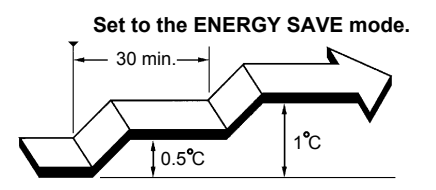

#### (2) To Use the ENERGY SAVE

Press the ENERGY SAVE button. The unit will run in the ENERGY SAVE mode.

#### (3) To Stop the ENERGY SAVE

Press the ENERGY SAVE button one more time. The ENERGY SAVE mode will be turned off.

The ENERGY SAVE light goes off, and the unit will return to the former operating conditions.

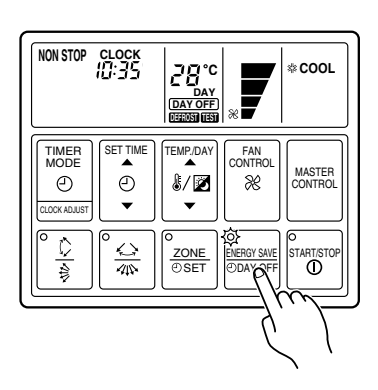

#### (1) About the ANTI FREEZE

The freeze prevention fuction operates when the START/STOP button is pressed and the remote controller is in stop mode (indoor unit is in stop mode). Whenever the room temperature falls to 5°C, it automatically sets the fan to low speed and starts the heating operation. This operation stops when the temperature in the room rises reaches 8°C.

#### (2) To Use the ANTI FREEZE

Press the VERTICAL AIR FLOW DIRECTION and the HORIZONTAL AIR FLOW DIRECTION SET Button at the same time for more than three seconds. This operation is only enabled with the remote controller set to stop mode.

#### (3) To Stop the ANTI FREEZE

Press the VERTICAL AIR FLOW DIRECTION and the HORIZONTAL AIR FLOW DIRECTION SET Button at the same time for more than three seconds once again. This operation is only enabled with the remote controller set to stop mode.

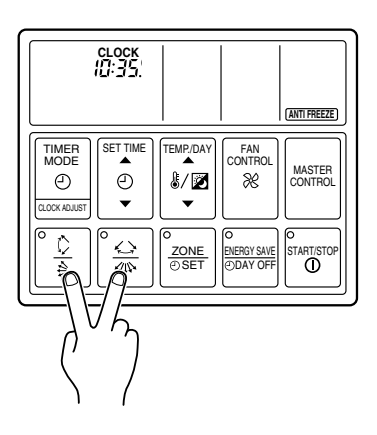

## **4-7 ELECTRONIC EXPANSION VALVE CONTROL**

After the power is turned on, the following operation is controlled automatically to control the most suitable refrigerant charge according to the operation mode and operation conditions of each unit.

Electronic expansion valve control process.

The electronic expansion valve adjusts the opening by selecting the number of pulses from the rated capacity,operation mode ( cool / heat ) and set temperature of each indoor unit.

### **4-8 AUTO RESTART**

- (1) The air conditioner restarts with the previous setting operation.
- (2) When the air conditioner restarts for heating operation, the "COLD AIR DISCHARGE PREVENTION FUNCTION" operates.

## **4-9 DRAIN PUMP OPERATION**

- (1) When cooling and refrigerant circulation starts, the drain pump starts simultaneously.
- (2) The drain pump operates continuously for 3 minutes after the refrigerant circulation stopped.
- (3) When the refrigent circulation is stopped by a start of indoor heat exchanger frost provention operation, the drain pump will turn off in 1 hour after the end of indoor heat exchanger frost provention operation.
- (4) When the water level in the drain pan rises up and then the float switch functions:
  - ① Microcomputer stops the refrigerant circulation and indoor fan motor operation.
  - ② Drain pump operates continuously for 3 minutes after the float switch is turned off. (Almost condensing water may be drained)
- (5) When the float switch turns ON continuously for 3 minutes, 'FAILURE INDICATION' operates.
- (6) When the float switch turns OFF within 3 minutes, the unit starts cooling operation.

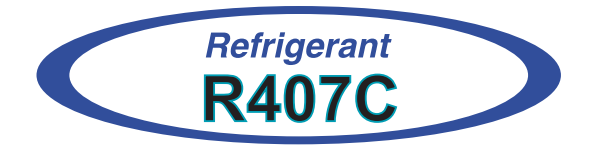

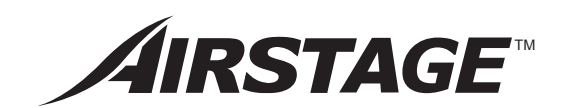

# **5. TROUBLE SHOOTING**

# **5. TROUBLESHOOTING**

### 5-1 INDOOR UNIT

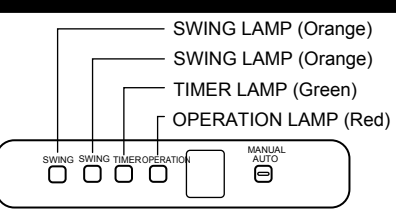

Operation can be checked by lighting and flashing of the LED (OPERATION, TIMER, SWING) of the grille display section. Perform judgment in accordance with the following.

Test run

When the air conditioner is operating in test run mode, the OPERATION and TIMER lamps flash slowly at the same time.

• Error

The OPERATION, TIMER and SWING lamps operate as follows (refer to 5-1-2) according to the error contents.

### 5-1-1 NORMAL OPERATION DISPLAY

| OPERATING CONDITION                                                              | INDICATOR LAMP          | FLASHING PATTERN                                             |
|----------------------------------------------------------------------------------|-------------------------|--------------------------------------------------------------|
| Test run                                                                         | Operation<br>lamp (red) | k→l         1.0 sec         k→l         1.0 sec           ON |
|                                                                                  | Timer lamp<br>(green)   | k→1.0 sec     k→1.0 sec       ON                             |
| *1 Stop<br>( Auto-restart disable )<br>DIP SW 2-4 : OFF )                        | Operation<br>lamp (red) | k→l 1.0 sec         k→l 1.0 sec           ON                 |
|                                                                                  | Timer lamp<br>(green)   | K→ 1.0 sec<br>ON<br>OFF UUUUUUUUU_U_U_U_                     |
| *2 ( Defrosting operation<br>(Heating operation)<br>or<br>Oil recovery operation | Operation<br>lamp (red) | ON SF 3.0 sec KA1.0 sec                                      |

Note: Indicator lamps are on the front panel of the indoor unit.

\*1: If a power failure occurred, the lamps of operation and timer flash on and off alternately when the power returns.

\*2: While the indoor fan motor stops, the operation lamp flashes on and off.
# 5-1-2 ABNORMAL OPERATION DISPLAY

|                     | En                  | ror display            |                          |                                                                                             |
|---------------------|---------------------|------------------------|--------------------------|---------------------------------------------------------------------------------------------|
| OPERATION<br>lamp   | TIMER<br>lamp       | VERTICAL<br>SWING lamp | HORIZONTAL<br>SWING lamp | Error contents                                                                              |
| 0.1sec<br>ON/OFF    | 0.1 sec<br>ON/OFF   | Goes off               | Goes off                 | Model information abnormal                                                                  |
| 0.1sec<br>ON/OFF    | 0.1 sec<br>ON/OFF   | 0.1 sec<br>ON/OFF      | 0.1 sec<br>ON/OFF        | Power supply frequency abnormal                                                             |
| 2 times<br>flashing | 0.1 sec<br>ON/OFF   | Goes off               | Goes off                 | Room temperature thermistor error                                                           |
| 3 times<br>flashing | 0.1 sec<br>ON/OFF   | 1 times<br>flashing    | Goes off                 | Indoor unit heat exchanger thermistor (inlet) error                                         |
| 3 times<br>flashing | 0.1 sec<br>ON/OFF   | 2 times<br>flashing    | Goes off                 | Indoor unit heat exchanger thermistor (middle) error                                        |
| 3 times<br>flashing | 0.1 sec<br>ON/OFF   | 3 times<br>flashing    | Goes off                 | Indoor unit heat exchanger thermistor (outlet) error                                        |
| 4 times<br>flashing | 0.1 sec<br>ON/OFF   | Goes off               | Goes off                 | Drain abnormal                                                                              |
| 5 times<br>flashing | 0.1 sec<br>ON/OFF   | 1 times<br>flashing    | Goes off                 | Communication error 1<br>(indoor unit $\longleftrightarrow$ Wired/Simple remote controller) |
| 5 times<br>flashing | 0.1 sec<br>ON/OFF   | 2 times<br>flashing    | Goes off                 | Microcomputer error                                                                         |
| 5 times<br>flashing | 0.1 sec<br>ON/OFF   | 4 times<br>flashing    | Goes off                 | Communication error 2<br>(indoor unit → Wired/Simple remote controller)                     |
| 6 times<br>flashing | 0.1 sec<br>ON/OFF   | Goes off               | Goes off                 | Indoor unit fan error                                                                       |
| 7 times<br>flashing | 0.1 sec<br>ON/OFF   | Goes off               | Goes off                 | Blower temperature thermistor error                                                         |
| 0.1 sec<br>ON/OFF   | 3 times<br>flashing | 3 times<br>flashing    | Goes off                 | Outdoor unit error                                                                          |
| 0.1 sec<br>ON/OFF   | 4 times<br>flashing | 1 times<br>flashing    | Goes off                 | EEPROM access error                                                                         |
| 0.1 sec<br>ON/OFF   | 4 times<br>flashing | 2 times<br>flashing    | Goes off                 | EEPROM deletion error                                                                       |
| 0.1 sec<br>ON/OFF   | 5 times<br>flashing | 1 times<br>flashing    | Goes off                 | Transmission error                                                                          |
| 0.1 sec<br>ON/OFF   | 5 times<br>flashing | 2 times<br>flashing    | Goes off                 | Node setting error                                                                          |
| 0.1 sec<br>ON/OFF   | 6 times<br>flashing | Goes off               | Goes off                 | Parallel communication error                                                                |
| 0.1 sec<br>ON/OFF   | 7 times<br>flashing | Goes off               | Goes off                 | Room temperature abnormal                                                                   |

# **5-2 OUTDOOR UNIT**

# 5-2-1 NORMAL OPERATING DISPLAY

| Display Type                                                                                                    | LED 1   | LED 2      | LED 3                                                                                                    | LED 4                                                              | LED 5                                                                                 | LED 6                                                   |
|----------------------------------------------------------------------------------------------------|---------|------------|----------------------------------------------------------------------------------------------------|--------------------------------------------------------------------|---------------------------------------------------------------------------------------|---------------------------------------------------------|
| Idling (stop)<br>Cooling operation<br>Heating operation                                                                                                    | 00      | (1)<br>(2) |                                                                                                    |                                                                    |                                                                                       |                                                         |
| Compressor 1 output<br>Compressor 2 output<br>Compressor 3 output<br>Compressor 1, 2 output<br>Compressor 1, 3 output<br>Compressor 2, 3 output<br>Compressor 1, 2, 3 output | 0000000 |            | <ul> <li>○ (1)</li> <li>○ (2)</li> <li>○ (3)</li> <li>○ (4)</li> <li>○ (5)</li> <li>○ (6)</li> <li>○ (7)</li> </ul> |                                                                    |                                                                                       |                                                         |
| Heat exchanger usage capacity STEP 1<br>Heat exchanger usage capacity STEP 2<br>Heat exchanger usage capacity STEP 3<br>Pressure balance operation                           | 000     |            |                                                                                                    | <ul> <li>○ (2)</li> <li>○ (3)</li> <li>○ (5)</li> <li>◎</li> </ul> |                                                                                       |                                                         |
| Oil recovery operation<br>Defrosting operation<br>Test run<br>Oil Level balance operation<br>Pump down completed                                                             | 00000   | ○ (2)      | ○ (2)                                                                                                    | ○ (2)                                                              | <ul> <li>○ (1)</li> <li>○ (2)</li> <li>○ (3)</li> <li>○ (4)</li> <li>○ (2)</li> </ul> | ○ (2)                                                   |
| Liquid injection<br>Hot gas bypass<br>Recovery mode                                                                                                    | 0000    |            |                                                                                                    |                                                                    |                                                                                       | <ul> <li>○ (1)</li> <li>○ (2)</li> <li>○ (4)</li> </ul> |

**Display Method** 

© : Lighted continuously

O : 0.5sec ON/0.5sec OFF flashing

- (): Flashing times
- Operation display

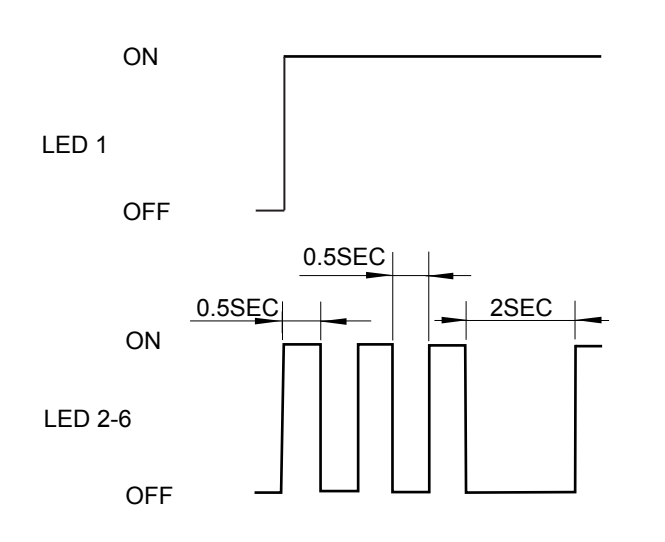

#### • OUTDOOR PRINTED CIRCUIT BOARD LAYOUTS

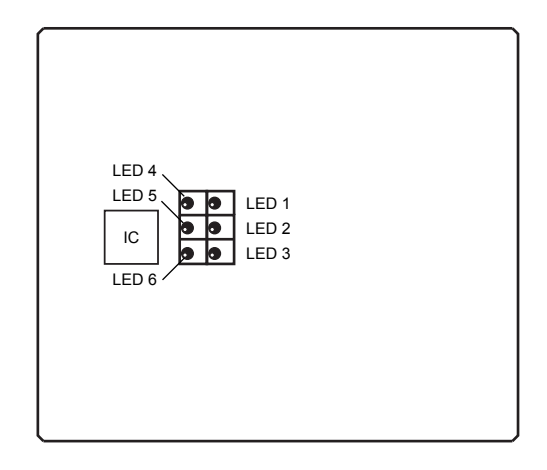

# 5-2-2 ABNORMAL OPERATION DISPLAY

| Display type                             | LED 1      | LED 2 | LED 3  | LED 4 | LED 5  | LED 6 |
|------------------------------------------|------------|-------|--------|-------|--------|-------|
| Compressor 1 error                       | $\diamond$ | • (1) |        |       |        |       |
| Compressor 2 error                       | $\diamond$ | • (2) |        |       |        |       |
| Compressor 3 error                       | $\diamond$ | • (3) |        |       |        |       |
| Discharge temperature 1 error            | $\diamond$ | • (4) |        |       |        |       |
| Discharge temperature 2 error            | $\diamond$ | • (5) |        |       |        |       |
| Discharge temperature 3 error            | $\diamond$ | • (6) |        |       |        |       |
| High-pressure error                      | $\diamond$ | • (7) |        |       |        |       |
| Low-pressure error                       | $\diamond$ | • (8) |        |       |        |       |
| Pump down error                          | $\diamond$ | • (9) |        |       |        |       |
| Discharge temperature thermistor 1 error | $\diamond$ |       | • (1)  |       |        |       |
| Discharge temperature thermistor 2 error | $\diamond$ |       | • (2)  |       |        |       |
| Discharge temperature thermistor 3 error | $\diamond$ |       | • (3)  |       |        |       |
| Heat exchanger thermistor 1 error        | $\diamond$ |       | • (4)  |       |        |       |
| Heat exchanger thermistor 2 error        | $\diamond$ |       | • (5)  |       |        |       |
| Suction temperature thermistor error     | $\diamond$ |       | • (10) |       |        |       |
| Outdoor temperature thermistor error     | $\diamond$ |       | • (11) |       |        |       |
| Discharge pressure sensor error          | $\diamond$ |       |        | • (1) |        |       |
| Suction pressure sensor error            | $\diamond$ |       |        | • (3) |        |       |
| Reverse phase blocker error              | $\diamond$ |       |        |       | • (1)  |       |
| Power supply frequency abnormal          | $\diamond$ |       |        |       | ● (2)  |       |
| EEPROM access error                      | $\diamond$ |       |        |       | • (3)  |       |
| Outdoor unit circuit bord error 1        | $\diamond$ |       |        |       | • (6)  |       |
| Transmission error                       | $\diamond$ |       |        |       | ● (8)  |       |
| Node setting error                       | $\diamond$ |       |        |       | ● (́9) |       |
| Indoor unit error                        | $\diamond$ |       |        |       |        | • (1) |

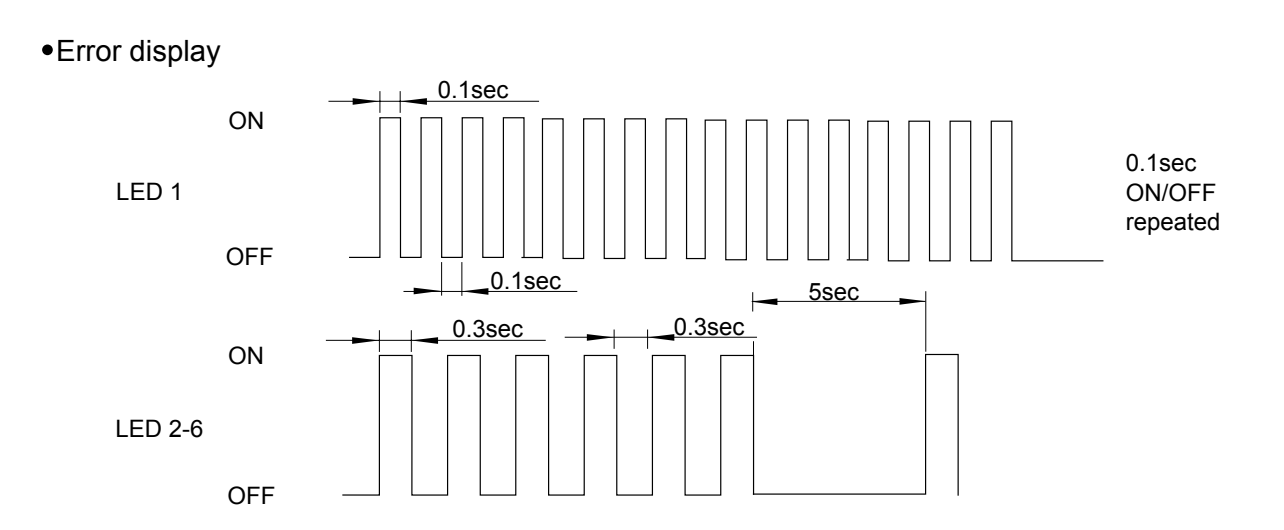

# **5-3 REMOTE CONTROLLER**

### 5-3-1 WIRED REMOTE CONTROLLER

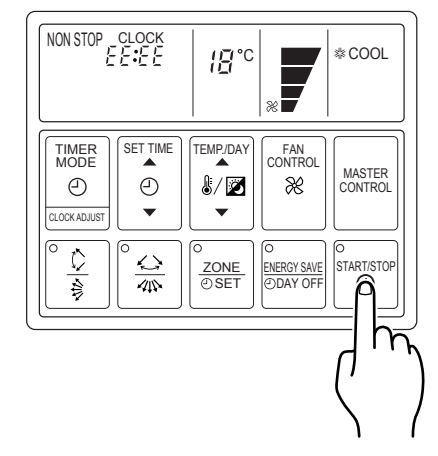

If there is a problem with the air conditioner, it will stop running and " EE:EE " will be displayed instead of the clock.

- (1) If the operation lamp is on then press START/ STOP button to turn it off.
- (2) Press the SET TIMER button (▼) and SET TEMP./DAY button (▼) at the same time for more than three seconds to start the self diagnosis check. An error code will be displayed in the clock display area.
- (3) Press the SET TIMER button (▼) and SET TEMP./DAY button (▼) again for more than three seconds to end the self diagnosis check.

Error code history can be displayed when UTB-\*LB type wired remote controllers is used.Please refer to "Installation Instruction Sheet" of the controller.

### **5-3-2 SIMPLE REMOTE CONTROLLER**

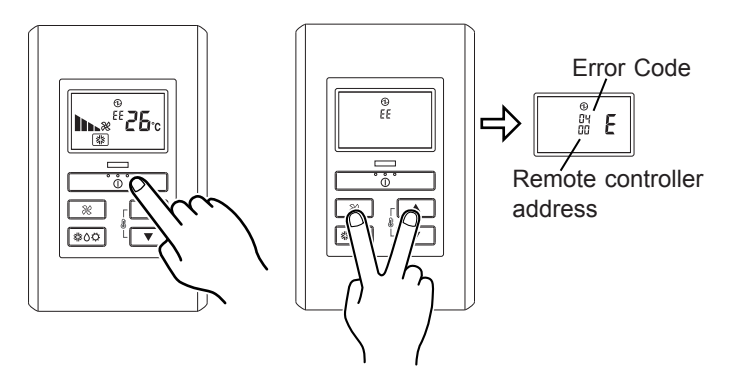

If there is a problem with the air conditioner it will stop running and " EE:EE " will be displayed.

- (1) If the operation lamp is on then press button to turn it off.
- (2) Press the Real and the buttons at the same time for more than three seconds to start the self diagnosis check.

An error code will be displayed display area.

(3) Press the Regional and the Albert buttons again for more than three seconds to end the self diagnosis check.

Error code history can be displayed. Please refer to "Installation Instruction Sheet" of the remote controller.

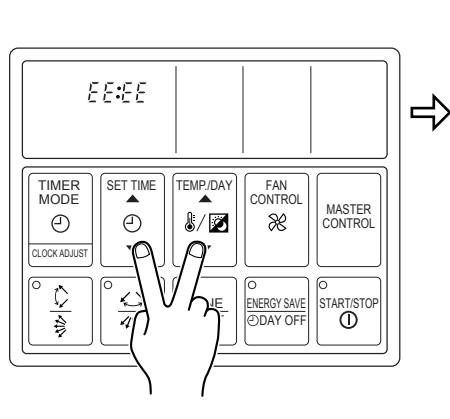

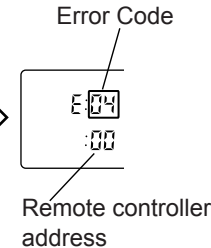

Error code displayed on wired or simple remote controller

| Error Code | Error contents                                      |
|------------|-----------------------------------------------------|
| :00        | No error                                            |
| :02        | Model information abnormal                          |
| :[]]4      | Power supply frequency abnormal                     |
| :05        | EEPROM access error                                 |
| :07        | EEPROM deletion error                               |
| :09        | Room temperature themistor error                    |
| :[]]       | Indoor unit heat exchanger themistor (middle) error |
| :[]]       | Indoor unit heat exchanger themistor (inlet) error  |
| :[][       | Indoor unit heat exchanger themistor (outlet) error |
| :04        | Blower temperature themistor error                  |
| : { {      | Drain abnormal                                      |
| : (2       | Room temperature abnormal                           |
| : (3       | Indoor unit fan error                               |
| : 85       | Transmission error                                  |
| :20        | Node setting error                                  |
| :5 {       | Parallel communication error                        |
| :32        | Outdoor unit error                                  |

# **5-3-3 CENTRAL REMOTE CONTROLLER**

If the **ERROR** and the number for the central control number **00** flash during operation, there is an error at the relevant remote control group. Start the error monitor, identify the error and remove the cause.

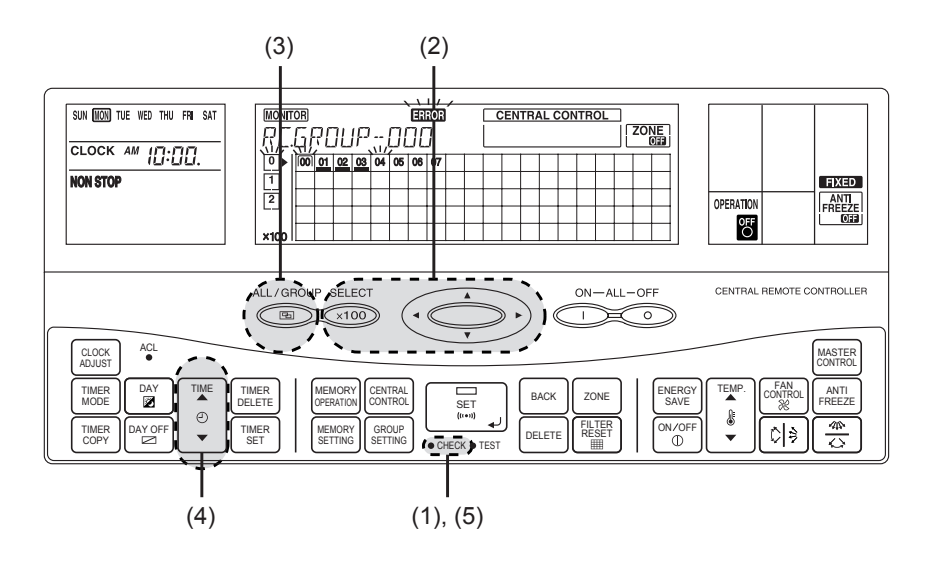

When the error monitor is started, the following can be performed.

The error code for each remote control group (indoor units) is displayed.

Up to two of the past error codes are displayed for each of the indoor units, the outdoor units and the central remote controller group.

(1) Press ● CHECK to start the error monitor.The LCD changes to the error monitor screen.

| RE.  | ĢŖ | 20 | IJ | IP. |    | 01 |    | ROR | Í |  |  |  |  |  |  |
|------|----|----|----|-----|----|----|----|-----|---|--|--|--|--|--|--|
| 0    | 00 | 01 | 02 | 03  | 04 | 05 | 06 | 07  |   |  |  |  |  |  |  |
| 1    |    |    |    |     |    |    |    |     |   |  |  |  |  |  |  |
| 2    |    |    |    |     |    |    |    |     |   |  |  |  |  |  |  |
|      |    |    |    |     |    |    |    |     |   |  |  |  |  |  |  |
| ×100 |    |    |    |     |    |    |    |     |   |  |  |  |  |  |  |

- (2) Press SELECT (100) to select the central control number for which its details of the error contents are to be confirmed. (The number of the 00; causing the error is flashing.)
- (3) Press to select the display mode for the error code.

Each press of will switch the display as shown below.

| <u>RE</u> |    |    |    |    |    |    |    |    |  |  |  |  |  |  |  |  |
|-----------|----|----|----|----|----|----|----|----|--|--|--|--|--|--|--|--|
| 0         | 00 | 01 | 02 | 03 | 04 | 05 | 06 | 07 |  |  |  |  |  |  |  |  |
| 1         |    |    |    |    |    |    |    |    |  |  |  |  |  |  |  |  |
| 2         |    |    |    |    |    |    |    |    |  |  |  |  |  |  |  |  |
|           |    |    |    |    |    |    |    |    |  |  |  |  |  |  |  |  |
| ×100      |    |    |    |    |    |    |    |    |  |  |  |  |  |  |  |  |

| <u>Q</u> Ø |    |    |    |    |    |    |    |    |  |  |  |  |  |  |  |  |
|------------|----|----|----|----|----|----|----|----|--|--|--|--|--|--|--|--|
| 0          | 00 | 01 | 02 | 03 | 04 | 05 | 06 | 07 |  |  |  |  |  |  |  |  |
| 1          |    |    |    |    |    |    |    |    |  |  |  |  |  |  |  |  |
| 2          |    |    |    |    |    |    |    |    |  |  |  |  |  |  |  |  |
|            |    |    |    |    |    |    |    |    |  |  |  |  |  |  |  |  |
| ×100       |    |    |    |    |    |    |    |    |  |  |  |  |  |  |  |  |

 $\rightarrow$  Current error code  $\rightarrow$  First previous error code  $\rightarrow$  Second previous error code

(4) Press  $\begin{bmatrix} 1 & 1 & 0 \\ 0 & 1 & 0 \end{bmatrix}$  to select the indoor units in the remote control group selected in 3. Continue pressing  $\begin{bmatrix} 1 & 1 & 0 \\ 0 & 1 & 0 \\ 0 & 1 & 0 \end{bmatrix}$ , the error codes for the outdoor unit and the central re-

mote controller are displayed. Each of the displays is shown below.

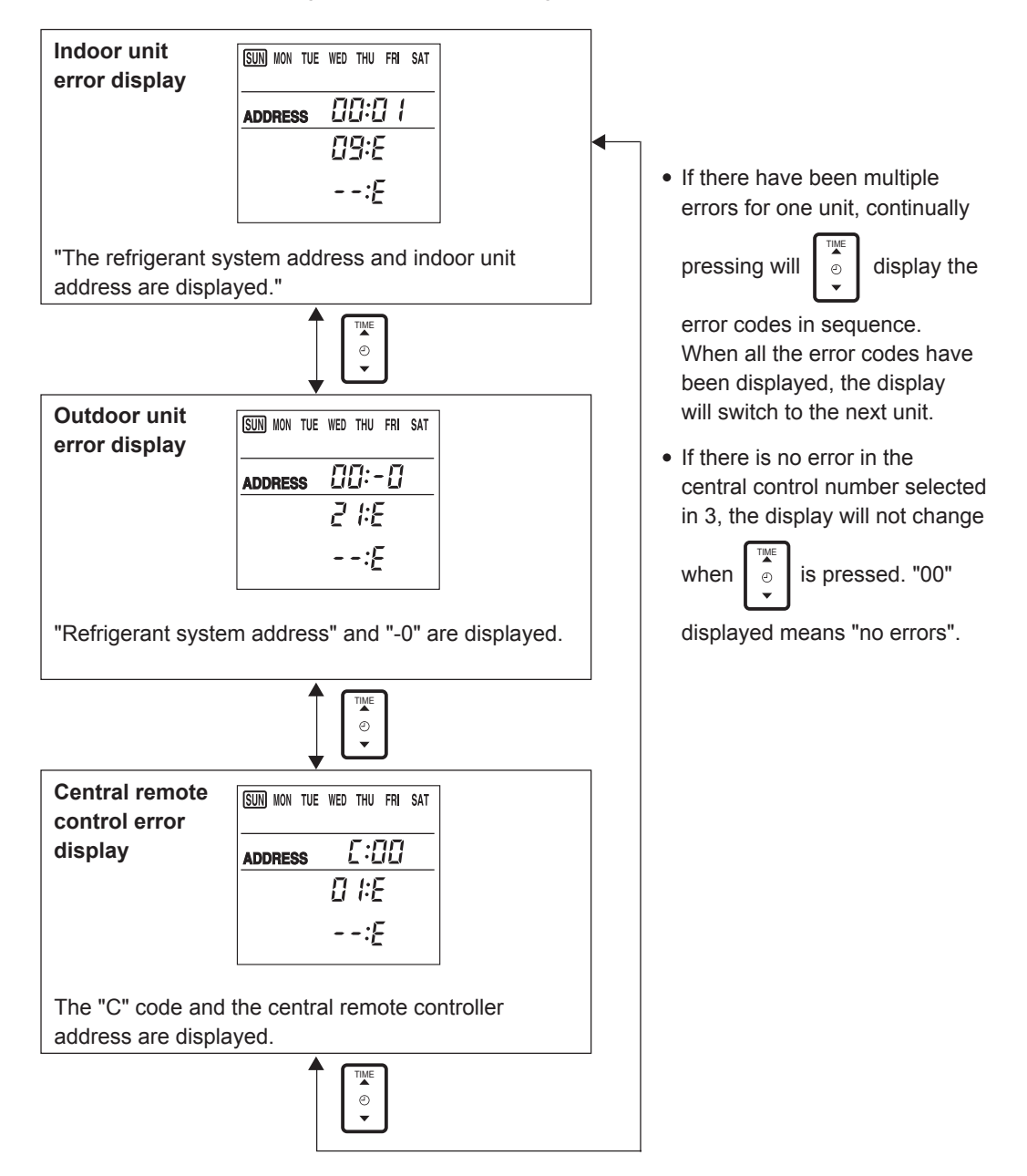

(5) **Press** • CHECK again to end the error monitor.

| MONIT                 | OR |    |    |    | ERROR |    |    |    |  |  |  | CENTRAL CONTROL |  |  |  |  |  |  |  |  |
|-----------------------|----|----|----|----|-------|----|----|----|--|--|--|-----------------|--|--|--|--|--|--|--|--|
| <u>REGROUP-,000</u> [ |    |    |    |    |       |    |    |    |  |  |  |                 |  |  |  |  |  |  |  |  |
| 0                     | 00 | 01 | 02 | 03 | 04    | 05 | 06 | 07 |  |  |  |                 |  |  |  |  |  |  |  |  |
| 1                     |    |    |    |    |       |    |    |    |  |  |  |                 |  |  |  |  |  |  |  |  |
| 2                     |    |    |    |    |       |    |    |    |  |  |  |                 |  |  |  |  |  |  |  |  |
|                       |    |    |    |    |       |    |    |    |  |  |  |                 |  |  |  |  |  |  |  |  |
| ×100                  |    |    |    |    |       |    |    |    |  |  |  |                 |  |  |  |  |  |  |  |  |

# Error code displayed on central remote controller

| Error<br>Code | Indoor unit error                                        | Outdoor unit error                       | Central remote controller                          |
|---------------|----------------------------------------------------------|------------------------------------------|----------------------------------------------------|
| 00            | No error                                                 | No error                                 | No error                                           |
| 01            | -                                                        | _                                        | _                                                  |
| 02            | Model information abnormal                               | Model information error                  | Printed circuit board error (Control panel)        |
| 03            | Microcomputer communication error                        | Microcomputer communication error        | Printed circuit board error (Transmission adaptor) |
| 04            | Power supply frequency abnormal                          | Power supply frequency abnormal          | Memory error                                       |
| 05            | _                                                        | Reverse phase blocker error              | Node setting error                                 |
| 06            | EEPROM access error                                      | EEPROM access error                      | Parallel communication error                       |
| 07            | EEPROM deletion error                                    | _                                        | _                                                  |
| 08            | _                                                        | -                                        | _                                                  |
| 09            | Room temperature thermistor error                        | Compressor 1 error                       | _                                                  |
| 0A            | Heat exchanger thermistor (middle) error                 | Compressor 2 error                       | _                                                  |
| 0B            | Heat exchanger thermistor (inlet) error                  | Compressor 3 error                       | _                                                  |
| 0C            | Heat exchanger thermistor (outlet) error                 | _                                        | _                                                  |
| 0D            | Blower temperature thermistor error                      | Discharge temperature thermistor 1 error | _                                                  |
| 0E            | _                                                        | Discharge temperature thermistor 2 error | _                                                  |
| 0F            | _                                                        | Discharge temperature thermistor 3 error | _                                                  |
| 10            | _                                                        | Outdoor temperature thermistor error     | _                                                  |
| 11            | Drain abnormal                                           | Heat exchanger inlet thermistor 1 error  | _                                                  |
| 12            | Room temperature abnormal                                | Heat exchanger inlet thermistor 2 error  | _                                                  |
| 13            | Indoor unit fan error                                    | Heat exchanger inlet thermistor 3 error  | _                                                  |
| 14            | -                                                        | Heat exchanger outlet thermistor 1 error | -                                                  |
| 15            | _                                                        | Heat exchanger outlet thermistor 2 error | _                                                  |
| 16            | _                                                        | Heat exchanger outlet thermistor 3 error | _                                                  |
| 17            | _                                                        | Suction thermistor error                 | _                                                  |
| 18            | Standard wired remote controller communication error 1,2 | -                                        | 1                                                  |
| 19            | -                                                        | Discharge pressure sensor error          | _                                                  |
| 1A            | -                                                        | Liquid pressure sensor error             | _                                                  |
| 1B            | _                                                        | Suction pressure sensor error            | _                                                  |
| 1C            | _                                                        | _                                        | Connection error                                   |
| 1D            | _                                                        | _                                        | Initial setting error                              |
| 1E            | -                                                        | _                                        | Manual storing 2 error                             |
| 1F            | Transmission error                                       | Transmission error                       | Transmission error                                 |
| 20            | -                                                        | _                                        | _                                                  |
| 21            | _                                                        | Discharge temperature 1 error            | Software error (Output)                            |
| 22            | _                                                        | Discharge temperature 2 error            | Software error (Input)                             |
| 23            | -                                                        | Discharge temperature 3 error            | _                                                  |
| 24            | _                                                        | High-pressure error                      | _                                                  |
| 25            | -                                                        | Low-pressure error                       | -                                                  |
| 26            | -                                                        | -                                        | -                                                  |
| 27            | -                                                        | -                                        | -                                                  |
| 28            | -                                                        | Pump down error                          | _                                                  |

# **5-4 NETWORK CONVERTOR**

If there is a problem with the network convertor(UTR-YSSA), an error code will appear on D129 of print circuit board.

| Error code | Error contents                      |
|------------|-------------------------------------|
|            | No error (operation mode)           |
|            | Initial setting                     |
|            | Circuit board error 1               |
| 35         | Circuit board error 2               |
| E          | Transmission error with wired RC    |
| <u> </u>   | Transmission error with indoor unit |
| <b>8</b> - | Transmission error with VRF system  |
| 21         | Software error                      |
| E          | Indoor or outdoor unit error        |

Error code displayed on network convertor

# 5-5 ERROR CODE & TROUBLESHOOTING

## 5-5-1 TROUBLE SHOOTING WITH ERROR CODE

### ■INDOOR UNIT TROUBLESHOOTING

| ERROR<br>CODE | ERROR                                   | ERROR CONTENTS                                                                                                    | CAUSE                                                                                                    | COUNTERMEASURE                                                                                                    |
|---------------|-----------------------------------------|----------------------------------------------------------------------------------------------------|----------------------------------------------------------------------------------------------------|----------------------------------------------------------------------------------------------------|
| 00            | No errors                               |                                                                                                    |                                                                                                    |                                                                                                    |
| 02            | Model<br>information<br>abnormal        | <ol> <li>Error occurrence condition<br/>When power is turned on.<br/>Error for the model informa-<br/>tion, which is memorized<br/>in EEPROM, occurs.</li> <li>Relevant operation</li> <li>Relevant indoor unit is<br/>stopped (Not started).</li> <li>Error is displayed on LED of<br/>indoor unit or output to<br/>communication bus line.</li> <li>Clearance<br/>Model information, which is<br/>memorized in EEPROM is<br/>recovered normally.</li> </ol>               | Model information is not<br>memorized or erased because<br>of some reason.                                          | Replace control printed circuit board of indoor unit.                                                                                                    |
| 03            | Microcomputer<br>communication<br>error | <ol> <li>Error occurrence condition<br/>Communication between two<br/>microcomputers on indoor<br/>unit control printed circuit<br/>board is not performed<br/>correctly.</li> <li>Relevant operation</li> <li>Relevant indoor unit is<br/>stopped (not started).</li> <li>Error is displayed on LED of<br/>indoor unit or output to<br/>communication bus line.</li> <li>Clearance<br/>The communication between<br/>microcomputers is<br/>performed correctly.</li> </ol> | <ol> <li>Effect of extraneous noise</li> <li>Control printed circuit board<br/>of Indoor unit is faulty.</li> </ol> | <ol> <li>When power is turned off, and then<br/>turned on again:</li> <li>If error doesn't occur, printed circuit<br/>board is normal. Then, remove<br/>noise sources near indoor unit.</li> <li>If error occurs again, remove noise<br/>sources and take measure with the<br/>following countermeasure No.2.</li> <li>Replace indoor unit control printed<br/>circuit board.</li> </ol> |
| 04            | Power supply<br>frequency<br>abnormal   | <ol> <li>Error occurrence condition<br/>When control printed circuit<br/>board of Indoor unit detects<br/>frequency, which is not<br/>specified.</li> <li>Relevant operation</li> <li>Relevant indoor unit is<br/>stopped (not started).</li> <li>Error is displayed on LED of<br/>indoor unit or output to<br/>communication bus line.</li> <li>Clearance<br/>Control printed circuit board<br/>of Indoor unit detects the<br/>specified frequency.</li> </ol>             | Power supply frequency is in<br>the following range. Lower than<br>45Hz or Higher than 65Hz.                        | Check power supply frequency and<br>apply the power whose frequency is<br>within the specified frequency.                                                                                                    |
| 06            | EEPROM<br>access error                  | <ol> <li>Error occurrence condition<br/>After indoor unit operation is<br/>started, EEPROM cannot<br/>be accessed because of<br/>disturbance or device error.</li> <li>Relevant operation<br/>Error is displayed on LED<br/>of indoor unit.</li> <li>Clearance<br/>Access to EEPROM is<br/>performed correctly.</li> </ol>                                                                                                    | EEPROM cannot be accessed<br>because of disturbance, device<br>error, etc.                                          | <ol> <li>Remove noise sources near indoor<br/>unit.</li> <li>Replace control printed circuit board<br/>of indoor unit.</li> </ol>                                                                                                    |

| ERROR<br>CODE | ERROR                                          | ERROR CONTENTS                                                                                                    | CAUSE                                                                                                    | COUNTERMEASURE                                                                                                    |
|---------------|------------------------------------------------|----------------------------------------------------------------------------------------------------|----------------------------------------------------------------------------------------------------|----------------------------------------------------------------------------------------------------|
| 07            | EEPROM<br>deletion error                       | <ol> <li>Error occurrence condition<br/>After indoor unit operation is<br/>started, error for model infor-<br/>mation, which is memorized<br/>on EEPROM, occurs.</li> <li>Relevant operation</li> <li>Relevant indoor unit is<br/>stopped.</li> <li>Error is displayed on LED of<br/>indoor unit.</li> <li>Clearance<br/>Model information, which is<br/>memorized on EEPROM<br/>is recovered.</li> </ol> | Model information is not<br>memorized, or erased because<br>of some reasons.                                | Replace control printed circuit board<br>of indoor unit.                                                                                                    |
| 09            | Room<br>temperature<br>thermistor error        | <ol> <li>Error occurrence condition<br/>The condition of thermistor,<br/>which is short or open, is<br/>detected.</li> <li>Relevant operation<br/>Indoor unit stopped. Error is<br/>displayed on LED of indoor<br/>unit and output to</li> </ol>                                                                                                    | <ol> <li>Connector connection is<br/>faulty.</li> <li>Room Temperature<br/>thermistor is faulty.</li> </ol> | <ol> <li>Check if the connector of Room<br/>temperature thermistor loosens or<br/>comes off.</li> <li>Check the resistance of Room<br/>temperature thermistor. If it's not<br/>normal, replace the thermistor.</li> </ol> |
|               |                                                | communication bus line.<br>3. Clearance<br>Thermistor detection is<br>other than short or open.                                                                                                    |                                                                                                    |                                                                                                    |
| 0A            | Heat exchanger<br>thermistor<br>(middle) error | <ol> <li>Error occurrence condition<br/>The condition of thermistor,<br/>which is short or open, is<br/>detected.</li> <li>Relevant operation</li> </ol>                                                                                                    | 1. Connector connection is faulty.                                                                          | 1. Check if the connector of Heat<br>exchanger thermistor (middle)<br>loosens or comes off.                                                                                                    |
|               |                                                | <ul> <li>Indoor unit is stopped. Error<br/>is displayed on LED of<br/>indoor unit and output to<br/>communication bus line.</li> <li>3. Clearance<br/>Thermistor detection is<br/>other than short or open.</li> </ul>                                                                                                    | 2. Heat exchanger thermistor<br>(middle) is faulty.                                                         | 2. Check the resistance of heat<br>exchanger thermistor (middle). If it's<br>not normal, replace thermistor.                                                                                                    |
| 0B            | Heat exchanger<br>thermistor<br>(inlet) error  | 1. Error occurrence condition<br>The condition of thermistor,<br>which is short or open, is<br>detected.                                                                                                    | 1. Connector connection is faulty.                                                                          | 1. Check if the connector of heat<br>exchanger thermistor (inlet) loosens<br>or comes off.                                                                                                    |
|               |                                                | <ol> <li>Relevant operation<br/>Error is displayed on LED<br/>of indoor unit.</li> <li>Clearance<br/>Thermistor detection is<br/>other than short or open.</li> </ol>                                                                                                    | 2. Heat exchanger thermistor<br>(inlet) is faulty.                                                          | 2. Check the resistance of heat<br>exchanger thermistor (inlet). If it's<br>not normal, replace thermistor.                                                                                                    |
| 0C            | Heat exchanger<br>thermistor<br>(outlet) error | <ol> <li>Error occurrence condition<br/>The condition of thermistor,<br/>which is short or open, is<br/>detected.</li> <li>Relevant operation</li> </ol>                                                                                                    | 1. Connector connection is faulty.                                                                          | 1. Check if the connector of heat<br>exchanger thermistor (outlet) loosens<br>or comes off.                                                                                                    |
|               |                                                | <ol> <li>Error is displayed on LED<br/>of indoor unit.</li> <li>Clearance<br/>Thermistor detection is<br/>other than short or open.</li> </ol>                                                                                                    | 2. Heat exchanger thermistor<br>(outlet) is faulty.                                                         | 2. Check the resistance of heat<br>exchanger thermistor (outlet). If it's<br>not normal, replace thermistor.                                                                                                    |

| ERROR<br>CODE | ERROR                                               | CONTENTS                                                                                                    | CAUSE                                                                             | COUNTERMEASURE                                                                                                    |
|---------------|-----------------------------------------------------|----------------------------------------------------------------------------------------------------|-----------------------------------------------------------------------------------|----------------------------------------------------------------------------------------------------|
| 0D            | Blower<br>temperature<br>thermistor                 | 1. Error occurrence condition<br>The condition of thermistor,<br>which is short or open, is<br>detected                                                                                                    | 1.Connector connection is faulty.                                                 | 1. Check if the connector of blower<br>temperature thermistor loosens or<br>comes off.                                           |
|               | error                                               | <ol> <li>Relevant operation         <ol> <li>Relevant operation</li> <li>Indoor unit is stopped. Error is displayed on LED of indoor unit and output to communication bus line.</li> </ol> </li> <li>Clearance         <ol> <li>Thermistor detection is other than short or open.</li> </ol> </li> </ol>                                                            | 2. Blower temperature<br>thermistor is faulty.                                    | <ol> <li>Check resistance of blower<br/>temperature thermistor. If it's not<br/>normal, replace thermistor.</li> </ol>           |
| 11            | Drain abnormal                                      | 1. Error occurence condition                                                                                                    | 1. Drain hose is clogged.                                                         | 1. Clean drain hose.                                                                                                    |
|               |                                                     | continuously for 3 minutes.                                                                                                    | 2. Drain outlet is clogged.                                                       | 2. Clean drain outlet.                                                                                                    |
|               |                                                     | 2. Relevant operation<br>Indoor unit is stopped. Error                                                                                                    | 3. Drain pump is faulty.                                                          | 3. Check drain pump operation. If it's faulty, replace pump.                                                                     |
|               |                                                     | <ul><li>indoor unit and output to communication bus line.</li><li>3. Clearance Float SW is OFF.</li></ul>                                                                                                    | 4. Float SW operation is faulty (short)                                           | 4. If float SW is shorted, replace SW.                                                                                           |
| 12            | Room<br>temperature                                 | 1. Error occurence condition<br>Room temperature                                                                                                    | 1. Connector connection is faulty.                                                | 1. Check if the connector of room tempe-<br>rature thermistor loosens or comes off.                                              |
|               | abnormal                                            | <ul> <li>thermistor detects higher<br/>than 60°C continuously for<br/>30 minutes or longer during<br/>indoor unit operation.</li> <li>2. Relevant operation<br/>Indoor unit is stopped. Error<br/>is displayed on LED of<br/>indoor unit and output to<br/>communication bus line.</li> <li>3. Clearance<br/>It's cleared by turning off the<br/>power .</li> </ul> | 2. Room temperature<br>thermistor is faulty.                                      | 2. Check resistance of room temperature<br>thermistor. If it's normal, replace<br>thermistor.                                    |
| 13            | Indoor unit fan<br>error                            | 1. Error occurr condition<br>Fan speed feedback of large                                                                                                    | 1. Indoor fan motor lead wire connection is faulty.                               | 1. Check the wiring of indoor fan motor lead wire .                                                                              |
|               |                                                     | <ul> <li>ceiling type, slim body cassette type and ceiling wall type is lower than 1/3 of target speed.</li> <li>2. Relevant operation Indoor fan is stopped, error is displayed on LED of indoor unit and out put to communication bus line.</li> <li>3. Clearance It's cleared by turning off the power.</li> </ul>                                               | 2. Power supply voltage<br>abnormal.                                              | 2. Check if rated power supply voltage is applied.                                                                               |
| 18            | Standard wired<br>R.C. communi-<br>cation error 1,2 | andard wired<br>C. communi-<br>tion error 1,21. Error occurrence condition<br>Communication can not be<br>performed between standard<br>wired remote controller and<br>indoor unit or between indoor<br>units in same remote controller<br>group for a certain time.<br>2 Polevent operation                                                                        | 1. Communication line is not<br>connected, connection fault,<br>or disconnection. | 1. Check if communication line is<br>connected to each indoor unit. Check<br>if communication line is disconnected<br>or loosen. |
|               |                                                     |                                                                                                    | 2. Indoor unit control printed circuit board is faulty.                           | <ol> <li>Replace control printed circuit board of indoor unit.</li> </ol>                                                        |
|               |                                                     | Error is displayed on LED of<br>indoor unit.<br>3. Clearrance<br>Standard wired remote<br>controller communication<br>is recovered.                                                                                                    | 3. Standard wired remote<br>controller printed circuit<br>board is faulty.        | 3. Replace standard wired remote controller printed circuit board.                                                               |

| ERROR<br>COCE | ERROR                 | ERROR CONTENTS                                                                                                    | CAUSE                                                                                                    | COUNTERMEASURE                                                                                                    |
|---------------|-----------------------|----------------------------------------------------------------------------------------------------|----------------------------------------------------------------------------------------------------|----------------------------------------------------------------------------------------------------|
| 1F            | Transmission<br>error | <ol> <li>Error occurrence condition<br/>Communication between<br/>indoor unit and outdoor unit<br/>cannot be performed for a<br/>certain time.</li> <li>Relevant operation<br/>Current operation is<br/>continued.<br/>Error is displayed on</li> </ol>                                                                                                    | 1. Effect of extraneous noise.                                                                                              | <ol> <li>When power is turned OFF and<br/>turned ON again:</li> <li>If error doesn't occur, printed circuit<br/>board is normal. Then, remove noise<br/>sources near outdoor unit.</li> <li>If error occurs again, remove noise<br/>sources and take measure with the<br/>following countermeasure No.2-4.</li> </ol>                                                                                                    |
|               |                       | standard wired remote<br>controller, and displayed on<br>indoor unit LED.                                                                                                    | 2. Communication line is not<br>connected, connection fault,<br>or disconnection.                                           | 2. Check if communication line is<br>connected to all indoor unit. Check if<br>communication line is disconnected.                                                                                                    |
|               |                       | Communication between<br>indoor unit and outdoor unit<br>is recovered.                                                                                                    | <ol> <li>Insertion for communication<br/>printed circuit board of<br/>indoor unit or outdoor unit<br/>is faulty.</li> </ol> | 3. Check the insertion of indoor unit communication printed circuit board and outdoor unit communication printed circuit board.                                                                                                    |
|               |                       |                                                                                                    | 4. Printed circuit board is faulty.                                                                                         | <ul> <li>4. 1) If communication of some indoor<br/>units in same refrigerant system is<br/>abnormal and the compressor<br/>operates, replace printed circuit<br/>boards with following procedures<br/>and check the operation:</li> <li>(1) Replace Indoor unit communication<br/>printed circuit board.</li> <li>(2) Replace Indoor unit control<br/>printed circuit board.</li> <li>(2) If communication of all indoor units<br/>in same refrigerant system is<br/>abnormal and the compressor does<br/>not operate, replace printed circuit<br/>boards with following procedures and<br/>check the operation:</li> <li>(1) Replace Outdoor unit communication<br/>printed circuit board.</li> <li>(2) Replace Outdoor unit control printed<br/>circuit board.</li> <li>(3) Replace Indoor unit communication<br/>printed circuit board.</li> <li>(4) Replace Indoor unit control printed<br/>circuit board.</li> <li>(4) Replace Indoor unit control printed<br/>circuit board.</li> </ul> |
| 20            | Node setting<br>error | <ol> <li>Error occurrence condition<br/>Indoor unit communication<br/>printed circuit board is not<br/>initialized normally.</li> <li>Relevant operation<br/>Error is displayed on<br/>standard wired remote<br/>controller and displayed on<br/>LED of indoor unit.</li> <li>Clearance<br/>Indoor unit communication<br/>printed circuit board is<br/>initialized correctly.</li> </ol> | <ol> <li>Effect of extraneous noise.</li> <li>Printed circuit board is faulty.</li> </ol>                                   | <ol> <li>When power turned OFF and turned<br/>ON again:         <ol> <li>If error doesn't occur, printed circuit<br/>board is normal. Then, remove<br/>noise sources near indoor unit.</li> <li>If error occurs again, remove noise<br/>sources and take measure with the<br/>following countermeasure No.2-3.</li> <li>Replace printed circuit boards with<br/>following procedures,<br/>and check the operation.</li> <li>Replace Indoor unit communication<br/>printed circuit board.</li> <li>Replace Indoor unit control printed<br/>circuit board.</li> </ol> </li> </ol>                                                                                                    |

| ERROR<br>CODE | ERROR                              | ERROR CONTENTS                                                                                                    | CAUSE                                                                                                    | COUNTERMEASURE                                                                                                    |
|---------------|------------------------------------|----------------------------------------------------------------------------------------------------|----------------------------------------------------------------------------------------------------|----------------------------------------------------------------------------------------------------|
| 21            | Parallel<br>communication<br>error | <ol> <li>Error occurrence condition<br/>Communication between<br/>indoor unit control printed<br/>circuit board and indoor unit<br/>communication printed<br/>circuit board is not<br/>performed normally.</li> <li>Relevant operation</li> <li>Current operation is<br/>continued. Error is displayed<br/>on standard wired remote<br/>controller, and displayed on<br/>LED of indoor unit.</li> <li>If error continues for 90<br/>seconds after it's<br/>occurrence, a new<br/>transmission error<br/>(1F) is output.</li> <li>Clearance<br/>Communication is<br/>performed correctly between<br/>indoorunit control printed<br/>circuit board and indoor unit<br/>communication printed<br/>circuit board.</li> </ol> | <ol> <li>Effect of extraneous noise.</li> <li>Indoor unit communication<br/>board insertion is faulty.</li> <li>Printed circuit board is faulty.</li> </ol> | <ol> <li>When power is turned OFF and turned<br/>ON again:</li> <li>If error doesn't occur, printed circuit<br/>board is normal. Then, remove noise<br/>sources near indoor unit.</li> <li>If error occurs again, remove noise<br/>sources and take measure with the<br/>following countermeasure No.2-3.</li> <li>Check the insertion of indoor unit<br/>communication printed circuit board.</li> <li>Replace printed circuit boards with<br/>following procedure, and check<br/>the operation.</li> <li>Replace Indoor unit communication<br/>printed circuit board.</li> <li>Replace Indoor unit control printed<br/>circuit board.</li> </ol> |
| 32            | Outdoor unit<br>error              | Error occurs on outdoor unit<br>in same refrigerant system.                                                                                                    | Outdoor unit is faulty.                                                                                                    | See "Outdoor unit troubleshooting".                                                                                                    |

### ■OUTDOOR UNIT TROUBLESHOOTING

| ERROR<br>CODE | ERROR                                 | ERROR CONTENTS                                                                                                    | CAUSE                                                                                              | COUNTERMEASURE                                                                                                    |
|---------------|---------------------------------------|----------------------------------------------------------------------------------------------------|----------------------------------------------------------------------------------------------------|----------------------------------------------------------------------------------------------------|
| 00            | No errors                             |                                                                                                    |                                                                                                    |                                                                                                    |
| 04            | Power supply<br>frequency<br>abnormal | <ol> <li>Error occurrence condition<br/>Outdoor unit control printed<br/>circuit board detects<br/>frequency outside of rating.</li> <li>Relevant operation</li> <li>All compressors are<br/>stopped (not started).</li> <li>Error is displayed on LED of<br/>outdoor unit and output to<br/>communication bus line.</li> <li>Clearance<br/>Outdoor unit control printed<br/>circuit board detects the<br/>specified frequency.</li> </ol>                                              | Power supply frequency is in<br>the following range. Lower than<br>45Hz or higher than 65Hz.       | Check power supply frequency and<br>apply the power whose frequency is<br>within the specified frequency.                                                                |
| 05            | Reverse phase<br>blocker error        | <ol> <li>Error occurrence condition<br/>Reverse phase prevention<br/>circuit detects the wrong<br/>phase of power supply or<br/>the correct power supply<br/>input is not detected.</li> <li>Relevant operation</li> <li>All compressors are<br/>stopped (not started).</li> <li>Error is displayed on LED of<br/>outdoor unit and output to<br/>communication bus line.</li> <li>Clearance<br/>Reverse phase prevention<br/>circuit doesn't detect<br/>reverse phase input.</li> </ol> | <ol> <li>Reverse phase wiring.</li> <li>Reverse phase prevention<br/>circuit is faulty.</li> </ol> | <ol> <li>Check power supply wiring.</li> <li>Check power supply wiring. If there<br/>are no mistakes, replace outdoor unit<br/>control printed circuit board.</li> </ol> |

| ERROR         ERROR         ERROR CONTENTS         CAUSE         COUNTERMEAT                                                                                                    | SURE                                                           |
|----------------------------------------------------------------------------------------------------|----------------------------------------------------------------|
| 06       EEPROM<br>access error       1. Error occurrence condition<br>After outdoor unit operation<br>is started, EEPROM cannot<br>be accessed because of<br>disturbance or device error.       EEPROM cannot be accessed<br>because of disturbance, device<br>error, etc.       1. Remove noise sources<br>unit.         2. Relevant operation<br>Error is displayed on LED of<br>outdoor unit. *Outdoor unit<br>operation is not controlled.       2. Relevant operation<br>EEPROM can be accessed<br>correctly.       1. Remove noise sources<br>unit. | s near outdoor                                                 |
| 09       Compressor 1<br>error       1. Error occurrence condition<br>After 2 minutes has elapsed<br>since compressor 1<br>starts to work, the discharge<br>temperature 1 does not       1. Discharge temperature<br>sensor TH <sub>D1</sub> is faulty.       1. Check if the wiring of d<br>temperature sensor TH<br>comes off. And check t<br>of sensor. If it's abnorm<br>replace sensor.                                                                                                    | lischarge<br>Ib1 loosens or<br>the resistance<br>nal,          |
| temperature plus 10 °C, and the discharge pressure does is faulty.                                                                                                    | wer relay 1. If power relay.                                   |
| not reach to suction pressure<br>plus 0.2MPa. However, the<br>error occurrent condition is<br>not applied to defrosting<br>oparating, oil recovery                                                                                                    | ssor 1) 12V<br>door unit control<br>f it's abnormal,<br>board. |
| operating. oil level balance<br>operating. 4. Magnetic contactor 1<br>is faulty. 4. Check magnetic conta<br>abnormal, replace con                                                                                                    | ictor 1. If it's                                               |
| 2. Relevant operation1) After compressor error<br>occurs, compressor5. Lack of refrigerant.5. Check additional refrig<br>and recharge suitable                                                                                                    | jerant amount<br>refrigerant.                                  |
| recovery operation is<br>performed.6. Compressor motor protector<br>is operated.6. Compressor overload<br>check "High-pressure<br>Motor protector is rese2) Error is displayed on LED of<br>word autobust term6. Compressor motor protector<br>is operated.6. Compressor overload<br>check "High-pressure<br>Motor protector is rese                                                                                                    | operation<br>error".<br>et at 61±9°C                           |
| <ul> <li>7. Compressor is faulty.</li> <li>7. Compressor is faulty.</li> <li>7. Check compressor. If replace compressor.</li> </ul>                                                                                                    | it's faulty,                                                   |
|                                                                                                    |                                                                |
|                                                                                                    |                                                                |
|                                                                                                    |                                                                |

| ERROR<br>CODE | ERROR                                                   | CONTENTS                                                                                                    | CAUSE                                                                         | COUNTERMEASURE                                                                                                    |
|---------------|---------------------------------------------------------|----------------------------------------------------------------------------------------------------|-------------------------------------------------------------------------------|----------------------------------------------------------------------------------------------------|
| 0A            | Compressor 2<br>error                                   | 1. Error occurrence condition<br>After 2 minutes have<br>elapsed since compressor 2<br>starts to work, the discharge<br>temperature 2 does not                                                                    | 1. Discharge temperature<br>sensor TH <sub>D2</sub> is faulty.                | <ol> <li>Check if the wiring of discharge<br/>temperature sensor TH<sub>D2</sub> loosens or<br/>comes off. And check the resistance of<br/>sensor. If it's abnormal, replace sensor.</li> </ol> |
|               |                                                         | reach to outdoor<br>temperature plus 10 °C, and                                                                                                    | 2. Compressor power relay 2<br>is faulty.                                     | 2. Check compressor power relay 2. If it's abnormal, replace power relay.                                                                                                    |
|               |                                                         | the discharge pressure does<br>not reach to suction<br>pressure plus 0.2MPa.<br>However, the<br>error occurrent condition is                                                                                      | 3. Outdoor unit control printed circuit board is faulty.                      | 3. Check CN25 (compressor 2) 12V<br>voltage output on outdoor unit control<br>printed circuit board. If it's abnormal,<br>replace printed circuit board.                                        |
|               |                                                         | not applied to defrosting operating, oil recovery                                                                                                    | 4. Magnetic contactor 2 is faulty.                                            | 4. Check magnetic contactor 2. If it's abnormal, replace contactor.                                                                                                    |
|               |                                                         | operating, oil level balance<br>operating.<br>2 Relevant operation                                                                                                    | 5. Lack of refrigerant.                                                       | 5. Check additional refrigerant amount and recharge suitable refrigerant.                                                                                                    |
|               |                                                         | 1) After compressor error<br>occurs, compressor<br>recovery operation is                                                                                                    | <ol> <li>Compressor motor protector<br/>is operated.</li> </ol>               | 6. Compressor overload operation check<br>"High-pressure error".<br>Motor protector is reset at 61°C.                                                                                           |
|               |                                                         | <ol> <li>2) Error is displayed on LED of<br/>outdoor unit and output to<br/>communication bus line.</li> <li>3. Clearance<br/>Error is deared by turning power off.</li> </ol>                                    | 7. Compressor is faulty.                                                      | 7. Check compressor. If it's faulty, replace compressor.                                                                                                    |
| 0B            | Compressor 3<br>error                                   | 1. Error occurrence condition<br>After 2 minutes have<br>elapsed since compressor 3<br>starts to work, the discharge<br>temperature 3 does not                                                                    | 1. Discharge temperature<br>sensor TH⊡₃ is faulty.                            | 1. Check if the wiring of discharge<br>temperature sensor TH <sub>D3</sub> loosens or<br>comes off. And check the resistance<br>of sensor. If it's abnormal, replace<br>sensor.                 |
|               |                                                         | reach to outdoor<br>temperature plus 10 °C, and<br>the discharge pressure does<br>not reach to suction pressure<br>plus 0.2MPa.<br>However, the error occurrent<br>condition is not applied to                    | 2. Compressor power relay 3 is faulty.                                        | 2. Check compressor power relay 3. If it's abnormal, replace power relay.                                                                                                    |
|               |                                                         |                                                                                                    | <ol> <li>Outdoor unit control printed<br/>circuit board is faulty.</li> </ol> | 3. Check CN26 (compressor 3) 12V<br>voltage output on outdoor unit control<br>printed circuit board. If it's abnormal,<br>replace printed circuit board.                                        |
|               | defrosting operating, oil recovery operating, oil level | 4. Magnetic contactor 3 is faulty.                                                                                                    | 4. Check magnetic contactor 3. If it's abnormal, replace contactor.           |                                                                                                    |
|               |                                                         | <ul> <li>balance operating.</li> <li>2. Relevant operation</li> <li>1) After compressor error<br/>occurs, compressor<br/>recovery operation is<br/>performed.</li> <li>2) Error is displayed on LED of</li> </ul> | 5. Lack of refrigerant.                                                       | 5. Check additional refrigerant amount and recharge suitable refrigerant.                                                                                                    |
|               |                                                         |                                                                                                    | <ol> <li>Compressor motor protector<br/>is operated.</li> </ol>               | <ol> <li>Compressor overload operation check<br/>"High-pressure error".<br/>Motor protector is reset at 61°C.</li> </ol>                                                                        |
|               |                                                         | <ol> <li>2) Error is displayed on LED of<br/>outdoor unit and output to<br/>communication bus line.</li> <li>3. Clearance<br/>Error is cleared by turning</li> </ol>                                              | 7. Compressor is faulty.                                                      | 7. Check compressor. If it's faulty, replace compressor.                                                                                                    |
|               |                                                         | power off.                                                                                                    |                                                                               |                                                                                                    |
|               |                                                         |                                                                                                    |                                                                               |                                                                                                    |
|               |                                                         |                                                                                                    |                                                                               |                                                                                                    |

| ERROR<br>CODE | ERROR                                             | CONTENTS                                                                                                    | CAUSE                                                                                                    | COUNTERMEASURE                                                                                                    |
|---------------|---------------------------------------------------|----------------------------------------------------------------------------------------------------|----------------------------------------------------------------------------------------------------|----------------------------------------------------------------------------------------------------|
| 0D            | Discharge<br>temperature<br>thermistor 1<br>error | <ol> <li>Error occurrence condition<br/>Thermistor condition, which<br/>is short or open, is detected.</li> <li>Relevant operation</li> <li>Compressor 1 is stopped.</li> <li>Error is displayed on LED of<br/>outdoor unit and output to<br/>communication bus line.</li> <li>Clearance</li> <li>Thermistor detection is<br/>other than short or open.</li> <li>*Error can be detected when<br/>Compressor continues to<br/>operate for 5 minutes or</li> </ol> | <ol> <li>Connector contact is faulty.</li> <li>Discharge temperature<br/>thermistor TH<sub>D1</sub> is faulty.</li> </ol> | <ol> <li>Check if the connector of discharge<br/>temperature thermistor TH<sub>D1</sub> loosens<br/>or comes off.</li> <li>Check the resistance of discharge<br/>temperature thermistor TH<sub>D1</sub>. If it's<br/>abnormal, replace thermistor.</li> </ol> |
|               |                                                   | longer.<br>2) Main power is reset.                                                                                                    |                                                                                                    |                                                                                                    |
| 0E            | Discharge<br>temperature<br>thermistor 2          | 1. Error occurrence condition<br>Thermistor condition, which<br>is short or open, is detected.                                                                                                    | 1. Connector contact is faulty.                                                                                           | 1. Check if the connector of discharge temperature thermistor TH <sub>D2</sub> loosens or comes off.                                                                                                    |
|               |                                                   | <ol> <li>Relevant operation         <ol> <li>Compressor 2 is stopped.</li> <li>Error is displayed on LED of<br/>outdoor unit and output to<br/>communication bus line.</li> <li>Clearance             <ol></ol></li></ol></li></ol>                                                                                                    | 2. Discharge temperature<br>thermistor TH <sub>D2</sub> is faulty.                                                        | 2. Check the resistance of discharge<br>temperature thermistor TH <sub>D2</sub> . If it's<br>abnormal, replace thermistor.                                                                                                    |
| 0F            | Discharge<br>temperature<br>thermistor 3<br>error | <ol> <li>Error occurrence condition<br/>Thermistor condition, which<br/>is short or open, is detected.</li> <li>Relevant operation</li> </ol>                                                                                                    | 1. Connector contact is faulty.                                                                                           | <ol> <li>Check if the connector of discharge<br/>temperature thermistor TH<sub>D3</sub> loosens<br/>or comes off.</li> </ol>                                                                                                    |
|               |                                                   | <ol> <li>Compressor 3 is stopped.</li> <li>Error is displayed on LED of<br/>outdoor unit and output to<br/>communication bus line.</li> <li>Clearance</li> <li>Thermistor detection is<br/>other than short or open.</li> <li>*Error can be detected when<br/>Compressor continues to<br/>operate for 5 minutes or<br/>longer.</li> <li>Main power is reset.</li> </ol>                                                                                          | 2. Discharge temperature<br>thermistor TH <sub>D</sub> ₃ is faulty.                                                       | <ol> <li>Check the resistance of discharge<br/>temperature thermistor THp1. If it's<br/>abnormal, replace thermistor.</li> </ol>                                                                                                    |

| ERROR<br>CODE | ERROR                                      | CONTENTS                                                                                                    | CAUSE                                                                                                    | COUNTERMEASURE                                                                                                    |
|---------------|--------------------------------------------|----------------------------------------------------------------------------------------------------|----------------------------------------------------------------------------------------------------|----------------------------------------------------------------------------------------------------|
| 10            | Outdoor<br>temperature<br>thermistor error | <ol> <li>Error occurrence condition<br/>Each thermistor condition,<br/>which is short or open,<br/>is detected.</li> <li>Relevant operation</li> <li>All Compressors are</li> </ol> | <ol> <li>Connector contact is faulty.</li> <li>Outdoor temperature<br/>thermistor TH₀ is faulty.</li> </ol> | <ol> <li>Check if the connector of outdoor<br/>temperature thermistor TH<sub>0</sub> loosens<br/>or comes off.</li> <li>Check the resistance of outdoor<br/>temperature thermistor TH<sub>0</sub>. If it's<br/>abnormal, replace thermistor.</li> </ol> |
| 14            | Heat exchanger<br>thermistor 1<br>error    | <ul> <li>stopped.</li> <li>2) Error is displayed on LED of<br/>outdoor unit and output to<br/>communication bus line.</li> <li>3. Clearance</li> </ul>                              | <ol> <li>Connector contact is faulty.</li> <li>Heat exchanger thermistor<br/>THH01 is faulty.</li> </ol>    | <ol> <li>Check if the connector of heat<br/>exchanger outlet thermistor THH01<br/>loosens or comes off.</li> <li>Check the resistance of heat<br/>exchanger thermistor THH01. If it's</li> </ol>                                                        |
| 15            | Heat exchanger<br>thermistor 2<br>error    | <ol> <li>Thermistor detection is<br/>other than short or open.</li> <li>Main power is reset.</li> </ol>                                                                             | 1. Connector contact is faulty.                                                                             | abnormal, replace thermistor.<br>1. Check if the connector of heat<br>exchanger outlet thermistor TH <sub>HO2</sub><br>loosens or comes off.                                                                                                    |
|               |                                            |                                                                                                    | 2. Heat exchanger thermistor<br>THно2 is faulty.                                                            | 2. Check the resistance of heat<br>exchanger outlet thermistor TH <sub>HO2</sub> .<br>If it's abnormal, replace thermistor.                                                                                                    |
| 17            | Suction<br>temperature                     | -                                                                                                    | 1. Connector contact is faulty.                                                                             | 1. Check if the connector of suction<br>temperature thermistor THs<br>loosens or comes off.                                                                                                    |
|               | temperature<br>thermistor error            |                                                                                                    | 2. Suction temperature<br>thermistor THs is faulty.                                                         | <ul> <li>temperature thermistor THs</li> <li>loosens or comes off.</li> <li>2. Check the resistance of suction<br/>temperature thermistor THs.</li> <li>If it's abnormal, replace thermistor.</li> </ul>                                                |
|               |                                            |                                                                                                    |                                                                                                    |                                                                                                    |

| ERROR<br>CODE | ERROR                               | CONTENTS                                                                                                    | ERROR CAUSE                             | COUNTERMEASURE                                     |
|---------------|-------------------------------------|----------------------------------------------------------------------------------------------------|-----------------------------------------|----------------------------------------------------|
| 19            | Discharge<br>pressure sensor        | <ol> <li>Error occurrence condition</li> <li>Output voltage of the</li> </ol>                                                                                                    | Discharge pressure sensor PH is faulty. | Replace discharge pressure sensor P <sub>H</sub> . |
| 18            | Suction<br>pressure sensor<br>error | <ul> <li>pressure sensor remains<br/>under 0.8V for 3 minutes or<br/>longer. However, detection<br/>isn't performed for 3 minutes<br/>after power is applied to<br/>outdoor unit.</li> <li>2) Output voltage of the<br/>pressure sensor is greater<br/>than or equal to 5V. However,<br/>detection isn't preformed for 3<br/>minutes after power is<br/>applied to outdoor unit.</li> <li>2. Relevant operation</li> <li>1) All compressors and fan<br/>motors are stopped.</li> <li>2) Error is displayed on LED of<br/>outdoor unit and output to<br/>communication bus line.</li> <li>3. Clearance</li> <li>1) Output voltage of pressure<br/>sensor increases to 0.8V or<br/>higher for the case of 1-1) or<br/>decreases to 3.75V or lower<br/>for the case of 1-2)</li> <li>2) Main Power is reset.</li> </ul> | Suction pressure sensor PL is faulty.   | Replace suction pressure sensor PL.                |

| ERROR<br>CODE | ERROR                                                                                               | CONTENTS                                                                                                    | ERROR CAUSE                                                                                                    | COUNTERMEASURE                                                                                                    |                                                                                                    |
|---------------|----------------------------------------------------------------------------------------------------|----------------------------------------------------------------------------------------------------|----------------------------------------------------------------------------------------------------|----------------------------------------------------------------------------------------------------|----------------------------------------------------------------------------------------------------|
| 1F            | Transmission<br>error                                                                               | <ol> <li>Error occurrence condition<br/>Communication from each<br/>indoor units are cut off for a<br/>certain time.</li> <li>Relevant operation</li> <li>If transmission error occurs<br/>after 90 seconds since<br/>outdoor unit circuit board</li> </ol>                                                     | 1. Effect of extraneous noise                                                                                           | <ol> <li>When power is turned off, and turned<br/>on again:         <ol> <li>If error doesn't occur, printed circuit<br/>board is normal. Then, remove noise<br/>sources near outdoor unit.</li> <li>If error occurs again, remove noise<br/>sources and take measures with the<br/>following countermeasure No.2 to 5.</li> </ol> </li> </ol>                                                                                                    |                                                                                                    |
|               | error 1 occurs, all<br>compressors are stopped<br>and error is displayed on<br>LED of outdoor unit. | error 1 occurs, all<br>compressors are stopped<br>and error is displayed on<br>LED of outdoor unit.                                                                                                    | error 1 occurs, all<br>compressors are stopped<br>and error is displayed on<br>LED of outdoor unit.                     | <ol> <li>Communication line is not<br/>connected, contact is faulty,<br/>or disconnection.</li> </ol>                                                                                                    | <ol> <li>Check if communication line is<br/>connected to all indoor units.<br/>Check if communication line is<br/>disconnected.</li> </ol> |
|               |                                                                                                    | indoor units are cuts of for a                                                                                                    | 3. Indoor unit power is OFF                                                                                             | 3. Check indoor units power supply.                                                                                                    |                                                                                                    |
|               |                                                                                                    | compressors are stopped<br>and error is displayed on<br>LED of outdoor unit.<br>3) Except a forementioned                                                                                                    | <ol> <li>Insertion fault for<br/>communication printed circuit<br/>board of indoor unit or<br/>outdoor unit.</li> </ol> | <ol> <li>Check the insertion of indoor unit<br/>communication PC board and outdoor<br/>unit communication PC board.</li> </ol>                                                                                                    |                                                                                                    |
|               |                                                                                                    | <ul> <li>3) Except a forementioned<br/>operations, only indoor units<br/>that completes the<br/>communications are<br/>operated. Error is displayed<br/>on LED of outdoor unit.</li> <li>3. Clearance</li> <li>1) Communication with indoor<br/>units is recovered.</li> <li>2) Main power is reset.</li> </ul> | 5. PC board is faulty.                                                                                                  | <ol> <li>5. 1) If transmission error occurs after<br/>Parallel communication error<br/>replace PC boards with following<br/>procedures and check the operation.</li> <li>(1) Replace outdoor unit communication<br/>printed circuit board.</li> <li>(2) Replace outdoor unit control printed<br/>circuit board.</li> <li>2) when some indoor units in same<br/>refrigerant system are operated,<br/>replace printed circuit boards with<br/>following procedures and make sure<br/>the operation.</li> <li>(1) Replace communication printed<br/>circuit board of indoor unit that occurs<br/>transmission error</li> <li>(2) Replace control printed circuit board<br/>of indoor unit that occurs transmission<br/>error.</li> <li>(3) When an error occurs on all indoor<br/>units of the same refrigerant system<br/>and compressor does not operate,<br/>replace PC boards with following<br/>procedures and make sure the<br/>operation.</li> <li>(1) Replace outdoor unit communication<br/>PC board.</li> <li>(2) Replace indoor unit control PC<br/>board.</li> <li>(3) Replace indoor unit control PC<br/>board.</li> <li>(4) Replace indoor unit control PC board.</li> </ol> |                                                                                                    |
|               |                                                                                                    |                                                                                                    |                                                                                                    |                                                                                                    |                                                                                                    |

| ERROR<br>CODE | ERROR                               | CONTENTS                                                                                                    | ERROR CAUSE                                                         | COUNTERMEASURE                                                                                                    |
|---------------|-------------------------------------|----------------------------------------------------------------------------------------------------|---------------------------------------------------------------------|----------------------------------------------------------------------------------------------------|
| 21            | Discharge<br>temperature 1<br>error | 1. Error occurrence condition<br>Compressor 1 is stopped 3<br>or more times due to a high<br>discharge temperature 1                                                                                                    | 1. Gas leak or lack of refrigerant.                                 | 1. Check the gas leak and additional refrigerant amount, and recharge suitable refrigerant.                                                                                                    |
|               |                                     | <ul> <li>(130°C or higher) in 40<br/>minutes.</li> <li>2. Relevant operation</li> <li>1) Error is displayed on LED of<br/>evideor unit and evident to</li> </ul>                                                                                                    | 2. Outdoor unit fan motors are faulty.                              | 2. Check outdoor unit fan motors<br>operation. Remove the obstruction in<br>wind path. If the fan motors are faulty,<br>replace the motors.                                                                                                    |
|               |                                     | <ul> <li>outdoor unit and output to<br/>communication bus line.</li> <li>2) When the condition of 3-2)<br/>is satisfied recovery<br/>operation start up.</li> </ul>                                                                                                    | 3. Discharge temperature<br>sensor TH₀₁ is faulty.                  | <ol> <li>Check if the wiring of discharge<br/>temperature sensor TH<sub>D1</sub> loosens or<br/>comes off and check the resistance<br/>TH<sub>D1</sub>. If it's abnormal, replace sensor.</li> </ol>                                                                                                    |
|               |                                     | <ol> <li>Clearance<br/>When all the following<br/>conditions are satisfied:</li> <li>Discharge temperature<br/>protector 1 reset.</li> <li>Discharge temperature<br/>protector is not operated for<br/>10 minutes or longer and<br/>the discharge temperature<br/>1 decreases to 95°C or<br/>lower.</li> <li>Main power is reset.</li> </ol> | <ol> <li>Electronic expansion valve operation is faulty.</li> </ol> | <ol> <li>Check operation and coil resistance<br/>of following electronic expansion<br/>valve. If it's abnormal, replace<br/>electronic expansion valve.<br/>Coil resistance measurement points.<br/>Red-white, red-orange, brown-yellow,<br/>brown-blue.</li> <li>Outdoor unit electronic expansion<br/>valve EEV1 and EEV2 Coil<br/>resistance: 192 +/-19 ohms.</li> <li>Indoor units electronic expansion<br/>valve EEV Coil resistance:<br/>150 +/-50 ohms.</li> </ol> |
|               |                                     |                                                                                                    | 5. Solenoid valve operation is faulty.                              | <ol> <li>Check operation of following solenoid<br/>valves. If operation is faulty, replace<br/>solenoid valve.</li> <li>Cooling operation.</li> <li>Outdoor unit solenoid valve SV5.</li> <li>Heating operation.</li> <li>Outdoor units solenoid valves SV4 and<br/>SV5.</li> </ol>                                                                                                    |
|               |                                     |                                                                                                    |                                                                     |                                                                                                    |
|               |                                     |                                                                                                    |                                                                     |                                                                                                    |
|               |                                     |                                                                                                    |                                                                     |                                                                                                    |

| ERROR<br>CODE | ERROR                               | CONTENTS                                                                                                    | ERROR CAUSE                                                                                               | COUNTERMEASURE                                                                                                    |
|---------------|-------------------------------------|----------------------------------------------------------------------------------------------------|----------------------------------------------------------------------------------------------------|----------------------------------------------------------------------------------------------------|
| 22            | Discharge<br>temperature 2<br>error | 1. Error occurrence condition<br>Compressor 2 is stopped 3<br>or more times due to a high<br>discharge temperature 2<br>(130°C or higher) in 40<br>minutes.                                                                                                    | <ol> <li>Gas leak or lack of<br/>refrigerant.</li> <li>Cutdoor unit fan motors are<br/>faulty.</li> </ol> | <ol> <li>Check the gas leak and check<br/>additional refrigerant amount and<br/>recharge suitable refrigerant.</li> <li>Check outdoor unit fan motors<br/>operation. Remove the obstruction in</li> </ol>                                                                                                    |
|               |                                     | <ul><li>minutes.</li><li>2. Relevant operation</li><li>1) Error is displayed on LED of outdoor unit and output to</li></ul>                                                                                                    | 3 Dischargo tomporaturo                                                                                   | wind path. If the fan motors are faulty,<br>replace the motors.                                                                                                    |
|               |                                     | communication bus line.<br>2) When the condition of 3-2)<br>is satisfied recovery<br>operation starts up.                                                                                                    | sensor TH <sub>D2</sub> is faulty.                                                                        | temperature sensor TH <sub>D2</sub> loosens or<br>comes off and check the resistance of<br>TH <sub>D2</sub> . If it's abnormal, replace sensor.                                                                                                    |
|               |                                     | <ol> <li>Clearance         When all the following         conditions are satisfied:         <ol> <li>Discharge temperature             protector 2 is reset.</li> <li>Discharge temperature             protector is not operated for             10 minutes or longer and             the discharge temperature             2 decreases to 95°C or             lower.</li>             Main power is reset.</ol></li> </ol> | <ol> <li>Electronic expansion valve<br/>operation is faulty.</li> </ol>                                   | <ol> <li>Check operation and coil resistance of<br/>following electronic expansion valve. If<br/>it's abnormal, replace electronic<br/>expansion valve.</li> <li>Coil resistance measurement points.<br/>Red-white, red-orange, brown-yellow,<br/>brown-blue.</li> <li>Outdoor unit electronic expansion<br/>valve EEV1 and EEV2 Coil<br/>resistance: 192 +/-19 ohms.</li> <li>Indoor units electronic expansion<br/>valve EEV Coil resistance:<br/>150 +/-50 ohms.</li> </ol> |
|               |                                     |                                                                                                    | 5. Solenoid valve operation is faulty.                                                                    | <ul> <li>5. Check operation of following solenoid valves. If operation is faulty, replace solenoid valve.</li> <li>Cooling operation Outdoor unit solenoid valve SV5.</li> <li>Heating operation Outdoor units solenoid valves SV4 and SV5.</li> </ul>                                                                                                    |
|               |                                     |                                                                                                    |                                                                                                    |                                                                                                    |

| ERROR<br>CODE | ERROR                               | CONTENTS                                                                                                    | ERROR CAUSE                                                                                                    | COUNTERMEASURE                                                                                                    |
|---------------|-------------------------------------|----------------------------------------------------------------------------------------------------|----------------------------------------------------------------------------------------------------|----------------------------------------------------------------------------------------------------|
| 23            | Discharge<br>temperature 3<br>error | 1. Error occurrence condition<br>Compressor 3 is stopped 3<br>or more times due to a high<br>discharge temperature 3                                                                                                    | 1. Gas leak or lack of refrigerant.                                                                                                    | <ol> <li>Check the gas leak and check<br/>additional refrigerant amount and<br/>recharge suitable refrigerant.</li> </ol>                                                                                                    |
|               |                                     | <ul> <li>(130°C or higher) in 40<br/>minutes.</li> <li>2. Relevant operation</li> <li>1) Error is displayed on LED of<br/>outdoor unit and output to<br/>communication bus line.</li> <li>2) When the condition of 3-2)<br/>is satisfied recovery<br/>operation starts up.</li> <li>3. Clearance<br/>When all the following<br/>conditions are satisfied:</li> <li>1) Discharge temperature<br/>protector 3 is reset.</li> </ul> | <ol> <li>Outdoor unit fan motors are<br/>faulty.</li> <li>Discharge temperature<br/>sensor TH<sub>D3</sub> is faulty.</li> <li>Electronic expansion valve<br/>operation is faulty.</li> </ol> | <ol> <li>Check outdoor unit fan motors<br/>operation. Remove the obstruction in<br/>wind path. If the fan motors are faulty,<br/>replace the motors.</li> <li>Check if the wiring of discharge<br/>temperature sensor TH<sub>D3</sub> loosens or<br/>comes off and check the resistance of<br/>TH<sub>D3</sub>. If it's abnormal, replace sensor.</li> <li>Check operation and coil resistance of<br/>following electronic expansion valve.<br/>If it's abnormal, replace electronic<br/>expansion valve.<br/>Coil resistance measurement points.<br/>Ded withte red expansion between unlawer</li> </ol> |
|               |                                     | <ul> <li>2) Discharge temperature protector is not operated for 10 minutes or longer and the discharge temperature 3 decreases to 95°C or lower.</li> <li>3) Main power is reset.</li> </ul>                                                                                                    | 5. Solenoid valve operation is                                                                                                    | <ul> <li>(1) Outdoor unit electronic expansion<br/>valve EEV1 and EEV2 Coil<br/>resistance: 192 +/-19 ohms.</li> <li>(2) Indoor units electronic expansion<br/>valve EEV Coil resistance:<br/>150 +/-50 ohms.</li> <li>5. Check operation of following solenoid</li> </ul>                                                                                                    |
|               |                                     |                                                                                                    | faulty.                                                                                                    | valves. If operation faulty, replace<br>solenoid valve.<br>Cooling operation<br>Outdoor unit solenoid valve SV5.<br>Heating operation<br>Outdoor units solenoid valves SV4 and<br>SV5.                                                                                                    |
|               |                                     |                                                                                                    |                                                                                                    |                                                                                                    |
|               |                                     |                                                                                                    |                                                                                                    |                                                                                                    |

| ERROR<br>CODE | ERROR                  | CONTENTS                                                                                                    | ERROR CAUSE                                                                                                    | COUNTERMEASURE                                                                                                    |
|---------------|------------------------|----------------------------------------------------------------------------------------------------|----------------------------------------------------------------------------------------------------|----------------------------------------------------------------------------------------------------|
| 24            | High pressure<br>error | h pressure 1. Error occurrence condition 1<br>or When any of following<br>conditions is satisfied:                                                                                                   | 1. The ball valve and the 3-way<br>valve aren't opened<br>completely.                                                                                                    | 1. Open the ball valve and the 3-way valve fully.                                                                                                    |
|               |                        | twice or more due to<br>high pressure protection<br>within in 20 minutes.<br>2. Relevant operation                                                                                                   | <ol> <li>Short cycle of air passage of<br/>inlet and outlet of outdoor unit.</li> </ol>                                                                                                    | <ol> <li>Check required installation dimensions.</li> </ol>                                                                                                    |
|               |                        | <ol> <li>All compressor are stoped.</li> <li>Error is displayed on LED of<br/>outdoor unit and output to</li> </ol>                                                                                  | 3. Outdoor heat exchanger is<br>dirty or clogged with foreign                                                                                                    | <ol> <li>Clean heat exchanger or remove<br/>foreign matter.</li> </ol>                                                                                                    |
|               |                        | communication bus line.<br>3. Clearance<br>When all of following<br>conditions satisfied:                                                                                                    | 4. Outdoor fan motor is faulty.                                                                                                    | <ol> <li>Check outdoor fan motor operation.<br/>Remove the obstruction in wind path.<br/>If fan motor faulty, replace motor.</li> </ol>                                                                                                    |
|               |                        | 1) 10 minutes have passed                                                                                                    | 5. Indoor unit filter is clogged.                                                                                                    | 5. Clean the filter.                                                                                                    |
|               |                        | due to high pressure                                                                                                    | 6. Indoor fan motor is faulty.                                                                                                    | 6. Check indoor fan motor operation. If                                                                                                    |
|               |                        | <ul> <li>protection and the high<br/>pressure to 2.3MPa or lower.</li> <li>2) High pressure protection<br/>is not operated for 20<br/>minutes or longer.</li> <li>3) Main power is reset.</li> </ul> | 7. Electronic expansion valve operation is faulty.                                                                                                    | <ul> <li>7. Check operation and coil resistance of<br/>following electronic expansion valve. If<br/>it's faulty, replace electronic expansion<br/>valve.</li> <li>Coil resistance measurement points<br/>Red-white, red-orange, brown-yellow,<br/>brown-blue</li> <li>(1) Outdoor unit electronic expansion</li> </ul> |
|               |                        |                                                                                                    |                                                                                                    | valve EEV1 and EEV2<br>Coil resistance: 192 +/-19 ohms.<br>(2) Indoor units electronic expansion<br>valve EEV<br>Coil resistance: 150 +/-15 ohms.                                                                                                    |
|               |                        | 8. Solenoid valve operation is faulty.                                                                                                    | <ul> <li>8. Check operation of following solenoid valves. If operation faulty, replace solenoid valve.</li> <li>Cooling operation Outdoor unit solenoid valve SV4.</li> <li>Heating operation Outdoor units solenoid valves SV4.</li> </ul> |                                                                                                    |
|               |                        |                                                                                                    | 9. Overload                                                                                                    | 9. Clear the cause of overload<br>(e.g. Caused by indoor unit or outdoor<br>unit installation)                                                                                                    |
|               |                        |                                                                                                    |                                                                                                    |                                                                                                    |

| NTERMEASURE                                                                                                    |
|----------------------------------------------------------------------------------------------------|
| all valve and the 3-way                                                                                                    |
| leak, and charge suitable                                                                                                    |
| resistance value of<br>nperature thermistor<br>e it if it isn't the right                                                                                                    |
| ilter.                                                                                                    |
| oor unit fan motors<br>f the fan motors are faulty<br>e motors.                                                                                                    |
| or unit fan motor operation.<br>otor is faulty, replace motor.                                                                                                    |
| bior is faulty, replace motor.<br>ation and coil resistance of<br>ectronic expansion valve. If<br>splace electronic<br>valve.<br>nce measurement points.<br>red-orange, brown-yellow,<br>nit electronic expansion<br>'1 and EEV2.<br>ance: 192 +/-19 ohms.<br>is electronic expansion<br>.Coil resistance:<br>ohms. |
| atio<br>ectro<br>splac<br>valvo<br>nce<br>red-<br>nit e<br>'1 ar<br>is ele<br>Coil<br>ohm                                                                                                    |

| ERROR<br>CODE | ERROR                                    | CONTENTS                                                                                                    | ERROR CAUSE                                                                                                    | COUNTERMEASURE                                                                                                    |
|---------------|------------------------------------------|----------------------------------------------------------------------------------------------------|----------------------------------------------------------------------------------------------------|----------------------------------------------------------------------------------------------------|
| 28            | Pump down<br>error                       | 1. Error occurrence condition<br>8 minutes have elapsed<br>since pump down is                                                                                                    | Pump down SW remains ON.                                                                                                    | Switch pump down DIP SW1-3 in control printed circuit board of outdoor unit from ON to OFF.                                                                                                    |
|               |                                          | <ul> <li>performed, or discharge<br/>pressure sensor PH is 3MPa<br/>or higher.</li> <li>2. Relevant operation</li> <li>1) All compressors and<br/>outdoor fans are stopped.</li> <li>2) Error is displayed on LED of<br/>outdoor unit and output to<br/>communication bus line.</li> <li>3. Clearance<br/>Pump down DIP SW1-3 is<br/>switched from ON to OFF</li> </ul> | Outdoor unit fan motors are<br>faulty.                                                                                         | Check outdoor unit fan motors operation.<br>Remove the obstruction in wind path. If<br>the fan motors are faulty replace the<br>motors.                                                                                                    |
| -             | Node setting<br>error                    | <ol> <li>Error occurrence condition<br/>Communication printed<br/>circuit board of outdoor unit<br/>isn't initialized correctly.</li> <li>Relevant operation<br/>Error is displayed on LED of<br/>outdoor unit.</li> <li>Clearance</li> </ol>                                                                                                    | 1. Effect of extraneous noise                                                                                                  | <ol> <li>When power turned off, then turned<br/>back on:</li> <li>If error doesn't occur, PC board<br/>is normal. Then, remove noise<br/>sources near outdoor unit.</li> <li>If error occurs again, remove noise<br/>sources and take measure with the<br/>following countermeasure No.2.</li> </ol>                                          |
|               |                                          | Communication printed<br>circuit board of outdoor unit<br>is initialized correctly.                                                                                                    | 2. Printed circuit board is faulty.                                                                                            | <ol> <li>Replace printed circuit boards with<br/>following procedure, and check the<br/>operation.</li> <li>Replace Outdoor unit communication<br/>PC board</li> <li>Replace Outdoor unit control<br/>PC board</li> </ol>                                                                                                    |
| _             | Outdoor unit<br>circuit board<br>error 1 | <ol> <li>Error occurrence condition<br/>Communication between<br/>control printed circuit board<br/>and communication printed<br/>circuit board of outdoor unit<br/>isn't performed correctly.</li> <li>Relevant operation</li> <li>Current operation is<br/>continued. Error is displayed</li> </ol>                                                                   | 1. Effect of extraneous noise                                                                                                  | <ol> <li>When power is turned off, and turned<br/>on again:</li> <li>If error doesn't occur, printed circuit<br/>board is normal. Then, remove noise<br/>sources near outdoor unit.</li> <li>If error occurs again, remove noise<br/>sources and take measure with the<br/>following countermeasure No.2.</li> </ol>                          |
|               |                                          | <ul> <li>on LED of outdoor unit.</li> <li>2) If error is kept for 90<br/>seconds since error occurs,<br/>new communication<br/>error (1F) occurs.</li> <li>3. Clearance<br/>The communication<br/>between control printed<br/>circuit board and<br/>communication printed<br/>circuit board of outdoor unit<br/>is performed correctly.</li> </ul>                      | <ol> <li>Outdoor unit communication<br/>PC board insertion is faulty.</li> <li>Printed circuit board<br/>is faulty.</li> </ol> | <ol> <li>Check the insertion of outdoor unit<br/>communication printed circuit board.</li> <li>Replace printed circuit boards with the<br/>following procedure, and check the<br/>operation.</li> <li>Replace outdoor unit communication<br/>printed circuit board</li> <li>Replace outdoor unit control printed<br/>circuit board</li> </ol> |
| _             | Indoor unit error                        | Error occurs on indoor unit<br>in same refrigerant system.                                                                                                    | Indoor unit is faulty.                                                                                                    | See indoor unit troubleshooting.                                                                                                    |

| ERROR<br>CODE | ERROR                                             | CONTENTS                                                                                                    | CAUSE                                                                 | COUNTERMEASURE                                                                                                    |
|---------------|---------------------------------------------------|----------------------------------------------------------------------------------------------------|-----------------------------------------------------------------------|----------------------------------------------------------------------------------------------------|
| 00            | No errors                                         |                                                                                                    |                                                                       |                                                                                                    |
| 02            | Printed circuit<br>board error<br>(Control panel) | <ol> <li>Error occurence condition<br/>Error occurs at control<br/>panel printed circuit board<br/>and central remote controller<br/>cannot be operated.</li> <li>Relevant operation<br/>Error display.Only error code</li> </ol>                                                                                                    | 1. Effect of extraneous noise.                                        | <ol> <li>After ACL key is pressed, or power<br/>is turned on again:</li> <li>If error dosen't occur, printed circuit<br/>board is normal. Then, remove<br/>noise sources near operation panel.</li> <li>If error occurs again, remove noise<br/>sources and take measure with<br/>the following countermeasure No.2.</li> </ol>                                                                     |
|               |                                                   | <ul> <li>3. Clearance</li> <li>Error is cleared and central remote controller bcomes operable again.</li> </ul>                                                                                                    | <ol> <li>Conrol panel printed circuit<br/>board is faulty.</li> </ol> | <ol> <li>Replace operation panel printed<br/>circuit board.</li> </ol>                                                                                                    |
| 03            | PC board error<br>( Transmission<br>adapter )     | <ol> <li>Error occurence condition<br/>Error occurs at transmission<br/>adaptor control printed<br/>circuit board and central<br/>remote controller cannot be<br/>operated.</li> <li>Relevant operation<br/>Error display.Only error<br/>code display operation can<br/>be paformed.Other<br/>operations are inoffective</li> </ol>                                                 | 1. Effect of extraneous noise                                         | <ol> <li>After reset key on transmission<br/>adaptor control printed circuit board is<br/>pressed, or power is turned on again:</li> <li>If error doesn't occur,printed circuit<br/>board is normal. Then, remove<br/>noise sources near transmission<br/>adaptor.</li> <li>If error occurs again, remove noise<br/>sources and take measure with<br/>the following countermeasure No.2.</li> </ol> |
|               |                                                   | <ul> <li>3. Clearance</li> <li>Error is cleared and central controller bcomes operable again.</li> </ul>                                                                                                    | 2. Transmission adaptor conrol printed circuit board is faulty.       | 2. Replace transmission adaptor control printed circuit board.                                                                                                    |
| 04            | Memory error                                      | <ol> <li>Error occurrence condition<br/>Control panel momory is<br/>failed, or model infomation<br/>and remote controller group<br/>registration, which are<br/>stored in memory is failed</li> <li>Relevant operation</li> <li>Error occurs in normal<br/>state.</li> </ol>                                                                                                    | 1. Effect of extraneouse noise                                        | <ol> <li>Initialize the setting again, after initial<br/>setting.</li> <li>If error doesn't occur, printed circuit<br/>board is normal. Then, remove noise<br/>sources near operation panel.</li> <li>If error occurs again, remove noise<br/>sources and take measurre with the<br/>following countermeasure NO.2.</li> </ol>                                                                      |
|               |                                                   | <ul> <li>Error and error code are<br/>displayed . Only pressing<br/>key SW42 on control panel<br/>printed circuit boad is<br/>effective. Other operations<br/>are ineffective.</li> <li>When error occurs in<br/>initialize menu mode.</li> <li>Error and error code<br/>display.</li> <li>Only pressing SET key is<br/>effective. Other operations<br/>are ineffective.</li> </ul> | 2. Control panel PC board is faulty.                                  | <ol> <li>Replace control panel printed circuit<br/>board.</li> <li>Clearances         <ol> <li>If error occurs in normal condition,<br/>Key SW42 on control panel printed<br/>circuit board is pressed and the<br/>memory is cleared.</li> <li>If error occurs on the initial setting<br/>menu mode. Set key is pressed and<br/>the memory is cleared.</li> </ol> </li> </ol>                       |

### ■CENTRAL REMOTE CONTROLLER TROUBLESHOOTING

| ERROR<br>CODE | ERROR                              | CONTENTS                                                                                                    | CAUSE                                                                                        | COUNTERMEASURE                                                                                                    |
|---------------|------------------------------------|----------------------------------------------------------------------------------------------------|----------------------------------------------------------------------------------------------|----------------------------------------------------------------------------------------------------|
| 05            | Node setting<br>error              | <ol> <li>Error occurrence condition<br/>Control panel printed circuit<br/>board isn't initialized<br/>normally.</li> <li>Relevant operation<br/>Error display. Only error<br/>display operation can be<br/>performed. Other operations<br/>are ineffective.</li> <li>Clearance<br/>Operation panel printed<br/>circuit board initialization<br/>operation is performed</li> </ol> | <ol> <li>Effect of extraneous noise</li> <li>Printed circuit board is<br/>faulty.</li> </ol> | <ol> <li>After ACL key is pressed or power is<br/>turned on again :         <ol> <li>If error doesn't occur, printed circuit<br/>board is normal. Then, remove noise<br/>sources near operation panel.</li> <li>If error occurs again, remove noise<br/>sources and take measure with the<br/>following coutermeasure No.2.</li> <li>Replace printed circuit boards with<br/>following procedure and confirm the<br/>operation.</li> <li>Replace Transmission adapter<br/>control printed circuit board.</li> </ol> </li> </ol> |
|               |                                    | normally.                                                                                                    |                                                                                              | <ol> <li>Replace Transmisson adapter<br/>communication printed circuit board.</li> <li>Operation panel printed cicuit board.</li> </ol>                                                                                                    |
| 06            | Parallel<br>communication<br>error | <ol> <li>Error occurrence condition<br/>Communication between<br/>transmission adapter<br/>control printed circuit board<br/>and transmission adapter<br/>communication printed<br/>circuit board is not<br/>performed normally.</li> <li>Relevant operation</li> <li>Error indication. Central<br/>Remote operation is<br/>current board</li> </ol>                              | 1. Effect of extraneous noise                                                                | <ol> <li>After RESET key on control printed<br/>circuit board of transmission adapter<br/>is pressed, or power is turned on<br/>again :</li> <li>If error doesn't occur, printed circuit<br/>board is normal. Then, remove noise<br/>sources near transmission adaptor.</li> <li>If error occurs again, remove noise<br/>sources and take measure<br/>with the following countermeasure<br/>No.2,3.</li> </ol>                                                                                                    |
|               |                                    | <ul> <li>available.</li> <li>2) If error is kept to detect for<br/>a while after error occurs,<br/>transmission error (1F) is<br/>output.</li> </ul>                                                                                                    | 2. Transmission adapter<br>communication printed<br>circuit board insertion is<br>faulty.    | <ol> <li>Check insertion for the communication<br/>printed circuit board of transmission<br/>adapter.</li> </ol>                                                                                                    |
|               |                                    | 3. Clearance<br>The communication<br>between the control printed<br>circuit board and<br>communication printed<br>circuit board of transmission<br>adaptor is performed<br>correctly.                                                                                                    | 3. Printed circuit board is faulty.                                                          | <ul> <li>3. Replace printed circuit boards with following procedure and confirm the operation.</li> <li>(1) Replace Transmission adapter communication board.</li> <li>(2) Replace Transmission adapter control board.</li> </ul>                                                                                                    |

| ERROR<br>CODE | ERROR               | ERROR CONTENTS                                                                                                    | CAUSE                                                                                                    | COUNTERMEASURE                                                                                                    |
|---------------|---------------------|----------------------------------------------------------------------------------------------------|----------------------------------------------------------------------------------------------------|----------------------------------------------------------------------------------------------------|
| 10            | Connection<br>error | <ol> <li>Error occurrence condition<br/>Communication between<br/>transmission adapter and<br/>control panel is not<br/>performed correctly.</li> <li>Relevant operation<br/>Error display. Only error<br/>code display operation can<br/>be performed. Other<br/>operations are ineffective.</li> <li>Clearance<br/>The communication<br/>between transmission<br/>adapter and operation panel<br/>is performed correctly.</li> </ol> | 1. Effect of extraneous noise                                                                                        | <ul> <li>1-1. Check error continuity.</li> <li>1) If error is cleared automatically, printed circuit board is normal. Then, remove noise sources near central remote controller.</li> <li>2) If error isn't cleared automatically, check following.</li> <li>1-2. After ACL key is pressed, RESET key on control board of transmission adaptor is pressed, or power is turned on again :</li> <li>1) If error doesn't occur, printed circuit board is normal. Then, remove noise sources near central remote controller.</li> <li>2) If error occurs again, remove noise sources and take measure with the following countermeasure No.2,3,4.</li> </ul> |
|               |                     |                                                                                                    | 2. Communication line between<br>transmission adapter and<br>control panel connection is<br>faulty or disconnecting. | 2. Check if communication line between<br>transmission adapter and control<br>panel is disconnected or the other<br>problem for connection occurs.                                                                                                    |
|               |                     |                                                                                                    | <ol> <li>Communication parameter setting error.</li> </ol>                                                           | 3. Check setting of DIP-SW1-1∿7 on control panel and DIP-SW2-1∿4 and DIP-SW3-1∿3 on transmission adapter printed circuit board.                                                                                                    |
|               |                     |                                                                                                    | 4. Printed circuit board is faulty.                                                                                  | <ul> <li>4. Replace printed circuit boards with following procedure and confirm the operation.</li> <li>① Replace Transmission adaptor control board.</li> <li>② Replace Control panel printed circuit board.</li> </ul>                                                                                                    |
|               |                     |                                                                                                    |                                                                                                    |                                                                                                    |
|               |                     |                                                                                                    |                                                                                                    |                                                                                                    |

| ERROR<br>CODE | ERROR                        | ERROR CONTENTS                                                                                                    | CAUSE                                                                                                    | COUNTERMEASURE                                                                                                    |
|---------------|------------------------------|----------------------------------------------------------------------------------------------------|----------------------------------------------------------------------------------------------------|----------------------------------------------------------------------------------------------------|
| 1D            | Initial setting<br>error     | 1. Error occurrence condition<br>Initialization is not<br>performed normally.<br>When recognized as only<br>indoor or outdoor unit in<br>the same refrigerant<br>system, or when not                                                                                                    | 1. Effect of extraneous noise                                                                                                    | <ol> <li>Initialize the setting again.</li> <li>If error doesn't occur, printed circuit<br/>board is normal. Then, remove<br/>noise sources near control panel.<br/>If error occurs again, remove noise<br/>sources and take measure with the<br/>following countermeasure No.2,3.</li> </ol>                                                                                                    |
|               |                              | recognizing In / Out at all.<br>2. Relevant operation<br>Error display. Central<br>remote controller operation<br>can be performed.                                                                                                    | 2. Other remote controller<br>(Standard wired remote<br>controller, wireless remote<br>controller, Central remote<br>controller) is operated. | 2. Stop operation of other remote controller, and initialize again.                                                                                                    |
|               |                              | <ol> <li>Clearance<br/>Initialization is performed<br/>again from key operation.</li> </ol>                                                                                                    | 3. Printed circuit board is faulty.                                                                                                    | <ol> <li>Check the power supply, wiring,<br/>address set-up of Indoor / Outdoor<br/>unit.</li> <li>Replace Transmission adaptor<br/>communication printed circuit<br/>board.</li> <li>Replace Transmission adaptor<br/>control printed circuit board</li> <li>Replace Control panel printed<br/>circuit board</li> </ol>                                                                                                    |
| 1E            | Manual<br>storing 2<br>error | <ol> <li>Error occurrence condition<br/>Manual store 2 is not<br/>performed normally.</li> <li>Relevant operation<br/>Error display.<br/>Central remote controller<br/>operation can be performed.</li> <li>Clearance<br/>Storing (automatic</li> </ol>                                                                                                    | 1. Effect of extraneous noise<br>2. Printed circuit board is                                                                                  | <ol> <li>Perform allocation again.<br/>After manual storing 2 setting:</li> <li>If error doesn't occur, printed circuit<br/>board is normal. Then, remove noise<br/>sources near control panel.<br/>If error occurs again, remove noise<br/>sources and take measure with the<br/>following countermeasure No.2.</li> <li>Replace printed circuit boards with</li> </ol>                                                                                                    |
|               |                              | allocation, manual storing 1,<br>manual storing 2) is<br>performed from key<br>operation, or initial setting<br>menu mode is cancelled.                                                                                                    | faulty.                                                                                                    | <ul> <li>following procedures, and confirm<br/>the operation.</li> <li>(1) Replace Transmission adaptor<br/>commutation board.</li> <li>(2) Replace Transmission adaptor<br/>control board.</li> <li>(3) Replace Control panel printed<br/>circuit board.</li> </ul>                                                                                                    |
| 1F            | Transmission<br>error        | <ol> <li>Error occurrence condition<br/>Communication between<br/>indoor unit and central<br/>remote controller is cut off<br/>for a certain time.</li> <li>Relevant operation</li> <li>Error Indication. Central<br/>Remote can be operated.</li> <li>If parallel communication<br/>error occurs and<br/>communication error occurs<br/>after a certain time,<br/>error is displayed.<br/>Central remote control can<br/>be operated.</li> </ol> | 1. Effect of extraneous noise                                                                                                    | <ol> <li>1-1. After indoor unit power is turned on<br/>again:</li> <li>1) If error doesn't occur, printed circuit<br/>board is normal.Then, remove noise<br/>sources near indoor unit. If error<br/>occurs again, remove noise sources<br/>and take measure with the following<br/>countermeasure 1-2.</li> <li>1-2. After ACL key is pressed, or power<br/>is turned on again:</li> <li>1) If error doesn't occur, printed circuit<br/>board is normal. Then, remove noise<br/>sources near control panel. If error<br/>occurs again, remove noise sources<br/>and take measure with the following<br/>countermeasure No.2-6.</li> </ol> |
|               |                              |                                                                                                    | 2. Communication line is not connected, connection fault, or disconnection.                                                                   | 2. Check if communication line is wired to each indoor unit.                                                                                                    |
|               |                              |                                                                                                    | 3. Indoor unit power off.                                                                                                    | 3. Check power supply for indoor unit.                                                                                                    |

| ERROR<br>CODE | ERROR                         | CONTENTS                                                                                                    | ERROR CAUSE                                                                                                    | COUNTERMEASURE                                                                                                    |
|---------------|-------------------------------|----------------------------------------------------------------------------------------------------|----------------------------------------------------------------------------------------------------|----------------------------------------------------------------------------------------------------|
| 1F            | Transmission<br>error         | <ol> <li>Clearance         For 2-1), the             communication with indoor             unit is restored.             For 2-2), the             communication between             control printed circuit     </li> </ol>                                                                                                    | <ol> <li>Transmission adapter<br/>communication printed circuit<br/>board or indoor unit<br/>communication printed circuit<br/>board insertion is faulty.</li> <li>Initialing setting after indoor<br/>unit address is changed, is<br/>forgotten.</li> </ol> | <ol> <li>Check insertion of the communication<br/>printed circuit board of transmission<br/>adaptor and the communication<br/>printed circuit board of indoor unit.</li> <li>Perform initialization.</li> </ol>                                                                                                    |
|               |                               | board and communication<br>printed circuit board of<br>transmission adapter is<br>performed.                                                                                                    | 6. Printed circuit board faulty.                                                                                                    | <ul> <li>6. 1) If communication error occurs after parallel communication error occurs, replace printed circuit boards with the following procedure, and make sure the operation.</li> <li>(1) Replace Transmission adapter communication printed circuit board.</li> <li>(2) Replace Transmission adapter control printed circuit board.</li> <li>(2) For other cases, replace printed circuit boards with following procedure and make sure the operation</li> <li>(1) Replace Indoor unit communication printed circuit board.</li> </ul>                                                                                                    |
| 21            | Software<br>error<br>(OUTPUT) | <ol> <li>Error occurrence condition<br/>If CPU of central remote<br/>controller is initialized by<br/>momentary power<br/>interruption during the<br/>operation setting or<br/>changing, the setting is<br/>reset.</li> <li>Relevant operation<br/>Error display. Only error<br/>code display can be<br/>operated. Other operations<br/>are ineffective.</li> </ol>             | <ol> <li>Effect of extraneous noise</li> <li>The power supply is shut<br/>down or power supply<br/>voltage is abnomal.</li> <li>Printed circuit board is<br/>faulty.</li> </ol>                                                                              | <ol> <li>1-1 Check continuity error.</li> <li>1) If error is cleared automatically,<br/>printed circuit board is normal.<br/>Then, remove noise sources near<br/>central remote controller.</li> <li>2) If error isn't cleared automatically,<br/>check following.</li> <li>1-2 After ACL key is pressed, or power<br/>is turned on again:</li> <li>1) If error doesn't occur, printed circuit<br/>board is normal.<br/>Then, remove noise sources near<br/>control panel.</li> <li>2) If error occurs again, remove noise<br/>sources and take measure with the<br/>following countermeasure No.2,3.</li> <li>2. Check power supply voltage and<br/>operate after turning on power.</li> <li>3. Replace printed circuit boards<br/>with following procedures and<br/>check the operation.</li> <li>① Replace Operation panel printed<br/>circuit board.</li> <li>② Replace Operation panel printed<br/>circuit board.</li> </ol> |
| 22            | Software<br>error<br>(INPUT)  | <ol> <li>Error occurrence condition<br/>Operation condition of<br/>indoor units, which is<br/>memorized in transmission<br/>adapter is abnormal.</li> <li>Relevant operation<br/>Error display. Central<br/>remote controller can be<br/>operated.</li> <li>Clearance<br/>When contents of memory,<br/>which is memorized in<br/>transmission adapter is<br/>normal.</li> </ol> | <ol> <li>Effect of extraneous noise</li> <li>Transmission adapter<br/>control printed circuit board<br/>is faulty.</li> </ol>                                                                                                    | <ol> <li>1-1 Check error continuity.</li> <li>1) If error is cleared automatically, printed<br/>circuit board is normal. Then, remove noise<br/>sources near central remote controller.</li> <li>2) If error isn't cleared automatically,<br/>check following.</li> <li>1-2 After RESET key on control printed<br/>circuit board of transmission adapter<br/>is pressed, or power is turned on again:</li> <li>1) If error doesn't occur, printed circuit<br/>board is normal. Then, remove noise<br/>sources near operation panel.</li> <li>2) If error occurs again, remove noise<br/>sources and take measure with the<br/>following countermeasure No.2.</li> <li>2. Replace transmission adapter control<br/>printed circuit board.</li> </ol>                                                                                                    |

### ■NETWORK CONVERTOR (UTR-YSSA) TROUBLESHOOTING

| ERROR<br>CODE | ERROR                                  | CONTENTS                                                                                                    | CAUSE                                                                                                    | COUNTERMEASURE                                                                                                    |
|---------------|----------------------------------------|----------------------------------------------------------------------------------------------------|----------------------------------------------------------------------------------------------------|----------------------------------------------------------------------------------------------------|
| _             | No errors                              |                                                                                                    |                                                                                                    |                                                                                                    |
|               | Initial setting                        |                                                                                                    |                                                                                                    |                                                                                                    |
| 05            | Circuit board<br>error 1               | <ol> <li>Error occurence condition<br/>The signal synchronization<br/>between the network devices<br/>is not normally performed.</li> <li>Relevant operation<br/>Error code is displayed.<br/>All control items are not<br/>available.</li> <li>Clearance<br/>Error is cleared when the<br/>cised an advantage of the size of the size</li></ol> | 1. Effect of extraneous noise.                                                                                                    | <ol> <li>After the SW104 button of network<br/>convertor PCB is pressed for more<br/>than five seconds, or the power of<br/>network convertor is reset.</li> <li>If error dosen't occur, printed circuit<br/>board is normal. Please remove<br/>noise sources near network convertor.</li> <li>If error occurs again, remove noise<br/>sources and take measure with<br/>the following countermeasure.</li> </ol> |
|               |                                        | between the network devices is normally performed.                                                                                                    | 2. Network convertor printed circuit board is faulty.                                                                                                    | <ol> <li>Replace the network convertor printed<br/>circuit board.</li> </ol>                                                                                                    |
| 06            | Circuit board<br>error 2               | <ol> <li>Error occurence condition<br/>Error occurs when the<br/>memorized information in<br/>EEPROM is faulty or<br/>when the intial setting of<br/>network convertor is not<br/>performed correctly.</li> <li>Relevant operation<br/>Error code is displayed.<br/>Other control methods</li> </ol>                                                                                                    | 1. Effect of extraneous noise.                                                                                                    | <ol> <li>After the SW104 button of network<br/>convertor PCB is pressed for more<br/>than five seconds, or the power of<br/>network convertor is reset.</li> <li>If error doesn't occur,printed circuit<br/>board is normal. Please remove<br/>noise sources near network convertor.</li> <li>If error occurs again, remove noise<br/>sources and take measure with<br/>the following countermeasure.</li> </ol>  |
|               |                                        | are still possible.<br>3. Clearance<br>Error is cleared when the<br>network convertor becomes<br>operable again.                                                                                                    | <ol> <li>Network convertor printed<br/>circuit board is faulty.</li> </ol>                                                                                              | <ol> <li>Replace the network convertor printed<br/>circuit board.</li> </ol>                                                                                                    |
| 18            | Transmission<br>error with wired<br>RC | <ol> <li>Error occurrence condition<br/>Transmission between<br/>standard wired remote<br/>controller and network<br/>convertor is not performed<br/>normally.</li> <li>Relevant operation</li> <li>Error code are displayed.<br/>Control from and display on<br/>the standard wired remote</li> </ol>                                                                                                    | 1. Effect of extraneouse noise.                                                                                                    | <ol> <li>After the SW104 button of network<br/>convertor PCB is pressed for more<br/>than five seconds, or the power of<br/>network convertor is reset.</li> <li>If error doesn't occur,printed circuit<br/>board is normal. Please remove<br/>noise sources near network convertor.</li> <li>If error occurs again, remove noise<br/>sources and take measure with<br/>the following countermeasure.</li> </ol>  |
|               |                                        | controller cannot be<br>performed.<br>Other control methods<br>are still possible.<br>3. Clearance<br>Transmission between<br>standard wired remote<br>controller and network<br>convertor is performed                                                                                                    | <ol> <li>The remote controller line<br/>between network convertor<br/>and standard remote control-<br/>ler is not connected or the<br/>connection is faulty.</li> </ol> | <ol> <li>Check the remote controller line to<br/>find whether it has been disconnected,<br/>connected faultily and has a wrong<br/>wiring or not.</li> </ol>                                                                                                    |
|               |                                        |                                                                                                    | 3. The setting of DIP-SW 107[2]<br>of network convertor (wired<br>RC validity / invalidity setting)<br>is faulty.                                                       | 3. Check the setting of DIP-SW 107[2]<br>of network convertor.                                                                                                    |
|               |                                        |                                                                                                    | 4. The selection of standard re-<br>mote controller is faulty.                                                                                                    | 4. Check whether the standard remote controller of VRF type is connected.                                                                                                    |
|               |                                        |                                                                                                    | 5. The setting of DIP-SW1-1,1-4<br>of standard remote control-<br>ler (Number of connected<br>remote controllers) is faulty.                                            | 5. Check the setting of DIP-SW 1-1 and<br>DIP-SW 1-4 of standard remote<br>controllers.                                                                                                    |
|               |                                        |                                                                                                    | 6. Standard wired remote<br>controller printed circuit<br>board or network convertor<br>printed circuit board is faulty.                                                | <ol> <li>Replace standard wired remote<br/>controller printed circuit board or<br/>network convertor printed circuit<br/>board</li> </ol>                                                                                                    |

| ERROR<br>CODE | ERROR                                     | CONTENTS                                                                                                    | CAUSE                                                                                                    | COUNTERMEASURE                                                                                                    |
|---------------|-------------------------------------------|----------------------------------------------------------------------------------------------------|----------------------------------------------------------------------------------------------------|----------------------------------------------------------------------------------------------------|
| 1C            | Transmission<br>error with<br>indoor unit | <ol> <li>Error occurrence condition<br/>Transmission between<br/>indoor units and network<br/>convertor is not performed<br/>normally.</li> <li>Relevant operation</li> <li>Error code are displayed.<br/>All control items are not<br/>available.</li> <li>Clearance<br/>Transmission between<br/>indoor units and network<br/>convertor become normal<br/>again.</li> </ol>            | 1. Effect of extraneous noise.                                                                                                    | <ul> <li>1-1 After the SW104 button of network convertor PCB is pressed for more than five seconds, or the power of network convertor is reset.</li> <li>1) If error dosen't occur, printed circuit board is normal. Please remove noise sources near network convertor.</li> <li>2) If error occurs again, remove noise sources and take measure with the following countermeasure.</li> <li>1-2 After the power of indoor units is reset:</li> <li>1) If error dosen't occur, printed circuit board is normal. Please remove noise sources and take measure with the following countermeasure.</li> <li>2) After the power of indoor units is reset:</li> <li>1) If error dosen't occur, printed circuit board is normal. Please remove noise sources near indoor units.</li> <li>2) If error occurs again, remove noise sources and take measure with the following countermeasure.</li> </ul> |
|               |                                           |                                                                                                    | <ol> <li>The remote controller line<br/>between network convertor<br/>and indoor units is not<br/>connected or connection<br/>is faulty.</li> </ol> | <ol> <li>Check the remote controller line to<br/>find whether it has been disconnected,<br/>connected faultily, wrong wiring<br/>or not.</li> </ol>                                                                                                    |
|               |                                           |                                                                                                    | 3. The power of indoor units is OFF.                                                                                                    | 3. Check the power supply of indoor units.                                                                                                    |
|               |                                           |                                                                                                    | <ol> <li>The indoor unit address setting is faulty.</li> </ol>                                                                                      | 4. Check the indoor unit address setting.                                                                                                    |
|               |                                           |                                                                                                    | 5. The setting of DIP-SW of network convertor is faulty.                                                                                            | <ol> <li>Check the setting of DIP-SW103[1-4]<br/>of network convertor to conform the<br/>matching between indoor unit type<br/>and RC type.<br/>Check the setting of DIP-SW103[5-8]<br/>of network convertor to conform the<br/>number of the connected indoor units.</li> </ol>                                                                                                    |
|               |                                           |                                                                                                    | <ol> <li>Indoor unit printed circuit<br/>board or network convertor<br/>printed circuit board is faulty.</li> </ol>                                 | <ol> <li>Replace indoor unit circuit board or<br/>network convertor printed circuit<br/>board.</li> </ol>                                                                                                    |
| 1F            | Transmission<br>error with VRF<br>system  | <ol> <li>Error occurrence condition<br/>Transmission between<br/>VRF system and network<br/>convertor is not performed<br/>normally.<br/>Undefined signal is accepted<br/>from VRF system.</li> <li>Relevant operation<br/>Error code is displayed.<br/>Control from and display on<br/>VRF system cannot be<br/>performed.<br/>Other control methods<br/>are still possible.</li> </ol> | 1. Effect of extraneous noise.                                                                                                    | <ul> <li>1-1 Check the continuity of error.</li> <li>1) If error is cleared automatically, printed circuit board is normal. Please remove noise sources near network convertor.</li> <li>2) If error isn't cleared automatically, check following.</li> <li>1-2 After the SW104 button of network convertor PCB is pressed for more than five seconds, or the power of network convertor is reset.</li> <li>1) If error doesn't occur, printed circuit board is normal. Please remove noise sources near network convertor.</li> <li>2) If error doesn't network convertor.</li> <li>2) If error again, remove noise sources and take measure with the following countermeasure.</li> </ul>                                                                                                    |

| ERROR<br>CODE | ERROR                                    | CONTENTS                                                                                                    | CAUSE                                                             | COUNTERMEASURE                                                                                                    |
|---------------|------------------------------------------|----------------------------------------------------------------------------------------------------|-------------------------------------------------------------------|----------------------------------------------------------------------------------------------------|
| 1F            | Transmission<br>error with<br>VRF system | <ol> <li>Clearance<br/>Transmission between<br/>VRF system and network<br/>convertor is performed<br/>normally.</li> </ol>                                                                                                    | 1. Effect of extraneous noise.                                    | <ul> <li>1-3 After the power of VRF system is reset:</li> <li>1) If error dosen't occur, printed circuit board is normal. Please remove noise sources near VRF system.</li> <li>2) If error occurs again, remove noise sources and take measure with the following countermeasure.</li> </ul>                                                                                                    |
|               |                                          |                                                                                                    | 2. Network convertor printed circuit board is faulty.             | 2. Replace the network convertor printed circuit board.                                                                                                    |
|               |                                          |                                                                                                    | 3. Printed circuit board of<br>device of VRF system<br>is faulty. | 3. Replace the printed circuit boards of device of VRF system.                                                                                                    |
| 21            | Software error                           | <ol> <li>Error occurence condition<br/>An incorrect control is<br/>performed by<br/>microcomputer program.</li> <li>Relevant operation<br/>Error code is displayed.<br/>All control items are not<br/>available.</li> <li>Clearance<br/>Error is cleared when the<br/>network convertor return to<br/>operate normally after the<br/>power of microcomputer<br/>is reset.</li> </ol> | 1. Effect of extraneous noise.                                    | <ul> <li>1-1 Check the continuity of error.</li> <li>1) If error is cleared automatically,<br/>printed circuit board is normal.<br/>Please remove noise sources near<br/>network convertor.</li> <li>2) If error isn't cleared automatically,<br/>check following.</li> <li>1-2 After the SW104 button of network<br/>convertor PCB is pressed for more<br/>than five seconds, or the power of<br/>network convertor is reset.</li> <li>1) If error doesn't occur, printed circuit<br/>board is normal. Please remove<br/>noise sources near network<br/>convertor.</li> <li>2) If error occurs again, remove noise<br/>sources and take measure with the<br/>following countermeasure.</li> </ul> |
|               |                                          |                                                                                                    | 2. Network convertor printed circuit board is faulty.             | <ol> <li>Replace the network convertor printed<br/>circuit board.</li> </ol>                                                                                                    |
| 32            | Indoor or<br>outdoor unit                | 1. Error occurence condition<br>Error occurs on indoor or                                                                                                    | 1. Indoor unit is faulty.                                         | 1. See troubleshooting of relevant indoor unit.                                                                                                    |
|               | enoi                                     | outdoor units which are<br>connected with network<br>convertor.<br>2. Relevant operation<br>Error code is displayed.<br>Other control methods<br>are still possible.<br>3. Clearance<br>When the error of indoor<br>or outdoor units which are<br>connected with network<br>convertor is cleared.                                                                                    | 2. Outdoor units is faulty.                                       | 2. See troubleshooting of relevant outdoor unit.                                                                                                    |

# **5-5-2 TROUBLE SHOOTING WITH NO ERROR CODE**

How to read the tables

- 1.Select the relevant item of errors from 1 to 5 below, and decide the table to be used.
- 2.Deduce "Cause" from "LED display" and "Symptoms that can occur other than title". 3.Check if the deduced "Cause" is correct by means of "Check method" and "Remarks"

When there is no error code display at the indoor unit ,outdoor unit or central remote controller, but there is one of the following operation errors, check the cause in the following order:

- 1.Indoor fan does not operate normally.
- 2.System does not cool or heat.

3. Abnormal sound is heard from indoor unit. 4.Water leaking from indoor unit. 5.Others.

#### 1. Indoor unit fan does not operate normally LED display

| Indoor<br>unit<br>Body                                                          | Outdoor<br>unit<br>PCB LED                                   | Remote<br>controller                  | Symptoms that<br>can occur other<br>than title | Cause                                                                                                    | Check method<br>(Error state check method)                                                                                                    | Remarks                                                                                                    |
|---------------------------------------------------------------------------------|--------------------------------------------------------------|---------------------------------------|------------------------------------------------|----------------------------------------------------------------------------------------------------|----------------------------------------------------------------------------------------------------|----------------------------------------------------------------------------------------------------|
| LED<br>No display                                                               | 1 to 6<br>Error<br>display<br>(Transmission<br>line error) % | No display                            | _                                              | Power is not supplied to indoor<br>unit.<br>Circuit breaker is at OFF position.<br>Power line is faulty.                                                              | Check the voltage between power<br>supply terminals 1 and 2 of each<br>indoor units.                                                                                                    | Voltage between terminals 1 and 2: 220~240V                                                                                                    |
| × Become                                                                        | normal after th                                              | e power                               |                                                | Indoor unit is short circuiting.<br>(The circuit to which voltage is<br>applied when operation is short<br>circuiting (leakage of electricity).)                      | The breaker falls immediately<br>after turning on the breaker of<br>the indoor units. The resistance<br>between the power terminal block<br>and the metal parts of any indoor<br>units is almost zero.                                                                              | When short circuit occurred, the<br>resistance between power supply<br>terminals 1 and 2 of indoor unit<br>approaches to zero.                       |
| 15 16361.                                                                       |                                                              |                                       |                                                | Indoor unit is short circuiting.<br>(The circuit to which voltage is<br>applied when operation is short<br>circuiting (leakage of electricity).)                      | When the indoor unit circuit<br>breaker trips during operation,<br>locate the faulty indoor unit by<br>disconnecting the PCBs one by<br>one (disconnect CN1).<br>Then check the individual<br>electric parts to distinguish the<br>parts which cause the leakage of<br>electricity. | If short circuited,there is a elec-<br>tric part whose resistance<br>between two electrodes will<br>indicate a value near zero.                      |
| Error display<br>(Remote<br>controller<br>communi-<br>cation system<br>error) ※ | Error display<br>(Indoor unit<br>error) ※                    | Normal<br>display<br>or<br>no display | _                                              | Communication line is faulty be-<br>tween indoor unit and wired<br>remote controller or simple<br>remote controller.<br>Open circuit.                                 | When any of 1-2, 2-3, and 3-1 at<br>the indoor unit terminal board for<br>remote controller are shorted,<br>however, the resistances betweer<br>red and white or white and black<br>or black and red do not indicate<br>a value near zero.                                          |                                                                                                    |
| ※ Become normal after the power<br>is reset.                                    |                                                              |                                       |                                                | Communication line between<br>indoor units for remote controller<br>group control is faulty.<br>Open circuit.                                                         | Check the wiring color and the<br>wiring connection of indoor unit<br>terminal board for remote control-<br>ler.                                                                                                    | The combinations of wiring color<br>and indoor unit terminal board for<br>remote controller are as following:<br>red to1, white to 2 and black to 3. |
| Normal<br>display                                                               | Normal<br>display                                            | Normal<br>display<br>or<br>no display | _                                              | Communication line is faulty be-<br>tween indoor unit and wired<br>remote controller or simple<br>remote controller.<br>Erroneous connection.<br>(polarity incorrect) | When any of 1-2, 2-3, and 3-1 at<br>the indoor unit terminal board for<br>remote controller are shorted,<br>however, the resistances betweer<br>red and white or white and black<br>or black and red do not indicate<br>a value near zero.                                          |                                                                                                    |
|                                                                                 |                                                              |                                       |                                                | Communication line between<br>indoor units for remote controller<br>group control is faulty.<br>Erroneous connection.<br>(polarity incorrect)                         | Check the wiring color and the<br>wiring connection of indoor unit<br>terminal board for remote control-<br>ler.                                                                                                    | The combinations of wiring color<br>and indoor unit terminal board for<br>remote controller are as following:<br>red to1, white to 2 and black to 3. |
| Normal<br>display                                                               | Normal<br>display                                            | Normal<br>display                     |                                                | The setting of master/slave<br>setting switch (DIP SW 1-4) of<br>the remote controller is not<br>correct.                                                             | When indoor unit operated for<br>each remote control group,<br>operation is abnormal.                                                                                                    | Do not start to operate when<br>there is no master unit (SW 1-4<br>set to OFF) in one remote<br>controller group.                                    |
|                                                                                 |                                                              |                                       |                                                | Capacity of the indoor fan<br>capacitor is faulty.                                                                                                    | Check the indoor unit Model No.<br>and capacity of the capacitor.                                                                                                    |                                                                                                    |
|                                                                                 |                                                              |                                       |                                                | Thermo-control                                                                                                    | The set temperature is very close<br>to the room temperature and a<br>sent louver operation signal is<br>not accepted by indoor unit.                                                                                                    | Indoor fan operates 1-2 minutes<br>for every five minutes during<br>thermo-control.                                                                  |
|                                                                                 |                                                              |                                       |                                                | Cold air prevention control is<br>in progress (heating operation).                                                                                                    | The area (heat exchanger) near<br>outlet of the indoor unit is not<br>warm and up/down louvers are<br>set to a horizontal position.                                                                                                    | Wait several minutes,<br>then restart the heating<br>operation.                                                                                      |

| LED display                                                       |                                                                                 |                                                                |                                                                                  |                                                   |                                                                                                    |                                                                                                    |
|-------------------------------------------------------------------|---------------------------------------------------------------------------------|----------------------------------------------------------------|----------------------------------------------------------------------------------|---------------------------------------------------|----------------------------------------------------------------------------------------------------|----------------------------------------------------------------------------------------------------|
| Indoor<br>unit<br>Pody                                            | Outdoor<br>unit                                                                 | Remote<br>controller                                           | Symptom that can occur other                                                     | Cause                                             | Check method<br>(Error state check method)                                                                                         | Remarks                                                                                                    |
| LED                                                               | 1 to 6                                                                          | LCD                                                            | than title                                                                       |                                                   |                                                                                                    |                                                                                                    |
| Normal<br>display                                                 | Normal<br>display                                                               | Filter sign<br>display ※                                       | _                                                                                | The meshes of the filter were clogged up.         | Check if the filter is dirty.                                                                                                    | <ul> <li>When the operating time of fan<br/>motor of any indoor unit exceeds<br/>150 hours, the filter cleaning sign<br/>appears at the wired remote<br/>controller.</li> <li>The operating time of fan motor<br/>can be reset by pushing the<br/>ZONE/SET button for more than<br/>3 seconds.</li> <li>** The filter cleaning sign is in-<br/>formed by flashing of the set<br/>temperature display(1 sec. ON,<br/>1 sec. OFF and repeat).</li> </ul> |
| Controlling<br>display<br>(Operation<br>display LED<br>flashes) % | Controlling<br>display<br>(Oil recovery<br>operation)                           | Normal<br>display                                              | Abnormal sound<br>is heard from<br>indoor unit.                                  | Oil recovery operation control is<br>in progress. | All indoor unit fans stop and the<br>signal sent from remote control-<br>ler is not accepted by indoor unit.                       | 1st oil recovery operation: 1 hour<br>(operation time) after the power<br>turned on. 2nd oil recovery opera-<br>tion and afterwards: every 12<br>hours (operation time).<br>XOperation LED flashes (3 sec.<br>ON, 1 sec. OFF and repeats).                                                                                                    |
| Error display<br>(Indoor unit<br>fan error) ※                     | Normal<br>display                                                               | Error display<br>(Indoor unit<br>fan error) %                  | _                                                                                | Indoor fan capacitor is faulty.                   | Check the resistance value of<br>the capacitor.<br>(If normal, the resistance will<br>show a value of several hundred<br>kilohms.) | Large ceiling type, slim body cas-<br>sette type and ceiling wall type<br>will inform the error.<br>(Others don't)                                                                                                    |
|                                                                   |                                                                                 |                                                                |                                                                                  | Indoor fan motor is faulty.                       | Check the fan motor resistance values (4-5, 5-6).                                                                                  | 6 5 2 4<br>SUB COM MID HIG<br>CN4 (for ceiling wall type CN3)                                                                                                    |
| Error display<br>(Thermistor<br>error) ※                          | Error display<br>(Indoor unit<br>error)                                         | Error display<br>(Thermistor<br>error) ※                       | System does<br>not cool/heat.                                                    | Indoor unit thermistor is faulty.                 | Measure the thermistor<br>resistance and compare it to<br>the ambient temperature(refer to<br>7-2-1).                              | Refer to the service manual<br>(section 8-5-1) for the<br>temperature and thermistor<br>resistance relationship.<br>% When thermistor shorted<br>or open.                                                                                                    |
| Normal<br>display                                                 | Normal<br>display<br>or<br>Error display<br>(Discharge<br>temperature<br>error) | Normal<br>display                                              | System does<br>not cool/heat.                                                    | Indoor unit short circuit.                        | Air flow out from an indoor<br>unit is sucked directly into the<br>same indoor unit or into another<br>indoor unit.                |                                                                                                    |
| No display<br>or<br>Error display<br>(Cannot be<br>specified.)    | Cannot be<br>specified                                                          | No display<br>or<br>Error display<br>(Cannot be<br>specified.) | System does<br>not cool/heat.<br>Abnormal sound<br>is heard from<br>indoor unit. | Indoor control PCB is faulty.                     | Symptom has many branches,<br>depending on the error contents,<br>and there is no effective check<br>method.                       | If the problem is caused by PCB<br>or connection wire the trouble is<br>often sloved by a change of PCB<br>or connection wire.                                                                                                    |
| Cannot be<br>specified.                                           | No display<br>or<br>Error display<br>(Cannot be<br>specified.)                  | Cannot be specified.                                           | System does<br>not cool/heat.<br>Abnormal sound<br>is heard from<br>indoor unit. | Outdoor control PCB is faulty.                    | Symptom has many branches,<br>depending on the error contents,<br>and there is no effective check<br>method.                       | If the problem is caused by PCB<br>or connection wire the trouble is<br>often sloved by a change of PCB<br>or connection wire.                                                                                                    |
## 2. System does not cool or heat

|                                                            | LED display                |                                                            |                                               |                                                                                                    |                                                                                                    |                                                                                                    |
|------------------------------------------------------------|----------------------------|------------------------------------------------------------|-----------------------------------------------|----------------------------------------------------------------------------------------------------|----------------------------------------------------------------------------------------------------|----------------------------------------------------------------------------------------------------|
| Indoor<br>unit<br>Body                                     | Outdoor<br>unit<br>PCB LED | Remote<br>controller                                       | Symptom that<br>can occur other<br>than title | Cause                                                                                                    | Check method<br>(Error state check method)                                                                                                    | Remarks                                                                                                    |
| LED<br>Error<br>display<br>(Communi-<br>cation error)<br>※ | 1 to 6<br>No display       | ECD<br>Error<br>display<br>(Communi-<br>cation error)<br>※ | _                                             | Power is not supplied to<br>outdoor unit.<br>Circuit breaker is at OFF position.<br>Power line is faulty.                                         | Check the voltage of power sup-<br>ply terminal board of outdoor unit.                                                                                                    | Voltages between R-S, S-T,<br>and T-R are 380~415V<br>Voltages between R-N, S-N,<br>and T-N are 220~ 240V.                                                                                                    |
| X Become<br>is reset.                                      | normal after th            | ne power                                                   |                                               | Outdoor unit is short circuiting.<br>(The circuit to which voltage is<br>applied when operation is short<br>circuiting (leakage of electricity).) | The breaker falls immediately<br>after turning on the breaker of<br>the outdoor units. The resistance<br>between the power terminal block<br>and the metal parts of outdoor<br>units is almost zero.                                                         | When short circuit occurred, the resistances between power sup-<br>ply terminals (R-S, S-T, T-R, R-N, S-N, T-N) of outdoor unit approach to zero.                                                                                                    |
|                                                            |                            |                                                            |                                               | Outdoor unit is short circuiting.<br>(The circuit to which voltage is<br>applied when operation is short<br>circuiting (leakage of electricity).) | The outdoor unit circuit<br>breaker trips during operation.<br>The resistance value of the<br>outdoor unit electric parts and<br>outdoor unit metal part<br>approaches zero.                                                                                 | If short circuited, there is a elec-<br>tric part whose resistance<br>between two electrodes will<br>indicate a value near zero.                                                                                                    |
| Normal<br>display                                          | Norma<br>Idisplay          | Normal<br>display                                          | _                                             | Indoor unit refrigerant<br>system address (SW 8,9) setting<br>is incorrect.                                                                       | When the indoor units are<br>operated one by one,there is an<br>indoor unit whose outdoor unit<br>does not operate.                                                                                                    | Set the address to the same<br>refrigerant system address of the<br>outdoor unit to which the<br>refrigerant piping is connected.                                                                                                    |
|                                                            |                            |                                                            |                                               | Indoor unit address<br>(SW 6) setting is incorrect.<br>(address duplicated)                                                                       | Operate each indoor unit for 5<br>minutes or more.<br>The relevant outdoor unit stops<br>and operates unsteadily.<br>(Compressor capacity and heat<br>exchange capacity is incorrect<br>by observing the LED of PCB<br>of outdoor unit.)                     | Multiple indoor units in one<br>refrigerant system must not be<br>set to the same indoor unit<br>address.                                                                                                    |
|                                                            |                            |                                                            |                                               | Installed piping is unsuitable.<br>pipe length is too long.<br>(Actual length exceeds 100m)                                                       | Check the position of outdoor<br>and indoor units and estimate<br>the piping length.                                                                                                    | When the pipe length is too long,<br>the cooling and heating capacity<br>may be insufficient.                                                                                                    |
|                                                            |                            |                                                            |                                               | Installed piping is unsuitable.<br>Gas pipe diameter is<br>incorrect.                                                                             | Check the indoor unit capacity and pipe diameter.                                                                                                    | When the gas pipe diameter is<br>large,cooling and heating capacity<br>will be insufficient.                                                                                                    |
|                                                            |                            |                                                            |                                               | Refrigerant leakage.                                                                                                    | Check refrigerant leakage using<br>a gas detector.(Refrigerant<br>charged state)                                                                                                    | Regarding air tightness test after<br>installation or repair,pressurize<br>the system with nitrogen(2.94MPa)<br>and test for leaks with soapy<br>water and allow the system to<br>stand for 24 hours, and then<br>check that there is no drop in<br>pressure.(Note: When the<br>outdoor temperature<br>changes 5°C, the test pressure<br>changes 0.05MPa.) |
|                                                            |                            |                                                            |                                               | Insufficient gas (light)                                                                                                    | During the cooling operation, the<br>air flow temperature does not<br>become low when all the indoor<br>units are operating.<br>During the heating operation,<br>the air flow temperature does<br>not become high when only one<br>indoor unit is operating. | For light gas insufficiency,<br>capacity drops only in a specific<br>operation state.(Note that this<br>symptom resembles faulty<br>caused by a bad opening of<br>indoor unit's electronic<br>expansion valve.)                                                                                                    |

|                          | LED display                 |                      |                                                                                         |                                                                                                    |                                                                                                    |                                                                                                    |
|--------------------------|-----------------------------|----------------------|-----------------------------------------------------------------------------------------|----------------------------------------------------------------------------------------------------|----------------------------------------------------------------------------------------------------|----------------------------------------------------------------------------------------------------|
| Indoor<br>unit<br>Body   | Outdoor<br>unit<br>PCB LED  | Remote<br>controller | Symptom that<br>can occur other<br>than title                                           | Cause                                                                                                    | Check method<br>(Error state check method)                                                                                                    | Remarks                                                                                                    |
| LED<br>Normal<br>display | 1 to 6<br>Normal<br>display | Normal<br>display    | Indoor unit electronic expansion<br>valve is faulty.<br>Full closed state<br>(Not open) |                                                                                                    | When the relevant indoor unit<br>performs the cooling operation,<br>the compressor operates, but the<br>air flow temperature of the indoor<br>unit is not cool.<br>When the relevant indoor unit<br>performs the heating operation,<br>the compressor operates, but the<br>air flow temperature of the indoor<br>unit is not warm.<br>(cooling/heating pump type<br>system only) when the heating<br>operation is stopped, the liquid<br>pipe of the relevant indoor unit is<br>not warm. (At fully closed open<br>ing, the liquid pipe is cold.) | Coil resistance (red-white, red-<br>orange, brown-blue, brown-<br>yellow): 100~200Q<br>(Cooling/heating pump type only.<br>When the electronic expansion<br>valve of an indoor uint is fully<br>closed after stopping heat opera-<br>tion, the liquid refrigerant will<br>gather in the stopped indoor unit<br>and the insufficient gas symptom<br>will appear. |
|                          |                             |                      |                                                                                         | Outdoor unit electronic expansion<br>valve(EEV1, EEV2) opening is<br>faulty.<br>1.Fully closed state (Not opened)<br>Heating operation. | The electronic expansion valve inlet<br>pipe does not become cold.                                                                                                    | During the heating operation,<br>when EEV1 and 2 are fully<br>closed, the low pressure and high<br>pressure both drop.<br>Coil resistance(red-white, red-<br>orenge, brown-blue, brown-<br>yellow): 170~210 Q                                                                                                    |
|                          |                             |                      |                                                                                         | Outdoor unit electronic expansion<br>valve(EEV1, EEV2) opening is<br>faulty.<br>2. Open excessively<br>(fully open)                     | There is no effective check method.                                                                                                    | At low outdoor temperatures,<br>cooling may become poor when<br>EEV1 or EEV2 is open excessi-<br>vely.<br>If the outdoor power supply is<br>reset 3~5 times, the electronic<br>expansion valve may return to<br>normal opening.<br>Coil resistance (red-white, red-<br>orange, brown-blue, brown-<br>yellow): 170~210 <b>Q</b>                                  |

|                                                                     | LED display                                                                                                    |                                          |                                                   |                                                                                    |                                                                                                    |                                                                                                    |  |
|---------------------------------------------------------------------|----------------------------------------------------------------------------------------------------|------------------------------------------|---------------------------------------------------|------------------------------------------------------------------------------------|----------------------------------------------------------------------------------------------------|----------------------------------------------------------------------------------------------------|--|
| Indoor<br>unit                                                      | Outdoor<br>unit                                                                                                    | Remote<br>controller                     | Symptom that<br>can occur other                   | Cause                                                                              | Check method<br>(Error state check method)                                                                                                    | Remarks                                                                                                    |  |
| Body<br>LED                                                         | PCB LED<br>1 to 6                                                                                                    | LCD                                      | than title                                        |                                                                                    |                                                                                                    |                                                                                                    |  |
| Normal<br>display                                                   | Normal<br>display                                                                                                    | Normal<br>display                        | Abnormal sound<br>is heard from<br>indoor unit.   | Installed piping is not suitable.<br>Liquid piping diameter is<br>incorrect.       | Check the capacity of indoor unit<br>and the pipe diameter.                                                                                                    | When the diameter is large,<br>a refrigerant rushing sound is<br>generated and when<br>the diameter is small,<br>capacity will be insufficient.                                              |  |
|                                                                     |                                                                                                    |                                          |                                                   | 4-way valve (4WV1) is faulty.<br>(heat pump type only)                             | The temperature of the pipe<br>(28mm in diameter) which con-<br>nect to 4WV1 is abnormal.<br>(normal state; cooling : cold,<br>heating : hot).<br>Operating state (cooling : turning<br>off; heating : turning on<br>(AC220V)).                  | Four-way valve coil<br>resistance : 1200~1500 Ω                                                                                                    |  |
|                                                                     |                                                                                                    |                                          | High pressure<br>rises or falls<br>abnormally.    | 4-way valve (4WV2) is faulty.                                                      | Check the capacity of heat ex-<br>changer by LED. When the 4WV2<br>is at OFF position, the tempera-<br>ture of pipe which connect to<br>heat exchanger is normally warm.                                                                         | When a 4-way 2 is faulty,<br>the high pressure become<br>abnormal.<br>The resistance of 4-way<br>valve coil : 1200~1500 Ω                                                                    |  |
|                                                                     |                                                                                                    |                                          |                                                   | Refrigerant additional charge<br>is unsuitable.                                    | Check the Model No., liquid<br>piping diameter, length of<br>the connected indoor unit, and<br>the additional charge amount.                                                                                                    | When gas is insufficient,<br>the capacity drops and when<br>gas is excessive, the high<br>pressure rises abnormally.                                                                         |  |
| Error display<br>(Outdoor<br>unit error) ※<br>※ Become<br>is reset. | Error display       Error display       Error display         (Outdoor       (Communi-<br>cation error)       (Outdoor         wit error)       ×       unit error) *         X       Become normal after the power<br>is reset. |                                          | _                                                 | Indoor~outdoor unit<br>communication line faulty.                                  | When one of communication<br>terminal board (Transmission)<br>terminals 1-2 of the indoor units<br>is shorted, the resistance<br>between1 and 2 of communi-<br>cation terminal board (Transmi-<br>ssion) of all the indoor units<br>become zero. | Short Resistance measurement                                                                                                    |  |
|                                                                     |                                                                                                    | Namal                                    |                                                   | <b>T</b>                                                                           |                                                                                                    |                                                                                                    |  |
| display                                                             | display                                                                                                    | display                                  | _                                                 | The pipe lenth setting switch of<br>outdoor unit (DIP SW6-1, 6-2) is<br>incorrect. |                                                                                                    | When the setting of DIP switches<br>(SW6-1 SW6-2) is incorrect, the<br>cooling and heating capacity may<br>be insufficient.                                                                  |  |
| Normal<br>display                                                   | Normal<br>display<br>or<br>error display<br>(Compressor<br>error)                                                                                                    | Normal<br>display                        | _                                                 | Insufficient gas (serious)                                                         | When the number of operating<br>indoor units was changed,<br>the discharge temperature of the<br>indoor units does not become<br>low or high.                                                                                                    | When the gas insufficiency be-<br>come seriously, the high<br>pressure drops and<br>the discharge temperature<br>increases abnormally.                                                       |  |
| Error display<br>(Thermistor<br>error) ※                            | Error display<br>(Indoor unit<br>error)                                                                                                    | Error display<br>(Thermistor<br>error) ※ | The fan of the<br>indoor unit does<br>not rotate. | Indoor thermistor is faulty.                                                       | Measure the thermistor<br>resistance and compare it to<br>the ambient temperature.                                                                                                    | Refer to the service manual<br>(section 7-2-1) to find the correl-<br>ation between the temperature<br>and thermistor resistance.<br>% When short or open circuit of<br>thermistor occurred. |  |

|                                          | LED display                                                            |                                          |                                                 |                                                                                                    |                                                                                                    |                                                                                                    |
|------------------------------------------|------------------------------------------------------------------------|------------------------------------------|-------------------------------------------------|----------------------------------------------------------------------------------------------------|----------------------------------------------------------------------------------------------------|----------------------------------------------------------------------------------------------------|
| Indoor<br>unit<br>Body<br>LED            | Outdoor<br>unit<br>PCB LED<br>1 to 6                                   | Remote<br>controller<br>LCD              | Symptom that<br>can occur other<br>than title   | Cause                                                                                                    | Check method<br>(Error state check method)                                                                                                    | Remarks                                                                                                    |
| Error display<br>(Outdoor unit<br>error) | Error display<br>(Thermistor<br>error) <u>※</u>                        | Error display<br>(Outdoor unit<br>error) | _                                               | Outdoor thermistor is faulty.                                                                                                    | Check by measuring the<br>thermistor resistance and<br>comparing it to the ambient<br>temperature.                                                                                                    | Refer to the service manual<br>(section 7-2-1) to find the correl-<br>ation between the temperature<br>and thermistor resistance.<br>% When short or open circuit of<br>thermistor occurred.                                                                                  |
| Normal<br>display                        | Normal<br>display<br>or<br>error display<br>(High pres-<br>sure error) | Normal<br>display                        | _                                               | Outdoor fan capacitor is faulty.                                                                                                    | Check the capacity (11uF) and resistance of the capacitor.                                                                                                    | Resistance between fan motor<br>wires:<br>Blue-white : 60 ohms,<br>white-red : 40 ohms,<br>red-blue : 20 ohms                                                                                                    |
|                                          |                                                                        |                                          |                                                 | Outdoor fan motor is faulty.                                                                                                    | Voltage (AC 220-240V) is applied to motor, but motor does not rotate.                                                                                                    |                                                                                                    |
|                                          |                                                                        |                                          |                                                 | Outdoor unit electronic<br>expansion valve (EEV1, EEV2)<br>opening is faulty.<br>Fully closed state (not open)<br>during cooling operation | When the electronic expansion<br>valves(EEV1, EEV2)are working<br>correctly the temperature<br>difference of pipes which are<br>before and after the electronic<br>expansion valve is clearly<br>different. | When EEV1 and 2 are fully<br>closed during the cooling<br>operation, the high pressure may<br>rise abnormally and the gas may<br>become insufficient and the low<br>pressure may drop.<br>Coil resistance (red-white,<br>red-orange, brown-blue,<br>brown-yellow) : 170~210 Q |
|                                          |                                                                        |                                          | Abnormal sound<br>is heard from<br>indoor unit. | Ball valve and 3 way-valve are not fully opened.                                                                                           | Check the positions of spindle<br>(handel) of the 3-way valve and<br>ball valve.                                                                                                    | Open the 3-way valve and ball valves fully.                                                                                                    |
| Normal<br>display                        | Normal<br>display<br>or<br>error display                               | Normal<br>display                        | _                                               | Short-circuit of air circulation of<br>outdoor units occurred.                                                                             | Air discharged from an outdoor<br>unit is directly sucked into the<br>same outdoor unit or into another<br>outdoor unit.                                                                                    |                                                                                                    |
|                                          | (Discharge<br>temperature<br>error)                                    |                                          |                                                 | Outdoor unit heat exchanger is<br>blocked with foreign objects.                                                                            | Not enough space around<br>outdoor unit.<br>The surface of heat exchanger of<br>outdoor unit was covered with<br>dirty or other foreign objects.                                                            | Refer to the 'Design and Techni-<br>cal Data' manual for the service<br>space. Remove the obstacle<br>which is covering the surface of<br>heat exchanger.                                                                                                    |

|                                                                            | LED display                                                                    |                                                               |                                                                                                    |                                                                                                    |                                                                                                    |                                                                                                    |
|----------------------------------------------------------------------------|--------------------------------------------------------------------------------|---------------------------------------------------------------|----------------------------------------------------------------------------------------------------|----------------------------------------------------------------------------------------------------|----------------------------------------------------------------------------------------------------|----------------------------------------------------------------------------------------------------|
| Indoor<br>unit<br>Body                                                     | Outdoor<br>unit<br>PCB LED                                                     | Remote<br>controller                                          | Symptom that<br>can occur other<br>than title                                                        | Cause                                                                                                    | Check method<br>(Error state check method)                                                                                                    | Remarks                                                                                                    |
| LED<br>Controlling<br>display<br>(Operation<br>display LED<br>flashing) %1 | 1 to 6<br>Controlling<br>display<br>(Defrosting<br>operation)                  | LCD<br>Normal<br>display <sub>※2</sub>                        | _                                                                                                    | Defrosting operation in progress. Outdoor unit heat exchanger<br>extremely cold. (-10°C or less)                              |                                                                                                    | <ul> <li>※1 Operation display LED<br/>flashes ( 3 seconds ON,<br/>1 second OFF) and repeats.</li> <li>※2 DEFROST message<br/>appears on the display of<br/>the remote controller.</li> </ul>                                                                                                    |
| Error display<br>(Outdoor unit<br>error display)                           | isplay Error display Error display<br>or unit (Compressor (Outdoor unit error) |                                                               | _                                                                                                    | Compressor is faulty.                                                                                                    | Voltage (AC380-415V) is applied<br>to secondary side of magnetic<br>relay, but compressor does not<br>operate.<br>→ Compressor lock<br>→ Compressor motor burned                                                                                               | When one or two of three compressors damaged, recovery operationwill start automatically.         Resistance of compressor at 25 °C (line-to-line)         Unit: Q         A090T,A090E         A090T,A090E         A090T,A090E         A090T,A090E         A090T,A090E         A090T,A072E         copm. 1       8.64         copm. 2       3.88       4.83         copm. 3       0.157       2.27 |
|                                                                            |                                                                                |                                                               |                                                                                                    | Compressor is faulty.<br>Compressor lock                                                                                      | When the compressor does not<br>operate, measure the line-to-line<br>and line-to-ground resistance of<br>the compressor.<br>(When the compressor is locked,<br>the resistance will show a nomal<br>value.)                                                     | When this trouble occurs, the oil<br>in the compressor has deteriorat-<br>ed (with black color).<br>Therefore, long-term operation<br>should avoid because it will<br>cause another compressor lock.                                                                                                    |
|                                                                            |                                                                                |                                                               |                                                                                                    | Compressor is faulty.<br>Compressor motor burned                                                                              | When the compressor does not<br>operate, measure the line-to-line<br>and line-to-ground resistance of<br>the compressor.<br>(When the motor is burned, the<br>line-to-line resistance increases<br>(open circuit) and line-to-ground<br>resistance decreases.) | When this trouble occurs, the oil<br>does not deteriorate.<br>Therefore, operation can be<br>continued, the power line of<br>the demaged compressor<br>must be disconnected.                                                                                                    |
| Error display<br>(Outdoor<br>unit error)                                   | Error display<br>(Reverse<br>phase error)                                      | Error display<br>(Outdoor<br>unit error)                      | -                                                                                                    | Compressor is faulty.<br>Reverse phase                                                                                        | The compressor operates, but<br>the high pressure does not rise.                                                                                                    | The compressor wiring is red-R,<br>white-S, and black-T.                                                                                                    |
| Error display<br>(Communi-<br>cation<br>error) %                           | Error display<br>(Communi-<br>cation<br>error) <u>*</u><br>normal after tr     | Error display<br>(Communi-<br>cation<br>error) ※<br>ne power  | -                                                                                                    | Outdoor unit communication<br>PCB is faulty.                                                                                  | When power reset for the outdoor<br>or indoor unit is repeated,<br>a communication error is<br>generated.                                                                                                    | If the display returns to normal by<br>reset during no communicating<br>period, the communication<br>PCB or communication line<br>may be abnormal.                                                                                                    |
| No display<br>or error<br>display<br>(cannot be<br>specified)              | Cannot be<br>specified.                                                        | No display<br>or error<br>display<br>(cannot be<br>specified) | The fan of the<br>indoor unit<br>does not rotate.<br>Abnormal sound<br>is heard from<br>indoor unit. | Indoor unit control PCB is faulty.                                                                                            | The symptom has many<br>branches, depending on the<br>error contents, and there is no<br>effective check method.                                                                                                    | When the PCB or the connection<br>wiring is faulty, problem can<br>often be solved by replacing<br>the PCB.                                                                                                    |
| Cannot be specified.                                                       | No display or<br>error display<br>(cannot be<br>specified)                     | Cannot be specified.                                          | The fan of the<br>indoor unit<br>does not rotate.<br>Abnormal sound<br>is heard from<br>indoor unit. | the Outdoor unit control PCB is faulty. The symptom has r<br>branches, dependir<br>error contents, and<br>effective check met |                                                                                                    | When the PCB or the connection<br>wiring is faulty, problem can<br>often be solved by replacing<br>the PCB.                                                                                                    |

### 3. Abnormal sound is heard from the indoor unit.

|                           | LED display                 |                      |                                                                                                    |                                                                                                    |                                                                                                    |                                                                                                    |
|---------------------------|-----------------------------|----------------------|----------------------------------------------------------------------------------------------------|----------------------------------------------------------------------------------------------------|----------------------------------------------------------------------------------------------------|----------------------------------------------------------------------------------------------------|
| Indoor<br>unit<br>Body    | Outdoor<br>unit<br>PCB LED  | Remote<br>controller | Symptom that<br>can occur other<br>than title                                                                                                    | Cause                                                                                                    | Check method<br>(Error state check method)                                                                                                    | Remarks                                                                                                    |
| LED´<br>Normal<br>display | 1 to 6<br>Normal<br>display | Normal<br>display    |                                                                                                    | Indoor electronic expansion<br>valve opening is faulty.                                                                                              | -                                                                                                    | Coil resistance (red-white,<br>red-orange, brown-blue,<br>brown-yellow) : 100~200 Ω                                                                                            |
|                           |                             |                      | Indoor units ex-<br>cept for the re-<br>levant indoor<br>unit do not per-<br>form cooling.                                                                                             | Electronic expansion valve<br>opening of the relevant indoor<br>unit is faulty (open excessively)<br>during cooling operation.                       | The area (heat exchanger) near<br>the air diffuser is cool even after<br>several minutes have elapsed<br>since the relevant indoor unit was<br>stopped. (the gas pipe of the re-<br>levant indoor unit remains cold)         | When the electronic expansion<br>valve is open excessively, other<br>indoor units may not operate at<br>full capacity or a loud refrigerant<br>rushing sound may be generated. |
|                           |                             |                      | Indoor units ex-<br>cept for the re-<br>levant indoor<br>unit do not per-<br>form cooling.<br>Frost form on the<br>surface of the<br>heat exchanger<br>of the relevant<br>indoor unit. | Electronic expansion valve<br>opening of the relevant indoor<br>unit is faulty (open excessively)<br>after stopping cooling operation.               | The area (heat exchanger) near<br>the air diffuser is cool. (the gas<br>pipe of the relevant indoor unit<br>remains cold)                                                                                                    | If the electronic expansion valve<br>of the stopping indoor unit re-<br>mains open, frost may form on<br>the surface of the heat exchanger<br>of the indoor unit.              |
|                           |                             |                      | Indoor units ex-<br>cept for the re-<br>levant indoor<br>unit do not<br>perform heating.                                                                                               | Electronic expansion valve<br>opening of the relevant indoor<br>unit is faulty (open excessively)<br>during heating operation.                       | The temperatuer of air flow as<br>well as inlet pipe of the electronic<br>expansion valve of the relevant<br>indoor unit is higher than those of<br>other indoor units.                                                      |                                                                                                    |
|                           |                             |                      |                                                                                                    | Electronic expansion valve<br>opening of the relevant indoor<br>unit is faulty (open excessively)<br>when the indoor unit stop<br>heating operation. | The temperatuer of inlet pipe of<br>the electronic expansion valve<br>do not become low.                                                                                                    |                                                                                                    |
|                           |                             |                      | System does<br>not cool / heat                                                                                                    | Outdoor cool/heat switching<br>4-way valve (4WV1) is faulty.<br>(heat pump type only)                                                                | The temperature of the pipe<br>(28mm in diameter) which con-<br>nect to 4WV1 is abnormal.<br>(normal state; cooling : cold,<br>heating : hot). Operating state<br>(cooling : turning off; heating :<br>turning on (AC220V)). | The resistance of 4-way<br>valve coil : 1200∼1500 Ω                                                                                                    |
|                           |                             |                      |                                                                                                    | Outdoor heat exchanger<br>switching 4-way valve (4WV2) is<br>faulty.                                                                                 | Check the capacity of heat ex-<br>changer by LED. When the<br>4WV2 is at OFF position, the<br>temperature of pipe which con-<br>nect to heat exchanger<br>is normally warm.                                                  | When a 4-way 2 is faulty,<br>the high pressure become<br>abnormal.<br>The resistance of 4-way<br>valve coil : 1200~1500 Ω                                                      |
|                           |                             |                      |                                                                                                    | Installed piping is unsuitable.<br>Liquid piping diameter is<br>incorrect.                                                                           | Check the indoor unit capacity<br>and pipe diameter.                                                                                                    | When the diameter is large, a<br>refrigerant rushing sound will be<br>generated and when the<br>diameter is small, capacity will<br>be insufficient.                           |

|                                                                   | LED display                                                            |                                                             |                                                                                      |                                                     |                                                                                                    |                                                                                                    |
|-------------------------------------------------------------------|------------------------------------------------------------------------|-------------------------------------------------------------|--------------------------------------------------------------------------------------|-----------------------------------------------------|----------------------------------------------------------------------------------------------------|----------------------------------------------------------------------------------------------------|
| Indoor<br>unit                                                    | Outdoor<br>unit                                                        | Remote<br>controller                                        | Symptom that can occur other                                                         | Cause                                               | Check method<br>(Error state check method)                                                                       | Remarks                                                                                                    |
| Body<br>LED                                                       | PCB LED<br>1 to 6                                                      | LCD                                                         | than title                                                                           |                                                     |                                                                                                    |                                                                                                    |
| Normal<br>display                                                 | Normal<br>display<br>or<br>error display<br>(High pres-<br>sure error) | Normal<br>display                                           | System does<br>not cool / heat.                                                      | Ball valve and 3 way-valve are<br>not fully opened. | Check the positions of spindle<br>(handel) of the 3-way valve and<br>ball valve.                                 | Open the 3-way valve and ball valves fully.                                                                                                    |
| Controlling<br>display<br>(Operation<br>display LED<br>flashes) ※ | Controlling<br>display (Oil<br>recovery<br>operation)                  | Normal<br>display                                           | Indoor unit not<br>operating.                                                        | Oil recovery operation control is<br>in progress.   | All indoor unit fans stop and the<br>signal sent from remote control-<br>ler is not accepted by indoor unit.     | 1st oil recovery operation: 1 hour<br>(operation time) after the power<br>turned on. 2nd oil recovery opera-<br>tion and afterwards: every 12<br>hours (operation time).<br>XOperation LED flashes (3 sec.<br>ON, 1 sec. OFF and repeat). |
| No display or<br>error display<br>(Cannot be<br>specified.)       | Cannot be<br>specified.                                                | No display or<br>error display<br>(Cannot be<br>specified.) | The fan of the<br>indoor unit<br>does not rotate.<br>System does<br>not cool / heat. | Indoor control PCB is faulty.                       | The symptom has many<br>branches, depending on the<br>error contents, and there is no<br>effective check method. | When the PCB or the connection<br>wiring is faulty, problem can<br>often be solved by replacing<br>the PCB.                                                                                                    |
| Cannot be<br>specified.                                           | No display<br>or error<br>display<br>(Cannot be<br>specified.)         | Cannot be<br>specified.                                     | The fan of the<br>indoor unit<br>does not rotate.<br>System does<br>not cool / heat. | Outdoor control PCB is faulty.                      | The symptom has many<br>branches, depending on the<br>error contents, and there is no<br>effective check method. | When the PCB or the connection<br>wiring is faulty, problem can<br>often be solved by replacing<br>the PCB.                                                                                                    |

## 4. Water leaks from the indoor unit.

| LED display                         |                                         |                                     |              |                                              |                                                                                                    |                                                                                                    |  |
|-------------------------------------|-----------------------------------------|-------------------------------------|--------------|----------------------------------------------|----------------------------------------------------------------------------------------------------|----------------------------------------------------------------------------------------------------|--|
| Indoor<br>unit                      | Outdoor<br>unit                         | Remote<br>controller                | Symptom that | Cause                                        | Check method<br>(Error state check method)                                                                                                    | Remarks                                                                                                    |  |
| Body<br>LED                         | PCB LED<br>1 to 6                       | LCD                                 | than title   |                                              |                                                                                                    |                                                                                                    |  |
| Normal<br>display                   | Normal<br>display                       | Normal<br>display                   | _            | Drain hose is faulty.                        | Tilt the drain hose from the<br>indoor unit to the drain outlet.                                                                                                    | The same symptom will also<br>appear when the drain hose is<br>clogged.                                                                                                    |  |
| Error display<br>(Drain error)<br>※ | Error display<br>(Indoor unit<br>error) | Error display<br>(Drain error)<br>※ | _            | Drain pump is faulty<br>(Cassette type only) | During cooling operation, drain<br>pump is not effective even though<br>a voltage (DC5V) is applied to<br>the terminal of CN5 (for wall<br>mounted and ceiling wall type:<br>CN4). | X Generated when the float<br>switch does not return even<br>though 3 minutes have elapsed<br>after the operation signal was<br>sent from the float switch.                                                                                                    |  |
|                                     |                                         |                                     |              | Float switch is faulty.                      | Remove the float switch and<br>move the float up and down and<br>check the resistance.                                                                                             | When the float is lowered, the circuit is open (high resistance) and when the float is raised, the circuit is closed (low resistance).<br>% Occur when the float switch does not return even though 3 minutes have elapsed after the operation signal was sent from the float switch. |  |

### 5. Others

|                                          | LED display                                  |                                          |                                                                                                    |                                                                                                    |                                                                                                    |                                                                                                    |
|------------------------------------------|----------------------------------------------|------------------------------------------|----------------------------------------------------------------------------------------------------|----------------------------------------------------------------------------------------------------|----------------------------------------------------------------------------------------------------|----------------------------------------------------------------------------------------------------|
| Indoor<br>unit<br>Body                   | Outdoor<br>unit                              | Remote<br>controller                     | Symptom that can occur other                                                                                                    | Cause                                                                                                    | Check method<br>(Error state check method)                                                                                                    | Remarks                                                                                                    |
| LED                                      | 1 to 6                                       | LCD                                      | than title                                                                                                    |                                                                                                    |                                                                                                    | When the indeer unit power is                                                                                                    |
| display                                  | display                                      | display                                  |                                                                                                    | opening of indoor unit is faulty.                                                                                                    |                                                                                                    | vinen the indoor unit power is<br>reset 5~10 times at a 2~3<br>minutes interval, the expansion<br>valve may close.<br>Coil resistance (red-white,<br>red-orange, brown-blue,<br>brown-yellow) : 100~200 Ω                       |
|                                          |                                              |                                          | Indoor units ex-<br>cept for the re-<br>levant indoor<br>unit do not per-<br>form cooling.<br>Abnormal sound<br>is heard from<br>indoor unit.                                                                                             | Electronic expansion valve<br>opening of the relevant indoor<br>unit is faulty (open excessively)<br>during cooling operation.                       | The area (heat exchanger) near<br>the air diffuser is cool even after<br>several minutes have elapsed<br>since the relevant indoor unit was<br>stopped. (the gas pipe of the re-<br>levant indoor unit remains cold) | When the electronic expansion<br>valve is open excessively, other<br>indoor units may not operate at<br>full capacity or a loud refrigerant<br>rushing sound may be generated.                                                  |
|                                          |                                              |                                          | Indoor units ex-<br>cept for the re-<br>levant indoor<br>unit do not per-<br>form cooling.<br>Abnormal sound<br>is heard from<br>indoor unit.<br>Frost form on the<br>surface of the<br>heat exchanger<br>of the relevant<br>indoor unit. | Electronic expansion valve<br>opening of the relevant indoor<br>unit is faulty (open excessively)<br>after stopping cooling operation.               | The area (heat exchanger) near<br>the air diffuser is cool. (the gas<br>pipe of the relevant indoor unit<br>remains cold)                                                                                            | If the electronic expansion valve<br>of the stopping indoor unit re-<br>mains open, frost may form on<br>the surface of the heat exchanger<br>of the indoor unit and water leak-<br>age or other trouble may occur.             |
|                                          |                                              |                                          | Indoor units ex-<br>cept for the re-<br>levant indoor<br>unit do not per-<br>form heating.                                                                                                    | Electronic expansion valve<br>opening of the relevant indoor<br>unit is faulty (open excessively)<br>during heating operation.                       | The temperatuer of air flow as<br>well as inlet pipe of the electronic<br>expansion valve of the relevant<br>indoor unit is higher than those of<br>other indoor units.                                              |                                                                                                    |
|                                          |                                              |                                          | is heard from the relevant indoor unit.sound.                                                                                                    | Electronic expansion valve<br>opening of the relevant indoor<br>unit is faulty (open excessively)<br>when the indoor unit stop<br>heating operation. | The temperatuer of inlet pipe of<br>the electronic expansion valve<br>do not become low.                                                                                                    |                                                                                                    |
|                                          |                                              |                                          | Discharge<br>temperature is<br>high.                                                                                                    | Up - down (left - right) swing<br>switching motor is faulty.                                                                                         | Louver does not move even when<br>a voltage (DC12V) is applied to<br>the terminal of CN10. (for wall<br>mounted and ceiling wall type:<br>CN6).                                                                      | For the left - right swing switching<br>motor, check the voltage across<br>the terminal of CN11. (for wall<br>mounted and ceiling wall type:<br>CN7).                                                                           |
|                                          |                                              |                                          | Discharge<br>temperature is<br>high.<br>※Remakes                                                                                                    | Liquid injection solenoid valve<br>(SV5) is faulty.                                                                                                  | When a voltage (AC220V) is<br>applied to CN12, the temperature<br>of liquid injection solenoid valve<br>outlet pipe is not changed.                                                                                  | When SV5 is faulty, the discharge<br>gas temperature may rise and a<br>discharge temperature error may<br>be generated.<br>Coil resistance : 1200~1500 Q                                                                        |
|                                          |                                              |                                          |                                                                                                    | High pressure gas bypass<br>solenoid valve (SV4) is faulty.                                                                                          | When a voltage (AC220V) is<br>applied to CN11, the high<br>pressure gas bypass solenoid<br>outlet pipe is not warm.                                                                                                  | When SV4 is faulty, the high<br>pressure may rise and a high<br>pressure error may be generated.<br>Coil resistance : 1200~1500♀                                                                                                |
|                                          |                                              |                                          | Compressor<br>error occur<br>※Remakes                                                                                                    | Oil return solenoid valve (SV1,<br>SV2, SV3) is faulty.                                                                                              | When a voltage (AC220V) is<br>applied to CN8, CN9 and CN10,<br>the outlet pipe of the relevant<br>solenoidal valves (SV1, SV2,SV3)<br>do not become hot.                                                             | When SV1, SV2, and SV3 do not<br>operate normally, the oil may not<br>return to the compressor properly<br>and compressor trouble may<br>occur.<br>Coil resistance : 1200~1500 Q                                                |
| Error display<br>(Outdoor<br>unit error) | Error display<br>(Discharge<br>sensor error) | Error display<br>(Outdoor<br>unit error) | The operation<br>of the ourdoor<br>unit is abnormal.<br>※Remakes                                                                                                    | Pressure sensor (HP, LP)<br>are faulty.                                                                                                    | Measure the pressure sensors<br>output voltage (between terminals<br>2 and 3 of CN33 and CN34) and<br>compare the result with the<br>pressure gauge indication.                                                      | When the pressure sensors are<br>faulty, compressor steps and<br>protection control will not<br>be conducted properly.<br>Refer to 7-2-2 to find the correl-<br>ation between pressure and<br>and output voltage of the sensor. |

# 5-6 CASES SUCH AS THESE ARE NORMAL

# ■ Operation not trouble

From the stand point of control, the following operations are incorporated for air conditioner operation and protection. They do not indicate trouble.

| Ope                                               | eration                                     | Description                                                                                                    | Indoor unit                                                                                                    | Remote indication             |
|---------------------------------------------------|---------------------------------------------|----------------------------------------------------------------------------------------------------|----------------------------------------------------------------------------------------------------|-------------------------------|
| Red and green la                                  | amps flash                                  | Indicates that the power came on normally when power<br>was applied (at power failure recovery). Indication is<br>cleared by RUN command.                                                                                                    | The red and green lamps flash<br>alternately in the operation stop<br>state.                                                  |                               |
| alternately, or sir                               | multaneously.                               | When test run is performed, the unit operates<br>without regard to the temperature setting. Stopped by<br>remote controller stop, or reset after 60 minutes<br>maximum.                                                                                             | The red and green lamps flash<br>simultaneously in the operation<br>state.                                                    | TEST                          |
| Red lamp flashe                                   | S.                                          | Operation is stopped and refrigerant is passed through<br>the indoor unit to remove the outdoor unit frost<br>(defrosting operation) or to recover the refrigerant oil<br>(oil recovery operation). The indoor unit stops in about<br>5-10 minutes.                 | The fan stops and the refrigerant passes through. The red lamp flashes slowly.                                                | DEFROST                       |
| Indoor unit fan d<br>even through the<br>entered. | loes not operate<br>e RUN signal has        | The fan is stopped to prevent blowing out of cold air<br>when the machine is still not warm at the start of<br>heating operation. About 3 minutes are necessary.                                                                                                    | The fan stops and the red lamp lights steadily.                                                                               |                               |
| Fan turns on/off periodically.                    |                                             | When the room temperature at heating operation reaches<br>the set temperature, the FAN is stopped and room<br>temperature rise is prevented. At this time, the fan is<br>operated periodically to detect the room temperature.<br>(4 minutes stop, 1minute operate) | The fan continues to operate and the red lamp lights steadily.                                                                |                               |
| Remote controller airflow indication flashes.     |                                             | This is the filter cleaning time. After cleaning the filter,<br>press the ZONE/SET key for a few seconds to be<br>released .                                                                                                    |                                                                                                    | Airflow indication<br>flashes |
| Heating operation is performed when stopped.      |                                             | Anti-freeze operation is set so that the water pipe and electronic devices do not freeze. Operation starts at room temperature 5°C or less and continues until the room temperature reaches 8°C or more.                                                            | At standby, the red lamp flashes<br>and the fan continues to operate.<br>At operation, the heating operation<br>is performed. | ANTIFREEZE                    |
|                                                   |                                             | When operation is inhibited during central control by<br>central remote controller, the buzzer that denies the<br>wireless remote controller signals sounds.                                                                                                    | Buzzer buzzes 5 times and setting<br>is not received. Operation before<br>setting continues.                                  | CENTRAL                       |
| RUN signal is inp<br>accepted. Buzze              | put, but is not<br>er sounds.               | When an [AUTO], [FAN] and an operation other than the operation another indoor unit is already performing at cooling/heating selection type or [HEAT] operation at a cooling only unit is commanded, operation cannot be performed at that setting.                 | Buzzer buzzes 5 times and setting<br>is not received. Operation before<br>setting continues.                                  |                               |
|                                                   |                                             | Timer setting cannot be performed by wireless remote<br>controller at an indoor unit with wired remote controller<br>connected. Set the timer from the wired remote<br>controller.                                                                                  | Buzzer buzzes 5 times and setting<br>is not received. Operation before<br>setting continues.                                  |                               |
| Makes a sound e stops.                            | even after operation                        | The valve opens to return the refrigerant collected inside the indoor unit to the outdoor unit even after operation stops. Remains for about 4 minutes maximum.                                                                                                    |                                                                                                    |                               |
|                                                   |                                             | operated. Remains for 3 minutes.                                                                                                    |                                                                                                    |                               |
|                                                   | Flowing liquid<br>sound during<br>operation | A sound changed by the refrigerant flow may be made<br>by operation of another indoor unit connected to the<br>same outdoor unit. A switching sound may be made at<br>the start and after the end of defrosting operation and<br>oil recovery operation.            |                                                                                                    |                               |
| Makes a sound while operating.                    | Squeaking sound                             | This is due to expansion and contraction of resin parts<br>by the temperature change during heating operation<br>and oil recovery operation.                                                                                                    |                                                                                                    |                               |
|                                                   | Switching sound                             | A sound is generated when the internal valve is switched at operation switching and at the start of defrosting operation and oil recovery operation.                                                                                                    |                                                                                                    |                               |

When operation and indication other than the above occurs, call the manager.

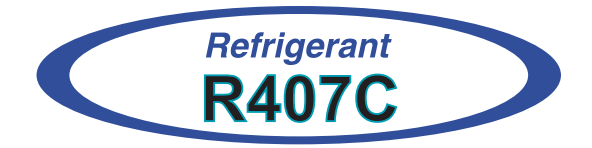

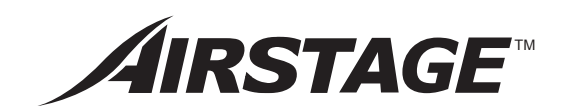

# 6. APPENDING DATA 1 (INSTALLATION)

# 6. APPENDING DATA1 (INSTALLATION)

# 6-1 ADDITIONAL CHARGE

# (1) Indoor unit model type

Refrigerant must be added to all connected indoor units.

Add refrigerant as shown in the Table for every indoor unit connected to the refrigerant system.

# **Example :** When AR\_30TFCMF x 2 and AU\_18TFCMF x 2 are connected to the refrigerant system.

"Additional charge of Indoor unit model type" is 0.6(kg)x2 +0.25(kg)x2=1.7(kg) (1)

| Model / Model code | 7    | 9    | 12   | 14   | 18   | 20   | 24 / 25 | 30   | 36   | 45   | 54   | 60  |
|--------------------|------|------|------|------|------|------|---------|------|------|------|------|-----|
| AS( TFAMF)         | 0.5  | 0.5  | 0.9  | 0.9  | _    | 0.9  | 0.9     | 0.9  | Ι    |      | —    |     |
| AU( TFAMF)         | 0.65 | 0.65 | 0.65 | 0.65 | 0.65 | 0.8  | 0.8     | 0.8  | 1.5  | 1.5  | 1.5  |     |
| AB(TFAMF)          |      |      | 0.65 | 0.65 | 0.65 | _    | 1.0     | 1.0  | 1.0  | 1.0  | 1.0  |     |
| AR(TFAMF)          | 0.4  | 0.4  | 0.45 | 0.45 | 0.7  | _    | 1.0     | 1.0  | 2.0  | 2.0  | —    |     |
| AU( TFBMF)         | 0.45 | 0.45 | 0.45 | 0.45 | 0.45 | —    | —       | —    | -    | —    | —    | —   |
| AR(TFBMF)          |      |      |      |      |      |      | _       |      | 2.0  | 2.0  | —    | 2.0 |
| AS( TFCMF)         | 0.2  | 0.2  | 0.2  | 0.2  | 0.35 | _    | 0.35    | 0.4  | Ι    | _    | —    | -   |
| AW(TFCMF)          | 0.25 | 0.25 | 0.35 | 0.35 | 0.35 | _    | 0.35    | 0.4  | _    | _    | _    | —   |
| AU(TFCMF)          | 0.25 | 0.25 | 0.25 | 0.25 | 0.25 | 0.75 | 0.75    | 0.75 | 0.9  | 0.9  | 0.9  |     |
| AB(TFCMF)          |      |      | 0.3  | 0.3  | 0.4  | _    | 0.55    | 0.65 | 0.65 | 0.65 | 0.65 | _   |
| AR(FCMF)           | 0.25 | 0.25 | 0.25 | 0.25 | 0.4  | _    | 0.6     | 0.6  | 1.2  | 1.2  | —    | 1.2 |

Amount of refrigerant (kg)

# (2) Pipe length

- \* Up to a liquid pipe length of 7.5 m, charging with additional refrigerant is not necessary.
- If the liquid pipe length exceeds 7.5m, please calculate the additional charge amount. After calculating the total amount of charging required, subtract the original refrigerant amount of 0.75kg.

| Liquid pipe (mm)                 | <i>φ</i> 12.7 | <i>φ</i> 9.53 | ¢ 6.35 |
|----------------------------------|---------------|---------------|--------|
| Additional refrigerant<br>(kg/m) | 0.1           | 0.05          | 0.02   |

# The amount of additional charge C(kg)

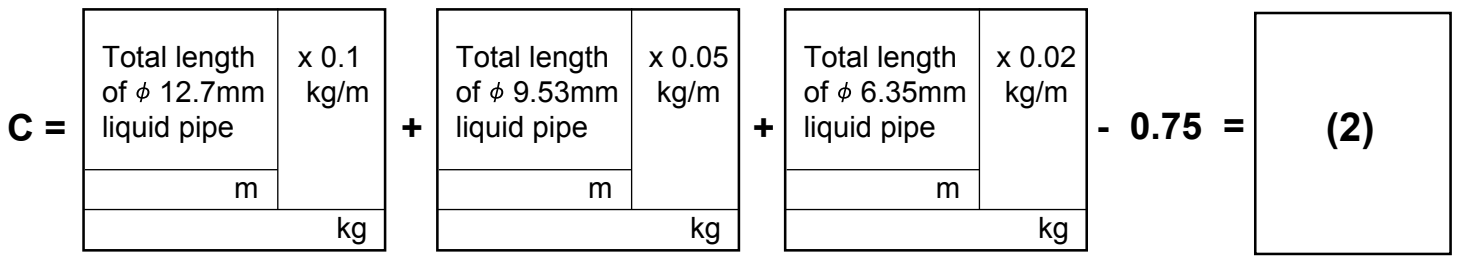

Round up C to 2 decimal place.

If C is zero or less, Charging with additional refrigerant is not required.

**Example :** When the liquid pipe length  $\phi$  12.7mm = 10m,  $\phi$  9.53mm = 15m,  $\phi$  6.35mm = 20m "Additional charge of pipe length " is

10(m)x0.1(kg/m) + 15(m)x0.05(kg/m) + 20(m)x0.02(kg/m) - 0.75(kg)\*

= 1.4(kg)....(2)

\*As 0.75kg of refrigerant is originally provided inside the outdoor unit for liquid pipe length of 7.5m, it is necessary to subtract this 0.75kg from the calculation.

# ADDITIONAL CHARGE = (1) + (2)

# 6-2 ADDRESS SETTING

• With this system, an address must be set for the indoor unit, outdoor unit and remote controller and central remote controller.

# 6-2-1 KINDS OF ADDRESS AND SETTING RANGE

| UNIT                                   | SETTING                             | SETTING<br>RANGE | TYPE OF SWITCH                           | REMARKS                                                     |
|----------------------------------------|-------------------------------------|------------------|------------------------------------------|-------------------------------------------------------------|
| Outdoor<br>unit                        | Refrigerant<br>circuit address      | 0~99             | Setting<br>example<br>0<br>SW 9<br>SW 8  | Shown in the next page                                      |
|                                        | Refrigerant<br>circuit address      | 0~99             | Setting<br>example<br>63<br>SW 9<br>SW 8 |                                                             |
| Indoor <sup>1)</sup><br>unit           | Indoor unit address                 | 0~15             | Setting<br>example<br>2<br>SW 7 SW 6     | Always SW 7 set "0"                                         |
|                                        | Remote controller<br>address        | 0~15             | Setting<br>example<br>0<br>SW 10         |                                                             |
|                                        | Remote controller<br>switch 1       | ON/OFF           | DIP SW1-1                                | OFF : Not terminated<br>ON : Terminated                     |
| Remote<br>controller<br>(wired,simple) | Number of indoor<br>unit connection | ON/OFF           | DIP SW1-2                                | Number of indoor unit<br>OFF : 1 unit<br>ON : multiple unit |
|                                        | Remote controller<br>switch 2       | ON/OFF           | DIP SW1-4                                | OFF : Master<br>ON : Slave                                  |
| Central<br>remote<br>controller        | Central remote controller address   | 0~15             | Initial setting                          |                                                             |

1) For compact wall mounted type indoor unit, refer to 6-2-2.

## • Refrigerant circuit address conversion table

Outdoor unit Rotary switch (SW 8)- - - Factory setting "0" Rotary switch (SW 9)- - - Factory setting "0"

Indoor Unit

Rotary switch (SW 8)- - - Factory setting "0"

Rotary switch (SW 9)- - - Factory setting "0"

In the case of a multiple refrigerant system, each refrigerant system (outdoor unit and indoor unit) must be set an exclusive refrigerant circuit address.

Please use the rotary switches(SW8,SW9) to set the address.A conversion table of refrigerant circuit address and rotary switch setting is shown in the table below. Do not use a nonexistent switch setting combination.

Example : When SW 9 is set to "1" and SW 8 is set to "14" the refrigerant circuit address will be "30".

| Refrigerant<br>circuit<br>address | Rot<br>Switch<br>SW9 | ary<br>setting<br>SW8 | Refrigerant<br>circuit<br>address | Rot<br>Switch<br>SW9 | ary<br>setting<br>SW8 | Refrigerant<br>circuit<br>address | Rot<br>Switch<br>SW9 | ary<br>setting<br>SW8 | Refrigerant<br>circuit<br>address | frigerant<br>circuit<br>ddress<br>SW9 SW8 |       | Refrigerant<br>circuit<br>address | Rot<br>Switch<br>SW9 | ary<br>setting<br>SW8 |
|-----------------------------------|----------------------|-----------------------|-----------------------------------|----------------------|-----------------------|-----------------------------------|----------------------|-----------------------|-----------------------------------|-------------------------------------------|-------|-----------------------------------|----------------------|-----------------------|
| 0                                 | 0                    | 0                     | 20                                | 1                    | 4                     | 40                                | 2                    | 8                     | 60                                | 3                                         | 12    | 80                                | 5                    | 0                     |
| 1                                 | 0                    | 1                     | 21                                | 1                    | 5                     | 41                                | 2                    | 9                     | 61                                | 3                                         | 13    | 81                                | 5                    | 1                     |
| 2                                 | 0                    | 2                     | 22                                | 1                    | 6                     | 42                                | 2                    | 10(A)                 | 62                                | 3                                         | 14    | 82                                | 5                    | 2                     |
| 3                                 | 0                    | 3                     | 23                                | 1                    | 7                     | 43                                | 2                    | 11(B)                 | 63                                | 3                                         | 15    | 83                                | 5                    | 3                     |
| 4                                 | 0                    | 4                     | 24                                | 1                    | 8                     | 44                                | 2                    | 12(C)                 | 64                                | 4                                         | 0     | 84                                | 5                    | 4                     |
| 5                                 | 0                    | 5                     | 25                                | 1                    | 9                     | 45                                | 2                    | 13(D)                 | 65                                | 4                                         | 1     | 85                                | 5                    | 5                     |
| 6                                 | 0                    | 6                     | 26                                | 1                    | 10(A)                 | 46                                | 2                    | 14(E)                 | 66                                | 4                                         | 2     | 86                                | 5                    | 6                     |
| 7                                 | 0                    | 7                     | 27                                | 1                    | <b>11</b> (B)         | 47                                | 2                    | 15(F)                 | 67                                | 4                                         | 3     | 87                                | 5                    | 7                     |
| 8                                 | 0                    | 8                     | 28                                | 1                    | 12(C)                 | 48                                | 3                    | 0                     | 68                                | 4                                         | 4     | 88                                | 5                    | 8                     |
| 9                                 | 0                    | 9                     | 29                                | 1                    | 13(D)                 | 49                                | 3                    | 1                     | 69                                | 4                                         | 5     | 89                                | 5                    | 9                     |
| 10                                | 0                    | 10 (A)                | 30                                | 1                    | 14(E)                 | 50                                | 3                    | 2                     | 70                                | 4                                         | 6     | 90                                | 5                    | 10(A)                 |
| 11                                | 0                    | 11 (B)                | 31                                | 1                    | 15(F)                 | 51                                | 3                    | 3                     | 71                                | 4                                         | 7     | 91                                | 5                    | 11(B)                 |
| 12                                | 0                    | 12 (C)                | 32                                | 2                    | 0                     | 52                                | 3                    | 4                     | 72                                | 4                                         | 8     | 92                                | 5                    | 12(C)                 |
| 13                                | 0                    | 13 (D)                | 33                                | 2                    | 1                     | 53                                | 3                    | 5                     | 73                                | 4                                         | 9     | 93                                | 5                    | 13(D)                 |
| 14                                | 0                    | 14 (E)                | 34                                | 2                    | 2                     | 54                                | 3                    | 6                     | 74                                | 4                                         | 10(A) | 94                                | 5                    | 14(E)                 |
| 15                                | 0                    | 15 (F)                | 35                                | 2                    | 3                     | 55                                | 3                    | 7                     | 75                                | 4                                         | 11(B) | 95                                | 5                    | 15(F)                 |
| 16                                | 1                    | 0                     | 36                                | 2                    | 4                     | 56                                | 3                    | 8                     | 76                                | 4                                         | 12(C) | 96                                | 6                    | 0                     |
| 17                                | 1                    | 1                     | 37                                | 2                    | 5                     | 57                                | 3                    | 9                     | 77                                | 4                                         | 13(D) | 97                                | 6                    | 1                     |
| 18                                | 1                    | 2                     | 38                                | 2                    | 6                     | 58                                | 3                    | 10                    | 78                                | 4                                         | 14(E) | 98                                | 6                    | 2                     |
| 19                                | 1                    | 3                     | 39                                | 2                    | 7                     | 59                                | 3                    | 11                    | 79                                | 4                                         | 15(F) | 99                                | 6                    | 3                     |

# 6-2-2 ADDRESS SETTING (COMPACT WALL MOUNTED TYPE)

# KINDS OF ADDRESS AND SETTING RANGE

| SETTING                      | SETTING<br>RANGE | TYPE OF SWITCH                                   | REMARKS                                        |
|------------------------------|------------------|--------------------------------------------------|------------------------------------------------|
| Refrigerant circuit address  | 0~99             | DIP-SW 3<br>Rotary - SW 5<br>Setting example: 16 | See refrigerant address conversion table below |
| Indoor unit<br>address       | 0~15(F)          | DIP-SW 2<br>Rotary - SW 4<br>Setting example: 3  | Always set DIP SW 2-1<br>and 2-2 to "OFF"      |
| Remote controller<br>address | _                | No such a switch                                 | A setup is impossible.                         |

# Refrigerant address conversion table

| Refrig-<br>erant   | C   | DIP-SW | 1   | Rotary<br>-sw | Refrig-<br>erant   | C   | DIP-SW | I   | Rotary<br>-sw | Refrig-<br>erant   | [   | DIP-SW | I   | Rotary<br>-sw | Refrig-<br>erant   | [   | DIP-SW | 1   | Rotary<br>-sw |
|--------------------|-----|--------|-----|---------------|--------------------|-----|--------|-----|---------------|--------------------|-----|--------|-----|---------------|--------------------|-----|--------|-----|---------------|
| circuit<br>address | 3-1 | 3-2    | 3-3 | sw5           | circuit<br>address | 3-1 | 3-2    | 3-3 | sw5           | circuit<br>address | 3-1 | 3-2    | 3-3 | sw5           | circuit<br>address | 3-1 | 3-2    | 3-3 | sw5           |
| 0                  | OFF | OFF    | OFF | 0             | 25                 | ON  | OFF    | OFF | 9             | 50                 | ON  | ON     | OFF | 2             | 75                 | OFF | OFF    | ON  | 11(B)         |
| 1                  | OFF | OFF    | OFF | 1             | 26                 | ON  | OFF    | OFF | 10(A)         | 51                 | ON  | ON     | OFF | 3             | 76                 | OFF | OFF    | ON  | 12(C)         |
| 2                  | OFF | OFF    | OFF | 2             | 27                 | ON  | OFF    | OFF | 11(B)         | 52                 | ON  | ON     | OFF | 4             | 77                 | OFF | OFF    | ON  | 13(D)         |
| 3                  | OFF | OFF    | OFF | 3             | 28                 | ON  | OFF    | OFF | 12(C)         | 53                 | ON  | ON     | OFF | 5             | 78                 | OFF | OFF    | ON  | 14(E)         |
| 4                  | OFF | OFF    | OFF | 4             | 29                 | ON  | OFF    | OFF | 13(D)         | 54                 | ON  | ON     | OFF | 6             | 79                 | OFF | OFF    | ON  | 15(F)         |
| 5                  | OFF | OFF    | OFF | 5             | 30                 | ON  | OFF    | OFF | 14(E)         | 55                 | ON  | ON     | OFF | 7             | 80                 | ON  | OFF    | ON  | 0             |
| 6                  | OFF | OFF    | OFF | 6             | 31                 | ON  | OFF    | OFF | 15(F)         | 56                 | ON  | ON     | OFF | 8             | 81                 | ON  | OFF    | ON  | 1             |
| 7                  | OFF | OFF    | OFF | 7             | 32                 | OFF | ON     | OFF | 0             | 57                 | ON  | ON     | OFF | 9             | 82                 | ON  | OFF    | ON  | 2             |
| 8                  | OFF | OFF    | OFF | 8             | 33                 | OFF | ON     | OFF | 1             | 58                 | ON  | ON     | OFF | 10(A)         | 83                 | ON  | OFF    | ON  | 3             |
| 9                  | OFF | OFF    | OFF | 9             | 34                 | OFF | ON     | OFF | 2             | 59                 | ON  | ON     | OFF | 11(B)         | 84                 | ON  | OFF    | ON  | 4             |
| 10                 | OFF | OFF    | OFF | 10(A)         | 35                 | OFF | ON     | OFF | 3             | 60                 | ON  | ON     | OFF | 12(C)         | 85                 | ON  | OFF    | ON  | 5             |
| 11                 | OFF | OFF    | OFF | 11(B)         | 36                 | OFF | ON     | OFF | 4             | 61                 | ON  | ON     | OFF | 13(D)         | 86                 | ON  | OFF    | ON  | 6             |
| 12                 | OFF | OFF    | OFF | 12(C)         | 37                 | OFF | ON     | OFF | 5             | 62                 | ON  | ON     | OFF | 14(E)         | 87                 | ON  | OFF    | ON  | 7             |
| 13                 | OFF | OFF    | OFF | 13(D)         | 38                 | OFF | ON     | OFF | 6             | 63                 | ON  | ON     | OFF | 15(F)         | 88                 | ON  | OFF    | ON  | 8             |
| 14                 | OFF | OFF    | OFF | 14(E)         | 39                 | OFF | ON     | OFF | 7             | 64                 | OFF | OFF    | ON  | 0             | 89                 | ON  | OFF    | ON  | 9             |
| 15                 | OFF | OFF    | OFF | 15(F)         | 40                 | OFF | ON     | OFF | 8             | 65                 | OFF | OFF    | ON  | 1             | 90                 | ON  | OFF    | ON  | 10(A)         |
| 16                 | ON  | OFF    | OFF | 0             | 41                 | OFF | ON     | OFF | 9             | 66                 | OFF | OFF    | ON  | 2             | 91                 | ON  | OFF    | ON  | 11(B)         |
| 17                 | ON  | OFF    | OFF | 1             | 42                 | OFF | ON     | OFF | 10(A)         | 67                 | OFF | OFF    | ON  | 3             | 92                 | ON  | OFF    | ON  | 12(C)         |
| 18                 | ON  | OFF    | OFF | 2             | 43                 | OFF | ON     | OFF | 11(B)         | 68                 | OFF | OFF    | ON  | 4             | 93                 | ON  | OFF    | ON  | 13(D)         |
| 19                 | ON  | OFF    | OFF | 3             | 44                 | OFF | ON     | OFF | 12(C)         | 69                 | OFF | OFF    | ON  | 5             | 94                 | ON  | OFF    | ON  | 14(E)         |
| 20                 | ON  | OFF    | OFF | 4             | 45                 | OFF | ON     | OFF | 13(D)         | 70                 | OFF | OFF    | ON  | 6             | 95                 | ON  | OFF    | ON  | 15(F)         |
| 21                 | ON  | OFF    | OFF | 5             | 46                 | OFF | ON     | OFF | 14(E)         | 71                 | OFF | OFF    | ON  | 7             | 96                 | OFF | ON     | ON  | 0             |
| 22                 | ON  | OFF    | OFF | 6             | 47                 | OFF | ON     | OFF | 15(F)         | 72                 | OFF | OFF    | ON  | 8             | 97                 | OFF | ON     | ON  | 1             |
| 23                 | ON  | OFF    | OFF | 7             | 48                 | ON  | ON     | OFF | 0             | 73                 | OFF | OFF    | ON  | 9             | 98                 | OFF | ON     | ON  | 2             |
| 24                 | ON  | OFF    | OFF | 8             | 49                 | ON  | ON     | OFF | 1             | 74                 | OFF | OFF    | ON  | 10(A)         | 99                 | OFF | ON     | ON  | 3             |

# 6-2-3 EXAMPLES OF SYSTEM SETTING

The following examples apply to all indoor units except for compact wall mounted type indoor unit.

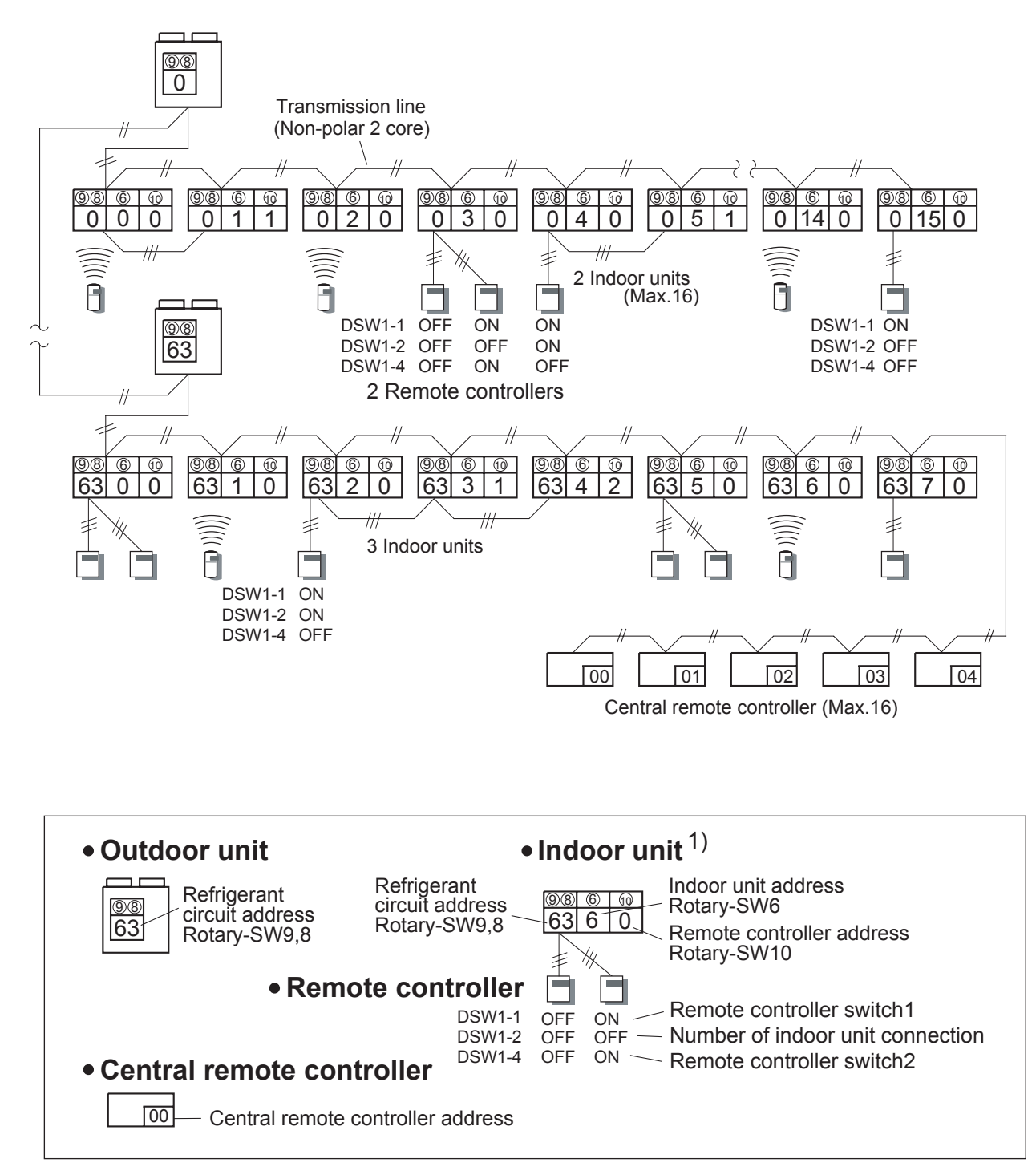

1) For compact wall mounted type indoor unit, refer to 6-2-2.

※ Instructions for setting up the address

- 1 The Refrigerant circuit address of the indoor and outdoor units can be set to optional numbers in the range of 0 to 99.
- 2 The Indoor unit address can be set to optional numbers in the range of 0 to 15.
- 3 Set the Remote controller address in the order of 0,1,2,...15.(Blank is impossible)
- 4 The Central remote controller address can be set to optional numbers in the range of 0 to 15.

# ① Refrigerant circuit address (Outdoor unit)

# 2 Refrigerant circuit address (Indoor unit)

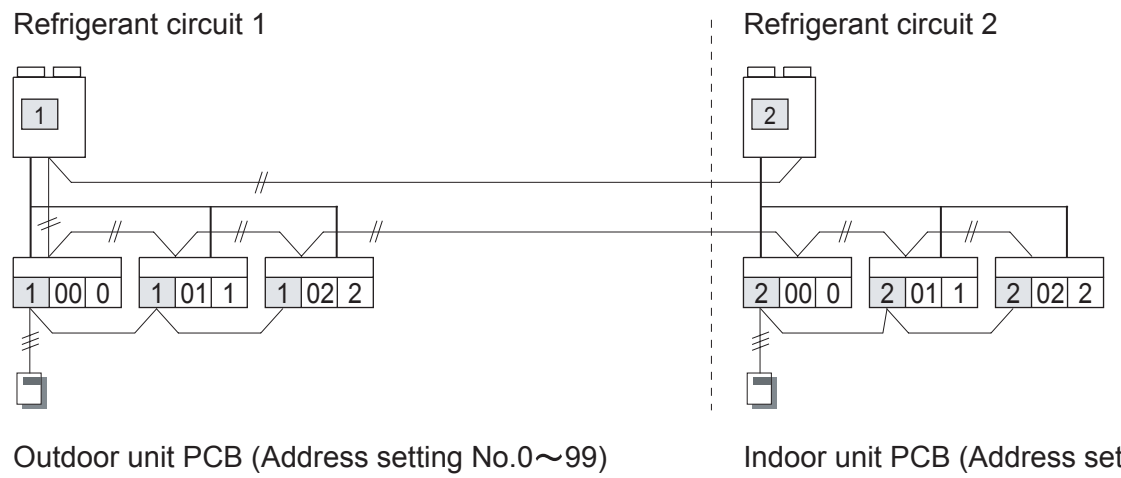

Setting by rotary SW8,9

Indoor unit PCB (Address setting No.0 $\sim$ 99) Setting by rotary SW8,9 For compact wall mounted type indoor unit, refer to 6-2-2.

# ③ Indoor unit address

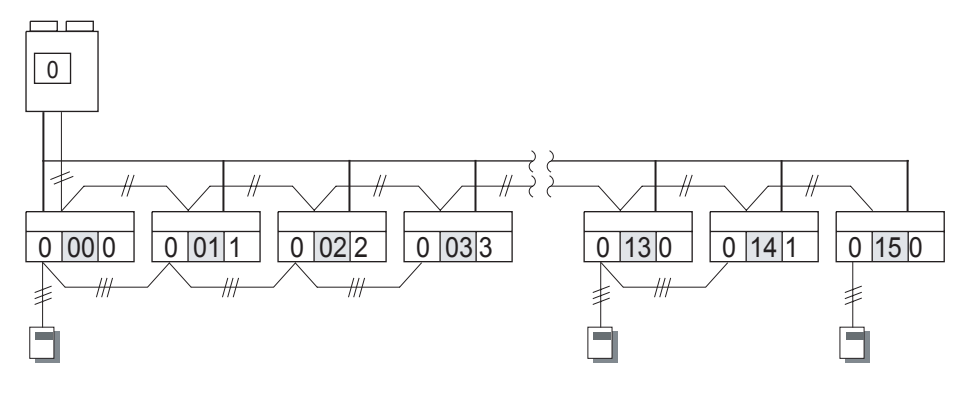

Indoor unit PCB (Address setting No. 0~15) Setting by rotary SW6, SW7 (Always set Rotary SW7 at 0) For compact wall mounted type indoor unit, refer to 6-2-2.

# ④ Remote controller address (Indoor unit)

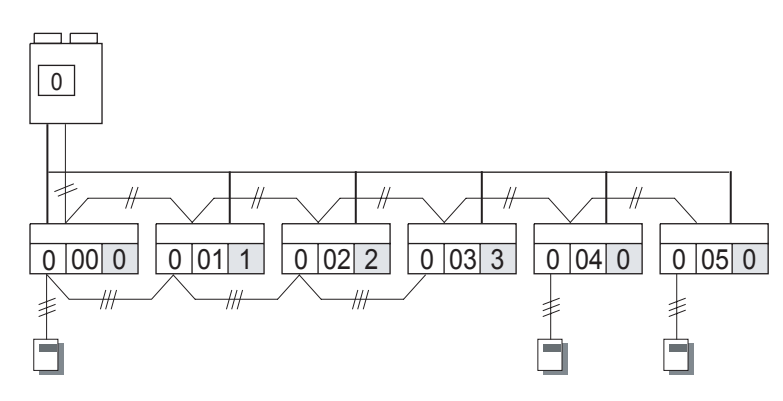

Indoor unit PCB (Address setting No.0~15) Setting by rotary SW10

## **(5)** Remote controller switch 1

If 2 sets of wired remote controllers are connected to the remote control group, turn the DIP SW 1-1 of Master Remote Controller off.

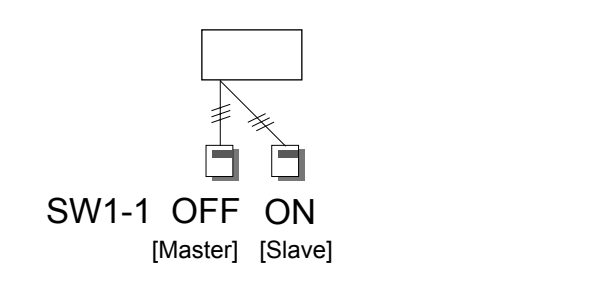

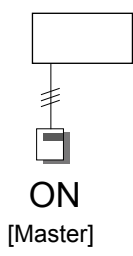

Remote controller unit PCB Setting by DIP SW 1-1 When only 1 remote controller will connect, this switch must be set ON.

## **(6)** Number of indoor unit connection

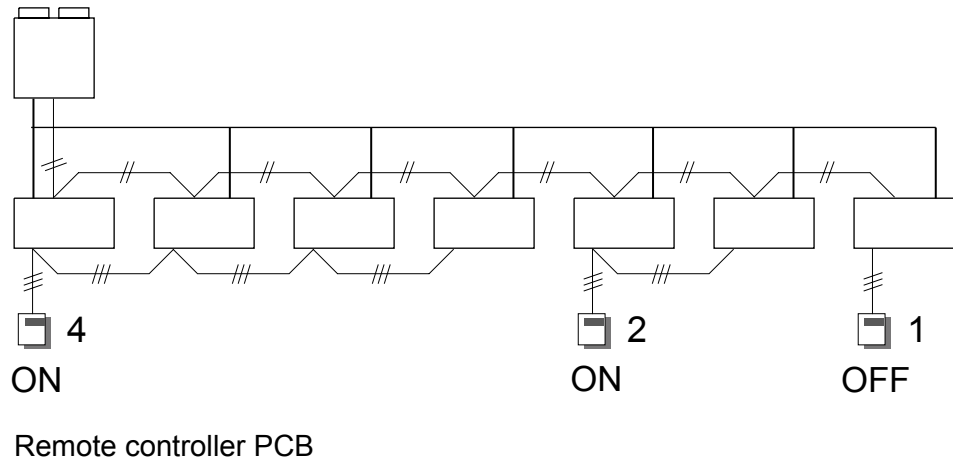

Setting by DIP SW 1-2

# ⑦ Remote controller switch 2 (Remote controller)

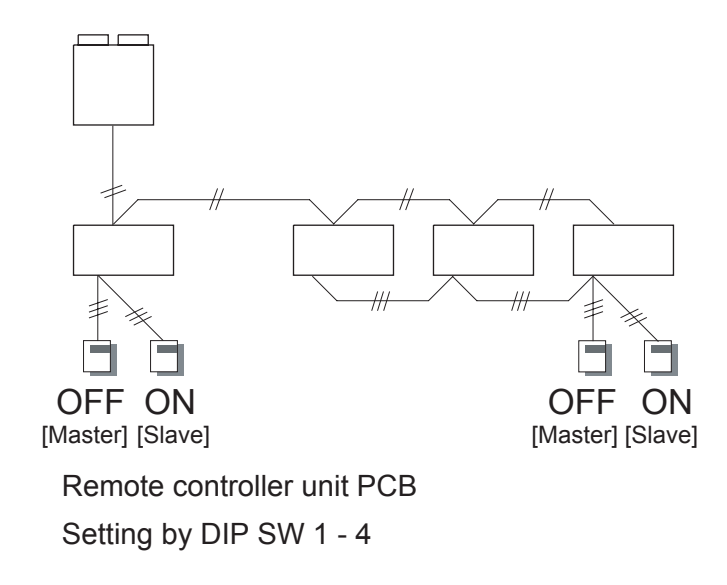

## **(8)** Central remote controller address

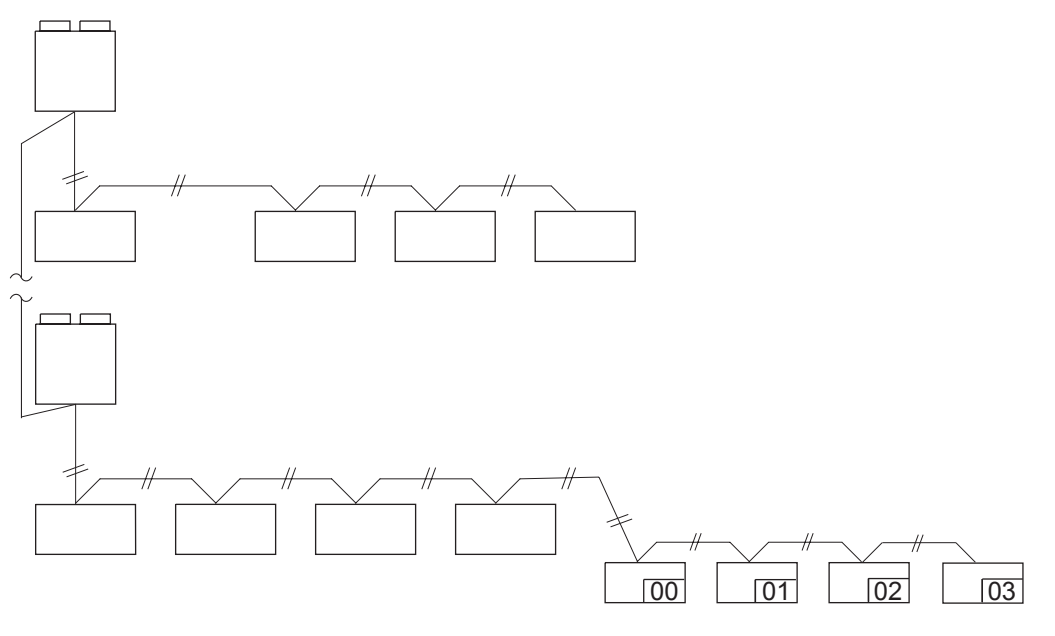

Central remote controller (Max. 16)

\* Set central remote controller address first, to conduct the initial setting of it.

# 6-3 PUMP DOWN METHOD

## 6-3-1 PROCEDURE OF THE PUMP DOWN

Refer to the following pump down procedure.

- (1) Stop the indoor and outdoor units.
- (2) Close the liquid pipe valve using Hexagon wrench.
- (3) Select Dip SW 1-3 in the outdoor unit PC board from OFF to ON, so that the pump down operation starts automatically in 40 seconds.
- (4) If the pump down operation normally complete, the LED on PCB of outdoor unit will light and flash to inform you the completion of the pump down operation.
- (5) After you confirm the display type of the LED, please close the gas pipe valve and then set the DIP SW1-3 from ON to OFF immediately.

## 6-3-2 A FLOW CHART OF PUMP DOWN

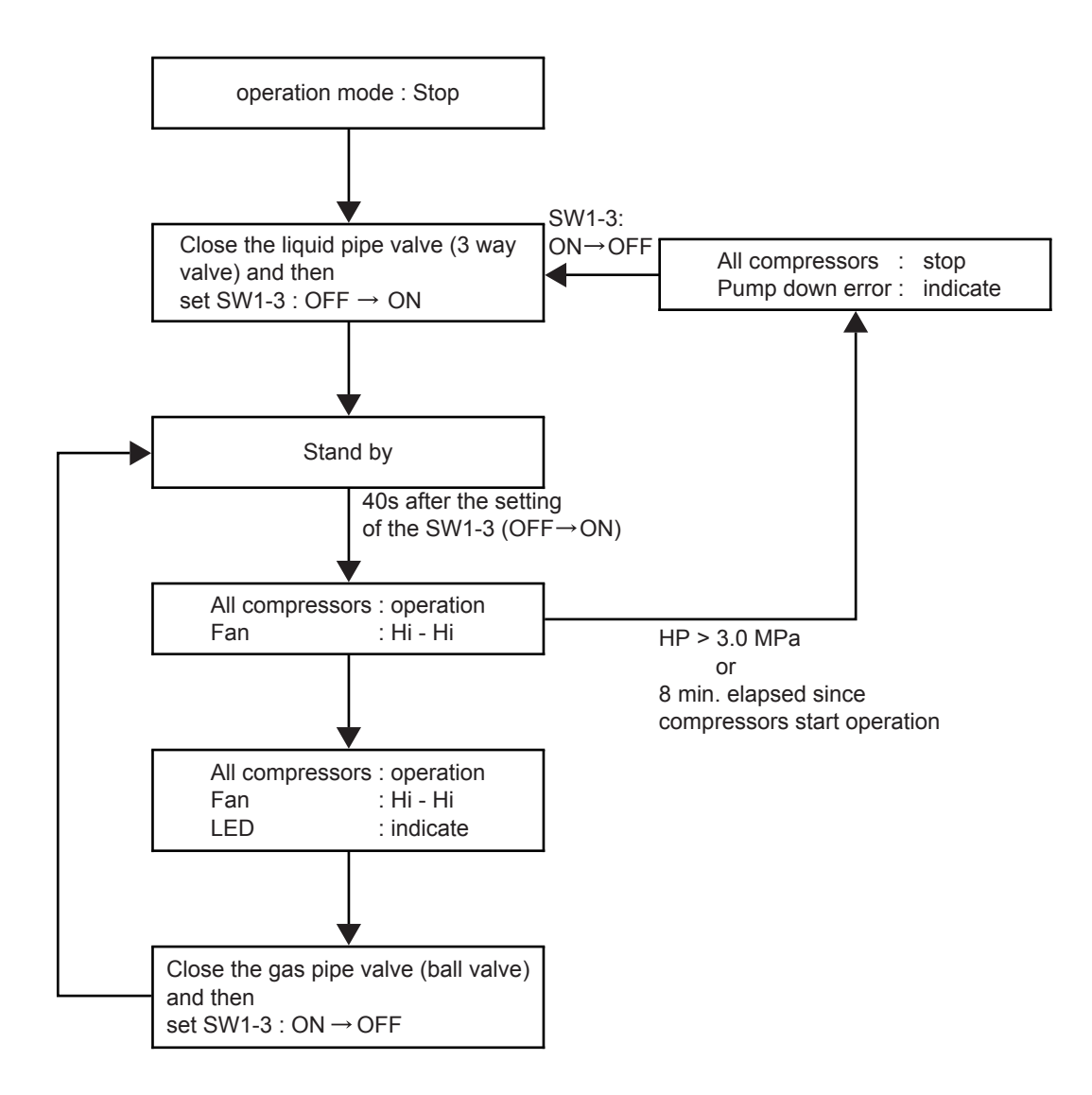

## 6-4 TOOLS

| Gauge manifold (Fig.4-1)<br>Pressure gauge changed.                                                                       |
|----------------------------------------------------------------------------------------------------|
| Charge hose                                                                                                    |
| <b>Refrigerant cylinder</b>                                                                                               |
| Electronic balance for refrigerant<br>charging (Fig.4-4)<br>Electronic balance is recommended as in the case of<br>R410A. |

#### Vacuum pump with adapter to prevent

reverse flow ......(Fig.4-5) Conventional pump can be used.

Vacuum holder ..... (Fig.4-6) Conventional pump can be used if adapter for preventing vacuum pump oil from flowing back is used.

- Gas leakage tester ..... (Fig.4-7) Exclusive for HFC
- Refrigerant cleaner ...... (Fig.4-8) Brown paint as designated by the ARI, USA
- Flare tool ..... (Fig.4-9) Conventional tool can be used.
- Torque wrench ...... (Fig.4-10) Conventional wrench can be used.

#### Refrigerant recovering

equipment (Collector) ..... (Fig.4-11) The type which can be used for any refrigerant is available

Safety charger ...... (Fig.4-13) It is always compulsory to change the liquid, because R407C is a mixed refrigerant and there is some fear that a mixing ratio changes. In order to avoid the refrigerant from returning to the compressor in a liquid state, the refrigerant can be charged instead of giving a load to the compressor with a safety charger.

- **Control valve** ...... (Fig.4-14) The control valve prevents the refrigerant from spouting when it is removed, as the charging hose side and the service port side are possible to open and close at the same time.
- **Thermistor vacuum gauge ...... (Fig.4-15)** To remove moisture from the refrigerating cycle completely, it is necessary to perform appropriate vacuum drying. For that reason, vacuum conditions can be confirmed certainly.

## TOOLS AND EQUIPMENT (R407C)

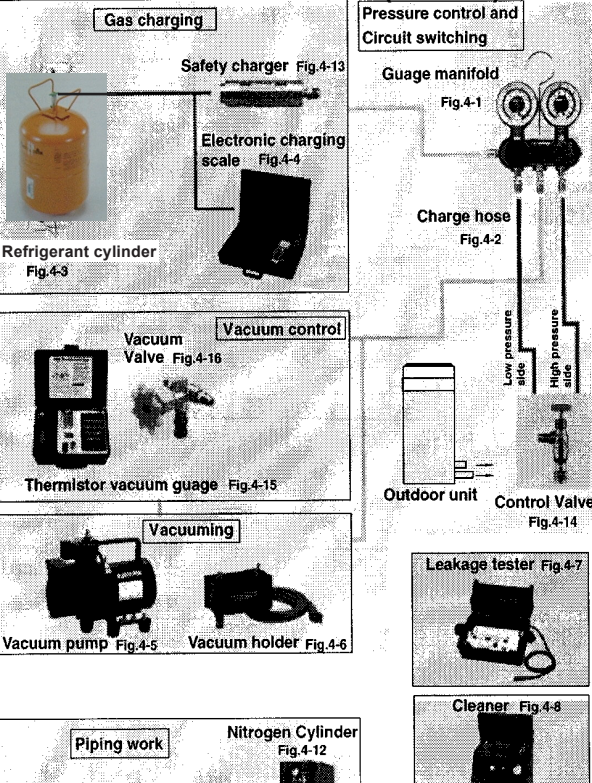

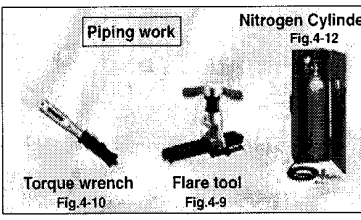

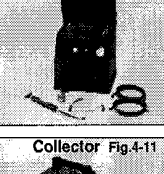

## 1. Preparing pipes

- (1) Use the designated size (diameter & thickness) of refrigerant pipes.
- (2) Those pipes purchased locally may contain dust inside. Please blow out the dust by dried inert gas when using.
- (3) Be careful to avoid the dust or water falling into the pipe when performing piping process and piping installation.
- (4) When processing the pipe, make the number of bending portion as few as possible, and the bending radius as large as possible.
- (5) To process the branch, do not use T-shaped pipe, which causes an uneven refrigerant flow. Use the optionally available standard branch kit.
- (6) If the diameter of the required pipe is different from the branch unit, either cut it out or use the reducer.

| Nominal diameter (inch) | Outer diameter<br>(mm) | Thickness<br>(mm) |  |  |  |  |  |  |  |  |  |  |
|-------------------------|------------------------|-------------------|--|--|--|--|--|--|--|--|--|--|
| 1/4                     | ø 6.35                 | 0.8               |  |  |  |  |  |  |  |  |  |  |
| 3/8                     | ø 9.52                 | 0.8               |  |  |  |  |  |  |  |  |  |  |
| 1/2                     | ø 12.70                | 0.8               |  |  |  |  |  |  |  |  |  |  |
| 5/8                     | ø 15.88                | 1.0               |  |  |  |  |  |  |  |  |  |  |
| 3/4                     | ø 19.05                | 1.0               |  |  |  |  |  |  |  |  |  |  |
| 1 1/8                   | ø 28.58                | 1.2               |  |  |  |  |  |  |  |  |  |  |

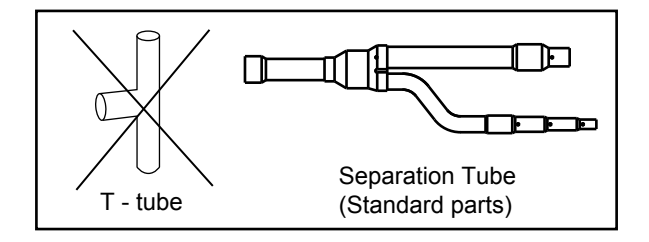

- (7) Keep the permissible length of every piping limitation to prevent a defect or cooling/heating failure.
- (8) When replacing the unit, never use piping which has been used for previous installations. Only use the new piping.

### 2. Flare connection

- (1) Confirm that there are not scratches or waster, etc., on the flare and union surface.
- (2) When using lubrication oil on the inside and outside of flare, always use small amount and must the same lubrication oil as used in the refrigerant circuit. Use of different oil will cause the lubrication oil to deteriorate and a compressor failure. Also too much oil may introduce water inside refrigerant circuit because the synthetic oil is highly hygroscopic.

### 3. Brazing work

Brazing work must be carried out while blowing dry nitrogen gas through the pipes, so that an oxidized layer does not form on the inner surface of the pipes.

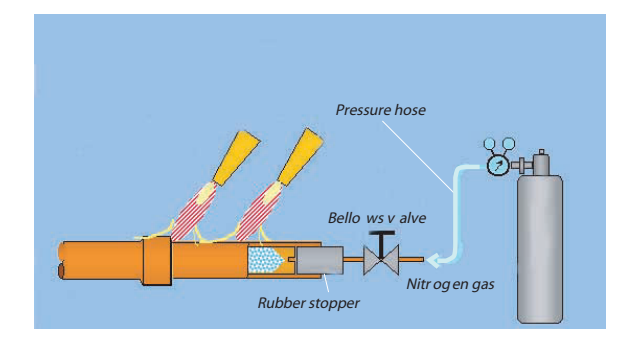

#### Example) Inside state of welded pipe section

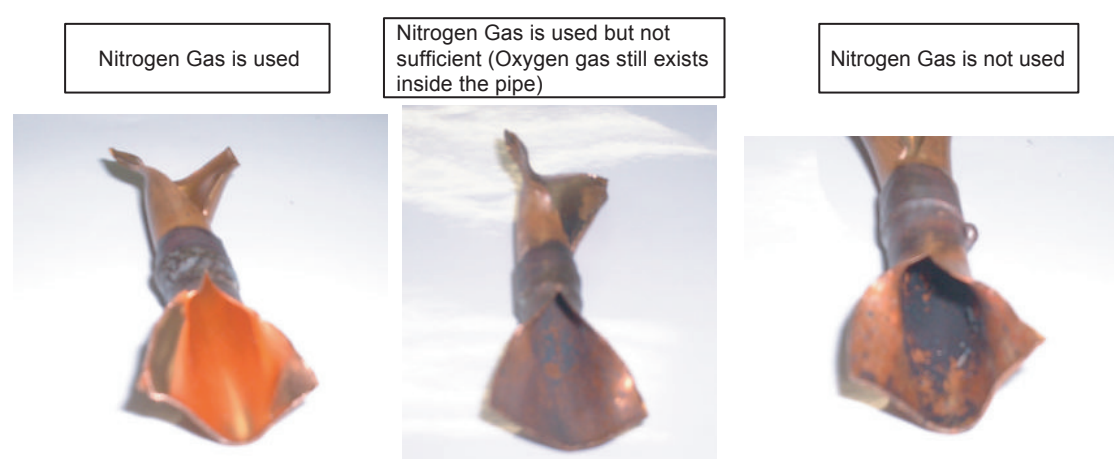

## 4. Tightness test

(1) After completing all piping connection, always carry out an air tight test to check and confirm that there is no gas leakage. Charge the piping with nitrogen to within the sealing test pressure (2.94 MPa). After 24 hours, check that the pressure has not fallen. Make sure to add the pressure to both gas pipe and liquid pipe. Perform the leak test on all flared and brazed parts.

Note: When the ambient temperature changes 5 deg., the test pressure changes 0.05MPa.

(2) After tightness test, please insulate the connecting portion, apply the enough insulation to avoid any gap.

#### 5. Vacuum process

- (1) Do not purge the air with refrigerant but use a vacuum pump to remove air from the indoor units and connection pipes!
- (2) Remove the cap, and connect the gauge manifold and the vacuum pump to the charging valve by the service hoses.
- (3) Vacuum the indoor unit and the connecting pipes until the pressure gauge indicates -76 cmHg.
- (4) When -76 cmHg is reached, operate the vacuum pump for at least 1 hour.
- (5) After vacuuming inside the indoor unit and connecting pipes, remove the cap of the two valves.
- (6) Open the handle (spindle) of the Large valves (Ball valve). Open the spindle of the Small valve with a hexagon wrench.
- (7) Tighten the cap of the two valves to the specified torque.

|                     | Tightening torque                           |                                             |  |  |  |  |  |  |  |  |  |  |
|---------------------|---------------------------------------------|---------------------------------------------|--|--|--|--|--|--|--|--|--|--|
|                     | Ball valve                                  | 3 way valve                                 |  |  |  |  |  |  |  |  |  |  |
| Spindle<br>(handle) | 15 kgf∙cm (1.47 N∙m) or less                | 100 to 120 kgf•cm<br>(9.8 to 11.7 N•m)      |  |  |  |  |  |  |  |  |  |  |
| Сар                 | 150 to 200 kgf ∙ cm<br>(14.7 to 19.6 N • m) | 200 to 250 kgf • cm<br>(19.6 to 24.5 N • m) |  |  |  |  |  |  |  |  |  |  |

#### **Ball valve**

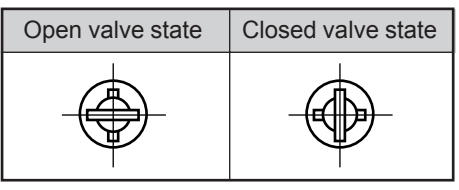

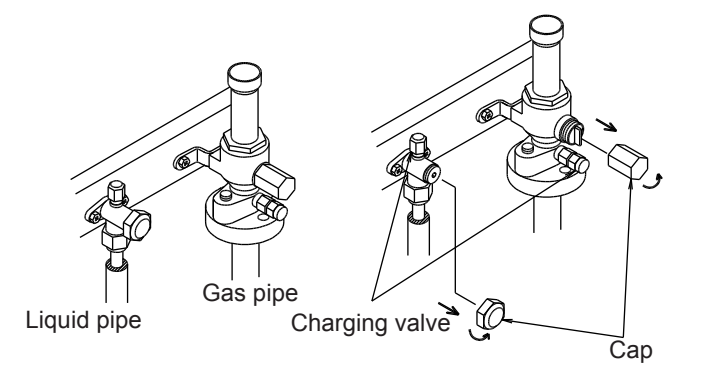

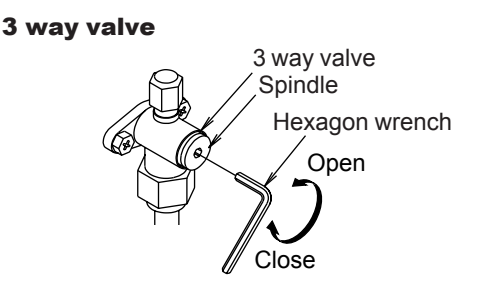

If the spindle (handle) is not fully open, performance will degrade and an abnormal sound will be generated.

### 6. Additional charge

- (1) Be careful, don't charge with wrong refrigerant!
- (2) When moving and installing the air conditioner, do not mix gas other than the specified refrigerant inside the refrigerant circuit.
- (3) When charging the refrigerant, always use an electronic balance for refrigerant charging. (to measure the refrigerant by weight)
- (4) R407C is a mixture of 3 refrigerants with different evaprotion temperature. The composition changes if it is charged in gas phase. Therefore always charge from the liquid phase side whose composition is stable.
- (5) Always add the refrigerant for the appropriate amount. (For the calculation method, please refer to 6-1"ADDITIONAL CHARGE")
- (6) Either larger or smaller refrigerant charge amount leads to the cause of trouble.
- (7) For after service purpose, the added refrigerant charge amount and the calculation shall be indicated firmly on the service label over the control box cover.

#### 1. Countermeasure when the refrigerant leaks

As R407C is zeotropic refrigerant, the composition of the remaining refrigerant changes when the refrigerant leaks. Therefore, recharging refrigerant cannot be done. Recover the remaining refrigerant and charge the specified amount of new refrigerant.

#### 2. Never use the existing refrigerant piping

The existing piping used for R22 cannot be used for HFC series refrigerant as the conventional mineral oils are adhering to the piping. If new synthetic oil is mixed with residual oil (ex : mineral type), they may deteriorate, and block the capillary tubes, or cause a compressor failure. Therefore, basically use a brand new pipe. However, in the case of the existing piping buried in the wall and replacement with new piping is difficult, wash the piping fully with detergent. It is desirable that the amount of residual oil in connection pipes is less than 40mg/10m.

#### 3. Replacement of refrigeration circuit parts

As refrigerant circuit parts are basically different from conventional parts, be sure to use the parts suitable for the refrigerant when replacing. For R407C, the materials should being reviewed.

### 4. Check not to charge with wrong refrigerant

As there are air conditioner models using different refrigerant such as R22, R407C, make sure not to use wrong refrigerant when installing and servicing.

#### 5. Storage of parts

When storing parts, make such treatment as packing the parts in bags so as to avoid dusts, water, etc.

#### 6. Replacing parts

When replacing parts, be sure to check if the parts are suitable for the refrigerant (model). Although many refrigeration circuit parts have same appearance, however, their inside materials are different.

When changing compressor, complete brazing work within 15 minutes after removing the compressor cap. Because the moisture in air will enter the compressor and the new synthetic oil will absorb the moisture causing sludge. When changing dryer, complete brazing work within one hour after the package of dryer is opened, because the desiccant starts to absorb the water content as soon as the package of dryer is opened. If it absorbs too much water content when replacing, it cannot absorb fully the water content in the refrigerating circuit.

# 6-7 IN USE OF THE NEW REFRIGERANT R407C

## 6-7-1 WHAT IS CFC/HCFC/HFC ?

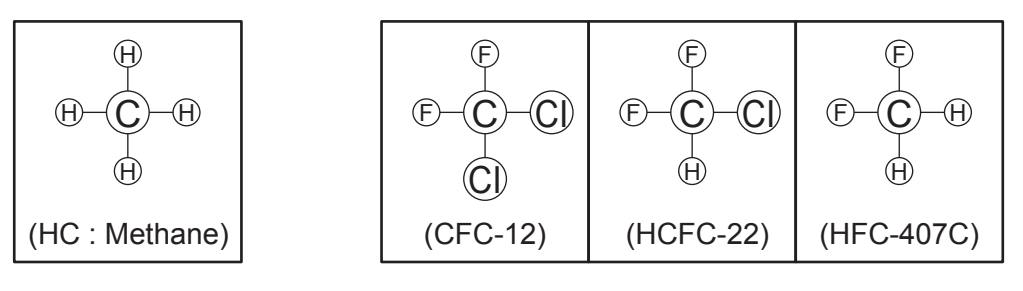

CFC : Chloro-Fluoro-Carbon

= high ODP(ozone depletion potential) chemical compound containing chlorine (ODP: 0.6 - 1.0) HCFC : Hydro-Chloro-Fluoro-Carbon (R22)

= Iow ODP chemical compound containing chlorine and hydrogen (ODP:1/10 - 1150 of CFC) HFC : Hydro-Fluoro-Carbon (R407C)

= zero ODP new chemical compound in which is not containing chlorine (ODP: 0)

## 6-7-2 CHARACTERISTICS OF R22 AND R407C

## HANDLING

As in the case of R22, the specific gravity of its vapor is larger than that of air and should it leak in an airtight room it may stay at a low level and cause oxygen starvation accident.

If a fire is used in R407C existing area, a poisonous gas will occur, so be sure to handle it only in a well ventilated area.

## **SELECTION OF REFRIGERANT**

As there is no appropriate mono-constituent refrigerant to replace R22 which has been used for conventional air conditioners, the mixed refrigerant of HFC series was developed.

|                                 | R22                  | R407C                                                                                                    |
|---------------------------------|----------------------|----------------------------------------------------------------------------------------------------|
| Composition (wt%)               | R22<br>(100)         | R32/R125/R134a<br>(23/25/52)                                                                                                    |
| Boiling point                   | -40.8                | -43.6                                                                                                    |
| Ozone depletion potential ODP   | 0.055                | 0                                                                                                    |
| Global warming<br>potential GWP | 1,700                | 1,530                                                                                                    |
| Inflammability                  | Nonflammable<br>(A1) | Nonflammable<br>(A1/A1)                                                                                                    |
| Toxicity                        | less                 | less                                                                                                    |
| Azeotropic or<br>Zeotropic      |                      | Zeotropic                                                                                                    |
| Features                        |                      | Necessary to handle<br>carefully because of<br>zeotropic. Working<br>pressure is nearly<br>equal to that of R22<br>(about 1.1 times). |

## R407C

#### Merits

As working pressure is nearly equal to R22 (about 1.1 times), pressure resistance design is easy.

- Discharge compressor

Max. 30.0 bar for reciprocating compressor Max. 28.5 bar for rotary compressor

#### Demerits

Composition control is necessary for charging refrigerant as it is zeotropic refrigerant.

 When leaked, it will become composition of more R134a constituent with high boiling point.
 Also, charging refrigerant must be done from the liquid phase side.
 Bovious of control system is required as there is temposities.

Review of control system is required as there is temperature glide.

→ R407C is used for large air conditioners. Pressure resistance design is easy and safe.

## 6-7-3 DEFFERENCE FROM CONVENTIONAL MODEL (R22) AND PRECAUTIONS

## OIL

- Use new synthetic oils such as ester because HFC series refrigerant has less solubility with mineral oils conventionally used for R22.
- As these new synthetic oils are easily influenced by moisture and dusts, they must be treated more carefully than the conventional lubricating oils.

#### CAUTION

For installation/servicing, take more precautions than the case of conventional refrigerants to avoid moisture and dusts entering the refrigerant circuit. Also, for storing parts, more precautions must be taken.

## COMPRESSOR

- Use better grade of material for sliding parts for securing good lubrication of sliding part as HFC refrigerant does not contain chloride.
- Review insulating materials
- · Increase pressure resistance strength

#### CAUTION

Check if the compressor is suitable for the refrigerant (model) when replacing. Complete welding within 15 minutes after opening the cap when replacing.

## **HEAT EXCHANGER**

- · Review the water, contaminants controlling level
- Use thinner tube to increase pressure Increase capacity for resistance strength (only outdoor unit) improving performance

#### CAUTION

During storage, due care must be taken so that foreign matters such as dust and water do not enter.

## **4-WAY VALVE**

· Review materials

#### CAUTION

Check if the valve is suitable for the refrigerant (model) when replacing.

## **CHECK VALVE**

- · Review materials
- · Change shape of pipe ends to increase pressure resistance strength

#### CAUTION

Check if the valve is suitable for the refrigerant (model) when replacing.

## 2, 3-WAY VALVE

· Review material O-ring, valve core seal for securing suitability with oil.

#### CAUTION

Check if the valve is suitable for the refrigerant (model) when replacing.

# **BALL VALVE**

• Review material O-ring, valve core seal for securing suitability with oil.

#### CAUTION

Check if the valve is suitable for the refrigerant (model) when replacing.

## DRYER

• Change desiccant (XH-6  $\rightarrow$  XH-10). Volume of desiccant is increased.

### CAUTION

Complete welding within one hour after the package of dryer is opened.

## **OTHER PIPING**

- Review the water, contaminants controlling level.
- Review thickness of pipes.

#### CAUTION

During storage, due care must be taken so that foreign matters such as dust and water do not enter.

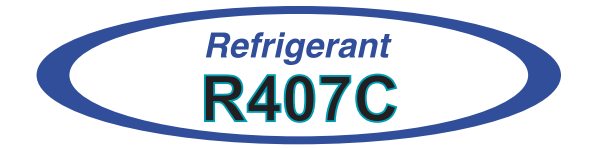

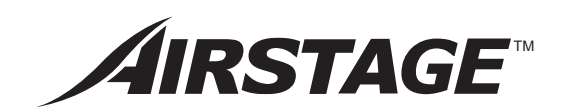

# 7. APPENDING DATA 1 (UNIT)

# 7. APPENDING DATA1 (UNIT)

# 7-1 REFRIGERANT PIPE SYSTEM DIAGRAM

- HEAT PUMP TYPE
- MODEL : AO90T, AO72T

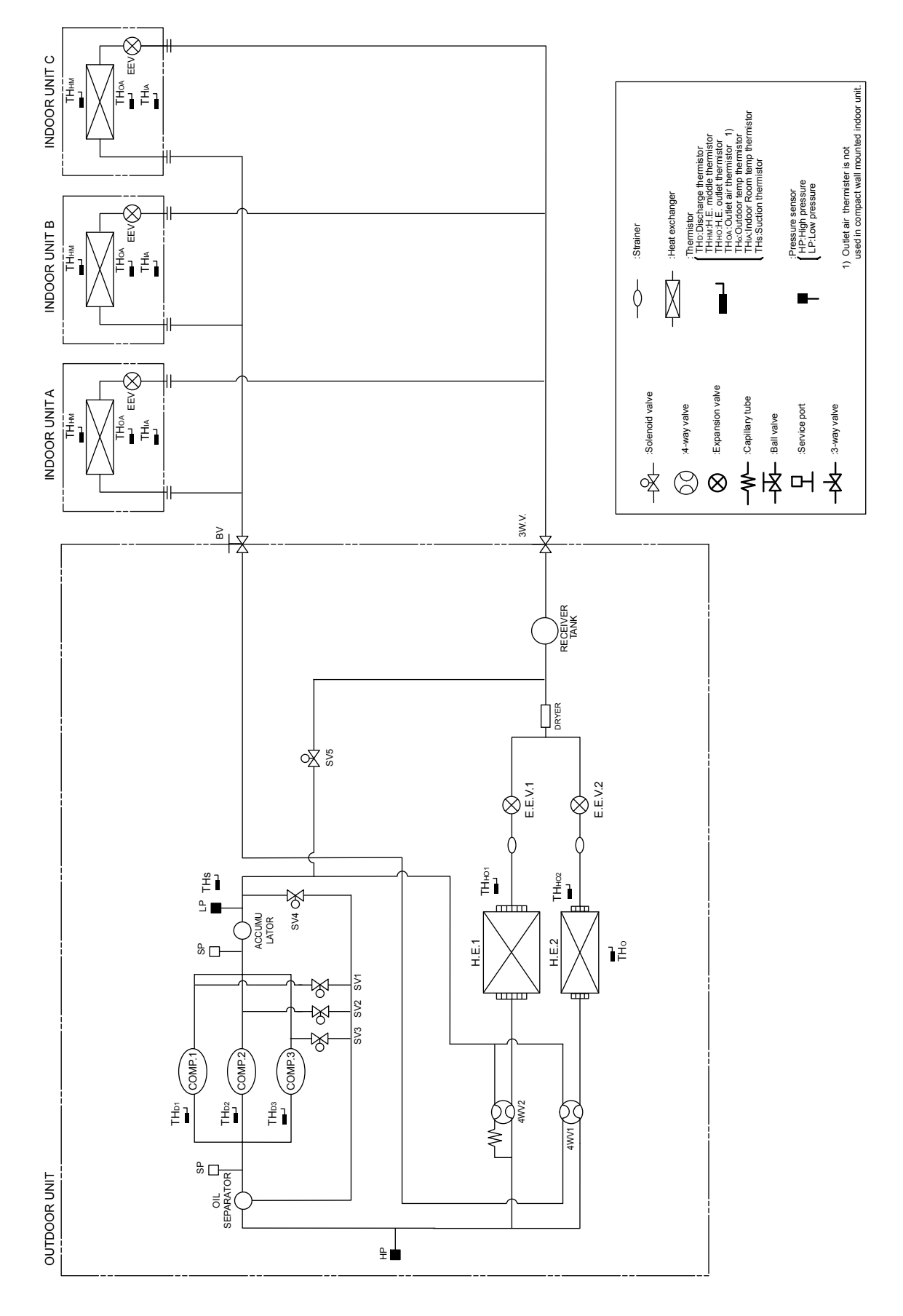

# ■ COOLING ONLY TYPE

• MODEL : AO90E, AO72E

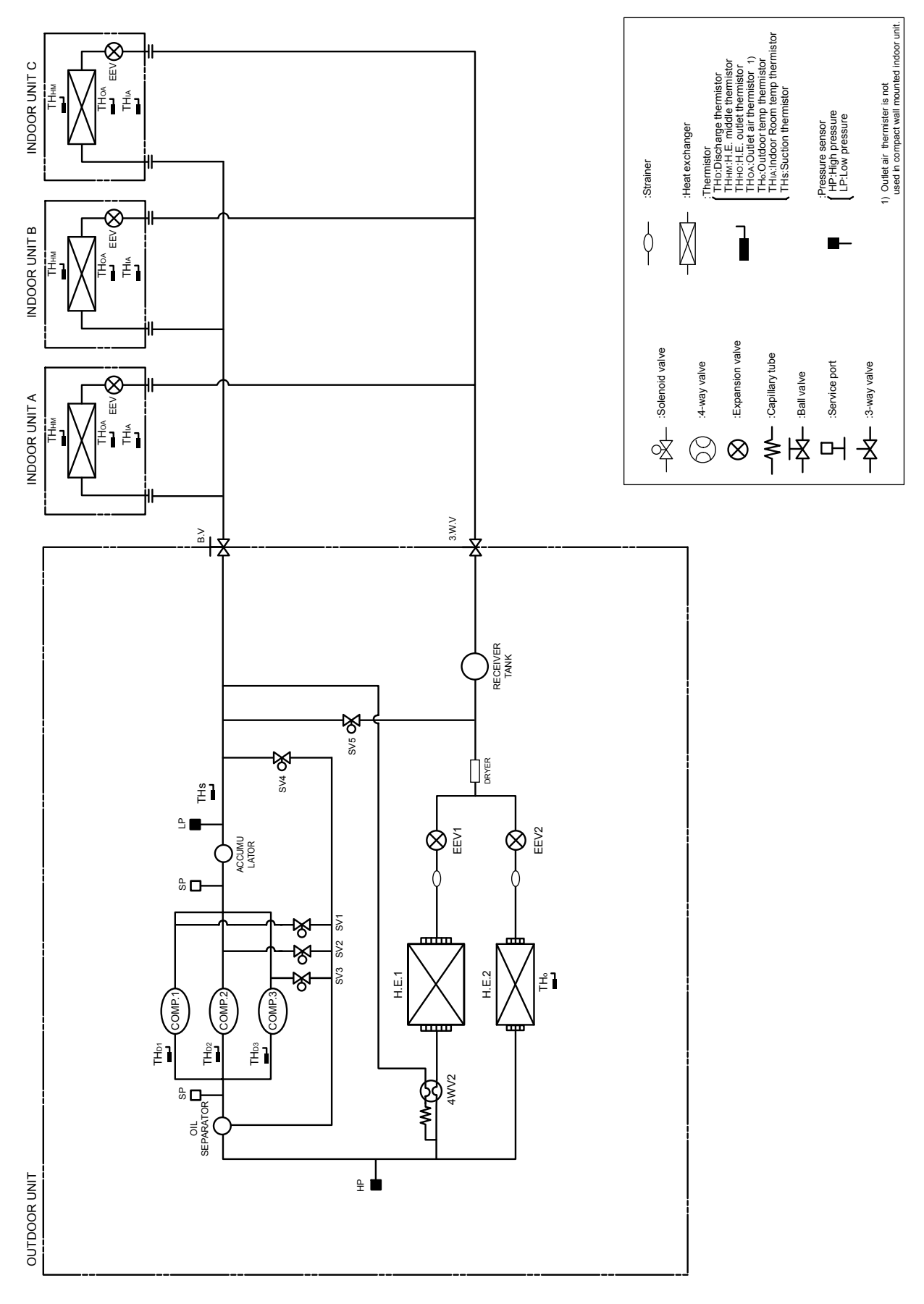

# 7-2 CHARACTERISTICS OF SENSORS

# 7-2-1 THERMISTOR

### Thermistor resistance values <Indoor unit side>

1) Room temperature thermistor (THoa, THIA)

| Room tempera-<br>ture (°C) | 0    | 2.5  | 5    | 7.5  | 10   | 12.5 | 15   | 17.5 | 20   | 22.5 | 25   | 27.5 | 30  |
|----------------------------|------|------|------|------|------|------|------|------|------|------|------|------|-----|
| Resistance value (kΩ)      | 33.6 | 29.5 | 25.9 | 22.8 | 20.2 | 17.9 | 15.8 | 14.1 | 12.5 | 11.2 | 10.0 | 9.0  | 8.0 |

| Room tempera-<br>ture (°C) | 32.5 | 35  | 37.5 | 40  | 42.5 | 45  | 47.5 | 50  |
|----------------------------|------|-----|------|-----|------|-----|------|-----|
| Resistance value<br>(kΩ)   | 7.2  | 6.5 | 5.9  | 5.3 | 4.8  | 4.3 | 3.9  | 3.6 |

#### 2) Indoor heat exchanger temperature thermistor(THHM)

| Heat exchanger temperature (°C) | 0     | 2.5   | 5     | 7.5   | 10    | 12.5 | 15   | 17.5 | 20   | 22.5 | 25   | 27.5 | 30   |
|---------------------------------|-------|-------|-------|-------|-------|------|------|------|------|------|------|------|------|
| Resistance value<br>(kΩ)        | 176.0 | 153.5 | 134.2 | 117.6 | 103.3 | 91.0 | 80.3 | 71.0 | 62.9 | 55.9 | 49.7 | 44.3 | 39.6 |

| Heat exchanger temperature (°C) | 32.5 | 35   | 37.5 | 40   | 42.5 | 45   | 47.5 | 50   | 52.5 | 55   | 57.5 | 60   |
|---------------------------------|------|------|------|------|------|------|------|------|------|------|------|------|
| Resistance value<br>(kΩ)        | 35.4 | 31.7 | 28.5 | 25.6 | 23.1 | 20.8 | 18.8 | 17.1 | 15.5 | 14.1 | 12.8 | 11.6 |

#### Thermistor resistance values <Outdoor unit side>

1) Outdoor heat exchanger temperature thermistor (THH01, THH02) and suction temperature thermistor(THs)

| Pipe tempera-<br>ture (°C) | -50   | -40   | -30  | -20  | -10  | -7.5 | -5.0 | -2.5 | 0    | 2.5  | 5.0  | 7.5  | 10  |
|----------------------------|-------|-------|------|------|------|------|------|------|------|------|------|------|-----|
| Resistance value<br>(kΩ)   | 384.8 | 182.8 | 92.3 | 49.2 | 27.5 | 24.0 | 20.9 | 18.3 | 16.1 | 14.1 | 12.4 | 11.0 | 9.7 |
|                            |       |       |      |      |      |      |      |      |      |      |      |      |     |
| Pipe tempera-<br>ture (°C) | 12.5  | 15.0  | 17.5 | 20   | 22.5 | 25.0 | 27.5 | 30   | 32.5 | 35   | 37.5 | 40   | 50  |
| Resistance value           | 8.6   | 7.7   | 6.8  | 6.1  | 5.5  | 4.9  | 4.4  | 3.9  | 3.6  | 3.2  | 2.9  | 2.6  | 1.8 |

| Pipe tempera-<br>ture (°C) | 60  | 70  | 80  | 90  | 100 |
|----------------------------|-----|-----|-----|-----|-----|
| Resistance value<br>(kΩ)   | 1.2 | 0.9 | 0.6 | 0.5 | 0.4 |

(kΩ)

2) Discharge pipe temperature thermistor (THD1, THD2, THD3)

| Pipe tempera-<br>ture (°C) | -40  | -30  | -20 | -10 | 0   | 5.0 | 10  | 12.5 | 15   | 17.5 | 20   | 22.5 | 25   |
|----------------------------|------|------|-----|-----|-----|-----|-----|------|------|------|------|------|------|
| Resistance value<br>(kΩ)   | 2183 | 1076 | 561 | 307 | 176 | 135 | 105 | 92.4 | 81.8 | 72.6 | 64.5 | 57.5 | 51.3 |

| Pipe tempera-<br>ture (°C) | 27.5 | 30   | 32.5 | 35   | 37.5 | 40   | 50   | 60   | 70  | 80  | 90  | 100 | 120 |
|----------------------------|------|------|------|------|------|------|------|------|-----|-----|-----|-----|-----|
| Resistance value<br>(kΩ)   | 45.8 | 41.1 | 36.9 | 33.1 | 29.8 | 26.9 | 18.1 | 12.5 | 8.8 | 6.3 | 4.6 | 3.4 | 2.0 |

| Pipe tempera-<br>ture (°C) | 140 | 160 | 180 |
|----------------------------|-----|-----|-----|
| Resistance value<br>(kΩ)   | 1.2 | 0.8 | 0.5 |

### 3) Outdoor temperature thermistor (THo)

| Pipe tempera-<br>ture (°C) | -50 | -40 | -30 | -20 | -10  | -7.5 | -5.0 | -2.5 | 0    | 2.5  | 5.0  | 8.0  | 10   |
|----------------------------|-----|-----|-----|-----|------|------|------|------|------|------|------|------|------|
| Resistance value<br>(kΩ)   | 859 | 402 | 200 | 105 | 58.2 | 50.6 | 44.0 | 38.4 | 33.6 | 29.5 | 25.9 | 22.3 | 20.2 |

| Pipe tempera-<br>ture (°C) | 12.5 | 15   | 17.5 | 20   | 22.5 | 25   | 27.5 | 30  | 32.5 | 35  | 37.5 | 40  | 50  |
|----------------------------|------|------|------|------|------|------|------|-----|------|-----|------|-----|-----|
| Resistance value (kΩ)      | 17.9 | 15.8 | 14.1 | 12.5 | 11.2 | 10.0 | 9.0  | 8.0 | 7.2  | 6.5 | 5.9  | 5.3 | 3.6 |

| Pipe tempera-<br>ture (°C) | 60  | 70  | 80  |
|----------------------------|-----|-----|-----|
| Resistance value<br>(kΩ)   | 2.5 | 1.8 | 1.3 |

## 7-2-2 PRESSURE SENSOR

1) Characteristics of pressure sensor

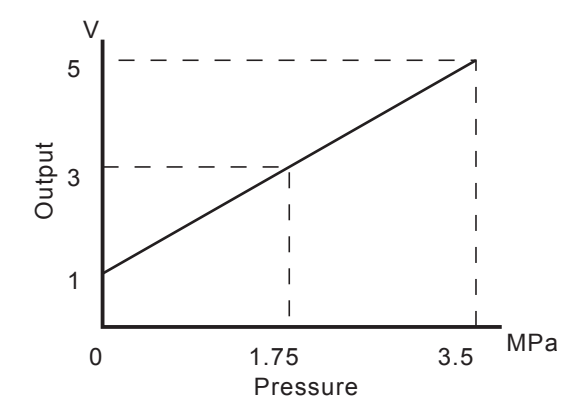

| Pressure<br>(MPa) | 0.00 | 0.10 | 0.20 | 0.30 | 0.40 | 0.50 | 0.60 | 0.70 | 0.80 | 0.90 | 1.00 | 1.20 | 1.40 |
|-------------------|------|------|------|------|------|------|------|------|------|------|------|------|------|
| Output<br>(V)     | 0.00 | 1.11 | 1.21 | 1.33 | 1.45 | 1.56 | 1.68 | 1.80 | 1.91 | 2.01 | 2.13 | 2.36 | 2.60 |

| Pressure<br>(MPa) | 1.60 | 1.80 | 2.00 | 2.20 | 2.40 | 2.60 | 2.80 | 3.00 | 3.20 | 3.40 | 3.50 |
|-------------------|------|------|------|------|------|------|------|------|------|------|------|
| Output<br>(V)     | 2.81 | 3.05 | 3.28 | 3.50 | 3.73 | 3.96 | 4.20 | 4.41 | 4.65 | 4.88 | 4.98 |

2) Check point of replacing pressure sensor

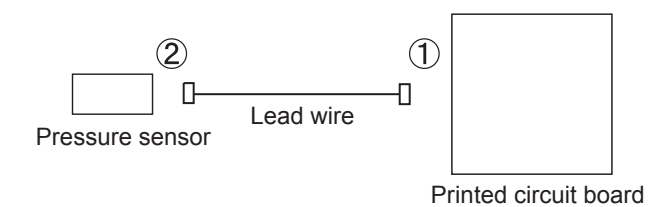

When installing the pressure sensor, connect a lead wire to the PCB (①), thereafter connect the other end of a lead wire to the pressure sensor (②). When disconnecting, do the opposite procedure. Be careful not to install other than above procedure, otherwise the pressure sensor can be failed.

## 7-3-1 INDOOR UNIT

# **UNIVERSAL FLOOR / CEILING TYPE**

## ■ MODELS : AB12, AB14, AB18, AB24

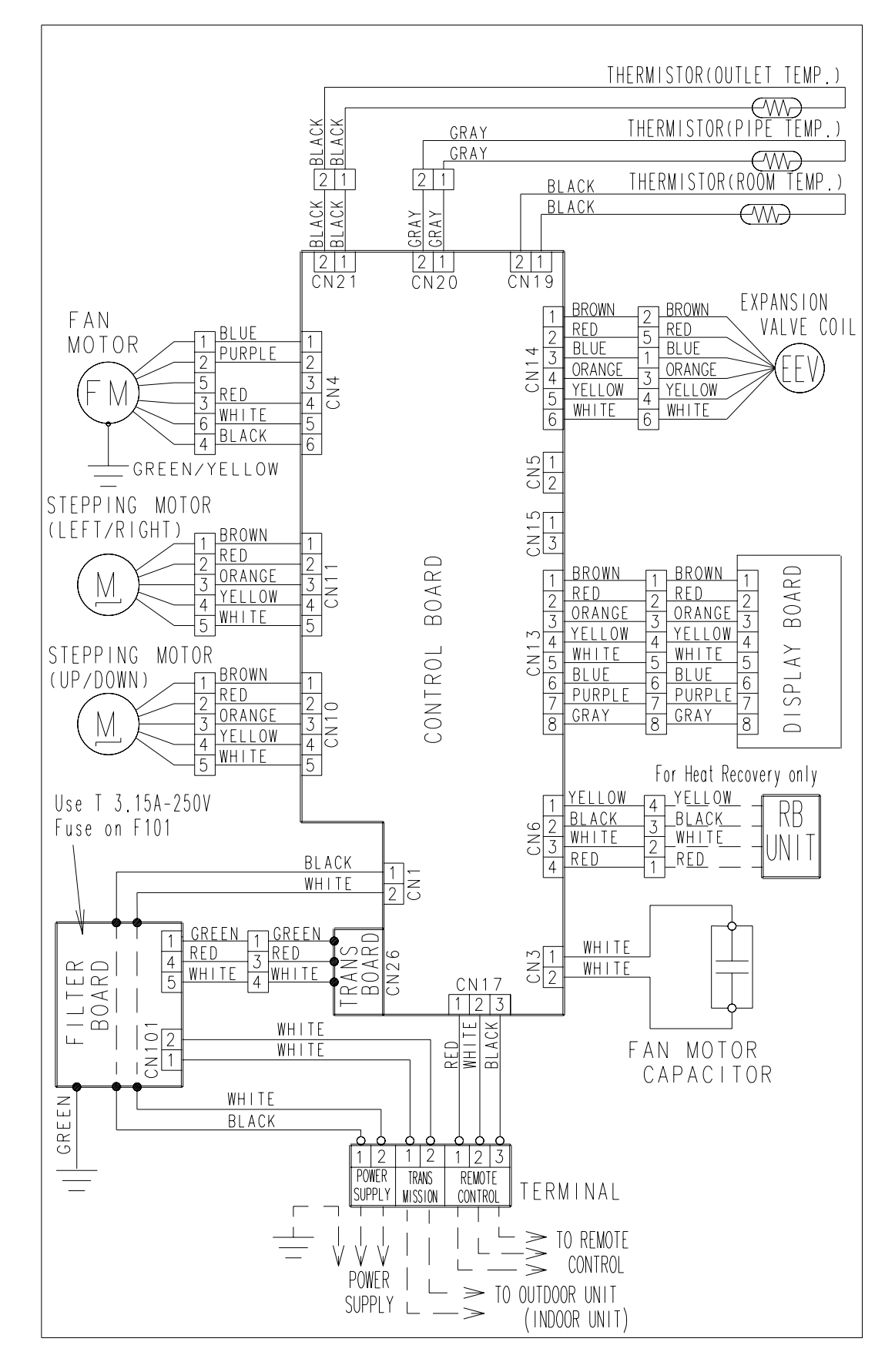

## LARGE CEILING TYPE

## ■ MODELS : AB30, AB36, AB45, AB54

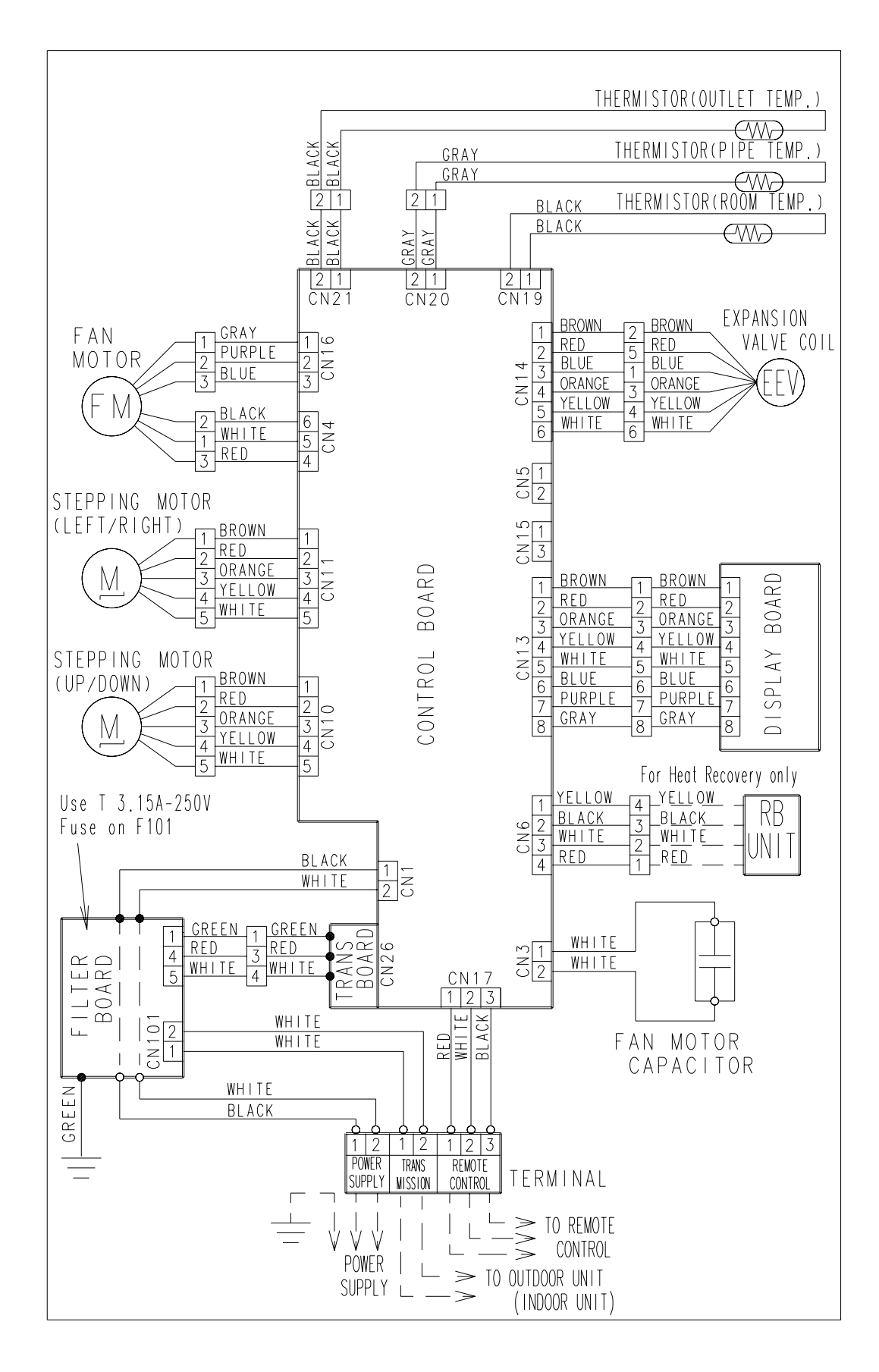

# COMPACT DUCT TYPE

## ■ MODELS : AR7, AR9, AR12, AR14, AR18

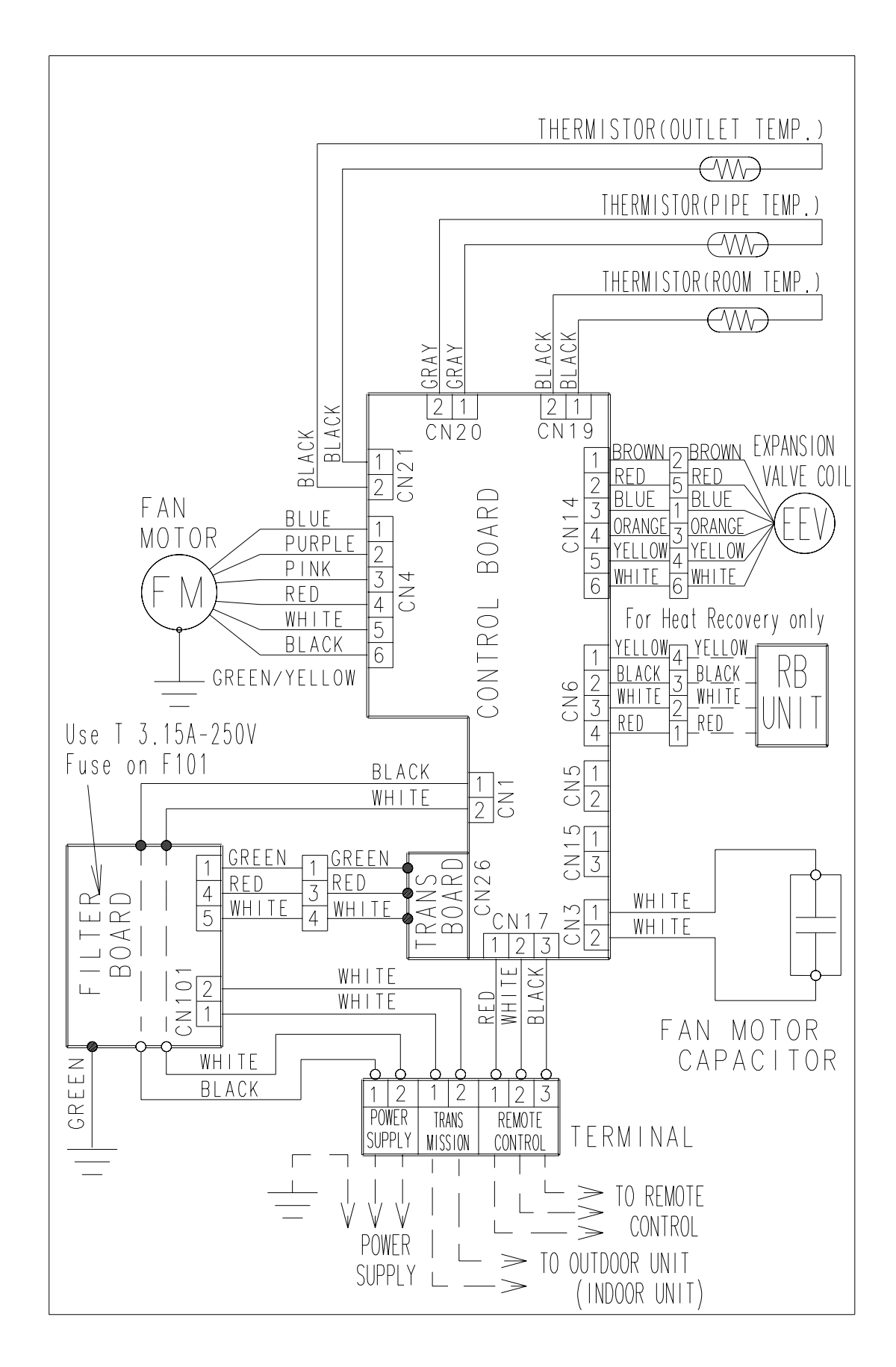

## LOW STATIC PRESSURE DUCT TYPE

## ■ MODELS : AR25

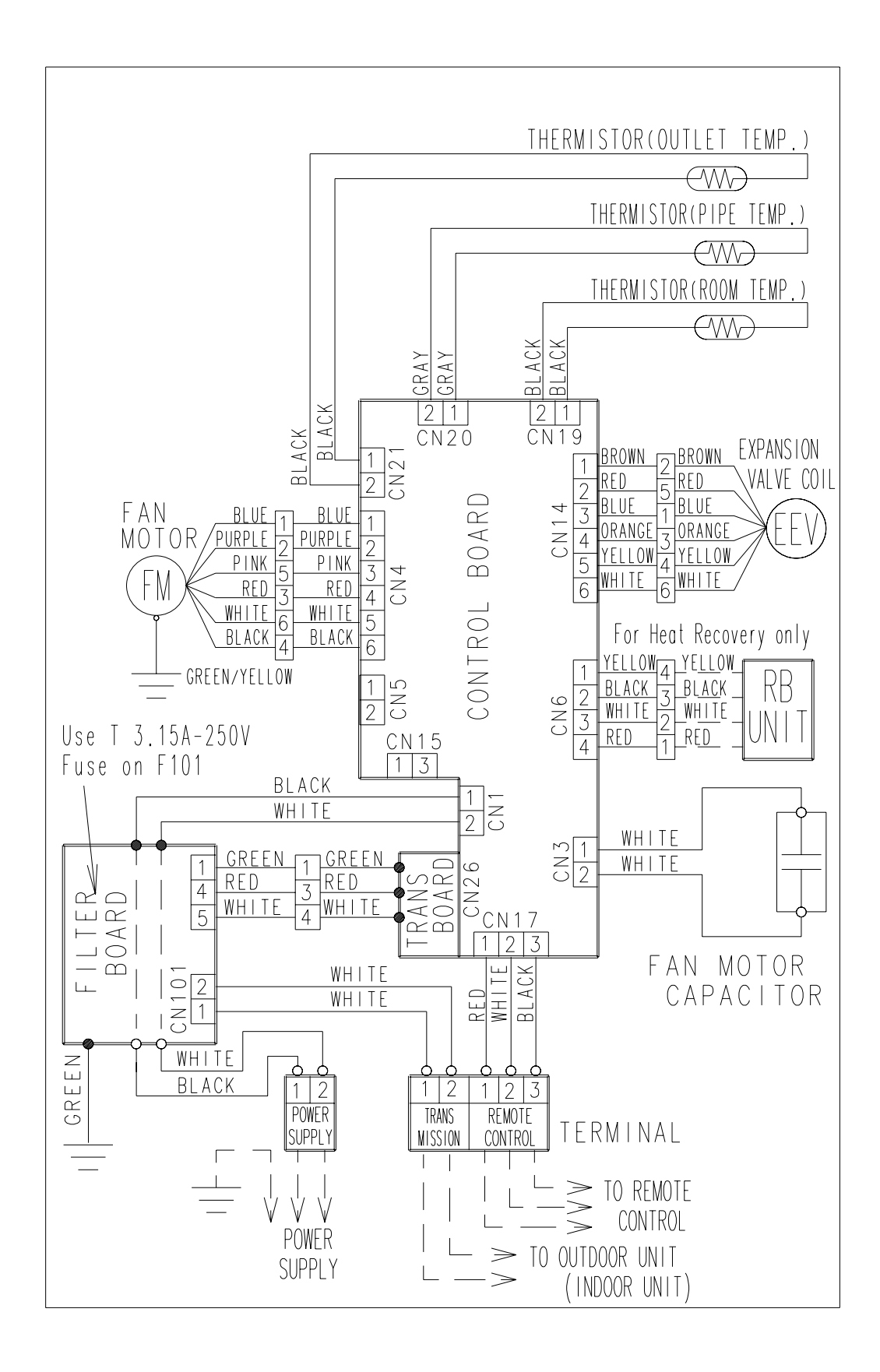
## LOW STATIC PRESSURE DUCT TYPE

#### ■ MODELS : AR30, AR36, AR45

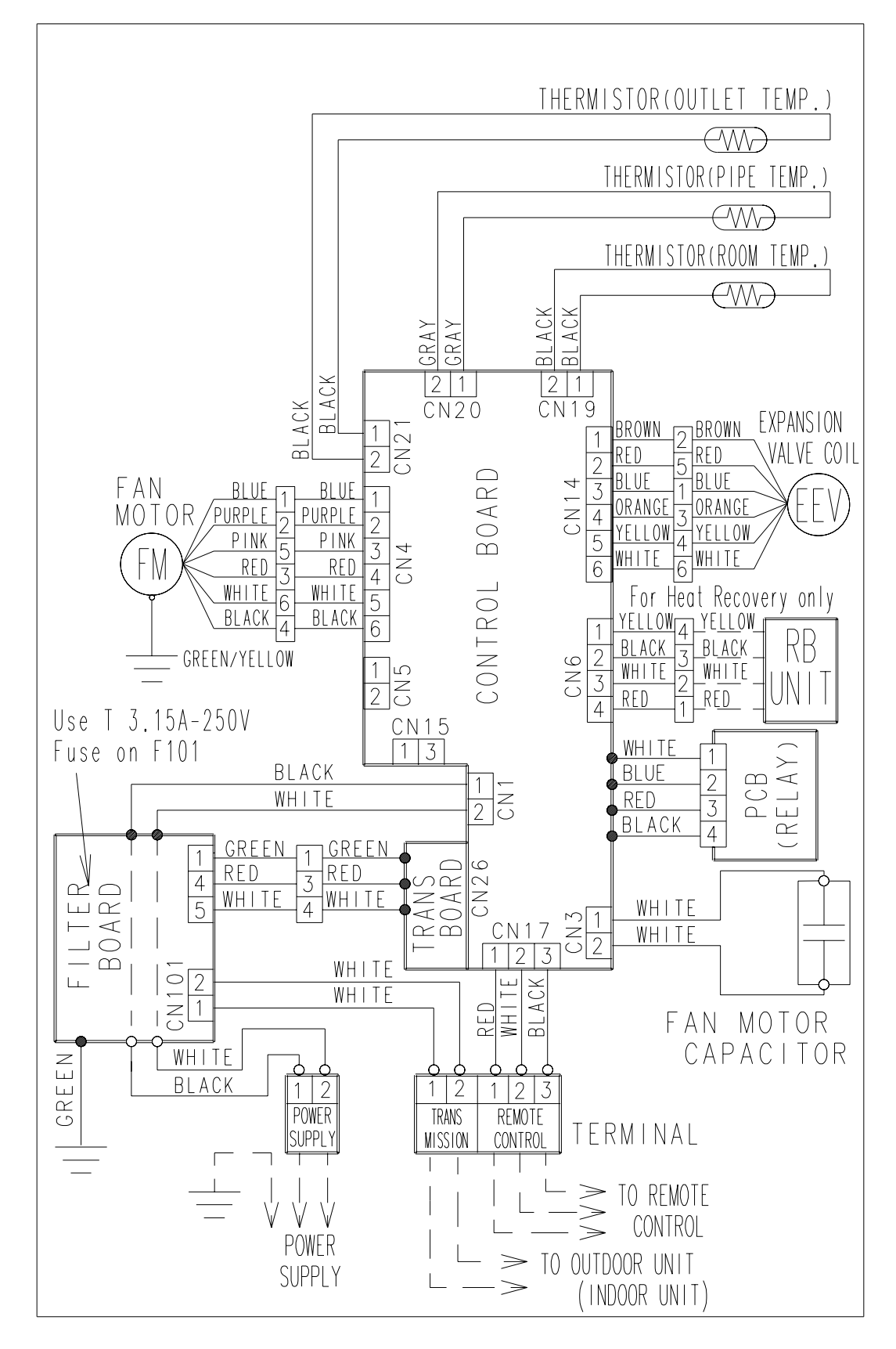

## HIGH STATIC PRESSURE DUCT TYPE

#### ■ MODELS : AR36H, AR45H, AR60H

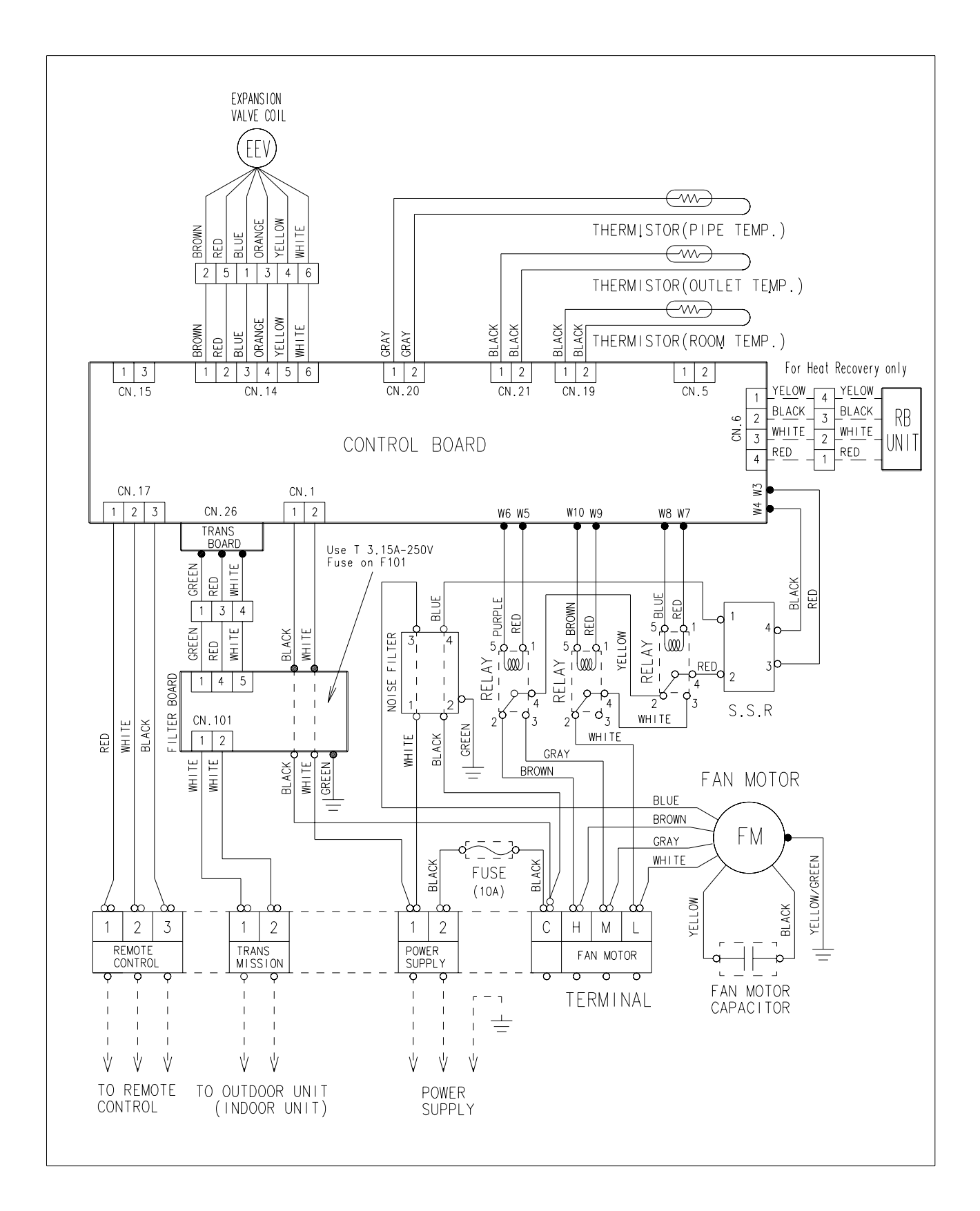

## COMPACT CASSETTE TYPE

#### ■ MODELS : AU7, AU9, AU12, AU14, AU18

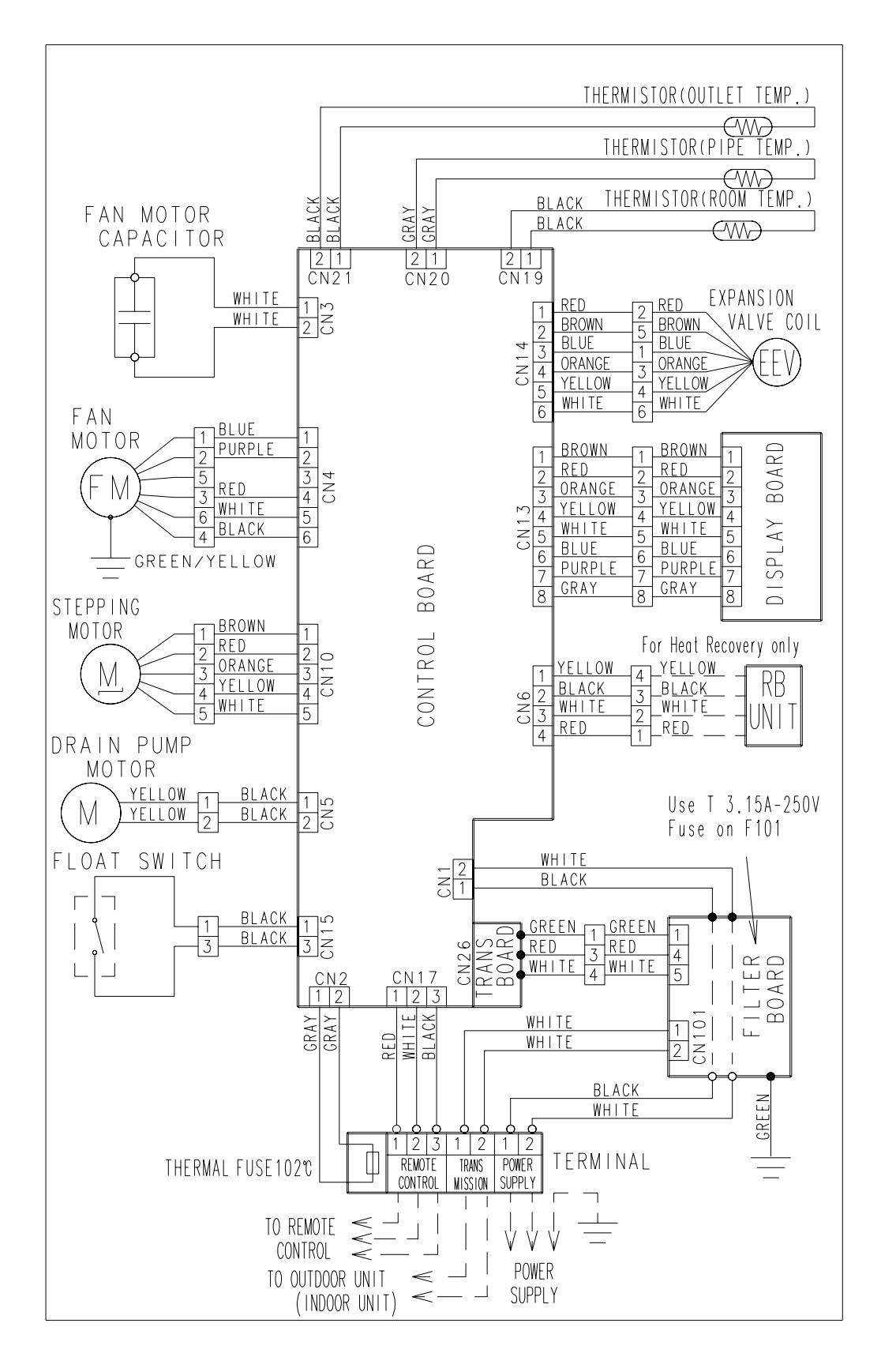

## CASSETTE TYPE

#### MODELS : AU20, AU25, AU30

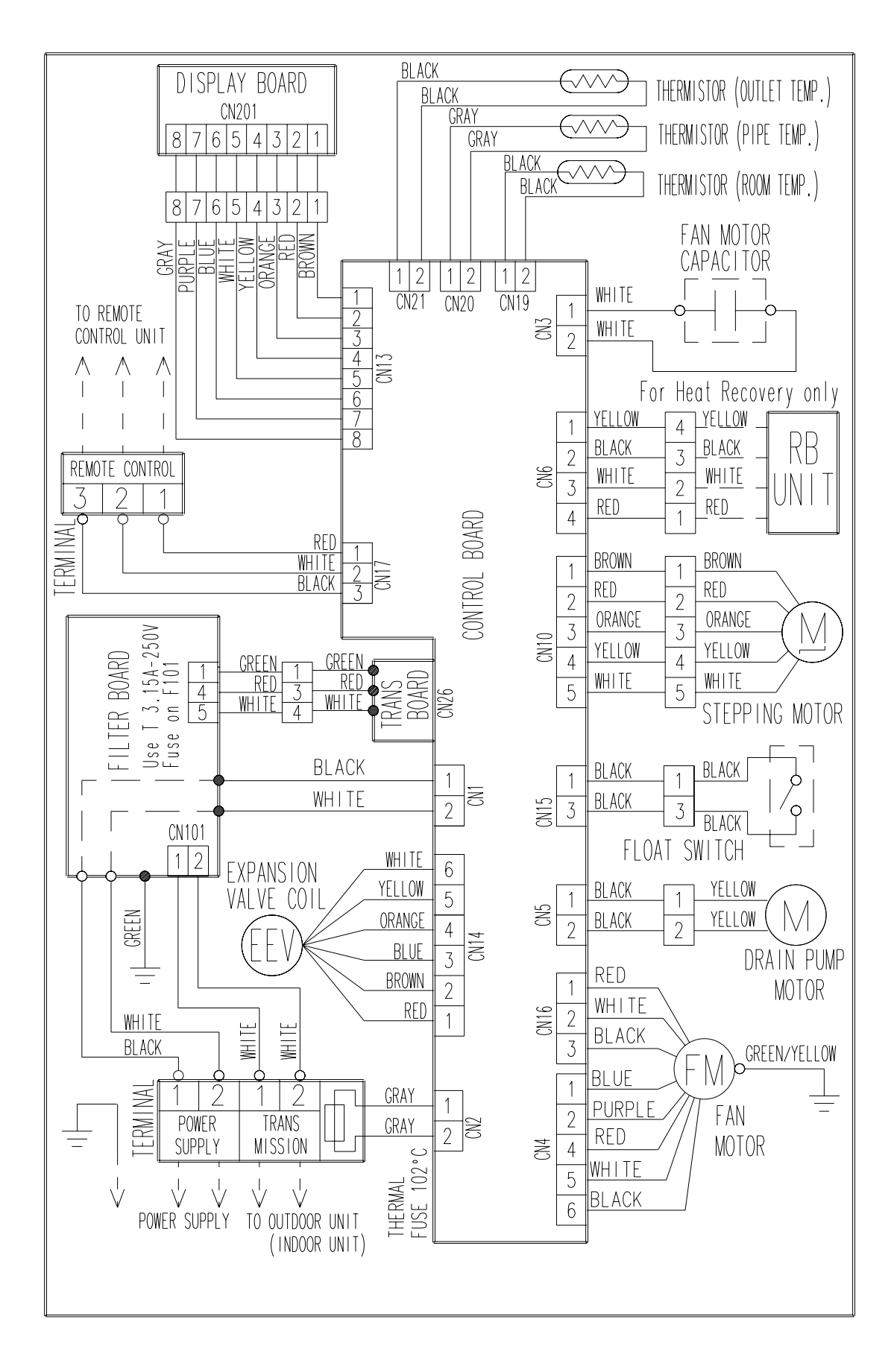

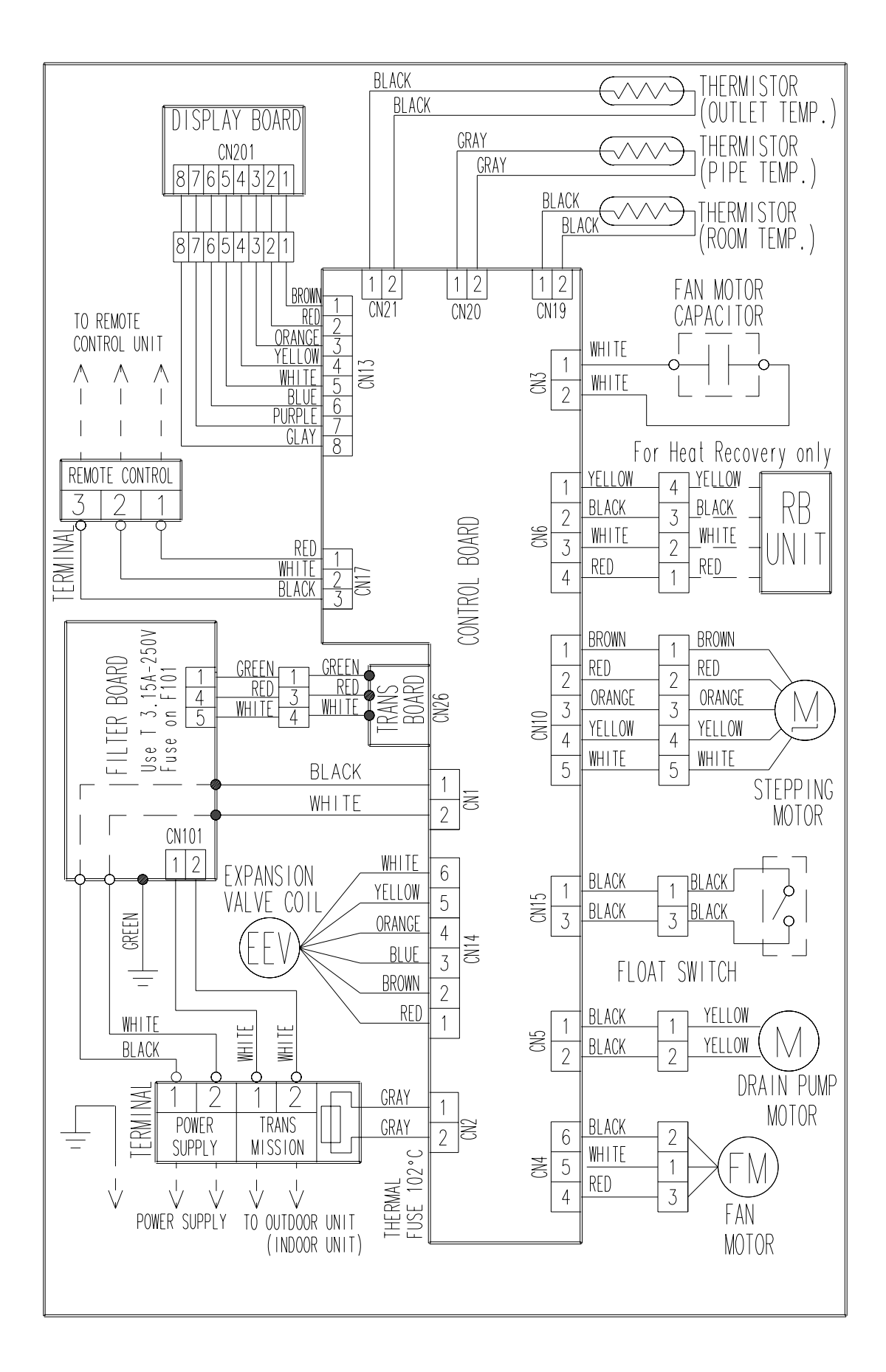

## COMPACT WALL MOUNTED TYPE

#### ■ MODELS : AS7,AS9,AS12,AS14

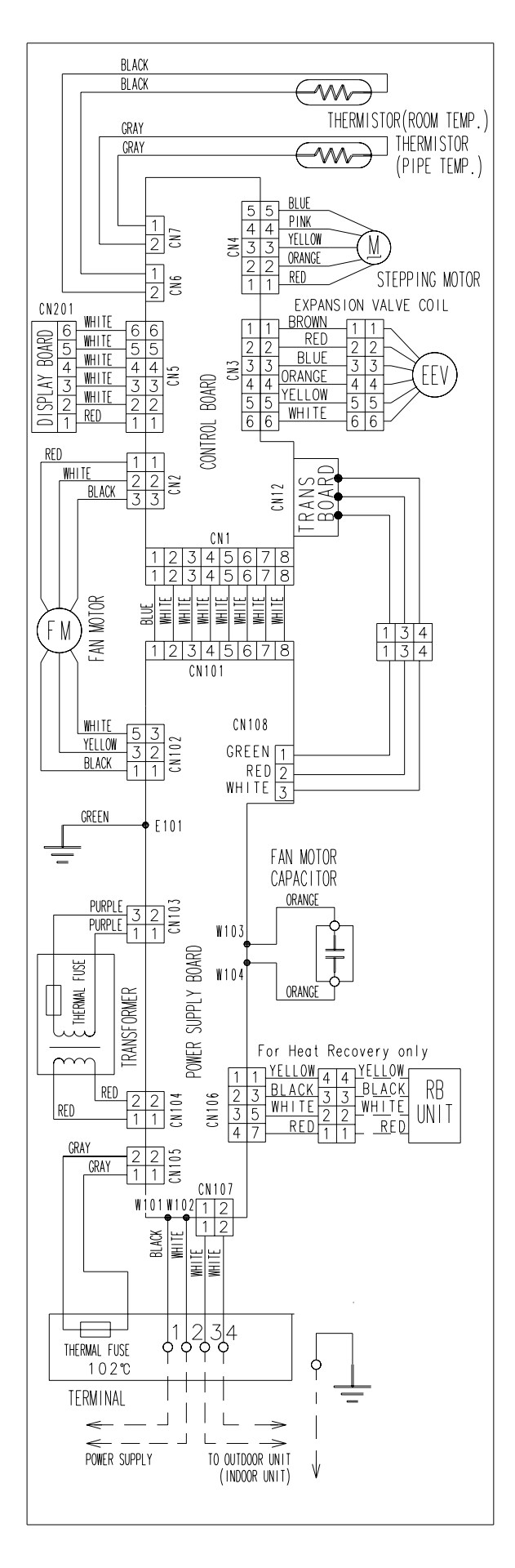

## WALL MOUNTED TYPE

MODELS : AS18, AS24, AS30

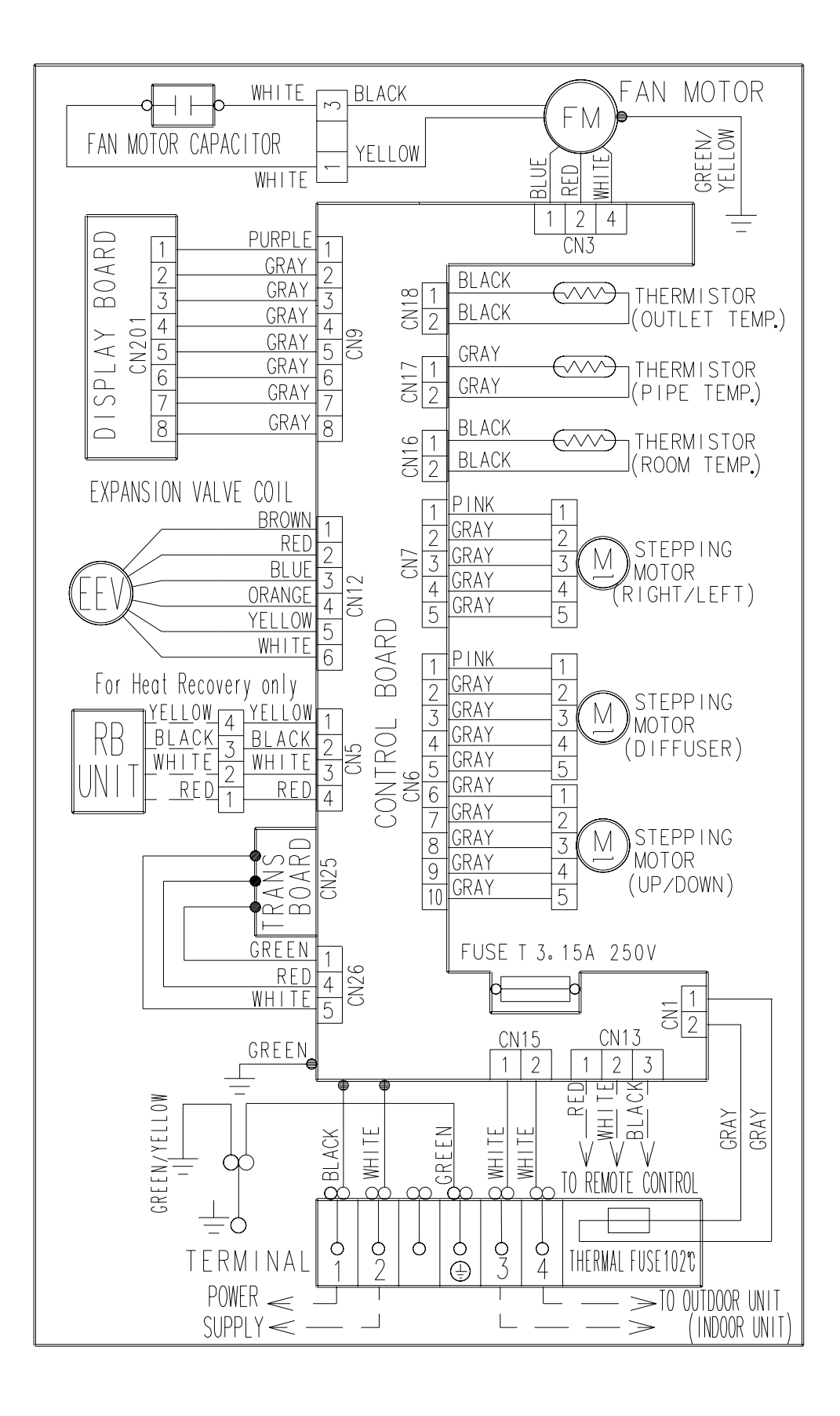

## **CEILING WALL TYPE**

#### MODELS : AW7, AW9, AW14, AW18, AW24, AW30

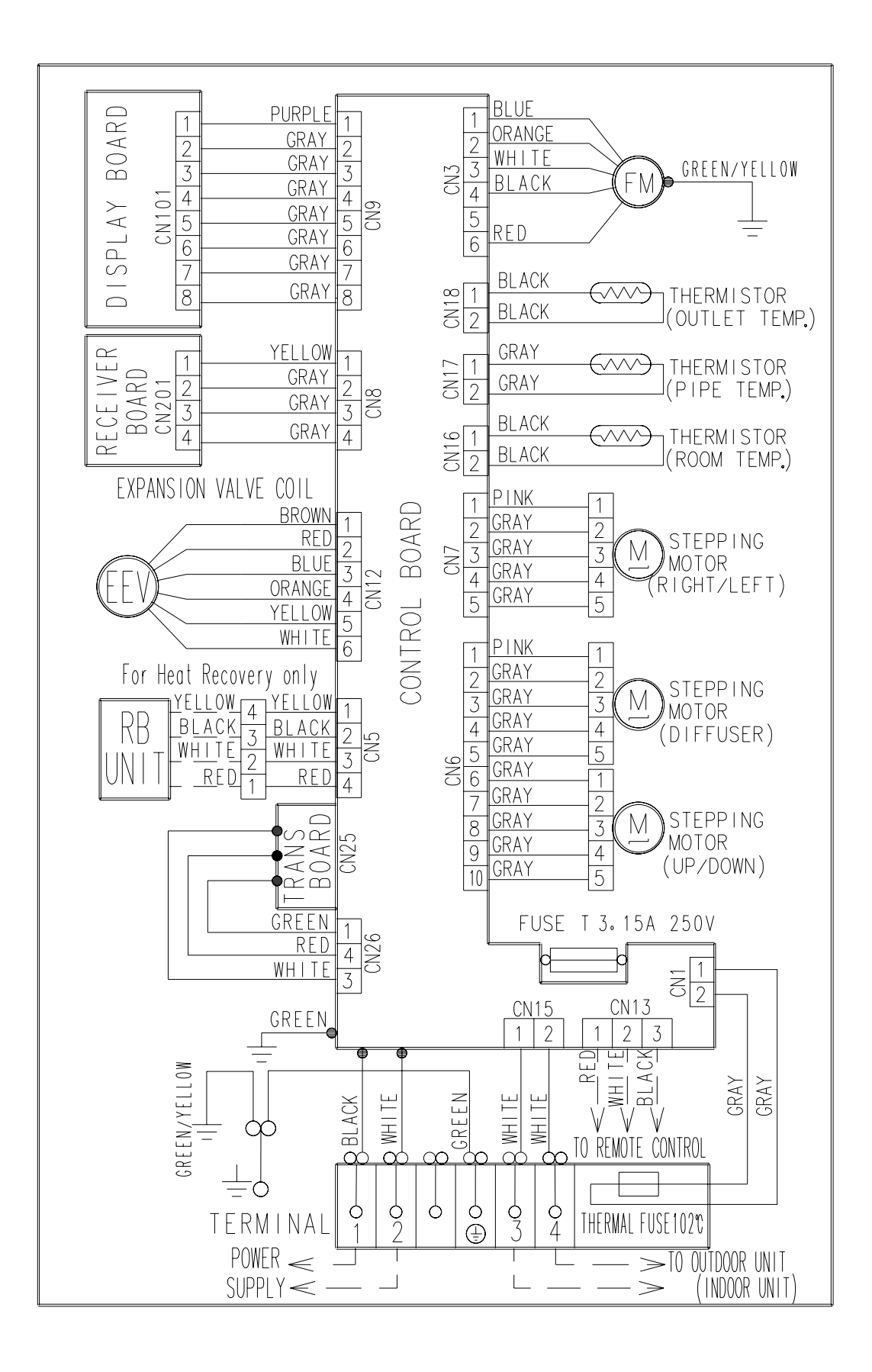

## 7-3-2 OUTDOOR UNIT

#### ■ MODEL : AO90T, AO72T HEAT PUMP TYPE

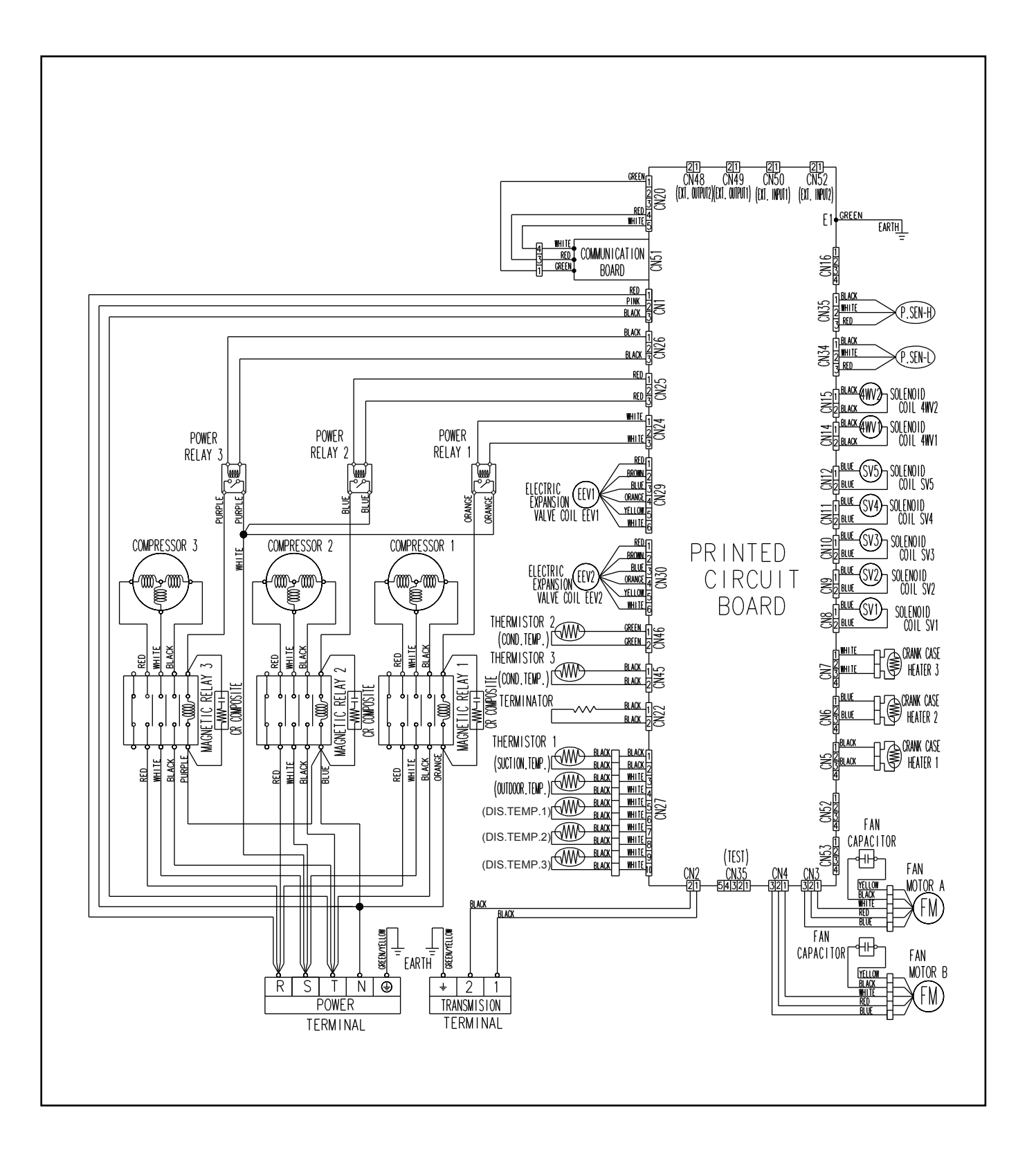

#### ■ MODEL : AO90E, AO72E COOLING ONLY TYPE

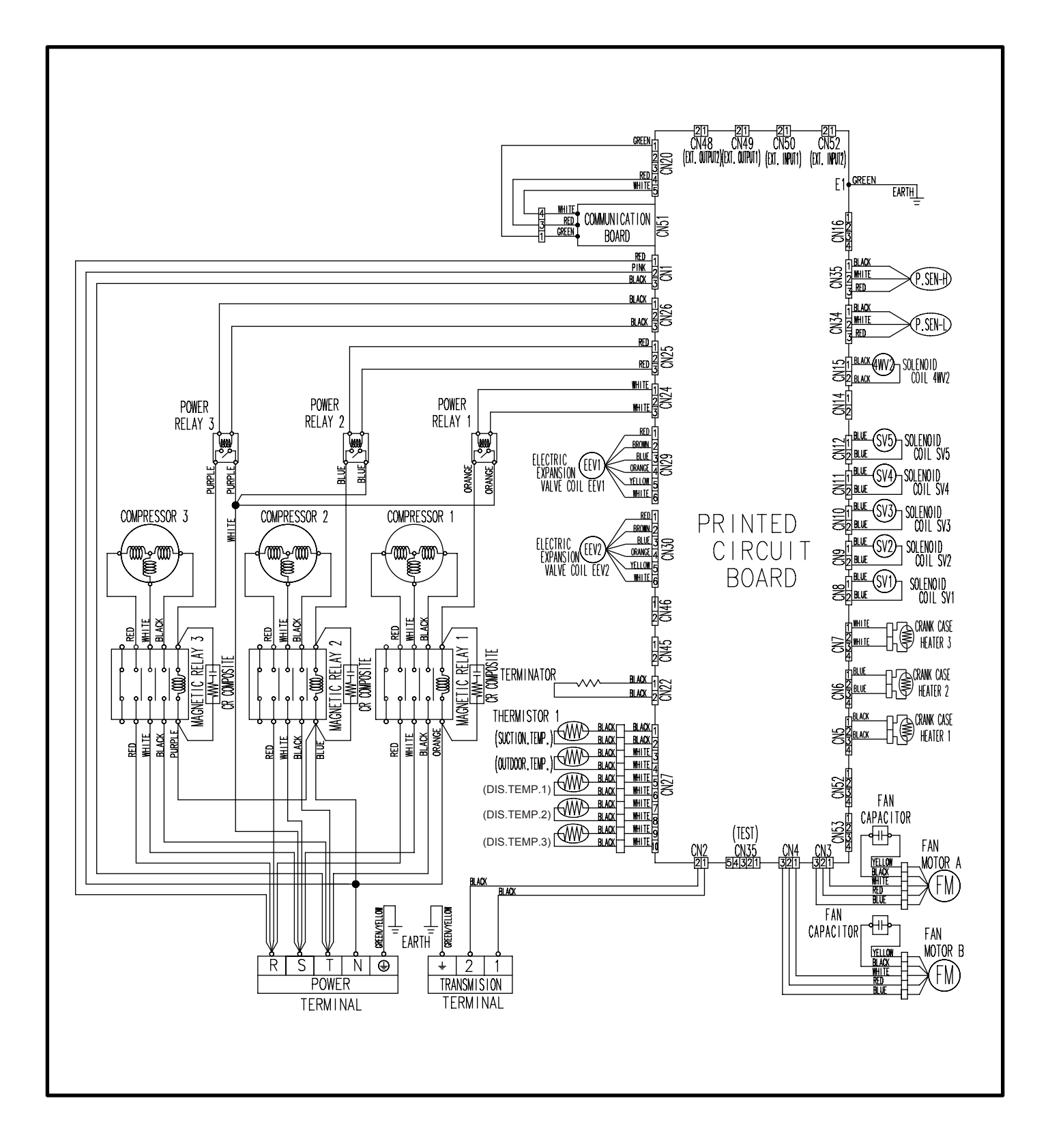

# 7-4 OUTDOOR INTERNAL LAYOUT

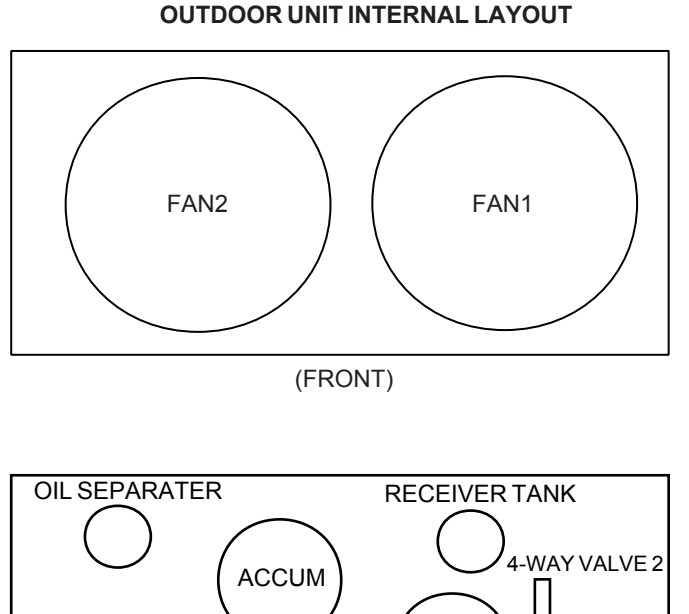

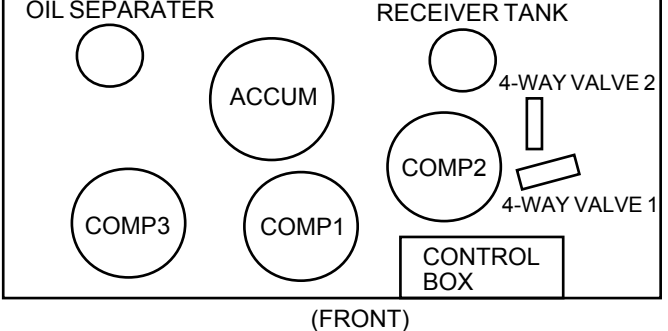

Note: 4-way valve1 is not used in cooling only type outdoor unit.

#### OUTDOOR UNIT CONTROL BOX INTERNAL LAYOUT

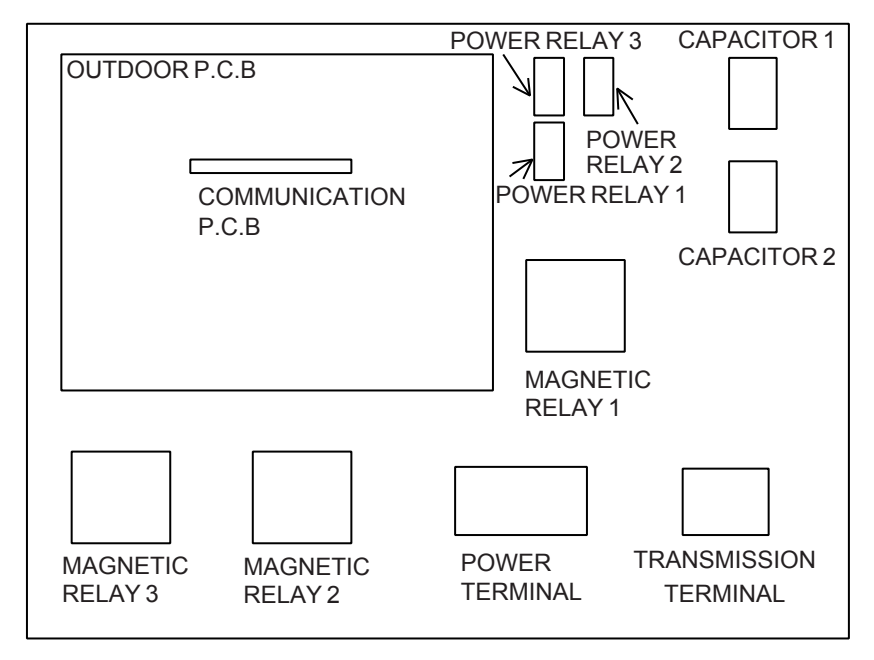

# 7-5 MODEL DESIGNATION

## OUTDOOR UNIT

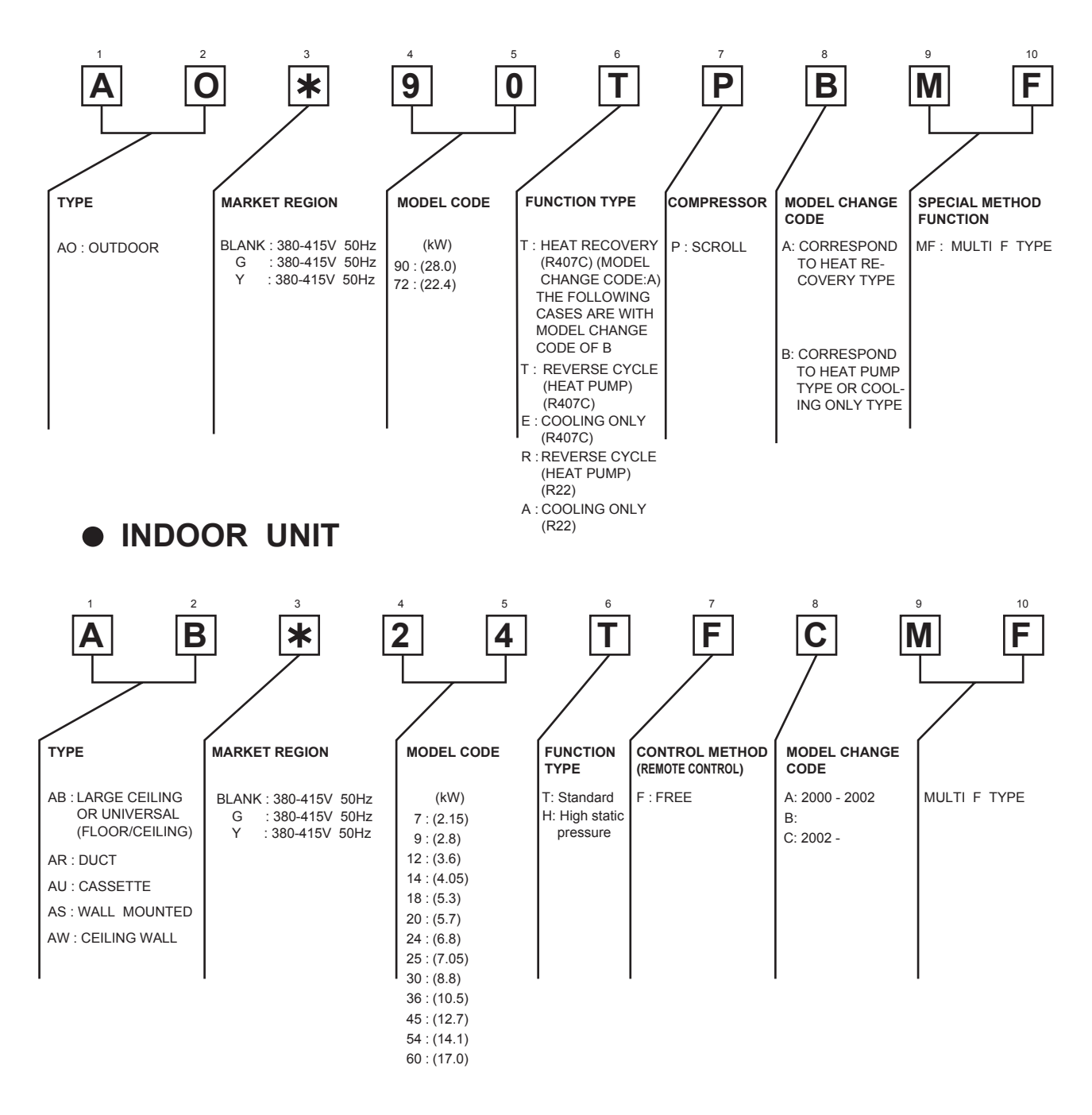

## REMARK

This manual corresponds to the model with following model change code.

|              | MODEL CHANGE CODE |
|--------------|-------------------|
| OUTDOOR UNIT | В                 |
| INDOOR UNIT  | С                 |

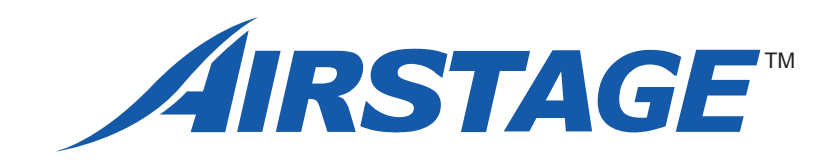

# FUJITSU GENERAL LIMITED

1116, Suenaga, Takatsu-ku, Kawasaki 213-8502, Japan

Product specifications are subject to change without notice.

"**AIRSTAGE**" " is a worldwide trademark of FUJITSU GENERAL LIMITED. Copyright<sup>©</sup> 2003 Fujitsu General Limited. All rights reserved.